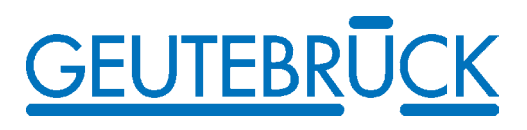

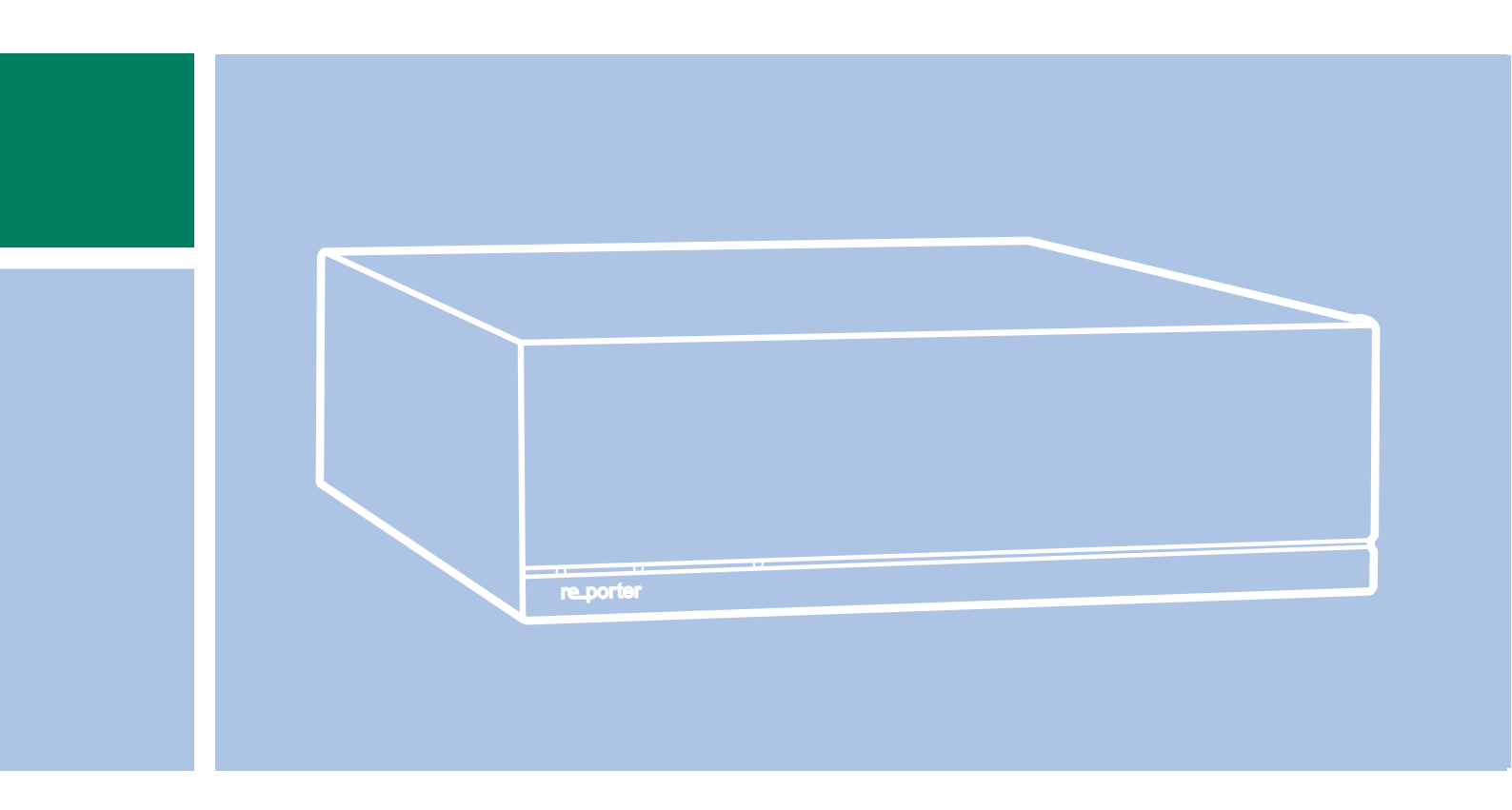

# re\_porter

re\_porter 4 / 8 / 12 / 16

Manuel operateur

## Table de matières

| 🔟 1. Généralités                              | 5  |
|-----------------------------------------------|----|
| 1.1 Introduction                              | 7  |
| 1.2 Aide                                      | 7  |
| 🔟 Utiliser la fonction d'aide                 | 7  |
| Vue d'ensemble sur la fonction d'aide         | 8  |
| Rechercher un thème d'aide                    | 8  |
| Copier un thème d'aide                        | 8  |
| Imprimer un thème d'aide                      | 8  |
| Sauvegarder un thème comme signet             | 9  |
| Si vous avez encore des questions             | 9  |
| 1.3 Indications de sécurité                   | 10 |
| Indications générales de sécurité             | 10 |
| Sécurité sous WINDOWS                         | 11 |
| 1.4 Indication                                | 14 |
| 🔟 2. Vue d'ensemble de GSCSetup               | 15 |
| Description de l'interface utilisateur        | 15 |
| 🔟 Description des menus                       | 16 |
| La barre de menu                              | 16 |
| La barre des symboles                         | 17 |
| La zone de sélection                          | 17 |
| 1 3. Vue d'ensemble de GSCView                | 19 |
| Description de l'interface utilisateur        | 19 |
| 🔟 Description des menus                       | 20 |
| Les menus de la barre de menu                 | 20 |
| La barre d'icônes                             | 23 |
| Les menus de sélection                        | 24 |
| 🔟 GSCProfilmanager [Gestionnaire des profils] | 26 |
| L'interface utilisateur                       | 26 |
| 😰 Les menus                                   | 27 |
| Les menus de sélection                        | 28 |
| 4. Configuration de GSCSetup                  | 29 |
| Connexion avec un serveur                     | 30 |
| Créer une nouvelle connexion                  | 30 |
| 4.1 Paramétrer les canaux média               | 30 |
| Activity mode [Mode de détection d'activités] | 33 |
| 4.2 Paramétrer les profils de qualité         | 34 |
| 4.3 Règles de comportement                    | 36 |
| Règles de comportement et blocs de paramètres | 36 |

| 4.4 Plages de temps                             | 37  |
|-------------------------------------------------|-----|
| 4.5 Paramétrages matériel                       | 38  |
| 4.6 Base de données                             | 41  |
| Réflexions sur la gestion de la base de données | 43  |
| 4.7 Gestion des utilisateurs                    | 46  |
| 4.8 Gestion des licences                        | 46  |
| 4.9 Evénements/Alarmes                          | 49  |
| Paramétrage des alarmes                         | 57  |
| 1 Evènements et détecteurs                      | 60  |
| I Généralités                                   | 60  |
| Capteur vidéo                                   | 60  |
| Détecteur audio                                 | 62  |
| Configuration                                   | 62  |
| 4.10 Blocking filter [Filtre de blocage]        | 64  |
| 4.11 Sauvegarde automatique                     | 66  |
| Introduction                                    | 66  |
| C'interface                                     | 67  |
| Settings [Paramètres]                           | 69  |
| I Sources                                       | 73  |
| Destinations [Cibles]                           | 76  |
| 4.12 Paramétrages des E/S                       | 79  |
| 4.13 Commande à distance de caméras             | 81  |
| I Généralités                                   | 81  |
| Paramétrage via GSCSetup                        | 82  |
| 1 5. Configurer GSCView                         | 87  |
| Introduction                                    | 87  |
| 🔟 5.1 Le gestionnaire des profils               | 88  |
| Profil actuel                                   | 88  |
| 1 Resources [RessourceS]                        | 95  |
| Piles [Fichiers]                                | 95  |
| Connections [Connexions]                        | 96  |
| 🕜 Views [Vues]                                  | 97  |
| Cenes [Scènes]                                  | 98  |
| Alarm Scenes [Scènes d'alarme]                  | 99  |
| I Multimonitor [Multimonitor]                   | 99  |
| Custom buttons [Personnalisation des boutons]   | 101 |
| 1 Profiles [Profiles]                           | 108 |
| Options Profile [Profil d'options]              | 108 |
| Rights Profil [Profil de droits]                | 109 |
| 🔟 Users [Utilisateurs]                          | 110 |

| Default profil [Profil par défaut]                    | 110 |
|-------------------------------------------------------|-----|
| Windows User [Utilisateurs Windows]                   | 111 |
| 🔟 5.2 Visualiser et gérer les images                  | 111 |
| Définir une vue ou charger une scène                  | 111 |
| 🕄 Associer les visualiseurs aux canaux média          | 111 |
| 🛿 Gérer les images d'un canal média                   | 112 |
| Le menu contextuel                                    | 112 |
| 🔟 5.2.1 Travailler avec des Templates [Modèles-types] | 117 |
| 2 Le principe                                         | 117 |
| Créer des modèles-types                               | 119 |
| Lier des modèles-types                                | 120 |
| 3.2.2 Exportation d'images                            | 122 |
| 1 5.3 Rechercher et filtrer                           | 129 |
| 1 Rechercher                                          | 129 |
| Recherche simple                                      | 129 |
| Recherche avancée                                     | 130 |
| 3.4 Liste des alarmes                                 | 132 |
| 3.5 Télémétrie                                        | 133 |
| 3.6 Liste des évènements                              | 134 |
| 10 5.7 Sauvegarde de sécurité                         | 135 |
| Sélectionner la période de temps pour la sauvegarde   | 135 |
| Mémoriser la sauvegarde de sécurité                   | 136 |
| 0. Comprendre et utiliser re_porter                   | 141 |
| 🔟 Comprendre et gérer les événements                  | 143 |
| Configurations complexes d'événements                 | 146 |
| Faire la connaissance des actions                     | 149 |
| Comprendre et gérer les alarmes                       | 151 |
| 🔟 6.1 Caméra - évènement - alarme                     | 153 |
| Image de caméra                                       | 154 |
| Basic AD                                              | 157 |
| I Evènement                                           | 158 |
| Image: Alarme                                         | 162 |
| 0.2 re_porter en interaction avec d'autres systèmes   | 164 |
| 😰 Les numéros globaux                                 | 164 |
| 0 7. Fonctions avec et sans licence                   | 166 |
| 0 7.1 Détection d'activités AD                        | 166 |
| 🔟 Description de l'interface utilisateur              | 166 |
| Paramétrages d'alarme pour les images                 | 168 |
| Description de la barre d'icônes                      | 169 |
| Utilisation de l'interface                            | 170 |

| Sélection de l'affichage des images        | 170 |
|--------------------------------------------|-----|
| 🕅 Mode de capture                          | 170 |
| ╙ Comprendre et utiliser la AD             | 171 |
| Comment fonctionne la AD ?                 | 171 |
| Parameter sets [Jeux de paramètres]        | 173 |
| 😰 Exporter la copie d'écran du visualiseur | 174 |

## 1. Généralités

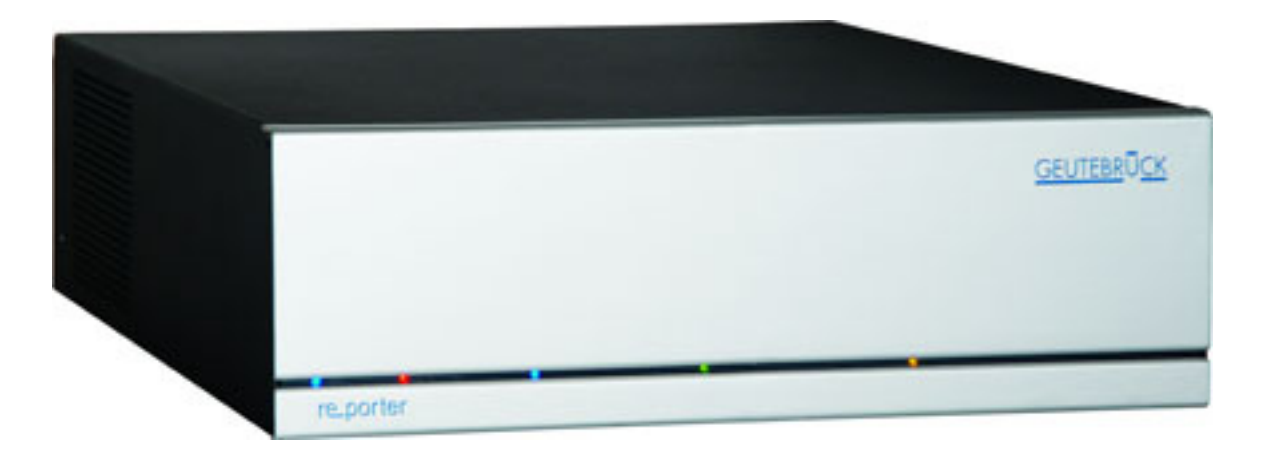

Le re\_porter signalise - informe - donne l'alarme. Une architecture système DSP de pointe, une grande diversité de fonctions et un traitement de tous les signaux en temps réel (MPEG4CCTV) caractérisent le re\_por\_ter et sa qualité d'image extraordinaire.

Sa capacité s'adapte à vos besoins Sa capacité réseau, son logiciel préinstallé et des options exhaustives permettent un ajustement aux besoins de votre projet. Et, grâce à sa technologie d'avenir DSP, le re\_porter reste d'actualité : programmez tout simplement de nouvelles fonctions et lancez-vous !

#### Enregistreur hybride et crossbar digital dans un même produit !

Le re\_porter est équipé de 4, 8, 12 ou 16 canaux de caméras analogiques (prises BNC). Il est compatible avec les caméras analogiques, réseau et megapixel. Ceci permet non seulement de couvrir un grand nombre d'applications, mais aussi de réaliser la transition de la technique analogique à la technique numérique. Et, avec GSCView, re\_porter prend la fonction d'un crossbar digital : et ceci dans l'ensemble de l'univers du système GEUTEBRÜCK.

#### Transmission et enregistrement en temps réel !

L'enregistrement est permanent et commandé par les événements avec un taux de bits maximal de 25 images/sec. par canal, pour tous les formats d'image et indépendamment de la transmission en temps réel au sein du réseau (Dual Channel Streaming). Cela signifie que vous pouvez par ex. enregistrer les événements avec une qualité optimale et une grande précision de détail et, simultanément, observer une autre situation critique avec une autre résolution.

Pour tous les canaux, diverses résolutions sont possibles pour tous les taux d'image (QCIF, CIF, 2CIF, 4CIF). La qualité de l'image en direct peut aussi être réglée automatiquement par les événements. re\_porter est équipé d'un canal audio et permet une retransmission ultrasynchrone de la caméra sélectionnée.

#### **MPEG4CCTV de GEUTEBRÜCK**

MPEG4CCTV de GEUTEBRÜCK assure la compression, une compression optimisée pour la surveillance vidéo et néanmoins conforme à la norme. La compression et la décompression ont lieu en temps réel, ce qui assure une transmission rapide du flux vidéo dans le réseau et une décompression rapide à la station de retransmission.

Les faibles temps de révolution ainsi obtenus permettent :

- une excellente qualité de transmission de l'image,
- des images nettes lors de l'avance et du retour rapide,
- une utilisation optimale de caméras S/N et dôme rapides.

La transmission simultanée de plusieurs caméras sur un seul écran est au moins 4 fois plus rapide

en comparaison avec la procédure habituelle. Tout en conservant la précision des détails lors des mouvements rapides et massifs au sein de l'image. En même temps, notre compression intelligente optimise le débit du réseau et la mémoire disponible. Un avantage évident par rapport aux compressions traditionnelles est le H.264 !

#### Largeurs de bande Gestion

Les largeurs de bande sont le talon d'Achille des réseaux. Le re\_porter vous offre une protection multiple grâce au système intelligent de gestion des largeurs de bande :

• Seules sont transmises les données sollicitées ! En direct, seules sont envoyées à l'utlisateur les tailles d'image dont il a besoin : si la fenêtre d'observation est agrandie, plus de données affluent. Si elle est réduite, moins de données affluent. Cela s'appelle le Dynamic Live Streaming. Pour une économie des ressources du réseau. L'image mémorisée conserve la même qualité et la même résolution.

• Les taux et la qualité d'image sont automatiquement ajustés en temps réel lors de l'événement. La dynamique intelligente de compression, déclenchée par la reconnaissance des mouvements dans DSP, assure une faible utilisation de la mémoire : les images de plein écran ne sont produites comme référence que lors d'importants déplacements à l'intérieur de l'image, sinon seules sont produites des immages différentielles afin d'épargner la mémoire (Commande dynamique de la taille des GOP).

Le fonctionnement du réseau reste stable même lorsqu'il est fortement sollicité car il est possible de déterminer la quantité de données maximale par connexion.

#### Mise en service simple - simplicité d'utilisation.

Il est possible d'activer des fonctions optimales spécifiques à un projet à partir de la formule logicielle de base préinstallée. Un outil de commande peut être mis en serice directement ou par le biais du réseau.

Vous pouvez vous-même configurer l'utilisation de votre re\_porter dans GSCView et afficher uniquement les éléments qui vous sont importants. Vous pouvez disposer la fenêtre de visualisation librement en fonction de vos besoins, voire même en plein écran.

De plus, la fonction de détection des mouvements Activity detection AD qui a déjà fait ses preuves est compatible avec le re\_porter dans sa fonction de base.

Fonction de sauvegarde intelligente

La sauvegarde automatique offre, localement ou dans le réseau, une protection des données :

- manuelle à travers l'interface d'utilisation,
- temporelle, ou
- en fonction des événements.

Les anciennes données de sauvegarde peuvent être supprimées automatiquement. Le stockage des données à des fins de preuve ou d'archivage à long terme est d'une simplicité absolue. La sauvegarde a lieu dans les formats d'image GEUTEBRÜCK, dont la manipulation est fiable, ou dans des formats standard.

## **1.1 Introduction**

Pour exploiter totalement les fonctionnalités du re\_porter, veuillez lire les instructions de mise en service ci-jointes et la présente aide, qui vous fournissent toutes les informations nécessaires à l'utilisation des modules logiciels GSCSetup et GSCView.

Les chapitres 2 et 3 vous fournissent un aperçu sur la structure et les éléments de commande des deux modules logiciels.

Ces informations sont élargies et approfondies dans les chapitres 4 et 5 par celles de configuration.

Le chapitre 6 vous aide à comprendre la philosophie du re\_porter et il démontre l'utilisation de l'appareil à l'aide d'articles pertinents pour la pratique.

Les clients possédant une licence sont discutés en détail dans le chapitre 7.

#### 1.2 Aide

#### Utiliser la fonction d'aide

Cette aide correspond aux standards auxquels vous êtes habitués dans l'environnement Windows. Elle vous offre les mêmes fonctions et le même confort.

Les éléments nouveaux sont les films, qui, comme démonstration ou simulation, vous montrent comment configurer les modules logiciels. Vous reconnaîtrez les films existants aux graphiques pour la démonstration ou la simulation.

🛃 Demonstration

▶ DEMONSTRATION signifie que les différentes étapes vous sont expliquées dans le film, puis elles sont exécutées.

🛃 Simulation

▶ SIMULATION signifie que les étapes nécessaires vous sont expliquées dans le film ; vous devez néanmoins comprendre les étapes afin de pouvoir continuer la visualisation du film.

Vous lancez les films par un clic de la souris sur MOVIE

Vue d'ensemble sur la fonction d'aide

Cette aide contient

une table des matières intégrée,

et

• une fonction de recherche par texte intégral,

qui vous permettront de retrouver facilement les informations recherchées.

## Rechercher un thème d'aide

#### Comment rechercher un thème :

| CONTENU du registre            | Faites un clic de la souris sur la carte de registre <b>contenu</b> pour<br>parcourir la table des matières. Faites un double clic de la souris sur<br>les symboles de livre si vous voulez faire afficher un thème ou des<br>livres supplémentaires. |  |
|--------------------------------|----------------------------------------------------------------------------------------------------|--|
|                                | Faites un clic de la souris sur une entrée de la table des matières pour<br>faire afficher le thème correspondant.                                                                                                    |  |
| INDEX du registre              | Vous pouvez faire afficher les entrées de l'index en cliquant sur la carte de registre <b>index</b> . Introduisez ici un terme ou parcourez la liste. Les thèmes sont souvent affichés sous plusieurs entrées différentes.                            |  |
|                                | Faites un double clic de la souris sur une entrée de l'index pour faire afficher le thème correspondant.                                                                                                    |  |
| RECHERCHER dans le<br>registre | Pour rechercher un mot en texte intégral, faites un clic de la souris sur la carte de registre <b>rechercher</b> , introduisez ensuite le mot ou l'expression recherché et cliquez enfin sur <b>liste des thèmes</b> .                                |  |
|                                | Faites un double clic de la souris sur une entrée parmi les résultats de<br>la recherche pour faire afficher le thème correspondant.                                                                                                    |  |

#### Copier un thème d'aide

Comment copier un thème d'aide :

Cliquez avec la touche droite de la souris dans la fenêtre des thèmes, dans l'affichage de l'aide, au sein du thème d'aide que vous désirez copier, et cliquez ensuite sur **sélectionner tout**.

Cliquez une nouvelle fois avec la touche droite de la souris au sein du thème et cliquez ensuite sur **copier**. Cela vous permet de copier le thème dans le presse-papiers.

- Charger le document dans lequel vous désirez copier le thème.
- Dans le document, cliquez à l'endroit auquel vous désirez faire afficher les informations.
- Cliquez dans le menu éditer sur insérer.

#### Bon à savoir

Si vous ne voulez copier qu'une partie du thème, marquez la partie du thème concernée, cliquez avec la touche droite de la souris sur le texte marqué et ensuite sur **copier**.

Les mots qui sont des renvois vers d'autres thèmes et les numéros d'étapes ne seront pas copiés dans le presse-papiers.

Imprimer un thème d'aide

Comment imprimer un thème d'aide :

Cliquez avec la touche droite de la souris sur le thème que vous désirez imprimer et cliquez ensuite sur **imprimer**.

#### Bon à savoir

Si vous désirez imprimer tous les thèmes d'un livre, marquez le livre concerné dans la carte de registre **contenu**. Dans la barre des symboles de l'aide, cliquez sur **options**, sur **imprimer** et ensuite sur **imprimer tous les thèmes et tous les sous-thèmes**.

#### Sauvegarder un thème comme signet

Comment caractériser un thème comme signet :

▶ Recherchez le thème d'aide que vous désirez caractériser comme signet à l'aide des cartes de registre **contenu**, **index** ou **rechercher** et faites afficher ce thème.

Faites un clic de la souris sur la carte de registre **favoris** et ensuite sur **ajouter**.

Le thème est alors repris dans la liste **thèmes** de l'affichage de l'aide. Il vous sera ultérieurement possible d'appeler de nouveau cette liste et de cliquer sur le signet afin de retrouver le thème rapidement.

Pour supprimer un signet de la liste thèmes, cliquez sur le signet et ensuite sur supprimer. Remarque

Vous trouverez des instructions pour la recherche des thèmes d'aide sous le point **rechercher un thème d'aide**.

#### Si vous avez encore des questions

Veuillez-vous adresser au département service au cas où les thèmes d'aide devaient ne pas répondre à l'une de vos questions quelle qu'elle soit.

Dans les cas urgents, veuillez vous adresser à notre ligne directe à l'adresse

#### service@geutebrueck.de.

Nous vous serions reconnaissants pour toute critique ou suggestion au sujet de cette aide. Si vous désirez nous faire une communication quelconque, envoyez-nous tout simplement un e-mail à l'adresse :

dokumentation@geutebrueck.de.

## 1.3 Indications de sécurité

## Indications générales de sécurité

Le constructeur décline toute responsabilité pour tous les dégâts ou perturbations du fonctionnement qui découleraient éventuellement de travaux de branchements effectués de manière incorrecte.

Pour votre propre sécurité et dans le but de garantir une utilisation convenable du système, nous vous recommandons de lire attentivement la présente section et de vous conformer aux indications d'avertissement qu'elle contient.

Toutes les astuces et instructions fournies dans le présent document ont pour but de servir l'utilité de votre système et la qualité de vos travaux. Nous vous recommandons par conséquent de les suivre à la lettre.

## Δ

Coupez immédiatement tous les raccordements au réseau si vous constatez un dégagement de fumée ou si vous percevez des odeurs ou des bruits inhabituels à partir de votre appareil.

## Δ

Choisissez un emplacement approprié pour votre appareil. Evitez les emplacement exposés à un dégagement excessif de poussières ou à une humidité excessive de l'air ambiant. Evitez le voisinage immédiat de l'eau. Evitez également les emplacements exposés à un rayonnement solaire direct. Evitez enfin le voisinage des appareils présentant un rayonnement important de chaleur ainsi que les humidificateurs d'air ambiant.

Placez l'appareil sur un support sûr et stable et assurez-vous que l'aération de cet emplacement est suffisante.

## ⊿

Utilisez cet appareil uniquement à la tension du réseau public !

Travaillez exclusivement avec la tension électrique indiquée sur la plaque signalétique de l'appareil.

Ne procédez au raccordement des appareils que lorsque ces derniers sont hors tension.

Raccordez toujours l'appareil en dernier lieu à votre réseau électrique.

## Δ

Manipulez le câble d'alimentation avec précautions. En règle générale, ne tirez pas sur le câble, mais sur le connecteur. Faites attention à ne pas pliez, tordre ou coincer le câble d'alimentation. N'essayez jamais de réparer vous-mêmes un câble d'alimentation endommagé. N'utilisez jamais un câble endommagé. Toute utilisation d'un câble endommagé entraînera un risque d'incendie et d'électrocution.

Ne touchez jamais au câble d'alimentation si vous avez les mains mouillées.

## Δ

Pour éviter les risques d'incendie et d'électrocution :

Protégez votre appareil envers toutes pénétrations d'humidité ou de corps étrangers. Ne l'utilisez que dans la plage de températures indiquée.

Ne mettez pas de liquides dans le voisinage immédiat de l'appareil. Si des liquides pénètrent à l'intérieur de l'appareil, il en résultera un risque d'incendie et d'électrocution et ceci pourrait endommager l'appareil. Coupez immédiatement l'appareil du réseau siun liquide devait y pénétrer.

## Δ

Coupez immédiatement votre appareil de la tension réseau en cas de :

- dommages constatés sur le câble d'alimentation ou le connecteur réseau,

- pénétration de liquides ou de corps étrangers,
- dommages du boîtier,
- lors du nettoyage de l'appareil,
- dégagement de fumées.

## Δ

Utilisez une prise de courant électrique proche de l'appareil et facilement accessible. Branchez le système exclusivement à une prise de courant correctement mise à la terre. Dans le cas contraire, vous vous exposerez à un risque d'incendie ou d'électrocution.

## Δ

N'ouvrez pas l'appareil !

L'intérieur de l'appareil ne comporte aucune composante qu'il est nécessaire de régler.

## Δ

#### Ne démontez pas le boîtier !

A l'intérieur de l'appareil, il n'existe que des composants sans maintenance. Confiez tous les travaux de réparation exclusivement à des techniciens qualifiés.

## Δ

Pour éviter les accumulations de chaleur :

Assurez-vous qu'il existe suffisamment d'espace à l'arrière de l'appareil pour les sorties d'aération de l'appareil.

## STOP

Pour éviter les perturbations de fonctionnement graves :

N'installez pas de logiciels utilisateurs supplémentaires sur l'appareil de base, l'ordinateur d'évaluation ou de réglage, ou uniquement après concertation avec la société Geutebrück GmbH.

L'installation et l'utilisation de tels logiciels se feront à vos risques et périls.

## Sécurité sous WINDOWS

Aucun ordinateur n'est sûr ! Voilà une affirmation qu'il importe de ne pas perdre de vue lorsqu'il s'agit d'éviter des modifications criminelles, des destructions délibérées ou encore des actions de sabotage.

Les appareils les plus exposés sont ceux qui sont librement accessibles. Ne laissez donc jamais l'appareil en mode de service sans surveillance, à un endroit librement accessible.

#### Bloquez l'appareil quelques instants

Si l'appareil est librement accessible et si, pendant quelques instants, il ne vous est pas possible de garantir sa surveillance, bloquez l'accès en utilisant CTRL-ALT-SUPPRIMER et ensuite BLOQUER L'ORDINATEUR. Il ne sera plus possible d'utiliser l'appareil qu'après avoir introduit le nom d'utilisateur et le mot de passe. Les logiciels en cours ne seront pas perturbés !

#### Administrateur

Vous devez lors des accès administratifs à l'appareil noter que : l'installation d'un système d'exploitation Windows s'accompagne en mode standard de la création d'un administrateur affecté du nom d'utilisateur "administrateur" et du mot de passe attribué au moment de l'installation.

## 少

A la livraison de l'appareil, l'administrateur créé ne possède AUCUN mot de passe. Vous devez par conséquent, après l'ouverture de la première session, attribuer un mot de passe à l'administrateur.

#### Deuixième administrateur

Veuillez également créer un nouvel utilisateur, auquel vous donnerez également des droits d'administrateur et, désormais, n'entrez en session qu'en introduisant ce deuxième nom d'utilisateur lorsque vous désirez effectuer des modifications sur le système. Ainsi, vous aurez toujours accès au système, même dans le cas où l'accès administrateur aurait victime d'un acte de sabotage ou que le mot de passe correspondant aurait été dévoilé.

Archivez les mots de passe (se référer à "nom d'utilisateur et mot de passe").

#### Nom d'utilisateur et mot de passe

L'accès à un ordinateur est toujours possible une fois que le nom d'utilisateur et le mot de passe correspondant sont connus. Ne communiquez donc jamais le nom d'utilisateur et le mot de passe correspondant à une personne tierce.

Au moment de choisir le mot de passe, veuillez à ce qu'il ne soit pas possible de déduire ce dernier par un raisonnement logique. Les dates de naissance, les noms des parents ou des animaux domestiques ne sont pas appropriés. Il est recommandé de choisir un mot de passe de 6 caractères au moins, qui contiendra également des caractères spéciaux. Exemple : préférez toujours "MARDI!" ou "marDi;" à "MARDI". Tâchez également de modifier régulièrement le mot de passe. Une telle mesure sera nécessaire dans tous les cas si vous avez le soupçon qu'un mot de passe a été dévoilé.

#### Bon à savoir

Conservez tous les mots de passe dans une enveloppe fermée, que vous déposerez à un endroit sûr. Ainsi, vous pourrez à tout moment garantir l'accès au système par les personnes autorisées.

S'il devait s'avérer inévitable d'ouvrir cette enveloppe, alors modifiez tous les mots de passe et archivez-les de nouveau.

#### Utilisateurs et groupes

En règle générale, la création de nouveaux utilisateurs sous Windows NT et Windows 2000 ne se fera qu'après la création de nouveaux groupes, auxquels il s'agira alors d'assigner les nouveaux utilisateurs.

Les avantages de cette démarche résident dans le fait que les directives ne doivent être réglées qu'une seule fois, on aura donc ainsi déterminé tous les droits et restrictions respectifs pour tous les utilisateurs appartenant aux différents groupes. S'il est nécessaire de modifier une règle, cette modification entrera immédiatement en vigueur pour tous les utilisateurs du groupe.

Au moment de créer les groupes, vous devrez décider de quelle manière les futurs utilisateurs accéderont à l'appareil :

localement,

par le biais du réseau,

localement et par le biais du réseau.

Nous vous recommandons la démarche suivante :

créez les nouveaux groupes,

déterminez les directives propres à chaque groupe,

créez les nouveaux utilisateurs et assignez ces derniers aux différents groupes créés.

Maintenant, vous pouvez modifier les directives des utilisateurs dans le cas où vous souhaitez faire des attributions de droits particulières.

#### •

Veuillez établir une documentation écrite du paramétrage des directives de groupes et d'utilisateurs afin de pouvoir corriger les paramétrages erronés.

## ♦

Soyez particulièrement prudents lors de la définition des directives de groupes. En cas d'erreur, il pourrait vous arriver, le cas échéant, de vous exclure définitivement de l'administration et/ou de l'utilisation futures de l'appareil.

Il en va de même pour l'assignation des utilisateurs aux groupes.

#### Bloquer la procédure de démarrage

Il est également possible, de l'extérieur, de démarrer et de saboter un ordinateur par le biais d'une disquette ou d'un CD (lorsqu'un lecteur de CD-ROM ou de CD-R/RW est incorporé à l'ordinateur). Pensez donc à bloquer la procédure de démarrage par disquette ou CD-ROM/R/RW dans le BIOS. Vous rendrez ainsi plus difficile l'accès au système.

Vous avez encore la possibilité de déterminer un mot de passe pour l'accès au BIOS. Ces mots de passe d'accès au BIOS, cependant, ne sont pas très sûrs, car de nombreux mots de passe maîtres existent sur Internet pour les versions de BIOS des différents constructeurs.

#### Sécurité dans le réseau

Les recommandations faites dans les paragraphes précédents s'appliquent bien entendu également à la sécurité en application réseau.

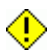

Veuillez toujours concerter tous les paramétrages du réseau ainsi que les exigences de sécurité avec l'administrateur système responsable et conformez-vous à ses injonctions.

## **1.4 Indication**

La duplication et la traduction partielle ou intégrale ou la conversion en une forme lisible par machine de la présente documentation sont strictement interdites sans autorisation préalable.

La société GEUTEBRÜCK GmbH n'accorde aucune garantie quant à l'exactitude des informations fournies dans la présente documentation ainsi qu'au logiciel et aux informations qu'il contient. Toute garantie de qualité, promesse de qualité commercialisable ou aptitude tacites à l'utilisation à une fin particulière de la présente documentation, du logiciel ou des autres informations sont donc expressément exclues.

La société GEUTEBRÜCK GmbH n'endosse en aucun cas la responsabilité pour les dommages directs ou indirects ou les conséquences dommageables particulières qui résulteraient de la présente documentation ou qui y seraient liés, qu'ils découlent d'une action non autorisée, d'un contrat ou de faits divers en relation avec la présente documentation, le logiciel ou encore les informations qu'ils contiennent.

La société GEUTEBRÜCK GmbH se réserve d'apporter à tout moment et sans avertissement préalable toutes modifications à la présente documentation ou aux informations qu'elle contient. Le logiciel décrit dans la présente documentation est régi par les conditions d'un contrat de licence particulier.

Veuillez noter que les illustrations fournies dans la présente documentation ne correspondent éventuellement pas à celles de votre version du logiciel.

#### **Ensemble documentaire**

La documentation se compose d'un manuel de mise en service imprimé et de manuels que vous pourrez lire sur l'appareil.

#### **Documentation écrite**

Manuel de mise en service

#### Documentation non écrite

• L'aide Windows pour le logiciel couvert par la licence est installée dans l'appareil. Cette aide pourra être mise à jour via l'Internet (même partiellement) ou, après accord préalable, par d'autres voies.

• L'aide Windows vous est en outre fournie sur CD ou DVD joint à l'appareil.

## 2. Vue d'ensemble de GSCSetup

Description de l'interface utilisateur

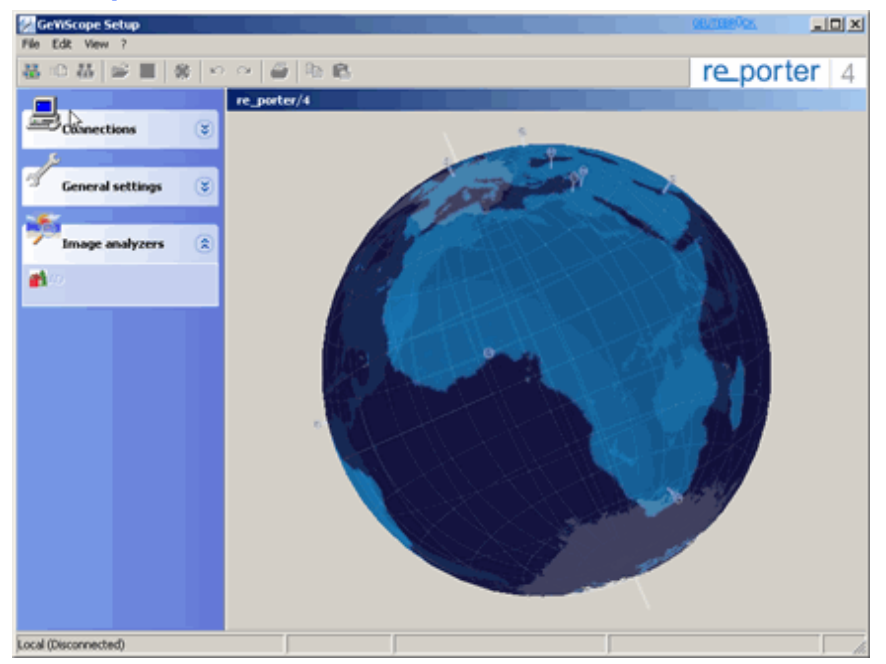

L'interface utilisateur de GSCSetup après le lancement. L'interface utilisateur se divise en trois zones :

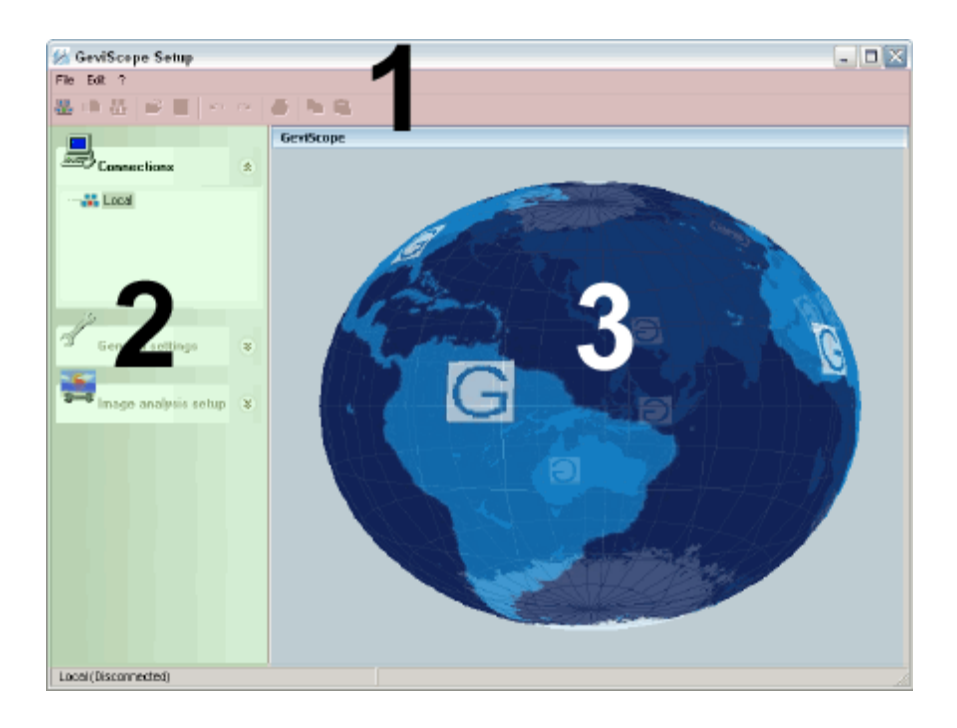

| Zone 1 | Barre de menu<br>et des symboles | Accès rapide aux commandes (comme elle est connue des programmes Windows)                                                                             |
|--------|----------------------------------|----------------------------------------------------------------------------------------------------|
| Zone 2 | Sélection                        | Zones de sélection pour les connexions serveur, les<br>paramétrages généraux et l'analyse des images (le réglage<br>exact s'effectue dans la zone 3). |
| Zone 3 | Paramétrages                     | Paramétrages de précision des zones sélectionnées.                                                                                                    |

## **Description des menus**

### La barre de menu

Dans cette section, vous obtenez un aperçu des fonctionnalités de la barre de menu.

#### Menu FILE [FICHIER]

| Import setup from file             | Charger les<br>paramétrages à<br>partir d'un<br>fichier. | Tous les paramétrages peuvent être mémorisés dans un<br>fichier (voir la prochaine fonction). De cette manière, il<br>devient possible d'importer un paramétrage qui a été<br>sauvegardé auparavant.                                         |
|------------------------------------|----------------------------------------------------------|----------------------------------------------------------------------------------------------------|
| Export setup to file               | Exporter les<br>paramétrages<br>dans un fichier.         | Voir plus haut.                                                                                                    |
| Connect to selected server         | Entrer en<br>connexion avec<br>le serveur<br>marqué.     |                                                                                                    |
| Send setup to<br>server            | Transmettre les<br>paramétrages au<br>serveur.           | Les modifications des paramétrages doivent être<br>transmises au serveur GSCServer. Les paramétrages<br>sont ainsi mémorisées. Si vous voulez archiver les<br>paramétrages, alors il est préférable d'utiliser la fonction<br>d'exportation. |
| Disconnect from<br>selected server | Couper la<br>connexion avec<br>le serveur<br>marqué.     |                                                                                                    |
| Exit                               | Quitter                                                  | Quitte GSCSetup.<br>N'oubliez pas de transmettre vos paramétrages au serveur avant de quitter le programme.                                                                                                    |

#### Menu EDIT [EDITER]

| Undo  | Annuler  |
|-------|----------|
| Redo  | Rétablir |
| Сору  | Copier   |
| Paste | Coller   |
| Print | Imprimer |

### Menü VIEW [Aperçu]

À travers les commandes du menu View [Aperçu], vous pouvez accéder aux mêmes fenêtres de paramétrage que celles qui se trouvent dans les menus de sélection.

#### La barre des symboles

Les symboles de la barre des symboles ne s'affichent qu'en rapport avec le contexte. Les symboles sans fonction sont affichés grisés. Le tableau vous présente un bref aperçu des fonctionnalités des symboles existants.

|            | Etablir la connexion avec le serveur |
|------------|--------------------------------------|
|            | Transmettre au serveur               |
|            | Couper la connexion avec le serveur  |
| <b>è</b>   | Charger                              |
| H          | Sauvegarder                          |
| N          | Annuler                              |
| 2          | Rétablir                             |
| 4          | Imprimer                             |
| ĒÐ.        | Copier                               |
| Ē.         | Coller                               |
| <u>ل</u> ة | Ajouter                              |
| X          | Supprimer                            |

#### La zone de sélection

Dans cette section, vous obtenez un aperçu des fonctionnalités des menus de la zone de sélection.

|   | * | Les touches ci-contre vous donnent la possibilité d'ouvrir et de fermer les zones de |
|---|---|--------------------------------------------------------------------------------------|
|   | * | sélection.                                                                           |
| l |   |                                                                                      |

#### Menu de sélection CONNECTIONS [CONNEXIONS]

| Connections | * | Dans la sélection CONNECTIONS [CONNEXIONS], vous<br>obtenez un affichage des serveurs disponibles pour<br>GeViScope dans le réseau.                                                           |
|-------------|---|----------------------------------------------------------------------------------------------------|
| Local       |   | Faites un clic de la souris sur le serveur auquel vous voulez<br>vous connecter et, dans le dialogue qui s'affiche, introduisez le<br>nom d'utilisateur et le mot de passe pour la connexion. |

## Menu de sélection GENERAL SETTINGS [PARAMETRAGES GENERAUX]

| General settings       | La sélection GENERAL SETTINGS<br>[paramétrages généraux] est l'outil principal<br>pour le réglage de votre GeViScope.<br>MEDIA CHANNELS [canaux média] : |
|------------------------|----------------------------------------------------------------------------------------------------|
| $X^{2}$ Media channels | Configuration des canaux média (attribution du nom, description, source, etc.)                                                                           |
| JIO settings           | IO [Input/Output] Configuration des interfaces numériques.                                                                                               |
| elity profiles ⊕       | EVENT/ALARM SETTINGS<br>[Paramétrages des évènements/<br>alarmes] : Configuration de l'enregistrement<br>sur événement et des alarmes.                   |
| Behavioural rules      | QUALITIY PROFILES [Profils de qualité] :<br>Configuration de la qualité vidéo et audio.                                                                  |
| 💱 Blocking filter      | BEHAVOURAL RULES [Règles de<br>comportement] :<br>Configuration des règles de comportement.                                                              |
| 🏶 Telecontrol          | BLOCKING FILTER                                                                                                    |
| 🚺 Time ranges          | TIME RANGES [Intervalles de temps] :<br>Sert au paramétrage des intervalles de temps<br>et des exceptions (vacances, jours féries, etc.).                |
| 😪 Hardware             | HARDWARE [Matériels] :                                                                                                    |
| Database               | assignation des paquets fonctionnels.                                                                                                    |
|                        | DATABASE [Base de données] :<br>Configuration de la base de données                                                                                      |
| •••• Liser             | Gestion des utilisateurs                                                                                                    |
|                        | LICENCES [Licences] :<br>Gestion des licences                                                                                                    |
|                        |                                                                                                    |

## Menu de sélection IMAGE ANLYSERS [ANALYSE D'IMAGE]

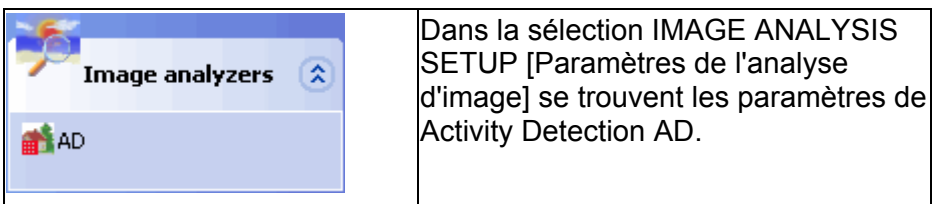

## 3. Vue d'ensemble de GSCView

#### селтаніск 💶 🗆 🔀 GscView File Edit View Viewer Audio Options 7 [ 🔄 🗠 📰 💽 💽 💽 🔜 Video servers GeVStation\_1 Local 🚜 t\_14\_pag 👬 t\_23\_gst Scenes × Search / Filter Tools x ۲ æ **B** ٢ onded profile: Admin Ð,

Description de l'interface utilisateur

L'interface utilisateur de GSCView après le lancement du programme.

Comme sous GSCSetup, vous retrouverez les barres de menu et d'icônes dans la partie supérieure de l'écran. La zone de sélection contenant les paramétrages est située à nouveau au bord gauche de l'écran.

La partie la plus grande de l'interface utilisateur, néanmoins, est structurée différemment de celle de GSCSetup : lci, vous avez beaucoup de place pour les visualiseurs, qui peuvent être répartis de plusieurs manières sur l'interface utilisateur.

Quelques modèles types peuvent être chargés simplement par clic de la souris. (Voir sous SCENES [SCENES] et également SYMBOL BAR [BARRE D'ICONES]). (Les modèles types pour les vues et les scènes doivent être créés dans le gestionnaire de profils GSCProfilmanager.)

En outre, vous trouverez dans cette zone les régleurs et les boutons essentiels pour l'utilisation de GSCView au-dessous des visualiseurs.

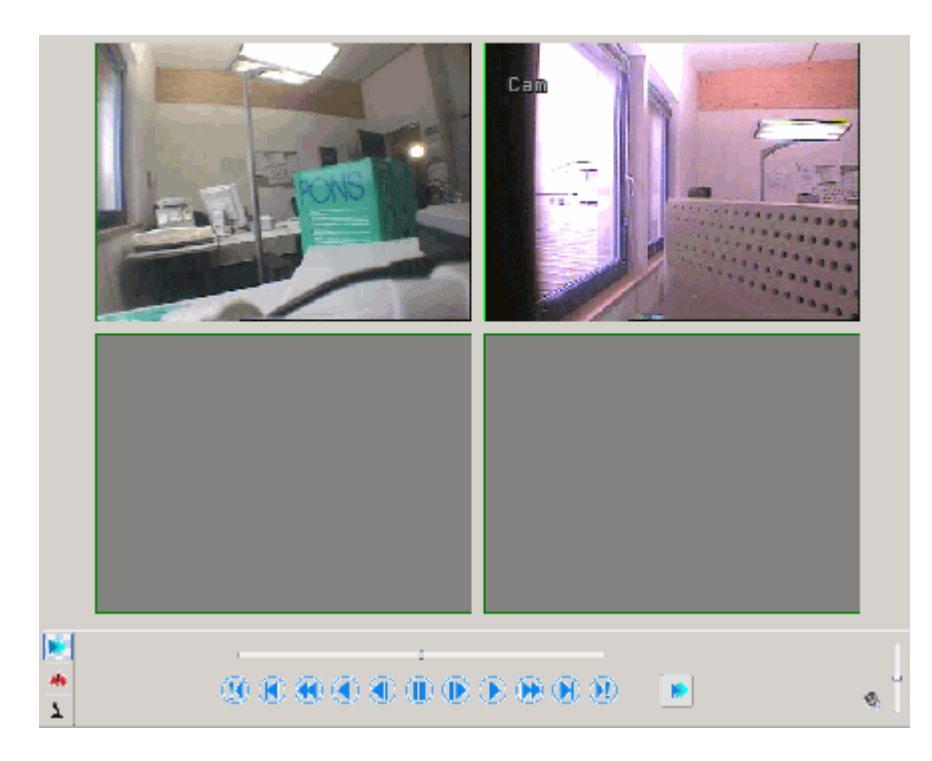

En plus de la surface de travail, vous avez également le gestionnaire des profils GSCProfilmanager, qui, après s'ouvrira après la sélection dans le menu OPTIONS [OPTIONS] -PROFILMANAGER.

Des explications sur l'interface utilisateur et les menus vous sont fournies plus bas.

### **Description des menus**

#### Les menus de la barre de menu

#### Menu FILE [FICHIER]

| Open Backup File | Charger le fichier de sauvegarde        |                                                 |
|------------------|-----------------------------------------|-------------------------------------------------|
| Save Backup File | Sauvegarder le fichier de<br>sauvegarde | Voir à ce sujet entre autres le chapitre<br>5.7 |
| Page Setup       | Paramétrages de page                    |                                                 |
| Print Picture    | Imprimer une image                      |                                                 |
| Export Picture   | Exporter une image                      |                                                 |
| Exit             | Quitter                                 |                                                 |

#### Menu EDIT [Menu EDITER]

| Filter          | Filtre             |
|-----------------|--------------------|
| Advanced search | Recherche avancée  |
| Search Again    | Nouvelle recherche |

### Menu VIEW [AFFICHAGE]

| Event List         | Liste des évènements                                                               |                                 |
|--------------------|------------------------------------------------------------------------------------|---------------------------------|
| Full mode          | Mode plein-écran                                                                   |                                 |
| Stretches viewer   | Visualiseur étiré                                                                  |                                 |
| Show AD/VMD fields | Afficher les cibles de DA / les champs<br>de détection vidéo des mouvements<br>VMD |                                 |
| Player control     | Barre de relecture                                                                 | Incruster la barre de relecture |
| Alarm queue        | Liste des alarmes                                                                  | Incruster la liste des alarmes  |
| Telemetry control  | Télécommande                                                                       | Incruster la télécommande       |

| Toolbars 🕨 |                                       |                                                                             |
|------------|---------------------------------------|-----------------------------------------------------------------------------|
|            | Tool bar [Barre d'outils]             |                                                                             |
|            | Side bar [Barre latérale]             | Incrustation et fermeture en fondu du menu de sélection d'outils.           |
|            | Control bar [Barre de<br>sélection]   | Incrustation et fermeture en fondu du menu de sélection.                    |
|            | Servers [Serveurs]                    | Incrustation et fermeture en fondu du menu de sélection serveurs.           |
|            | Scenes [Scènes]                       | Incrustation et fermeture en fondu du menu de sélection scènes.             |
|            | Search/Filter<br>[Rechercher/filtrer] | Incrustation et fermeture en fondu du menu de sélection Rechercher/filtrer. |
|            | Tools [Outils]                        | Incrustation et fermeture en fondu du menu de sélection d'outils.           |

| Visualiseur 🕨 |                           |                                                                                 |
|---------------|---------------------------|---------------------------------------------------------------------------------|
|               | Show Ad cells / VMD zones | Afficher les cibles de DA / les champs de<br>détection vidéo des mouvements VMD |
|               | Show status bar           | Incruster la barre d'état                                                       |
|               | Show play mode icon       |                                                                                 |

## Menu VIEWER [VISUALISEUR]

| Full Size                   | Plein-écran                            |                                                              |
|-----------------------------|----------------------------------------|--------------------------------------------------------------|
| Clear                       | Supprimer                              | Supprimer l'affectation de l'image                           |
| Select channel by<br>number | Sélectionner le canal<br>par le numéro |                                                              |
| Sync audio/video            | Synchroniser<br>audio/vidéo            |                                                              |
| Master Viewer               |                                        | Visualiseur maître (principal) pour d'autres<br>visualiseurs |
| Sychronized Viewer          | Visualiseurs                           | Le visualiseur se synchronise sur le visualiseur             |

|                                   | synchronisés                                                    | maître                                                                                                    |
|-----------------------------------|-----------------------------------------------------------------|----------------------------------------------------------------------------------------------------|
| Sync all to this viewer           | Synchroniser tous les<br>visualiseurs                           | Le visualiseur sélectionné devient le maître et<br>tous les autres visualiseurs se synchronisent sur<br>ce dernier. |
| Export - Save backup file         | Exporter -<br>sauvegarder le fichier<br>de sauvegarde           | Ouvre la fenêtre de sauvegarde                                                                                      |
| Export - Export<br>pictures as    | Exporter - exporter les<br>images sous                          | Ouvre la fenêtre d'exportation d'image                                                                              |
| Export - Print<br>picture         | Exporter - imprimer<br>l'image                                  | Ouvre la fenêtre d'impression d'image                                                                               |
| Export - Snapshot to<br>clipboard | Exporter - placer la<br>copie d'écran dans le<br>presse-papiers | Insère l'image du visualiseur sélectionné dans le<br>presse-papiers                                                 |
| Advanced search                   | Recherche avancée                                               | La fenêtre de recherche avancée s'ouvre                                                                             |
| Search again                      | Nouvelle recherche                                              | La recherche est relancée                                                                                           |
| Event List                        | Liste des évènements                                            | Ouvrir la liste des évènements (filtrée selon le canal média)                                                       |
| Properties                        | Paramétrages                                                    |                                                                                                    |

### Menu audio

| Selected Viewer only | Seulement le<br>visualiseur sélectionné | Transmettre les signaux du canal média<br>sélectionné.                 |
|----------------------|-----------------------------------------|------------------------------------------------------------------------|
| Keep audio selection | Conserver la sélection audio            | Conserve la transmission audio lors d'un<br>changement du canal média  |
| Mix all viewer       | Mixer tous les<br>visualiseurs          | Transmettre les signaux audio de tous les<br>canaux média mis en ligne |

## Menu OPTIONS [OPTIONS]

| User Options    | Options utilisateur         |                                    |
|-----------------|-----------------------------|------------------------------------|
| Profile Manager | Gestionnaire des<br>profils | Ouvrir le gestionnaire des profils |

?

| GEUTEBRÜCK<br>Homepage | Lien vers le site internet de<br>GEUTEBRÜCK |
|------------------------|---------------------------------------------|
| Help [Aide]            | Appeler cette aide                          |
| About                  | Informations sur le logiciel                |

## La barre d'icônes

La barre d'icônes peut être adaptée aux attentes et aux besoins propres de l'utilisateur. Dans ce contexte, nous décrirons le paramétrage standard.

Les premières icônes de la barre d'icônes servent au paramétrage du visualiseur : un, quatre, neuf, douze, 25 et 36 visualiseurs sont disponibles sur un simple clic de la souris.

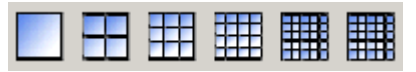

| <i>~</i>   | Zoom viewer [Zoomer le<br>visualiseur]                                                                              | Si vous marquez la fonction de zoom et ensuite, avec la<br>touche gauche de la souris, vous dessinez un rectangle<br>de l'angle haut gauche vers l'angle droit bas dans un<br>visualiseur, ce rectangle s'agrandira à la taille du<br>visualiseur.                                        |
|------------|----------------------------------------------------------------------------------------------------|----------------------------------------------------------------------------------------------------|
|            |                                                                                                    | Si vous effectuez l'action contraire (de l'angle droit du bas<br>vers l'angle gauche du haut), vous commutez en arrière à<br>l'écran d'affichage normal. Ceci est valable également si<br>vous faites un nouveau clic de la souris sur l'icône.                                           |
|            | Drag cameras between<br>viewers [Déplacer des<br>caméras entre les<br>visualiseurs]                                 | En sélectionnant cette icône, il vous sera possible, avec<br>la touche gauche de la souris, de glisser tout simplement<br>l'image d'un visualiseur sur un autre visualiseur.                                                                                                    |
| 段          | Execute template on<br>viewer double click<br>[Exécuter un modèle-type<br>par un double clic sur un<br>visualiseur] |                                                                                                    |
|            | Stretches viewer [Etirer<br>un visualiseur]                                                                         | Un clic de la souris sur cette icône étire les visualiseurs et<br>les adapte à la taille de la fenêtre GSC View sous<br>Windows.                                                                                                    |
| <u>-</u> 0 | AD / VMD contrast                                                                                                   | Si vous activez cette fonction, le visualiseur actuel affiche<br>les cibles présentant les valeurs de contraste les plus<br>élevées.                                                                                                    |
| <b>•</b>   | Sync or unsync all<br>viewers [Synchroniser<br>tous les visualiseurs]                                               | Synchronise ou non-synchronise tous les visualiseurs<br>raccordés avec le visualiseur présélectionné ( = Master)<br>(soit re_porter, GeViScope, soit Multi-Scope!).<br>Si le Master appartient à une sélection multiple, seuls les<br>visualiseurs sélectionnés sont synchronisés. Si des |
|            |                                                                                                    | visualiseurs sont ensuite ajoutés/supprimés de la<br>sélection multiple, ceux-ci sont alors intégrés ou exclus<br>de la synchronisation temporelle.                                                                                                    |
|            | Multiselect/unselect all<br>viewers of selected<br>matrix [Sélection multiple                                       | Ce bouton permet d'ajouter toutes les caméras d'une<br>fenêtre à la sélection multiple ou de les exclure de la<br>sélection.                                                                                                    |
|            | de tous les visualiseurs<br>de la matrice<br>sélectionnée]                                                          | Avec Multiselect, les balises sont envoyées à tous les<br>visualiseurs sélectionnés (GeViScope et Multiscope<br>confondus, Playmodi, Recherche d'heure)                                                                                                    |
| <b></b>    | Event list [Liste des<br>évènements]                                                                                | Ouvre la liste des évènements dans une nouvelle fenêtre (voir à ce sujet le chapitre 5.6).                                                                                                    |

### Les menus de sélection

## Menu de sélection VIDEO SERVERS [SERVEURS VIDEO]

| Video servers             | Dans le menu VIDEO SERVERS<br>[SERVEURS VIDEO], vous mettez le re_porter en<br>connexion avec le serveur marqué.<br>Dans notre exemple, le re_porter est en connexion avec le<br>serveur local et il affiche les 10 premiers canaux média,<br>que vous pouvez mettre en ligne sur les visualiseurs.                                                    |
|---------------------------|----------------------------------------------------------------------------------------------------|
| Image: New Connection (3) | À partir du modèle 1.1.141.0, quand il y a raccordement<br>des serveurs MultiScope, les écrans et contacts<br>numériques configurés s'affichent. L'utilisation est la même<br>que pour MSC.<br>Dans cet exemple, le re_porter est raccordé à un serveur<br>MSC et, en plus des canaux de caméra, affiche trois<br>écrans et trois contacts numériques. |

#### Menu de sélection SCENES [SCENES]

| Scenes                                                 | Le menu SCENES [SCENES] vous permet de charger par<br>un simple clic de la souris des modèles-types prédéfinis, |
|--------------------------------------------------------|----------------------------------------------------------------------------------------------------|
| Matrix 1_12<br>Matrix 1_16<br>Matrix 1_5<br>Matrix 1_7 | pour vos visualiseurs en connexion avec des canaux<br>média.                                                    |

### Menu de sélection SEARCH/FILTER [RECHERCHER/FILTRER]

| Search / Filter |  |
|-----------------|--|
| Advanced        |  |
| Advanced search |  |
| Simple search   |  |
| Date / Time     |  |
| 11/12/2006      |  |
| 00:00:00        |  |
| 🥢 Search        |  |
| Jump by time    |  |
| 00:12:00        |  |
|                 |  |

#### Menu de sélection TOOLS [OUTILS]

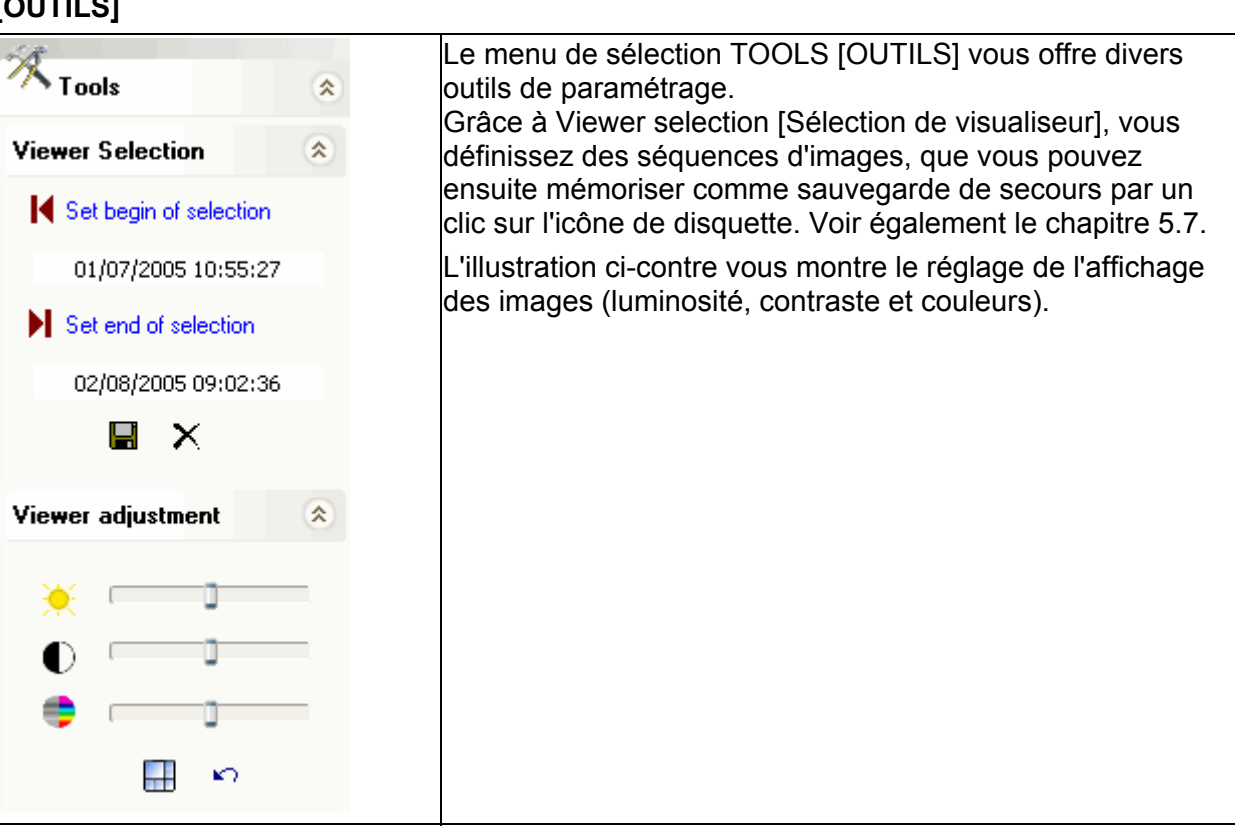

### GSCProfilmanager [Gestionnaire des profils]

## L'interface utilisateur

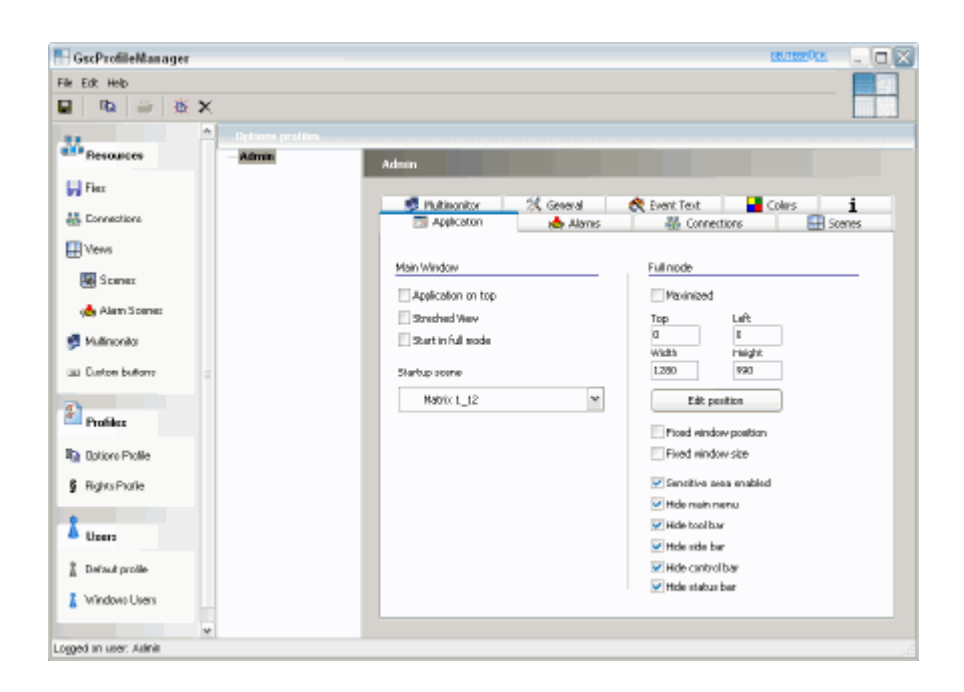

Comme dans tous les modules logiciel de re\_porter, dans le gestionnaire des profils GSCProfilmanager également, vous retrouverez les barres de menu et d'icônes dans la partie supérieure de la fenêtre (1) et les menus de sélection dans la partie gauche (2). La grande zone (3) est réservée aux paramétrages.

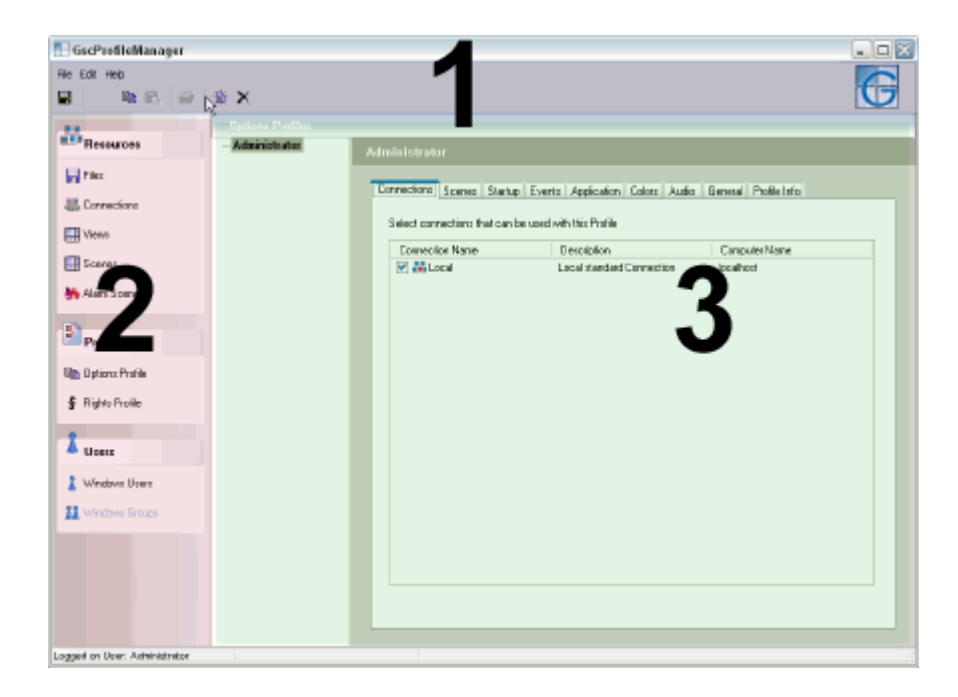

### Les menus

### Menu FILE [FICHIER]

| Save                       | Sauvegarder                | Sauvegarde les paramétrages.                                                                                                    |
|----------------------------|----------------------------|----------------------------------------------------------------------------------------------------|
| Export<br>connections<br>· | Exporter les<br>connexions | Exporte les connexions dans un fichier qui peut être chargé sur<br>ce re_porter ou sur un autre GSC par le biais de la fonction<br>suivante      |
| Import<br>connections      | Importer les<br>connexions | Voir ci-dessus                                                                                                    |
| Export<br>setup            | Exporter le<br>réglage     | Exporte les paramètres de GSCView dans un fichier qui peut être chargé sur ce re_porter ou sur un autre GSC par le biais de la fonction suivante |
| Import<br>setup            | Importer le<br>réglage     | Voir ci-dessus                                                                                                    |
| Close                      | Quitter                    | Quitte le gestionnaire des profils.                                                                                                    |

#### Menu EDIT [Menu EDITER]

| Clone      | Dupliquer   |
|------------|-------------|
| Paste      | Coller      |
| Print      | Imprimer    |
| Rename     | Renommer    |
| Add        | Ajouter     |
| Delete     | Supprimer   |
| Connect    | Connecter   |
| Disconnect | Déconnecter |

#### Menu HELP [AIDE]

| Online Help | Aide en ligne | Appelle cette aide. |
|-------------|---------------|---------------------|

### Les menus de sélection

#### Menu de sélection RESOURCES [Ressources]

| Resources      | Dans le menu de sélection RESOURCES [RESSOURCES], vous déterminez les connexions, les vues et les scènes pour un profil, |
|----------------|----------------------------------------------------------------------------------------------------|
| 🛃 Files        | que vous pouvez ensuite attribuer à un utilisateur.                                                                      |
| 🚻 Connections  |                                                                                                    |
| 🔛 Views        |                                                                                                    |
| 🙀 Scenes       |                                                                                                    |
| 📥 Alarm Scenes |                                                                                                    |
| 🗾 Multimonitor |                                                                                                    |
| Custom buttons |                                                                                                    |

# Menu de sélection PROFILES [PROFILES]

| Profiles          | Vous éditez dans ce menu de sélection ces options de profil et les droits qui y sont rattachés. |
|-------------------|-------------------------------------------------------------------------------------------------|
| 🖹 Options Profile |                                                                                                 |
| S Rights Profile  |                                                                                                 |

#### Menu de sélection USERS [UTILISATEURS]

| Lusers                                                      | Le menu de sélection USERS [UTILISATEURS] vous montre les utilisateurs inscrits, vous pouvez alors sélectionner un utilisateur                                                             |
|-------------------------------------------------------------|----------------------------------------------------------------------------------------------------|
| <ul> <li>Default profiles</li> <li>Windows Users</li> </ul> | Dans Default profiles [Profils par défaut], vous pouvez créer pour<br>les nouveaux utilisateurs un profil par défaut qui régit les droits<br>d'un utilisateur dès sa première inscription. |

## 4. Configuration de GSCSetup

Dans les différentes sections de la 4<sup>ième</sup> partie, nous vous montrons comment effectuer les paramétrages essentiels de GSCSetup.

Une discussion approfondie des thèmes vous est fournie dans la partie 6 "Utiliser GeViScope", qui traite du paramétrage et de l'utilisation de GeViScope à l'aide d'exemples tirés de la pratique.

## E

#### Bon à savoir

Les fonctions soumises à licence sont décrites de manière dans le chapitre 7 !

Les sous-chapitres de cette partie de l'aide sont classés selon leur apparition dans le menu de sélection. Cette classification s'oriente sur la fréquence probable de l'accès.

Un ordre différent, que nous récapitulons brièvement ci-après, sera néanmoins nécessaire à la première mise en service, après la création d'une ou de plusieurs connexions :

| Etape 1 | Matériels [Hardware] pour l'initialisation des modules DSP.                                                                                         |
|---------|----------------------------------------------------------------------------------------------------|
| Etape 2 | Media channels [canaux média] pour la détermination de la fonctionnalité<br>(enregistrement permanent et/ou lecture vidéo en transit direct, audio) |
| Etape 3 | Database [base de données], dans le cas où vous souhaitez un enregistrement permanent.                                                              |
| Etape 4 | User [utilisateur], pour créer de nouveaux utilisateurs et définir leurs droits respectifs.                                                         |

## E

Dans certaines sections, il vous sera également possible de voir la configuration dans un film. Vous reconnaîtrez un film par l'indication 🖉 Demonstration ou 🖉 Simulation

Démonstration signifie que les différentes étapes vous sont expliquées dans le film, puis elles sont exécutées.

Simulation signifie que les étapes nécessaires vous sont expliquées dans le film ; vous devez néanmoins comprendre les étapes afin de pouvoir continuer la visualisation du film.

Une fois qu'un film vous est signalé, faites un clic de la souris sur l'image **MOVIE** pour lancer ce dernier. A l'écran s'affiche alors une nouvelle fenêtre.

### **Connexion avec un serveur**

Pour mettre re\_porter avec un serveur (local ou distant), faites un clic de la souris sur une connexion existant sous le point Connections [Connexions] dans le menu de sélection.

Dans le dialogue d'entrée en connexion, vous introduisez ensuite votre nom d'utilisateur et votre mot de passe. Validez vos introductions par OK.

| Une connexion existante vous est indiquée par une icône verte.                                        |
|----------------------------------------------------------------------------------------------------|
| Les serveurs existants, mais qui ne sont pas en connexion, vous sont<br>indiqués par une icône rouge. |

#### 🛃 Demonstration

Référez-vous à la démonstration pour la manière de créer une connexion avec le serveur (module 4.0.1\_1).

### Créer une nouvelle connexion

Le menu de sélection Connections [Connexions] vous donne la possibilité de créer une nouvelle connexion avec le serveur.

Faites un clic droit de la souris dans le menu de sélection Connections [Connexions].

Dans le menu déroulant, sélectionnez ensuite New Connection [Nouvelle connexion].

Dans le dialogue d'entrée en connexion, remplissez les champs nécessaires et validez vos introductions par un clic sur OK. La connexion serveur ainsi créée apparaît dans la liste des connexions, dans le menu de sélection Connections [Connexions].

#### 🛃 Demonstration

Référez-vous à la démonstration pour la manière de créer une nouvelle connexion de type LAN avec le serveur (module 4.0.1\_2).

## 4.1 Paramétrer les canaux média

Dans le menu de sélection Media channels [Canaux média], vous pouvez :

> paramétrer l'enregistrement permanent, y compris Activity mode [Détection d'activités],

▶ paramétrer la lecture vidéo en transit Live streaming, y compris Activity mode [Détection d'activités] .

Pour chaque canal d'un module DSP, le système vous affiche dans la liste des canaux média une inscription pour l'enregistrement permanent et une inscription pour la lecture vidéo en transit.

#### **Enregistrement permanent**

▶ Faites un clic de la souris sur Permanent recording [Enregistrement permanent] pour activer l'enregistrement et procéder aux paramétrages souhaités.

Les modifications possibles s'affichent dans la zone paramétrages. Si vous souhaitez activer une ou plusieurs zones, alors cochez la case afférente.

| Permanent reco               | rding                              |   |
|------------------------------|------------------------------------|---|
| Video profile:               | High (704 × 288)                   | · |
| Audio profile:               | None                               | ſ |
| Interval:                    | 0.2000 • s<br>5.0000 • Pictures/s  |   |
| Activity mode Video profile: | High (704 x 288)                   | - |
| Interval                     | 0.0800 • s<br>12.5000 • Pictures/s |   |
|                              |                                    |   |

#### Bon à savoir

Les paramétrages sont effectués pour l'intervalle de temps "Rest of time [Temps résiduel]", qui est le réglage standard.

Si vous voulez paramétrer l'enregistrement permanent pour un intervalle de temps différent, faites un clic droit de la souris sur Permanent recording [Enregistrement permanent] et sélectionnez ensuite Add [Ajouter] dans le menu contextuel. Sélectionnez ensuite un intervalle de temps dans le menu de sélection qui s'ouvre alors. L'intervalle de temps souhaité apparaît dans la liste des canaux.

Ceci est valable également pour la lecture vidéo en transit Live streaming.

Les réglages pour le profil vidéo et audio sont la validation des paramétrages effectués dans le menu de sélection Quality profiles [Profils de qualité].

L'intervalle représente le taux d'enregistrement, que vous pouvez régler soit en secondes, soit en images/seconde.

Pour le masquage de zones d'image, vous pouvez sélectionner l'anneau qui sera chargé de gérer le masquage.

#### Lecture vidéo en transit

▶ Faites un clic de la souris sur Live Streaming [Lecture vidéo en transit] pour opérer les modifications souhaitées.

| Video profile:              | High (704 x 288)                  |
|-----------------------------|-----------------------------------|
| Audro profile:<br>Interval: | 0.2000 • s<br>5.0000 • Pictures/s |
| Video profile:              | High (704 × 288)                  |
| Interval:                   | 0.0800 s<br>12.5000 Pictures/s    |

Les paramétrages correspondent à ceux de l'enregistrement permanent (voir plus haut).

## ۳D

Faites un clic de la souris sur le symbole de la barre des symboles pour sauvegarder les modifications et transmettre ces dernières au serveur.

## 🛃 Demonstration

Référez-vous à la démonstration pour la manière d'activer la lecture vidéo en transit pour un canal média et de désactiver l'audio (module 4.1\_1).

#### Activity mode [Mode de détection d'activités]

Considérons une fois de plus le réglage pour l'enregistrement permanent :

| Permanent recor | ding              |   |
|-----------------|-------------------|---|
| Default mode    |                   |   |
| Video profile:  | High              | ~ |
| Audio profile:  | None              | ~ |
| Interval:       | 0.200 🔹 s         |   |
|                 | 5.0000 Pictures/s |   |

Dans le réglage précédent, le système enregistre un maximum de 5 images/secondes à une qualité élevée. Cet enregistrement a lieu, qu'il y ait une activité dans la zone observée ou non.

#### Un exemple

Dans l'aile d'un bâtiment, qui abrite des bureaux, le couloir est surveillé par une caméra. Etant donné qu'aucune plage de temps n'a été configurée, le système effectue un enregistrement de 24 heures à une cadence de 5 images/secondes.

Cette forme d'enregistrement présente le désavantage qu'avec le temps, elle exige un espace disque considérable pour la base de données.

Le réglage ci-après se propose comme représentation alternative pour les périodes de temps dans lesquelles AUCUN mouvement n'est détecté:

| Permanent record | ing               |   |
|------------------|-------------------|---|
| Default mode     |                   |   |
| Video profile:   | High              | ~ |
| Audio profile:   | None              | ~ |
| Interval:        | 1.000 🔹 s         |   |
|                  | 1.0000 Pictures/s |   |
|                  |                   |   |

A une cadence de 1 image/seconde, l'enregistrement exigera 80% de moins d'espace disque. L'économie d'espace disque serait encore plus important si, de surcroît, nous réduisions également le profil qualité.

#### Activity mode [Mode de détection d'activités]

Mais, que se passe t-il dans le cas de la détection d'un mouvement ou d'une variation du contraste ? C'est ici que le Activity mode [Mode de détection d'activités] entre en jeu.

Dans le cas d'un déclenchement via AD (DA) / VMD (DVM) / Audio, le système se commute au Activity mode [Mode de détection d'activités] et il utilise le taux d'enregistrement sélectionné ici pendant la durée paramétrée (voir AD (DA) / VMD (DVM) ou la configuration des évènements).

| - 🔽 Activity mode - |                                    |  |
|---------------------|------------------------------------|--|
| Video profile:      | High (704 x 288) 🔹 🔹               |  |
| Interval            | 0.0800 • s<br>12.5000 • Pictures/s |  |

La configuration commune de l'enregistrement permanent et du mode de détection d'activités économise l'espace disque et elle fournit une qualité élevée des images et du son dans le cas de la détection.

## 4.2 Paramétrer les profils de qualité

La fonction Quality profiles [Profils de qualité] vous offre la possibilité de modifier les paramétrages standard du GeViScope et de créer des profils personnalisés, définis selon vos propres besoins.

Pour modifier les paramétrages standard, faites un clic de la souris, dans le menu de sélection, sur Quality profiles [Profils de qualité]. Sélectionnez ensuite, dans la zone de paramétrage, le profil que vous désirez modifier. Pour, par exemple, modifier les paramétrages pour Video high, marquez dans la Quality profiles list [Liste des profils de qualité] sous Video [Vidéo] le profil high et réglez la taille de l'image vidéo. Par ailleurs, vous pouvez également effectuer un réglage fin de la qualité du format JPEG au moyen du curseur.

Procédez de la même manière pour les autres paramétrages standard et pour audio.

La fenêtre de paramétrage vous permet d'effectuer la configuration pour les caméras IP et MPEG4CCTV.

#### **IP-Kameras**

| -Camera Jpeg MPEG4CC1 | rv           |
|-----------------------|--------------|
| /ideo size: 704 × 288 |              |
| ſ                     |              |
| min                   | max          |
| Duality level: 91     | ingx.        |
|                       |              |
| I I I I I             |              |
| 1                     | 100          |
| IP-Camera type        | Image format |
| Axis 206              | 640 x 480 📃  |
| Axis 206M             | 640 x 480    |
| Axis 207              | 640 x 480    |
| Axis 207W             | 640 x 480    |
| Axis 207MW            | 640 x 480    |
| Axis 210              | 640 x 480 👻  |
|                       |              |
|                       |              |
|                       |              |
|                       |              |

La fenêtre de dialogue vous donne la possibilité de déterminer la résolution et la compression = qualité après avoir sélectionné la caméra IP ou le serveur vidéo IP. Les caméras IP représentées
en vert remplissent la condition paramétrée ci-dessus. Lors de la sélection d'une autre caméra IP, un réglage similaire est effectué.

#### Bon à savoir

Si vous réglez la valeur de la Video Size [Taille de la vidéo] sur MIN, toutes les caméras IP raccordées et qui utilisent ce paramètre de qualité sélectionnent la résolution la plus faible. Même chose si d'autres caméras IP sont branchées.

Même chose pour le réglage sur MAX. Cependant, dans ce cas, la sélection standard est toujours la meilleure résolution.

Si la capacité de résolution d'une caméra IP change, par ex. suite à une mise à jour d'un micrologiciel, la valeur correspondante est actualisée aussi bien pour le réglage sur MIN que pour le réglage sur MAX.

## MPEG4CCTV

| IP-Camera Jpeg    | MPEG4CCTV             |              |     |
|-------------------|-----------------------|--------------|-----|
| Video size:       |                       |              |     |
| 2CIF, 704 × 28    | 8 (PAL), 704 × 240 (I | NTSC), Field | •   |
| Quality level: 91 | l                     |              |     |
| 1                 | 1 I                   |              |     |
| Advanced          |                       |              |     |
| Differential qu   | uality level: 36      |              |     |
| 1                 |                       |              |     |
| Gop size:         |                       |              | 100 |
| 30                |                       |              | •   |
|                   |                       |              |     |
|                   |                       |              |     |

Pour MPEG4CCTV, vous n'avez généralement besoin que de régler compression = qualité. En activant les paramètres élargis avec un clic sur Advanced [Avancés], vous avez alors la possibilité de régler le Differential quality level [Niveau de qualité différentielle] et la GOP size [Taille du GOP].

Le réglage du niveau de qualité différentielle détermine la qualité de l'image différentielle.

## 廔

Pour créer un profil de qualité, faites un clic de la souris sur le symbole dans la barre de symboles ou, avec la touche droite de la souris, sur vidéo ou audio. A l'aide d'un exemple, nous allons créer un nouveau profil vidéo : Un clic droit de la souris sur vidéo ouvre un menu contextuel. Sélectionnez Add [Ajouter]. Dans la liste vidéo, un nouveau profil dont le nom est New video profil est ajouté. Sous nom, donnez un nouveau nom au nouveau profil. Le cas échéant, ajoutez en outre un texte descriptif. Paramétrez maintenant la taille de l'image et la qualité.

Si vous faites un clic droit de la souris sur la nouvelle inscription, vous pouvez, grâce à la fonction UP, déplacer l'inscription à une nouvelle position au sein de la liste.

۳D

Pour sauvegarder les paramétrages et transmettre ces derniers au serveur, faites un clic de la souris sur le symbole dans la barre des symboles.

# 4.3 Règles de comportement

Le menu de sélection vous donne accès aux Behavioural rules [Règles de comportement]. Une règle de comportement se compose de deux parties : le déclencheur et la réaction. Si vous ajoutez une nouvelle règle à la Behavioural list [Liste des comportements] (via le symbole de la barre des symboles ou par un clic droit de la souris), deux nouvelles sous-inscriptions s'affichent automatiquement sous le nom New rule [Nouvelle règle] : Trigger list [Liste des déclencheurs] et Reaction list [Liste des réactions].

| Behavioural rules con                   | figuration                |
|-----------------------------------------|---------------------------|
| Behavioural rules                       | i 🗇 Behavioural rule      |
| E • • • • • • • • • • • • • • • • • • • | Behavioural rule<br>Name: |
|                                         | Rule 001                  |
|                                         |                           |

Pour créer une inscription dans la liste des déclencheurs, marquez Trigger list [Liste des déclencheurs] et faites ensuite un clic de la souris sur le symbole de la barre des symboles ou faites un clic droit de la souris sur Trigger list [Liste des déclencheurs]. Dans la liste de sélection qui s'ouvre ensuite, vous pouvez faire afficher toutes les actions/tous les déclencheurs (standard) ou, dans la boîte de sélection, sélectionner une liste particulière : système, vidéo, audio, contrôle de caméra, contacts et appareils numériques.

## Un exemple

Une rotation de caméra doit être déclenchée pour une caméra particulière à l'ouverture de session d'un utilisateur particulier. Comme déclencheur, vous sélectionnez l'ouverture de session à partir de la liste système et vous y introduisez l'utilisateur. Comme réaction, vous sélectionnez Démarrer la rotation de caméra et vous introduisez les données de la caméra.

# ۳D

Pour sauvegarder les paramétrages et transmettre ces derniers au serveur, faites un clic de la souris sur le symbole dans la barre des symboles.

Règles de comportement et blocs de paramètres

Une des plus importantes applications pour les règles de comportement est la commande des blocs de paramètres : Si vous avez enregistré des blocs de paramètres pour les canaux média, vous pouvez les charger à l'aide des règles de comportement, par exemple en changeant de zone temporelle.

## Procédure

Pour ce faire, créez tout d'abord de nouvelles règles. Faites ensuite un clique droit sur Trigger list [Liste des déclencheurs] et sélectionnez Add [Ajouter]. La fenêtre d'action s'ouvre. Dans notre exemple, nous choisissons l'action System settings changed [Paramètres du système modifiés]. Dans la zone de paramétrage, nous pouvons aussi accéder aux zones temporelles.

| Comment              | no                                |
|----------------------|-----------------------------------|
| 🗖 first user         |                                   |
| 🗖 second user        |                                   |
| remote host          |                                   |
| 🔽 time range changed | yes 💌                             |
| C current time range | Rest of time                      |
| licence changed      | no                                |
| 🗖 change time        | 2007/03/06 12:02:30,015 GMT+01:00 |
|                      |                                   |
|                      |                                   |
|                      |                                   |
|                      |                                   |
|                      |                                   |
|                      |                                   |

Puis, nous choisissons comme réaction Change AD parameter set [Modifier le bloc de paramètres AD] dans la fenêtre d'action et entrons le canal et le bloc de paramètres souhaité dans la zone de paramétrage.

| Behavioural rules configuration                                                                |
|------------------------------------------------------------------------------------------------|
| 🚇 Behavioural rules                                                                            |
| 🖮 🗼 Rule 001                                                                                   |
| 🚊 📲 Trigger list                                                                               |
| 🦾 🚚 System settings changed; time range changed: yes                                           |
| 🖻 📲 Reaction list                                                                              |
| Change AD parameter set: channel: 2 - Channel 002 BasicAD;<br>AD parameter set: "Template 001" |

# 4.4 Plages de temps

Le menu de sélection Time ranges [Plages de temps] vous permet de spécifier des règles pour les jours fériés, les jours de vacances et les fins de semaines, qui régissent alors l'enregistrement. Dans le même temps, il vous permet de créer des plages de temps personnalisées.

L'utilisation de la gestion du temps vous permettra de réaliser une utilisation optimale de l'espace mémoire disponible, car il vous sera possible, par la gestion du temps, de commander l'enregistrement permanent. En outre, les plages de temps seront importantes lors de la configuration des évènements, de la détection d'activités Activity Detection AD.

La gestion du temps comporte la commande d'enregistrement suivant le calendrier.

Lors de la configuration de l'enregistrement permanent, vous spécifierez si une caméra doit également être commandée par la gestion du temps et à quels intervalles de temps elle sera assignée.

Les plages de temps peuvent également être utilisées par les évènements.

## Une plage de temps "virtuelle"

Dans la Timerange list [Liste des plages de temps], vous trouverez une inscription Rest of time [Plage de temps résiduelle]. Cette plage de temps est grisée et elle n'est pas configurable. Elle

permet de garantir les enregistrements d'images même dans le cas de l'absence de plages de temps et elle représente le réglage standard dans la configuration des évènements.

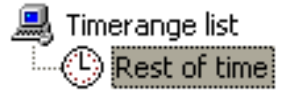

Rest of time [Plage de temps résiduelle] est une plage de temps particulière, qui ne joue à plein que si

la aucune plage de temps n'a été configurée, ou si

▶ aucune autre plage de temps n'est valable.

Etant donné que Rest of time [Plage de temps résiduelle], selon la configuration, représente des plages de temps différentes, cette plage de temps n'est pas configurable, elle est dite plage de temps "virtuelle".

Vous ne vous apercevrez véritablement de l'existence de cette plage de temps virtuelle qu'à un seul endroit, notamment lorsque, lors de la configuration des évènements sous Recording tasks [Commande d'enregistrement], vous devrez décider si l'événement doit ou non s'arrêter à la fin de la plage de temps valable. Ici, il vous sera possible d'intégrer également la plage de temps Rest of time [Plage de temps résiduelle]. (4.9 Configuration de GSCSetup -> Evènements).

# 4.5 Paramétrages matériel

Dans le menu de sélection General settings [Paramètres généraux], cliquez sur Matériel pour initialiser le module DSP et/ou les caméras IP et les serveurs vidéo IP.

#### Ajouter le module DSP

Un clic droit de la souris dans la liste de modules matériel ouvre le menu local. Cliquez sur Add [Ajouter]

| - 3 | Add hardware module                                   |
|-----|-------------------------------------------------------|
|     |                                                       |
| Ha  | ardware modules:                                      |
| 1   | Hardware 001 (000b8a76-d984-0600-0000-00000000000)    |
| •   | 🙀 Hardware 002 (000b8a4c-b63c-0600-0000-000000000000) |
| 6   | 🛱 Hardware 003 (000b8a60-fd19-0600-0000-000000000000) |
| 6   | 🛱 Hardware 004 (GSCENZO_SNAPSHOT_DEVICE)              |
| 6   | 🛱 Hardware 005 (db015c1c-dc35-4faf-914d-ef5f892a77f1) |
| 0   | 🛱 Hardware 006 (4d0a4943-ba6d-4a6a-9327-138daa437bf2) |
| 0   | 🛱 Hardware 007 (e70c0191-3cf1-40ca-9c49-426037a095f5) |
| 0   | 🛱 Hardware 008 (95d14f32-938d-401b-8a0a-317d783c5a86) |
|     | 🙅 Axis 210                                            |
|     | 🙅 Axis 206M                                           |
|     | 🙅 Axis 211                                            |
|     | 🙅 Axis 213                                            |
|     | 🙅 Axis 241 S                                          |
| ļ   | 🔜 Axis 241 Q                                          |
|     | 🙅 JVC VN-C655                                         |
|     | SVC VN-C10                                            |
|     | 🙅 Mobotix M1                                          |
|     | 🙅 Mobotix M10                                         |
|     |                                                       |
| ٦   | Odd N                                                 |
|     |                                                       |

Dans la liste qui s'affiche, veuillez sélectionner les modules DSP que vous souhaitez ajouter, puis confirmez.

Les modules DSP sont maintenant dans la liste de modules matériel.

Si vous sélectionnez Info, vous obtiendrez un aperçu des blocs de fonctions pour le module matériel ou le canal média sélectionné.

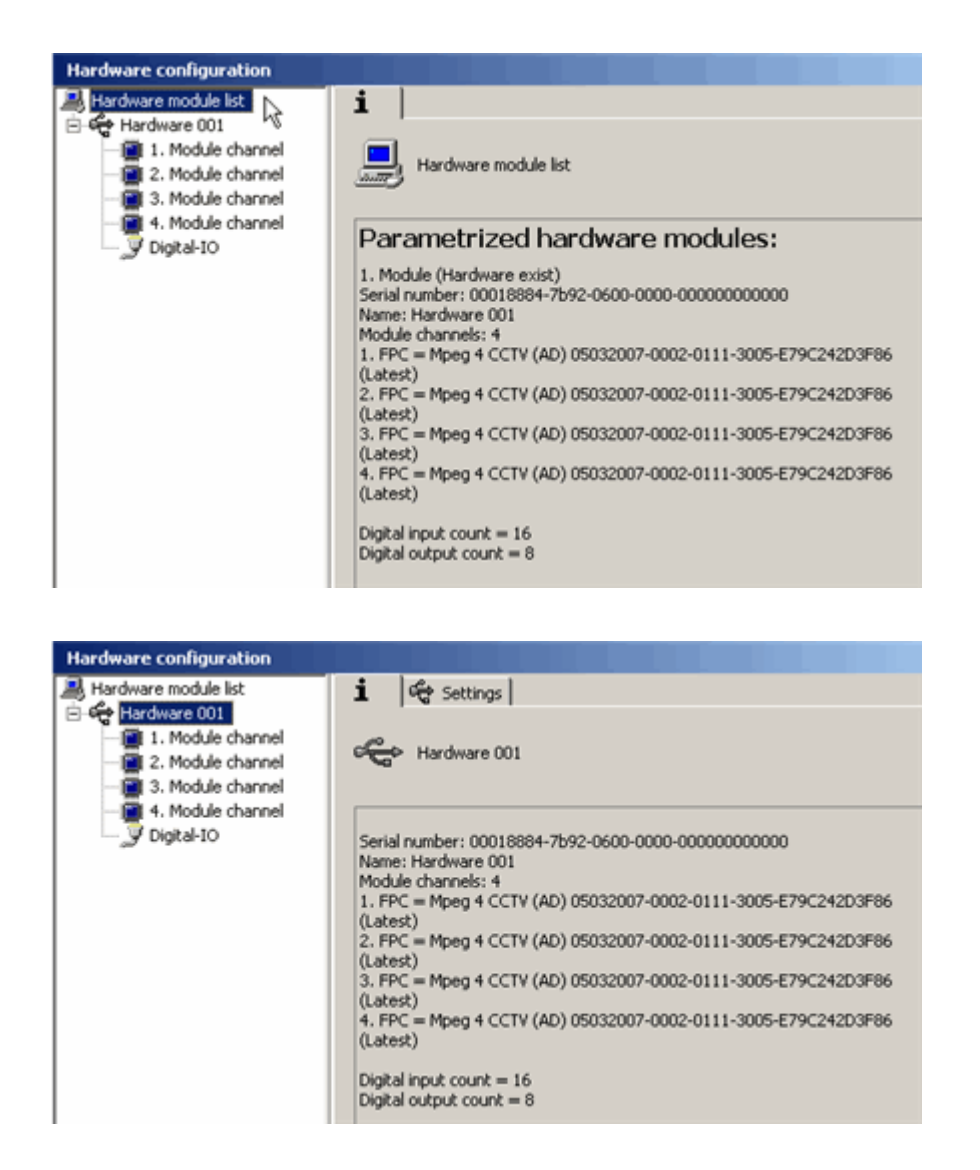

Ajoutez les caméras IP et les serveurs vidéo IP

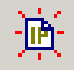

Un clic sur le symbole ou un clic droit dans la liste de modules matériel ouvre le menu local. Cliquez sur Add [Ajouter].

| - ¤               | Add hardware module |
|-------------------|---------------------|
| Hardware modules: |                     |
| 🙅 Axis 210        | <u> </u>            |
| Maxis 206M        |                     |
| 🖄 Axis 211        |                     |
| 🙅 Axis 213        |                     |
| Maxis 241 S       |                     |
| Axis 241 Q        |                     |
|                   |                     |
| SVC VN-C10        |                     |
| Mobotix M1        |                     |
| Mobotix M10       | ~                   |
| <                 |                     |
| Add               | Close               |

Dans la liste qui s'affiche, veuillez sélectionner les modèles de caméra IP ou les serveurs IP que vous souhaitez ajouter, puis confirmez.

Entrez une adresse réseau valide pour chaque caméra IP. Une adresse réseau valide appartient au même segment de réseau que le serveur. Si la caméra se trouve dans un autre segment, l'adresse IP doit être acheminée.

| Hardware configuration                                                                                                    |                                                                                                    |
|----------------------------------------------------------------------------------------------------|----------------------------------------------------------------------------------------------------|
| Hardware configuration Hardware module list Hardware 001 I. Module channel I. Module channel I. Module | Settings     Hardware Settings     Name:     IP-Camera 001(AXIS211)     IP-Camera settings     IP-Camera type: Axis 211     Address: 172.16.15.41     Username: sysadmin     Password:     Telecontrol camera     IP-Camera info:     Use system audio |
|                                                                                                    |                                                                                                    |

Dès que la caméra est reconnue dans le réseau, vous voyez l'image apparaître dans la fenêtre de prévisualisation.

#### Assignez un numéro de série

Chaque module DSP a un numéro de série. Quand un fichier d'installation est importé depuis un autre re\_porter, les numéros de série ne concordent pas avec le matériel raccordé et vous devez attribuer les paramètres à un module matériel disponible. Pour ce faire, attribuez le numéro de série.

# 4.6 Base de données

Vous devez créer une base de données si, en dehors de la lecture vidéo en transit, vous désirez également utiliser l'enregistrement permanent.

Dans le menu de sélection General settings [Paramétrages généraux], faites un clic de la souris sur Database [Base de données].

Par un clic de la souris sur Database volumes [Lecteurs de base de données], vous faites afficher une liste de tous les disques durs installés. Marquez le lecteur sur lequel vous désirez créer la base de données par un clic droit de la souris.

Dans le menu de réglage, introduisez la taille souhaitée. Validez votre introduction.

🛃 Demonstration

Référez-vous à la démonstration pour la manière de créer une base de données et de paramétrer sa taille (module 4.6\_1).

Ensuite, vous pouvez paramétrer les Ring buffers [Mémoires circulaires].

#### Ring buffer [Mémoire circulaire]

Faites un clic sur Ring buffers [Mémoires circulaires] pour ouvrir le dialogue de paramétrage.

| i    | 🕸 Ring buffers |                                        |                 |
|------|----------------|----------------------------------------|-----------------|
| Ring | buffer name    | Archive level 1<br>Permanent recording | Archive level 2 |
| Ring | 1              | 15/00:00                               | 30/00:00        |
| Ring | 2              | 15/00:00                               | 30/00:00        |
| Ring | 3              | 15/00:00                               | 30/00:00        |
| Ring | 4              | 15/00:00                               | 30/00:00        |
| Ring | 5              | 15/00:00                               | 30/00:00        |
| Ring | 6              | 15/00:00                               | 30/00:00        |
| Ring | 7              | 15/00:00                               | 30/00:00        |
| Ring | 8              | 15/00:00                               | 30/00:00        |
|      |                |                                        |                 |

Sur le côté gauche du dialogue de paramétrage, vous voyez les huit boucles d'enregistrement et à droite le paramétrage pour la Ring buffer depth [Capacité de mémorisation de la mémoire tampon circulaire].

Pour régler la durée d'enregistrement, faites un clic sur le réglage que vous voulez modifier. Le dialogue de paramétrage s'affiche.

| i 🕸 Ring buffers |                                                             |        |
|------------------|-------------------------------------------------------------|--------|
| Ring buffer name | Archive level 1<br>Permanent recording                      | Archiv |
| Ring 1           | 10 Days<br>2 Hours<br>30 Minutes<br>Priority<br>Auto delete | 30/00  |
| Ring 2           | 15/00:00                                                    | 30/00  |
| Rina 3           | 15/00:00                                                    | 30/00  |

La capacité de mémorisation de la mémoire tampon circulaire, subdivisée respectivement en 5 Archive Level [Niveaux d'archive], indiquée en jours, heures et minutes ; le premier niveau représente l'enregistrement permanent.

#### Que signifie Ring buffer depth [Capacité de mémorisation de la mémoire tampon circulaire] ?

La pensée que votre base de données est divisée tout simplement en 8 et que chacun de ces huitièmes correspond à une boucle, est certes facile à concevoir, mais elle est malheureusement erronée. D'une part, cette méthode serait un gaspillage d'espace mémoire dans le cas où les boucles ne seraient pas suffisamment alimentées en images ; d'autre part, la capacité de certaines boucles serait dépassée rapidement, ce qui libérerait prématurément certaines images pour l'écrasement par surécriture.

Les boucles représentent une **gestion dynamique** de l'espace mémoire de la base des données. Cela signifie : si une boucle exige plus que l'espace mémoire assigné parce qu'il "déborde" en raison de la quantité et/ou de la taille des images, alors le système vérifie s'il existe des images qui sont le plus éloignées de la capacité de mémorisation de la mémoire tampon circulaire qui a été paramétrée. Ces images sont alors libérées pour l'écrasement par surécriture. De cette manière, l'espace mémoire de la base de données existant est exploité de manière optimale et cette méthode permet d'assurer le respect de la capacité de mémorisation de la mémoire tampon circulaire configurée. **I**Voir à ce sujet également la section 4.6.1

#### Que signifie Archive level ? [Niveau d'archive] ?

Grâce aux Archiv level [Niveaux d'archive], il vous est possible de paramétrer la capacité de mémorisation pour chaque évènement, ceci en fonction de l'espace disque disponible et de la durée souhaitée. A ce niveau, qui est décrit en jours, heures et minutes, vous recourrez entre autres à la configuration des évènements afin de paramétrer l'écrasement des évènements qui ont été enregistrés (dans MultiScope II et III -> Evènements de blocage).

Remarque : Dans les versions MSC2 et MSC3, il ne vous était possible de configurer qu'un seul évènement de blocage. Ici, par contre, vous disposez de 4 niveaux à cet effet, car le premier niveau est prévu pour l'enregistrement permanent.

Les huit anneaux de 5 niveaux d'archive chacun peuvent être conçus comme un re\_porter comportant 40 anneaux. Dans ce contexte, les niveaux d'archive ne représentent aucun remplacement pour l'enregistrement dans les anneaux, car l'enregistrement n'est possible simultanément que dans les huit anneaux, à un niveau d'archive quelconque. Le premier niveau d'archive est le réglage pour l'enregistrement permanent.

Il n'est pas nécessaire de procéder à un calcul de la capacité de mémorisation. Vous réglez tout simplement les durées d'enregistrement exigées pour les enregistrements permanents et, le cas

échéant, pour les évènements qu'il serait éventuellement de sauvegarder à plus long terme. Le système se charge alors automatiquement de répartir de manière optimale la capacité de mémorisation totale de la base de données sur toutes les opérations d'enregistrement paramétrées.

| i 🕲 Ring buffers |                                                             |        |
|------------------|-------------------------------------------------------------|--------|
| Ring buffer name | Archive level 1<br>Permanent recording                      | Archiv |
| Ring 1           | 10 Days<br>2 Hours<br>30 Minutes<br>Priority<br>Auto delete | 30/00  |
| Ring 2           | 15/00:00                                                    | 30/00  |
| Rina 3           | 15/00:00                                                    | 30/00  |

Voir à ce sujet également la section 4.6.1

# Réflexions sur la gestion de la base de données

Lors de la création d'une base de données, il est important que vous ayez une idée de trois paramètres qui sont susceptibles d'influencer la taille de d'une base de données :

• Le besoin total en capacité de mémorisation eu égard au format d'enregistrement, aux tailles des images et aux fréquences d'image ;

· Les caméras et les groupes de caméras et leur durée d'enregistrement,

• Les évènements des différentes caméras et la durée de séjour souhaitée dans la base de données ;

## Appréciation du besoin total en capacité de mémorisation

Evaluez autant que possible le besoin de capacité totale de la banque de données (les paramètres afférents : taille d'image moyenne, fréquences d'images, fréquence des évènements, périodes d'archivage).

Cette évaluation peut être effectuée de manière très sommaire. Si votre calcul devait être très juste, il vous sera possible, à tout moment, d'élargir la base de données en lui attribuant des capacités complémentaires.

#### Caméras et groupes de caméras

Inventoriez toutes les caméras et regroupez ces dernières en fonction de la durée d'enregistrement respectivement exigée des caméras qui enregistrent en permanence. Attribuez ensuite ces groupes à des anneaux. Le réglage de la durée en temps de l'enregistrement permanent s'effectue au premier niveau d'archive (Archive level 1).

#### Les évènements des différentes caméras

Réfléchissez ensuite aux évènements des différentes caméras. Les évènements qui devront demeurer plus longtemps dans la base de données que la durée prévue pour l'enregistrement permanent sont attribués à des niveaux d'archivage plus élevés. Il existe à cet effet un maximum de quatre niveaux d'archivage supplémentaires.

| i 🕸 Ring buffers |                                                             |        |
|------------------|-------------------------------------------------------------|--------|
|                  |                                                             |        |
| Ring buffer name | Archive level 1<br>Permanent recording                      | Archiv |
| Ring 1           | 10 Days<br>2 Hours<br>30 Minutes<br>Priority<br>Auto delete | 30/00  |
| Ring 2           | 15/00:00                                                    | 30/00  |
| Rina 3           | 15/00:00                                                    | 30/00  |

Comme l'a déjà décrit la section précédente, il n'est pas nécessaire, ici, de procéder à un calcul de la capacité de mémorisation : Réglez tout simplement les durées de mémorisation exigées :

• Au niveau d'archivage 1 des anneaux pour les enregistrements permanents,

et, le cas échéant ;

• aux niveaux d'archivage 2 à 5 pour la durée de mémorisation des évènements qui doivent être mémorisés plus longtemps dans la base de données.

Le système se charge alors automatiquement de répartir de manière optimale la capacité de mémorisation totale de la base de données sur toutes les opérations d'enregistrement paramétrées.

#### Exemple de configuration d'évènement avec niveau d'archivage :

| as 2t8                        | ¥                                                |
|-------------------------------|--------------------------------------------------|
| 2 (28 days 0 hours 0 minutes) | ~                                                |
| ,                             |                                                  |
| ance                          | ~                                                |
|                               | *                                                |
|                               | <b>▼</b> 5                                       |
| G                             | ÷,                                               |
|                               |                                                  |
|                               |                                                  |
|                               |                                                  |
|                               | as 2t8<br>2 (28 days 0 hours 0 minutes)<br>cance |

Gestion dynamique de la base de données

Nous avons déjà fait référence, brièvement, à la gestion dynamique de la base de données dans la partie précédente. Par le paramétrage variable des mémoires tampons circulaires et des niveaux d'archivage, la gestion dynamique de la base de données acquiert une importance particulière lorsque la capacité de mémorisation totale

#### 1. répond exactement aux exigences,

- 2. est calculée trop juste,
- 3. est trop grande.

#### Pour le point 1.

La capacité totale calculée pour la taille de la base de données correspond exactement à la capacité nécessaire en mode d'exploitation réel :

Dans ce cas, la gestion dynamique du re\_porter fait automatiquement à ce que soit mise à la disposition de chaque opération d'enregistrement suffisamment de capacité en fonction de la durée paramétrée.

#### Pour le point 2.

La capacité totale calculée pour la taille de la base de données dépasse la capacité nécessaire en mode d'exploitation réel :

La gestion dynamique de la base de données répartit alors uniformément la capacité excédentaire entre toutes les opérations d'enregistrement paramétrées.

Si, par exemple, deux opérations d'enregistrement ont été paramétrées à des niveaux d'archivage différents de 10 et 20 jours et si la base de données offre une capacité excédentaire de 5 jours, cette dernière est répartie entre les niveaux 1 et 2 de manière à élargir uniformément, dans le temps, les deux niveaux (le niveau 1 pourra alors mémoriser 11,6 jours environ et le niveau 2 23,3 jours environ ; les deux niveaux subissent ainsi une prolongation de 16% environ).

#### Pour le point 3.

La capacité totale calculée pour la taille de la base de données est inférieure à la capacité nécessaire en mode d'exploitation réel :

La gestion dynamique de la base de données réduit uniformément la capacité de mémorisation de toutes les opérations d'enregistrement.

Si (par rapport à l'exemple précédent), il manque dans la capacité totale de la base de données une capacité de 5 jours, alors le niveau d'archivage 1 mémorisera 8,3 jours environ au lieu de 10 jours et le niveau d'archivage 2 16,6 jours environ au lieu de 20 jours (les deux niveaux se raccourcissent ainsi de 16% environ).

Dans ce cas, il sera possible à tout moment d'élargir la base de données sans perte d'image afin de garantir la capacité de mémorisation nécessaire.

## Grâce à la gestion dynamique de la base de données

- il est possible d'éviter les "données caduques d'images/d'évènement" dans la base de données, car les évènements bloqués, sans libération manuelle, seront écrasés par surécriture tôt ou tard selon le réglage des durées d'archivage, en cas de besoin d'espace mémoire. Ceci est valable également pour les anneaux.

- l'étude du projet se simplifie considérablement : En lieu et place des capacités estimées, indiquées en valeurs au pour mille, vous indiquez les durées de mémorisation nécessaires.

- il est possible, à tout moment, d'élargir la base de données sans pertes d'images (!) dans le cas où vous vous seriez trompé lors de l'estimation de la capacité de mémorisation. - l'espace mémoire existant sur le disque dur est utilisé de manière optimale.

# E

Il existe des situations dans lesquelles vous devrez réfléchir plus profondément à la configuration de la base de données. Parmi ces situations

- l'apparition fréquente d'évènements de durée d'enregistrement courte
- l'apparition rare d'évènements de durée d'enregistrement longue
- la protection durable des évènements envers l'écrasement par surécriture

les évènements qui exigent des antécédents historiques au même niveau d'archivage. Remarque
Les évènements de ce type doivent obligatoirement être enregistrés dans le même anneau que celui dans lequel s'effectue l'enregistrement permanent de la caméra afférente.

# 4.7 Gestion des utilisateurs

#### Créer un nouvel utilisateur

Dans la gestion des utilisateurs, vous créez les utilisateurs et leur attribuez les droits afférents.

Pour créer un nouvel utilisateur, faites un clic de la souris dans le menu de sélection General settings [Paramétrages généraux] sur User [Utilisateur].

Un clic droit de la souris sur User list [Liste des utilisateurs] ouvre le dialogue utilisateurs. Introduisez le nom d'utilisateur, puis le mot de passe et confirmez le mot de passe en l'introduisant à nouveau. Appuyez sur la touche Enter [Envoi]. Le nouvel utilisateur apparaît dans la liste.

#### 🛃 Demonstration

Référez-vous à la démonstration pour la manière de créer un nouvel utilisateur (module 4.7\_1).

#### Définir les droits d'utilisateur

Vous pouvez attribuer des droits aux utilisateurs. Marquez le nom d'utilisateur et faites un clic sur la carte de registre User rights [Droits d'utilisateur].

Sélectionnez les droits que vous désirez attribuer à l'utilisateur et faites un clic sur les symboles de flèches pour attribuer ou retirer le droit sélectionné.

#### 🛃 Demonstration

Nous avons configuré un exemple dans lequel un droit d'entrée en session est attribué à un utilisateur. Référez-vous à la démonstration pour la manière d'attribuer ce droit d'utilisateur (module 4.7\_2).

# 4.8 Gestion des licences

Attention : Dans certaines circonstances, toutes les licences affichées ne sont pas disponibles pour votre appareil.

Si vous lancez la gestion des licences par un clic de la souris sur Licenses [Licences] dans le menu de sélection Paramètres généraux, le système établit une connexion avec le serveur de licences.

| ⇒⊙           |         |
|--------------|---------|
| License name | Current |
| Please wait  |         |

Aussitôt que la connexion est établie, vous voyez votre clé matériel avec les licences existantes. Dans notre exemple, il n'existe aucune licence pour GSC/View, GSC/AD et GSC/VMD.

#### **Demander des licences**

Pour demander des licences, marquez la licence que vous souhaitez demander et, au bord inférieur, saisissez le nombre de licences souhaitées. Dans notre exemple, nous avons inscrits 2 licences respectivement pour tous les trois modules pour lesquels une licence est obligatoire.

| (€) ¥1804672919 | <u>ای</u> | <b>2</b>   |                 | P-       |
|-----------------|-----------|------------|-----------------|----------|
| License name    | Current   | Additional | Total           | Consumed |
| GSC/View        | 0         | 2          | 2               | 0        |
| GSC/AD          | 0         | 2          | 2               | 0        |
| GSC/VMD         | 0         | 2          | 2               | 0        |
|                 |           |            |                 |          |
| GSC/VMD         | 0         | Z          | th <sup>2</sup> | 0        |

Faites ensuite un clic sur le symbole pour créer le fichier de demande.

| • Y1804672919 | Ì      | í 📐 🖻          |              |
|---------------|--------|----------------|--------------|
| License name  | Currer | nt Request new | license otal |
| GSC/View      | 0      | 2              | 2            |
| GSC/AD        | 0      | 2              | 2            |
| GSC/VMD       | 0      | 2              | 2            |

Dans la boîte de dialogue Save as [Enregistrer sous], le système vous demande si vous souhaitez enregistrer le fichier de demande. Votre demande de licence est ensuite enregistrée sous forme de fichier GLR (GEUTEBRÜCK License Request), avec l'identifiant de votre clé matériel.

| File name:    | GL_Y1804672919        | ~ |
|---------------|-----------------------|---|
| Save as type: | License Request (GLR) | ~ |

Le système vous confirme le succès de l'enregistrement.

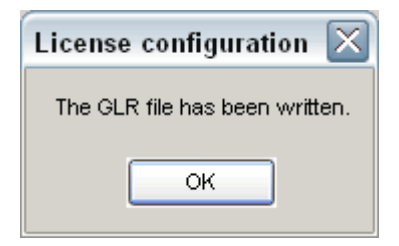

#### **Obtenir des licences**

Envoyez le fichier de demande à GEUTEBRÜCK. Vous obtenez comme réponse à votre demande un fichier GLK (GEUTEBRÜCK License Key).

Pour activer les licences reçues, faites un clic de la souris sur le symbole et chargez le fichier GLK qui vous a été envoyé.

| €) ¥1804672919 |         | <b>1</b> | 2           |           |
|----------------|---------|----------|-------------|-----------|
| License name   | Current | Additio  | Load new li | cense key |
| GSC/View       | 0       | 0        | - 0         | U         |
| GSC/AD         | 0       | 0        | 0           | 0         |
| GSC/VMD        | 0       | 0        | 0           | 0         |

Vous obtenez une confirmation s'il a été possible de charger correctement le fichier de licence.

| License configuration 🛛 🔀        |
|----------------------------------|
| The licenses have been accepted! |
|                                  |
| ОК                               |

Faites un clic sur OK. Après la confirmation, la connexion avec le serveur de licences est mise à jour et vos licences sont disponibles.

#### **Attribuer les licences**

Dans notre exemple, nous avons ouvert la gestion des licences pour la détection d'activités (DA). Sur le côté gauche, vous voyez tous les canaux média existants. Des licences ne peuvent être attribuées qu'aux canaux média affichés en noir.

Soit aucun paquet de fonctions n'a été attribué aux canaux média grisés, soit ils ont chargé un paquet de fonctions différent (par exemple le canal 4).

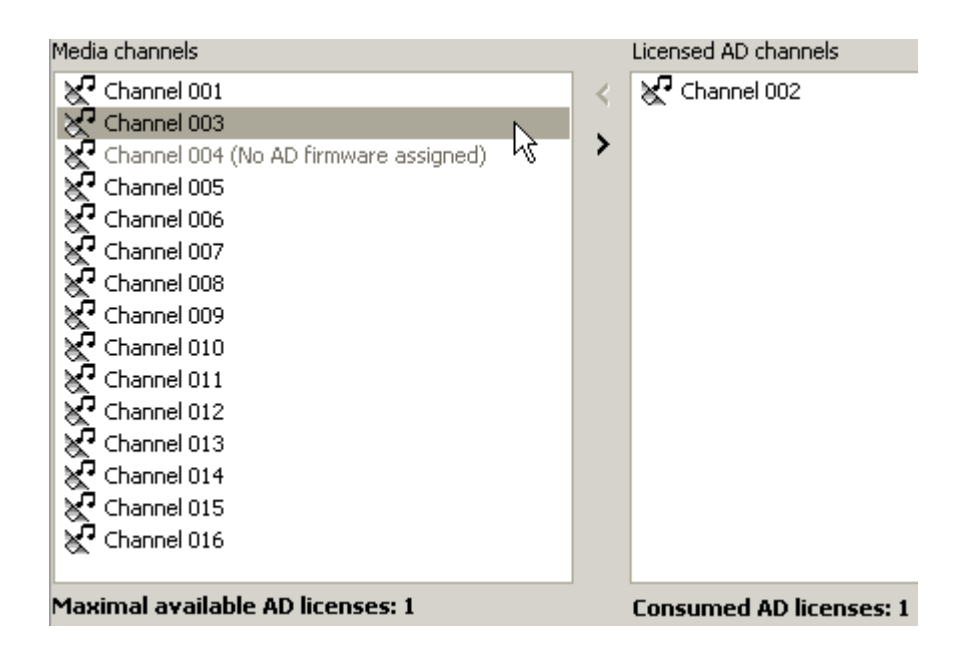

Sélectionnez par un clic de la souris les canaux média auxquels vous désirez attribuer une licence DA et cliquez ensuite sur la flèche . Le canal sélectionné est déplacé dans la liste des canaux DA possédant une licence (ici : le canal 2).

Parallèlement, le compteur de licences, au bas de l'écran, affiche le nombre de licences qui sont encore disponibles et le nombre de licences qui ont déjà été attribuées.

L'attribution des licences pour la DVM s'effectue de la même manière.

#### Annuler l'attribution des licences

Pour annuler une attribution de licence que vous avez effectuée auparavant, sélectionnez dans la liste des canaux dotés d'une licence le canal média pour lequel vous désirez annuler la licence et faites un clic sur **K**. Le canal sélectionné est déplacé dans la liste des canaux média.

#### Aperçu de la licence

Quand vous cliquez sur la clé en appuyant sur la touche droite apparaît alors un menu à travers lequel vous pouvez choisir, par l'intermédiaire de Licenses filters [Filtres licence], la licence que vous souhaitez voir s'afficher dans l'aperçu. Le paramètre par défaut est GSC licences.

#### 4.9 Evénements/Alarmes

Si vous cliquez dans le menu de sélection sur Event/Alarm settings [Paramétrage Evénement/Alarme], vous ouvrez le dialogue de paramétrage avec la liste des événements sur le bord gauche et les registres sur le côté droit de la zone de paramétrage.

| Event 005<br>Recording tasks    | Name:<br>Event 001 |                                                                  |   |
|---------------------------------|--------------------|------------------------------------------------------------------|---|
| - 🏀 Default tesk<br>- 🌠 StartBy | Description        |                                                                  |   |
| - 🖌 StopBy<br>- 🖌 OnStart       |                    |                                                                  |   |
| -155 OnRop /                    | kotive             |                                                                  |   |
|                                 | Event type ID:     | 11                                                               |   |
|                                 | Ring buffer:       | Ring 1                                                           | • |
|                                 | Archive level:     | Archive level 1 (6 days 0 hours 0 minutes)                       |   |
|                                 | Retrigger mode:    | Retrigger                                                        |   |
|                                 |                    |                                                                  |   |
|                                 | Event run time     | 10.000 · · · · · · · · · · · · · · · · ·                         |   |
|                                 | Event prehistory:  | 0.000 0 s                                                        |   |
|                                 | Link prehistory ra | an be to event                                                   |   |
|                                 | This may impa      | ict system performance if used for a too large event prehistory! |   |
|                                 |                    |                                                                  |   |
|                                 | On stop backup t   | to                                                               |   |
|                                 | This may impo      | ct system performance if used too frequently!                    |   |
|                                 | Event data dist    | ribution                                                         |   |
|                                 |                    |                                                                  |   |
|                                 |                    |                                                                  |   |
|                                 |                    |                                                                  |   |
|                                 |                    |                                                                  |   |
|                                 |                    |                                                                  |   |

# Les registres

| i              | Info                                                                       |
|----------------|----------------------------------------------------------------------------|
| 💩 Event        | Event [Evénement]                                                          |
| Ҟ Alarm        | Alarm [Alarme]                                                             |
| 🕒 Time ranges  | Time ranges [Plages de temps]                                              |
|                | S'affiche après un clic de la souris sur Recording task - Default<br>task: |
| Recording task | Recording task [Commande d'enregistrement]                                 |

## Event list [Liste d'événements]

La liste d'événements est vide au premier déclenchement des événements.

Faites un clic droit sur la souris sur la liste des événements, puis sur Add [Ajouter] pour créer un événement.

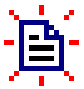

Vous pouvez également faire un clic de la souris sur le symbole dans la barre d'icônes.

L'événement que vous avez créé comporte 5 entrées, que vous pouvez éditer.

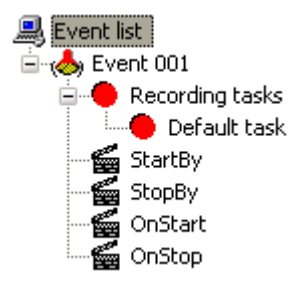

| Recording tasks<br>Default task | Commande<br>d'enregistrement standard | Paramétrage standard pour l'enregistrement en<br>cas d'événement |
|---------------------------------|---------------------------------------|------------------------------------------------------------------|
| StartBy                         | Déclenchement par                     | L'événement est déclenché par                                    |
| StopBy                          | Arrêt par                             | L'événement est arrêté par                                       |
| OnStart                         | Au déclenchement                      | Est exécuté au déclenchement de l'événement                      |
| OnStop                          | A l'arrêt                             | Est exécuté à l'arrêt de l'événement                             |

Par un clic droit de la souris sur l'une des entrées, vous ouvrez le dialogue déroulant Actions [Actions]. Faites un clic sur l'action souhaitée pour l'ajouter à l'entrée marquée.

| + Add action            |       |
|-------------------------|-------|
| All Actions             | ĸ     |
| All Actions             | 1     |
| System                  |       |
| Video                   |       |
| CameraControl           |       |
| DigitalContacts         |       |
| Device                  |       |
| 🐻 CameraClearPrePosText |       |
| 🗑 CameraLightOff        |       |
| ameraLightOn            |       |
| ameraOff                |       |
| 🗑 CameraOn              |       |
| ameraPumpOff            |       |
| ameraPumpOn             |       |
| CameraBAWOutput         |       |
|                         |       |
|                         |       |
|                         | ×     |
| Add                     | Close |

Vous pouvez faire afficher toutes les actions (paramétrage standard) ou, dans la liste, sélectionner le groupe thématique souhaité.

Si vous faites un clic sur une action, cette dernière est ajoutée à l'entrée marquée et, dans la zone de réglage, vous voyez s'afficher les paramètres configurables de l'action.

Votre liste peut alors avoir l'aspect suivant.

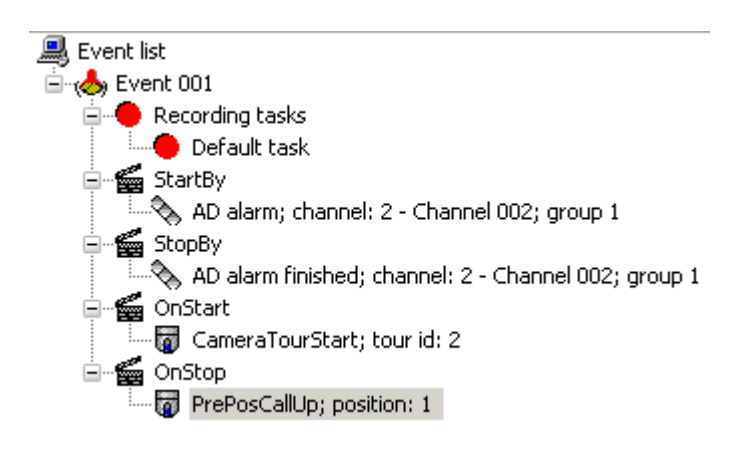

#### Bon à savoir

Dans l'exemple précédent, nous avons certes procédé à des paramétrages pour l'événement 001, mais un enregistrement d'images ne se fera en cas d'événement que si des paramétrages ont été effectués dans le registre Media channels [Canaux média] !

Dans la partie 6. Comprendre et utiliser re\_porter, vous trouverez un article détaillé sur le thème des événements, que nous vous recommandons vivement de lire.

# Event [Evénement] Registre Evénement

En marquant le registre Evénement, vous ouvrez le registre Event [Evénement].

| Descriptions                                                                                               |                                            |                                   |                      |                      |   |
|----------------------------------------------------------------------------------------------------|--------------------------------------------|-----------------------------------|----------------------|----------------------|---|
| Building A South                                                                                           |                                            |                                   |                      |                      |   |
| Active                                                                                                    | <b>V</b>                                   |                                   |                      |                      |   |
| Event type ID :                                                                                            | 11                                         |                                   |                      |                      |   |
| Ring buffer:                                                                                               | Ring Z                                     |                                   |                      |                      | ~ |
| Archive level:                                                                                             | Archive level t                            | (15 days 0 hours                  | 0 minutes)           |                      | 4 |
| Rebigger mode:                                                                                             | Retrigger                                  |                                   |                      |                      | ~ |
|                                                                                                    |                                            |                                   |                      |                      |   |
| Event run time                                                                                             | 10.000                                     | A. 5                              |                      |                      |   |
| Event prehistory:                                                                                          | 4.000                                      | × s                               |                      |                      |   |
| <ul> <li>Unk prehistory ran</li> <li>This may impact</li> </ul>                                            | ige to event<br>it <b>system perf</b> o    | ormance if used                   | l for a too large ev | ent prehistory!      |   |
|                                                                                                    |                                            |                                   |                      |                      |   |
|                                                                                                    | Uran model                                 | COC OF MODZUL                     |                      |                      |   |
| 🗹 On stop backup to                                                                                        | (/ServerD3/                                | GSC_01_NORTH/                     |                      |                      | V |
| ✓ On stop backup to<br>This may impact                                                                     | t system perfo                             | GSC_01_NORTH/<br>ormance if used  | i too frequentiyi    |                      | V |
| On stop backup to<br>This may impac<br>Event data distri                                                   | , //ServerD3/<br>:t system perfo<br>bution | GSC_01_NORTH/<br>ormance if used  | l too frequently!    |                      | Y |
| <ul> <li>On stop backup to<br/>This may impase</li> <li>Event data distri<br/>Store to detabase</li> </ul> | , (/ServerD3)<br>it system perfo<br>bution | GSC_01_NORTH/<br>promance if used | i too frequentiyi    | 🗌 On additional data | 4 |
| <ul> <li>On stop backup to<br/>This may impas</li> <li>Event data distri<br/>Store to detabase</li> </ul>  | t system perfo<br>bution                   | GSC_01_NORTH/<br>promance if used | i too frequentiyi    | 🗌 On additional data | 4 |

Vous pouvez attribuer un nom et un texte descriptif à chaque événement.

L'attribution d'un nom vous permettra de retrouver plus facilement l'événement souhaité dans la suite du paramétrage de votre re\_porter. Les noms du type "Evénement 01" deviennent rapidement cryptiques si vous avez défini plus d'une demi-douzaine d'événements configurés.

L'événement que vous avez créé est maintenant activé dans la mesure où vous avez coché la case Active [Activé]. De la même manière, vous pouvez également prédéfinir des événements, que vous n'activerez qu'en cas de besoin.

# Archive level [Niveau d'archive]

| Archive level:  | Archive level 1 (15 days 0 hours 0 minutes)   | ~ |
|-----------------|-----------------------------------------------|---|
|                 | Archive level 1 (15 days 0 hours 0 minutes) 🔐 |   |
| Detriagor model | Archive level 2 (30 days 0 hours 0 minutes)   | 1 |
| Keungger mode:  | Archive level 3 (45 days 0 hours 0 minutes)   | Č |
|                 | Archive level 4 (60 days 0 hours 0 minutes)   |   |
| Event run time  | Archive level 5 (75 days 0 hours 0 minutes)   |   |

Sélectionnez le Archive level [Niveau d'archive] souhaité. Le premier niveau est prévu pour l'enregistrement permanent.

Vous pouvez utiliser les niveaux d'archive standard ou, pour chaque anneau, déterminer séparément des niveaux d'archive propres.

De plus amples informations sur les Archive level [Niveaux d'archive] et la gestion dynamique de la base de données vous sont fournies dans le chapitre 4.6 Base de données.

#### Retrigger mode [Mode déclencheur]

| Retrigger mode: | Start new instance                                                  | R   |
|-----------------|---------------------------------------------------------------------|-----|
| Event run time  | Start new instance<br>Ignore action<br>Retrigger<br>Order dependent | -10 |

Après la sélection de l'anneau pour l'enregistrement, réglez le déclencheur, c'est-à-dire que vous déterminez comment devra réagir l'événement s'il est déclenché à nouveau alors qu'il est déjà activé. Vous avez le choix entre quatre possibilités.

| Start new instance | Démarrer une nouvelle instance |                                                                                                    |
|--------------------|--------------------------------|----------------------------------------------------------------------------------------------------|
| Ignore action      | Ignorer l'action               | Toutes les actions paramétrées sont ignorées.                                                                   |
| Retrigger          | Redéclencher                   | L'événement est déclenché à nouveau. Cela<br>signifie que la configuration d'événement<br>s'exécute de nouveau. |
| Order dependent    | Selon l'ordre                  | Les paramétrages d'événement s'exécutent<br>dans l'ordre de la configuration.                                   |

Event run time [Durée d'enregistrement de l'événement]

| 🗹 Event run time | 10.000 | s s | 🗹 Event run time | 10.000 |   | s |
|------------------|--------|-----|------------------|--------|---|---|
|                  |        | 5   |                  |        | h | ŝ |

Si vous activez Event run time [Durée d'enregistrement de l'événement], vous pouvez régler la durée totale d'enregistrement de l'événement en secondes.

## Event prehistory [Historique de l'événement]

Déterminez ici l'heure de l'historique de l'événement.

Si vous sélectionnez Link prehistory range to event [Associer l'historique à l'événement], l'historique sera rattaché à l'événement pour la durée configurée. Si vous enregistrez des historiques trop importants (trop longs), cela peut entraîner une baisse de la performance.

N'activez donc les historiques que si vous en avez absolument besoin et réfléchissez à la longueur de l'historique.

#### On stop backup to [Sur Stop, sauvegarde dans]

Si vous activez ce paramètre, une sauvegarde de l'événement sera effectuée à l'emplacement indiqué (Exemple : //GSCSERVER01/EventBackup).

À partir de GSC Build >250, n'indiquez ici que le serveur (Exemple : //GSCSERVER01). Le répertoire est indiqué dans la ligne Sub folder (Sousrépertoire) (Exemple : /EventBackup).

#### Event data distribution [Distribution des données d'événement]

Ces paramètres élargis vous donnent la possibilité de déterminer ce qui doit être effectué avec les données d'événement et comment celles-ci doivent être réparties. Le démarrage et l'arrêt de l'événement sont inscrits dans la base de données et ces informations sont également envoyées aux clients.

#### Time ranges [Plages de temps]

En tenant compte des plages de temps dans la commande, vous pouvez de manière précise activer ou désactiver des événements. Des mentions multiples sont possibles. Si vous ne marquez aucune des plages de temps réglées sous Time ranges [Plages de temps], ces dernières ne seront pas prises en compte.

| Stop on leave valid time range                                                        |
|---------------------------------------------------------------------------------------|
| Unselect all to disable time range checking                                           |
| Time ranges:                                                                          |
| <ul> <li>□ 01 Weekend closed</li> <li>□ 02 Weekend open</li> <li>☑ 03 Week</li> </ul> |
| Rest of time                                                                          |
|                                                                                       |

| Stop on leave valid time range | Si cette option est marquée :                                             |  |
|--------------------------------|---------------------------------------------------------------------------|--|
|                                | L'événement s'arrête lorsque le système quitte la plage de temps valable. |  |

**Un exemple :** La plage de temps Week [Semaine] dure jusqu'à 19.30:00 heures. Après ce moment, la plage de temps Rest of time [Temps résiduel] est valable. Si, maintenant, l'événement survient à 19.29:55 heures et si la durée d'enregistrement est plus longue que la période de 5 secondes résiduelle de la plage de temps, l'événement s'arrêtera au changement après Rest of Time [Temps résiduel] si l'option Stop on leave valid time range [Arrêt à la fin de la plage de temps valable] a été marquée.

#### Bon à savoir

Dans la partie 6.0.1 Présentation succincte de la philosophie re\_porter, vous trouverez un chapitre entier sur le thème "comprendre et gérer les événements".

#### Recording task [Commande d'enregistrement]

Un clic de la souris sur Recording task - Default task [Commande d'enregistrement standard] ouvre le dialogue de paramétrage. Cette commande d'enregistrement est le réglage standard pour l'événement [Default task] [Commande standard]. C'est pour cette raison qu'il n'est donc pas possible de modifier le nom pour la commande d'enregistrement.

Vous ne pouvez attribuer un nom pour les commandes d'enregistrement que si vous ajoutez une ou plusieurs Recording Task [Commandes d'enregistrement] à la Recording task [Commande d'enregistrement] de l'événement dans la liste des événements. Voir la partie 6 pour de plus amples informations.

| i 📥 Eventi ጰ       | 🕻 Alarm 🛛 🕚 Time ranges 🛛 🖲 Recording task |
|--------------------|--------------------------------------------|
| cording task name: |                                            |
| fault task         |                                            |
|                    |                                            |
| iedia channels 🗠 🗠 | rride event run time                       |
| M channel 022      |                                            |
| & channel oto      |                                            |
|                    |                                            |
|                    |                                            |
| Default mode       | lus ( Jerra Jerra)                         |
| Video profile:     | High (262 x 283)                           |
| Audio prohile:     | None                                       |
| Interval:          | 0.040 ÷ s                                  |
|                    | 25.0000 🚔 Pictures/s                       |
| Region of non i    | nterest                                    |
| Activity mode      |                                            |
| Video profile:     | High (352 x 288)                           |
| Audio profile:     | None                                       |
| Testamond          | 0.040 · · · · · · · · · · · · · · · · · ·  |
| ALL ST COL.        | 25.0000 👘 Poinces/s                        |
| Region of non i    | nkerest                                    |
| Privacy zones en   | abled                                      |
| Advanced setti     | 102                                        |
| Recording mode     | -                                          |
| Record chann       | el                                         |
| O Don't record o   | hannel<br>Halifs a weat state              |
| O'Leave channe     | a in its current state                     |
| Recording time     | 1.000 ÷ s                                  |
|                    |                                            |

# Registre Media channels [Canaux média]

A chaque Recording task [Commande d'enregistrement] peuvent être assignés des canaux média. Pour chacun des canaux média assignés, il vous est possible d'assigner le Record mode [Mode d'enregistrement] et la Recording time [Durée d'enregistrement]. Il vous est en outre possible de régler le Default mode [Mode standard] pour l'enregistrement et procéder au paramétrage pour le Activity mode [Mode de détection d'activités].

#### Bon à savoir

Les Default mode settings [Réglages du mode standard] n'affichent pas les valeurs mises au point sous Media channels [Canaux média] pour le canal média marqué, ils sont plutôt le paramétrage standard du canal média pour les enregistrements en cas d'événement. Vous avez le choix entre les profils définis sous QUALITY PROFILES [Profils de qualité].

Si des activités sont encore détectées après le déclenchement d'un événement (DA de base ou DA élargie), ces activités seront enregistrées selon les paramétrages effectués sous Activity mode [Mode de détection d'activités]. Vous avez le choix entre les profils définis sous QUALITY PROFILES [Profils de qualité].

Après l'expiration de la Recording time [Durée d'enregistrement], toutes les actions qui ont été déclenchées s'arrêtent ! Exception : Vous modifiez les réglages dans le registre Override event run time [Surécrire la durée d'enregistrement de l'événement].

Vous pouvez activer de manière totalement libre les Privacy zones [Zones de masquage d'image] tout à la fin du paramétrage.

#### Bon à savoir

Vous pouvez activer la Region of interest aussi bien en Default mode [Mode standard] qu'en Activity mode [Mode actif]. Pour plus d'informations, consultez le chapitre 7.4 Obtrack

#### Advanced settings [Paramètres avancés]

Vous avez trois possibilités pour commander le Record mode [Mode d'enregistrement] pour l'événement ajouté :

| Record channel                     | Enregistrer le canal média.                                          |
|------------------------------------|----------------------------------------------------------------------|
| Don't record channel               | Ne pas enregistrer le canal média.                                   |
| Leave channel in its current state | Laisser le canal média à l'état actuel.                              |
| En outre :                         |                                                                      |
| Recording time                     | Paramétrage de la durée d'enregistrement de l'événement en secondes. |

#### Registre Override event run time [Surécrire la durée d'enregistrement de l'événement]

| Media channels Overri                                                           | de event run time |  |
|---------------------------------------------------------------------------------|-------------------|--|
| Behaviour by start re                                                           | cording task      |  |
| <ul> <li>Disable event run time</li> <li>Don't change event run time</li> </ul> |                   |  |
| Event run time:                                                                 | 0.000             |  |

Dans ce registre, vous déterminez le comportement qui doit être déclenché par l'événement au démarrage de l'enregistrement :

| Override event run time     | Surécrire la durée d'enregistrement de l'événement       |
|-----------------------------|----------------------------------------------------------|
| Disable event run time      | Désactiver la durée d'enregistrement de l'événement      |
| Don't change event run time | Ne pas modifier la durée d'enregistrement de l'événement |

## Paramétrage des alarmes

Si vous cliquez sur Register Alarm [Alarme], la zone de paramétrage s'ouvre avec deux registres : Settings [Paramètres] et Media channels [Canaux média].

# **Registre Settings [Paramétrage]**

| i 🔥 Event 🕅 A       | larm 🕚 Time ranges |   |   |
|---------------------|--------------------|---|---|
| 🗹 Aqtive            |                    |   |   |
| Alarm hame:         |                    |   |   |
| Event Ch.3          |                    |   |   |
|                     |                    |   |   |
| Settings Media chan | nels               |   |   |
|                     | 1                  | 4 |   |
| Alarm priority:     |                    | 4 |   |
| Default alarm crene | -<br>-             | Ŭ | Ŭ |
|                     |                    |   |   |
| Alerm scene:        |                    |   |   |
| Alarm message:      |                    |   |   |
| AD sensor Building  | A South            |   |   |
|                     |                    |   |   |
|                     |                    |   |   |
|                     |                    |   |   |
|                     |                    |   |   |
|                     |                    |   |   |
|                     |                    |   |   |
|                     |                    |   |   |
|                     |                    |   |   |
|                     |                    |   |   |
|                     |                    |   |   |
|                     |                    |   |   |
|                     |                    |   |   |
|                     |                    |   |   |
|                     |                    |   |   |
|                     |                    |   |   |
|                     |                    |   | ~ |
| <                   |                    |   | 2 |
|                     |                    |   |   |

Dans le registre Settings [Paramétrage], vous avez la possibilité d'attribuer un nom à l'alarme et d'activer cette dernière (croix sur Active [Active]).

Sous cette fenêtre, vous voyez un régleur à coulisse qui vous permet d'attribuer à l'alarme l'un de trois niveaux de priorité :

| Rouge = priorité absolue  |
|---------------------------|
| Orange = priorité moyenne |
| Jaune = priorité basse    |
|                           |

Vous pouvez dans GSCView, sous Options [Options], paramétrer l'affichage et le comportement des trois priorités d'alarme.

Si vous y avez également configuré des scènes d'alarme, alors vous pouvez, au lieu du paramétrage standard (Default alarm scene [Scène d'alarme standard] est activée), sélectionner également un affichage différent.

Et si vous souhaitez un texte qui devra s'afficher en cas d'alarme, introduisez ce dernier sous Alarm message [Texte d'alarme].

#### Bon à savoir

Si vous avez créé plusieurs alarmes de priorités différentes, alors vous pourrez différencier ces dernières non seulement par leur nom, mais également par le code couleur et les retrouver plus rapidement.

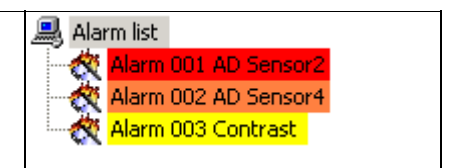

# Registre Media channels [Canaux média]

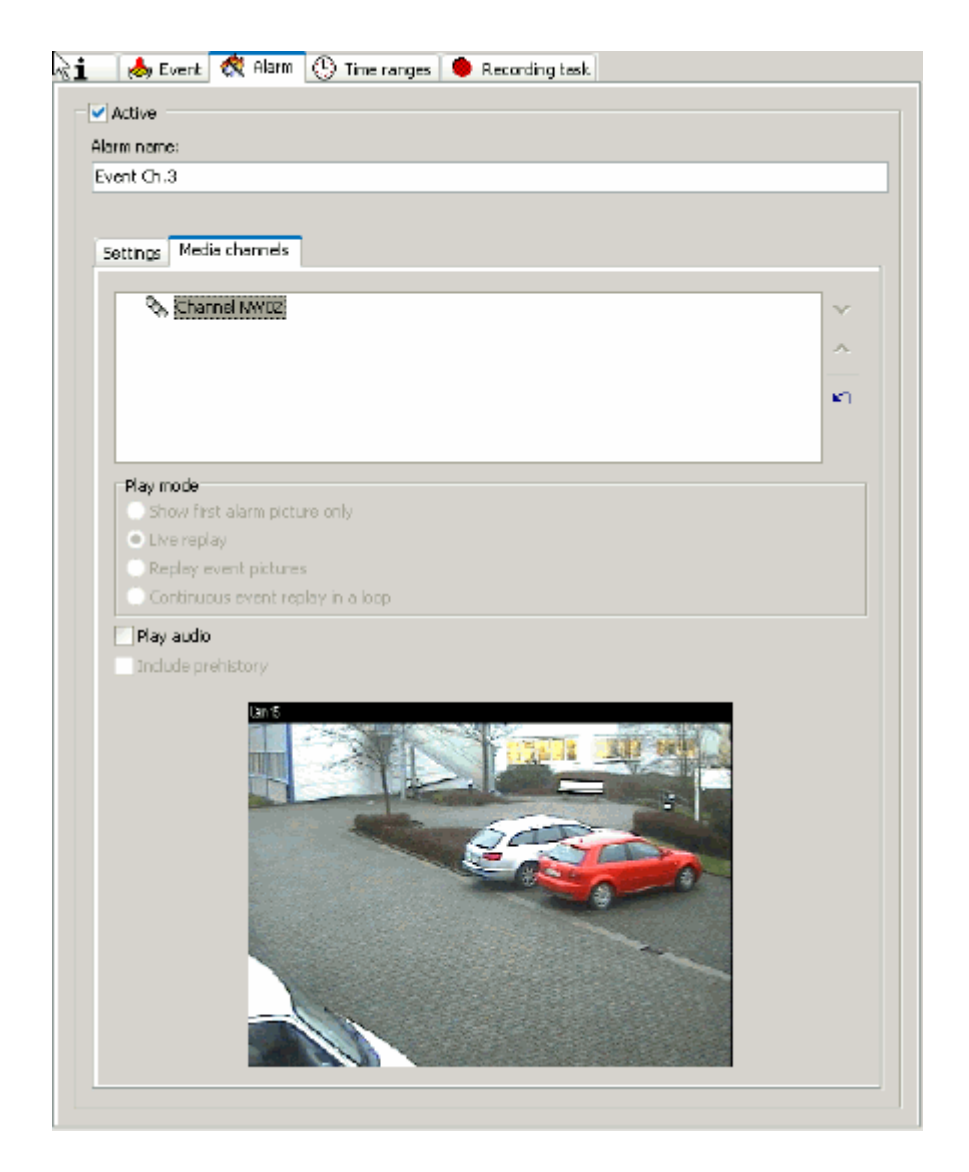

Si, dans le registre Media channels [Canaux média], vous introduisez un ou plusieurs canaux média, alors vous pourrez spécifier le Play mode [Mode de lecture] pour ce canal média :

| Show first alarm picture only<br>[Afficher seulement la première<br>image d'alarme] | Seule la première image d'alarme s'affiche dans le<br>visualiseur d'alarme configuré (image fixe). |
|-------------------------------------------------------------------------------------|----------------------------------------------------------------------------------------------------|
| Live replay                                                                         | L'image en direct est mise en ligne dans le visualiseur                                            |
| [Relecture en direct]                                                               | d'alarme configuré.                                                                                |
| Replay event pictures                                                               | Le visualiseur d'alarme affiche une fois les images                                                |
| [Relire les images de l'évènement]                                                  | configurées de l'enregistrement d'images d'évènement.                                              |
| Continuous event replay in a loop                                                   | Le visualiseur d'alarme affiche les images configurées de                                          |
| [Relecture en permanence, en                                                        | l'enregistrement d'images d'événement dans une boucle                                              |
| boucle, les images d'évènement]                                                     | sans fin.                                                                                          |

En plaçant un crochet à Play audio [Lire l'audio], vous faites également transmettre le son afférent.

# **Evènements et détecteurs**

# Généralités

Dans le cadre de la configuration des évènements, une attention particulière doit être accordée aux détecteurs Activity Detection (DA).

Dans la liste des actions, nous retrouvons les détecteurs dans le groupe des actions, dans alarmes et réglages vidéo :

| -¦¤                                          | Add action                                                                                                   |   |
|----------------------------------------------|----------------------------------------------------------------------------------------------------|---|
| All action                                   | s                                                                                                    | ~ |
| Sens<br>Sens<br>Sens<br>Sens<br>Sens<br>Sens | or alarm finished<br>or audio alarm<br>or inhibit alarm finished<br>or inhibit video alarm<br>or video alarm | ~ |

Cinq actions nous sont proposées pour les détecteurs :

| Sensor video alarm<br>[Alarme de détecteur vidéo]                         | Messages de détecteur par le dépassement de la valeur-<br>seuil vidéo dans DA    |
|---------------------------------------------------------------------------|----------------------------------------------------------------------------------|
| Sensor audio alarm<br>[Alarme de détecteur audio]                         | Messages de détecteur par le dépassement de la valeur-<br>seuil audio dans DA    |
| Sensor alarm finished<br>[Alarme de détecteur terminée]                   | Messages de détecteur terminés par DA                                            |
| Sensor inhibit video alarm<br>[Alarme de détecteur vidéo bloqué]          | Messages de détecteur par le déclenchement de cibles de blocage d'alarme dans DA |
| Sensor inhibit alarm finished<br>[Alarme de détecteur bloqué<br>terminée] | Messages de détecteur terminés des cibles de blocage<br>d'alarme dans DA         |

## Capteur vidéo

Si vous avez sélectionné Sensor video alarm [Alarme de détecteur vidéo], ouvrez le dialogue de configuration représenté ci-après par un clic de la souris sur Sensor video alarm [Alarme de détecteur vidéo].

La boîte de dialogue met à votre disposition tous les messages des détecteurs, à l'exception de "Alarme de détecteur terminée". Pour analyser la fin d'une alarme de détecteur, sélectionnez l'action Sensor alarm finished [Alarme de détecteur terminée].

| Sensor video alarm This action will be fired w | hen video alarm is detected. |        |
|------------------------------------------------|------------------------------|--------|
| Comment                                        |                              |        |
| channel                                        | 0                            |        |
| sensor type                                    | AD                           | $\sim$ |
| AD alarm area                                  | area 1                       |        |
| AD cell                                        | 0                            |        |
| VMD alarm group                                | group 1                      |        |
| VMD zone                                       | 0                            |        |

| Comment             | Comment [Commentaire] et nom de l'alarme de détecteur                                                                                |
|---------------------|----------------------------------------------------------------------------------------------------|
| [Commentaire]       |                                                                                                    |
| Channel<br>[Canal]  | Si vous marquez Channel [Canal], vous pouvez sélectionner le canal<br>média pour lequel vous voulez analyser les détecteurs assignés |
| Sensor type         | Sous Sensor type [Type de détecteur], vous sélectionnez la DA                                                                        |
| [Type de détecteur] |                                                                                                    |
| AD alarm area       | Sélection de la AD alarm area [Zone d'alarme DA]                                                                                     |
| [Zone d'alarme DA]  |                                                                                                    |
| AD cell             | Sélection d'une cible d'alarme DA (se référer aux remarques sous                                                                     |
| [Cible d'alarme DA] | configuration)                                                                                                    |

Référez-vous plus bas au point Configuration pour la signification des différentes possibilités de configuration.

#### Sensor alarm finished [Alarme de détecteur terminée]

Cette action démarre lorsqu'à été arrêté une alarme de détecteur.

#### Bon à savoir

Si vous ne sélectionnez aucun type de détecteur, cette action exploitera toute alarme de détecteur terminée (vidéo ou audio / DA). Si, de plus, vous n'avez spécifié aucun canal média, ceci sera valable pour tous les détecteurs et tous les canaux.

| Sensor alarm finished<br>This action will be fired whe | en the alarm is finished. |
|--------------------------------------------------------|---------------------------|
| Comment                                                |                           |
| channel                                                | 0                         |
| sensor type                                            | AD                        |

# Détecteur audio

Si vous avez sélectionné Sensor audio alarm [Alarme de détecteur audio], ouvrez le dialogue de configuration représenté ci-après par un clic de la souris sur Sensor audio alarm [Alarme de détecteur audio].

| Sensor audio alarm<br>Audio alarm detected. | ; channel: 2 - | Channel 002 AD |        |
|---------------------------------------------|----------------|----------------|--------|
| Comment                                     |                |                |        |
| 🗹 channel                                   | 2              |                | ~      |
|                                             | 1              |                | ~      |
|                                             | 2              | N              |        |
|                                             | 3              | 14             | =      |
|                                             | 4              |                |        |
|                                             | 5              |                |        |
|                                             | 6              |                |        |
|                                             | 7              |                |        |
|                                             | 8              |                | $\sim$ |

Ici, il vous est possible de sélectionner le canal média dont vous voulez exploiter la transmission audio.

#### Bon à savoir

Si vous ne sélectionnez aucun canal média, cette action exploitera toutes les alarmes de détecteur audio (DA).

Pour analyser la fin d'une alarme de détecteur audio, utilisez l'action Sensor alarm finished [Alarme de détecteur terminée]. Voir plus haut et sous Configuration.

#### Configuration

Peut-être avez-vous déjà, par la lecture, acquis quelques connaissances sur la philosophie des évènements re\_porter (chapitre 6.0.1.1 Comprendre les évènements ...). Si tel est le cas, vous ne serez pas surpris de constater que le seul fait d'ajouter l'action Sensor video alarm [Alarme de détecteur vidéo] a impliqué une configuration d'un évènement.

#### Quels sont les liens entre ces faits ?

Si des systèmes de détecteurs (DA) ont été configurés, alors des messages d'alarme de détecteur seront transmis en cas d'alarme.

Sans la sélection d'un canal média particulier, **tous** les canaux média seront analysés pour l'évènement et sans un type de détecteur particulier, **tous** les types de détecteur seront sollicités pour l'évènement.

Ceci signifie que par l'ajout de l'action dans la configuration des évènements, vous avez configuré la forme d'analyse la plus vaste pour les alarmes de détecteurs : C'est-à-dire, justement, l'analyse de **tous** les messages des détecteurs (vidéo) ! (Il en est de même des alarmes audio).

#### Exemple 1

La configuration ci-après fait intervenir pour l'évènement **toutes** les alarmes de détecteurs de **tous** canaux médias.

| Sensor video alarm This action will be fired w | /hen video alarm is detected. |   |
|------------------------------------------------|-------------------------------|---|
| Comment                                        |                               |   |
| channel                                        | 0                             |   |
| sensor type                                    | AD                            | ~ |
| AD alarm area                                  | area 1                        |   |
| AD cell                                        | 0                             |   |
| VMD alarm group                                | group 1                       |   |
| VMD zone                                       | 0                             |   |

#### Exemple 2

Dans cette configuration, certes, seuls les messages d'alarme DA interviennent pour l'évènement, néanmoins, ceci concerne **tous** les canaux média !

| Comment         |           |   |
|-----------------|-----------|---|
| channel         | 0         |   |
| 🗹 sensor type   | AD        | ř |
| AD alarm area   | AD<br>VMD | 4 |
| AD cell         | 0         |   |
| VMD alarm group | group 1   |   |
| VMD zone        | 0         |   |

#### Exemple 3

Dans la configuration suivante pour l'analyse des messages d'alarme de détecteurs, un nom a été attribué à l'action (keep aloof [Garder la distance]), qui apparaît tel quel dans la liste des actions (dans l'exemple : StartBy [Démarrage à]).

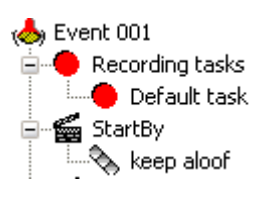

Par ailleurs, le démarrage de l'évènement a été limité aux alarmes de détecteurs de la DA dans la zone 3 du canal média 2. Tous les autres messages des détecteurs seront donc ignorés pour cette mention Démarrage à.

| Comment         | keep aloof |       |
|-----------------|------------|-------|
| 🗹 channel       | 2          | ~     |
| 🖌 sensor type   | AD         | ~     |
| 🗹 AD alarm area | area 3     | . · · |
| AD cell         | 0          | N     |
| VMD alarm group | group 1    |       |
| VMD zone        | 0          |       |

# 4.10 Blocking filter [Filtre de blocage]

Il existe dans la vie réelle des situations que, dans le cadre de la sécurité vidéo, nous préférons décrire et configurer comme évènements, et même comme alarmes. De la même manière, il existe des situations dans lesquelles nous voulons désactiver justement ces mêmes configurations d'évènements et/ou d'alarmes, du moins provisoirement. C'est exactement à cette fin que se prêtent les Blocking filter [Filtres de blocage].

Avant de décrire l'utilité éventuelle des filtres de blocage à l'aide de deux exemples, nous créerons dans un premier temps un tel filtre :

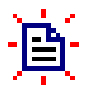

Faites un clic de la souris sur l'icône pour ajouter un filtre de blocage. A la liste des filtres de blocage s'ajoute un filtre portant le nom par défaut filtre xxx. Chaque filtre possède trois configurations : Activate by [Activer par], Deactivate by [Désactiver par] et Filter actions [Actions de filtre].

| Blocking filter configuration                                                   |
|---------------------------------------------------------------------------------|
| Blocking filter<br>Filter 001<br>Activate by<br>Deactivate by<br>Filter actions |

Attention : Dans certaines circonstances, tous les exemples ne peuvent être exécutés complètement avec re\_reporter. Ils montrent néanmoins clairement les procédés d'utilisation des Blocking filter [Filtres de blocage].

#### Exemple 1

Le corridor de liaison d'un bâtiment à usage de bureau est surveillé la nuit par la détection d'activités. De plus, des rondes du service de gardiennage sont effectuées toutes les heures. Ces rondes seraient signalées soi comme alarmes par la détection d'activités, soi il serait nécessaire, à chaque ronde, de désactiver la détection d'activités. Ces deux options sont en réalité inacceptables.

Il est possible de résoudre ce problème de manière simple et rapide à l'aide de deux interrupteurs

à clé (contacts numériques) et de la configuration d'un filtre de blocage. Le vigile actionne le premier interrupteur à clé avant de pénétrer dans le couloir et le deuxième après l'avoir quitté. Ciaprès la configuration du filtre de blocage :

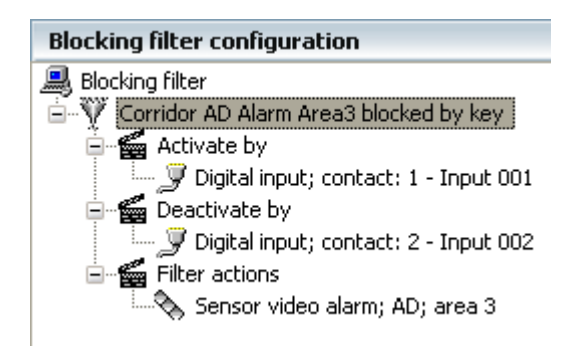

Le filtre de blocage possède un nom parlant et il se déclenche par actionnement du premier contact numérique (interrupteur à clé). De cette manière, il est possible d'économiser l'alarme de détecteur dans la zone 3. L'annulation du blocage s'effectue par actionnement du deuxième interrupteur à clé, à l'autre extrémité du couloir.

Vous chargez les actions respectives par un clic droit de la souris sur les possibilités de configuration, puis sur Add [Ajouter].

## Exemple 2

Dans notre deuxième exemple, il s'agira de bloquer un samedi, pendant les heures de travail, toutes les alarmes de détecteurs vidéo de la détection d'activités DA (dans la zone 3). Le blocage est fonction du changement de plage de temps.

 Blocking filter

 Y
 Sat open = block all sensor alarms

 Activate by

 System settings changed; time range changed: yes; current time range: "Rest of time"

 Deactivate by

 Bocking filter

 System settings changed; time range changed: yes; current time range: "Weekend 001"

 Filter actions

 Sensor video alarm; AD; area 3

Le blocage de toutes les alarmes DA est activé par le changement de plage de temps : lci, de *Rest of Time* [*Temps résiduel*] à la plage de temps *Weekend 001* [*Fin de semaine 001*]. L'annulation du blocage s'effectue au changement de la plage de temps *Weekend 001* [*Fin de semaine 001*] à une autre plage de temps.

#### Initially active [Actif au démarrage]

Il existe une particularité supplémentaire lors de la configuration des filtres de blocage : Initially active [Actif au démarrage]

Si cette case est marquée, le filtre de blocage s'active si

le filtre a juste été créé et la configuration a été transmise au serveur,

le serveur GSCServer démarre.

# E

Veuillez, s.v.p., ne pas confondre cette propriété à l'activation ou à la désactivation normale du filtre de blocage !

| Blocking Filter  |          |
|------------------|----------|
| Name:            |          |
| Filter 001       |          |
| Initially active | <b>V</b> |

# 4.11 Sauvegarde automatique

# Introduction

Auto-Backup est la version de sauvegarde automatique de re\_porter . Le module ayant été implémenté comme élément du serveur GSC, sa performance est bien plus élevée qu'une solution client TCP/IP à part.

GscAutobackup opère avec des soi-disant " processus de sauvegarde " ou " Transactions de sauvegarde ". Une transaction de sauvegarde est définie par :

| 1. le critère de démarrage | Heures ou actions                                                                            |
|----------------------------|----------------------------------------------------------------------------------------------|
| 2. le critère source       | Définition des données pouvant être sauvegardées                                             |
| 3. le critère cible        | Définition du lecteur cible et éventuellement de comptes d'accès<br>pour les lecteurs réseau |

Un nouveau fichier .gbf est créé à chaque sauvegarde. Après le lancement du processus sont sauvegardées toutes les données qui correspondent au critère source. Le module de sauvegarde retourne ensuite en mode veille jusqu'au renouvellement ou lancement du processus (ou d'un autre processus).

Contrairement à MSCBackup (le client de sauvegarde de la palette de produits MultiScope), plusieurs sauvegardes peuvent être définies. Ces processus peuvent avoir des critères source, cible ou de démarrage différents.

La sauvegarde peut se faire aussi bien sur les lecteurs locaux ou réseau. Un compte utilisateur nécessaire au lecteur réseau peut être octroyé lors de la configuration d'un nouveau processus de sauvegarde. Lors de la sauvegarde, GSCBackup entre alors, sous ce compte, en communication avec l'ordinateur cible pour obtenir l'accès au réseau indiqué.

Le module de sauvegarde met également à disposition une fonction de maintenance des lecteurs cible : ainsi peut être réglé le comportement en cas de capacité insuffisante pour la sauvegarde (par ex. écrasement des anciennes données de sauvegarde ou arrêt).

Les processus de sauvegarde peuvent être lancés par l'heure ou par des actions. Ainsi, un processus au choix peut être utilisé dans le re\_porter pour déclencher une sauvegarde.

Le client de sauvegarde automatique peut également, si la capacité configurée du média cible est atteinte, générer une action qui, si configurée en fonction, peut servir d'annonce aux utilisateurs.

# L'interface

L'interface de sauvegarde comprend une arborescence servant d'aperçu des processus de sauvegarde créés et permet un accès rapide à la configuration.

A droite de l'arborescence se trouve une page contenant des informations sur le processus de sauvegarde sélectionné, ainsi que le registre des Settings [Paramètres], Sources [Sources] et Destinations [Cibles].

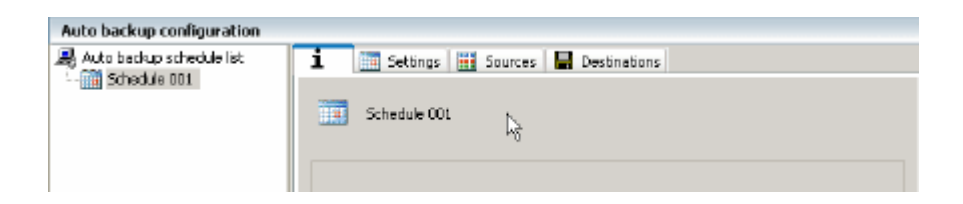

#### Settings [Paramètres]

Le registre Paramètres offre les configurations typiques de sauvegarde : Jour et Heure du lancement de la sauvegarde et durée de la sauvegarde.

De plus, vous pouvez assigner à la sauvegarde diverses sources et cibles - dont les lecteurs réseau - que vous avez définies précédemment dans les registres Sources et Cibles.

| 1 Settings 🔛 Sources 📕 Destinations                 |
|-----------------------------------------------------|
| Name:                                               |
| Schedule 001                                        |
| Timer active  Every day Mon Tue Wed Thu Fri Sat Sun |
| Start time 00:00:00 🛖                               |
| Start wodow 12 Aurs                                 |
|                                                     |
| Backup source Backup destination Sub folder         |
| Backup source                                       |
| Backup destination                                  |
| Sub Folder Select                                   |
| Add Delete                                          |

# Sources [Sources]

La configuration des sources pour la sauvegarde offre également de nombreuses possibilités : divers canaux, cycles et Archiv level [niveaux d'archive] peuvent être combinés; les données vidéo et/ou audio peuvent être enregistrées lors de la sauvegarde. De plus, vous déterminez ici la profondeur de sauvegarde souhaitée.

#### Remarque

Pour plus d'informations sur les cycles et niveaux d'archive, reportez-vous au chapitre 4.6 Banque de données et 4.6.1 Considérations sur la gestion de base de données.

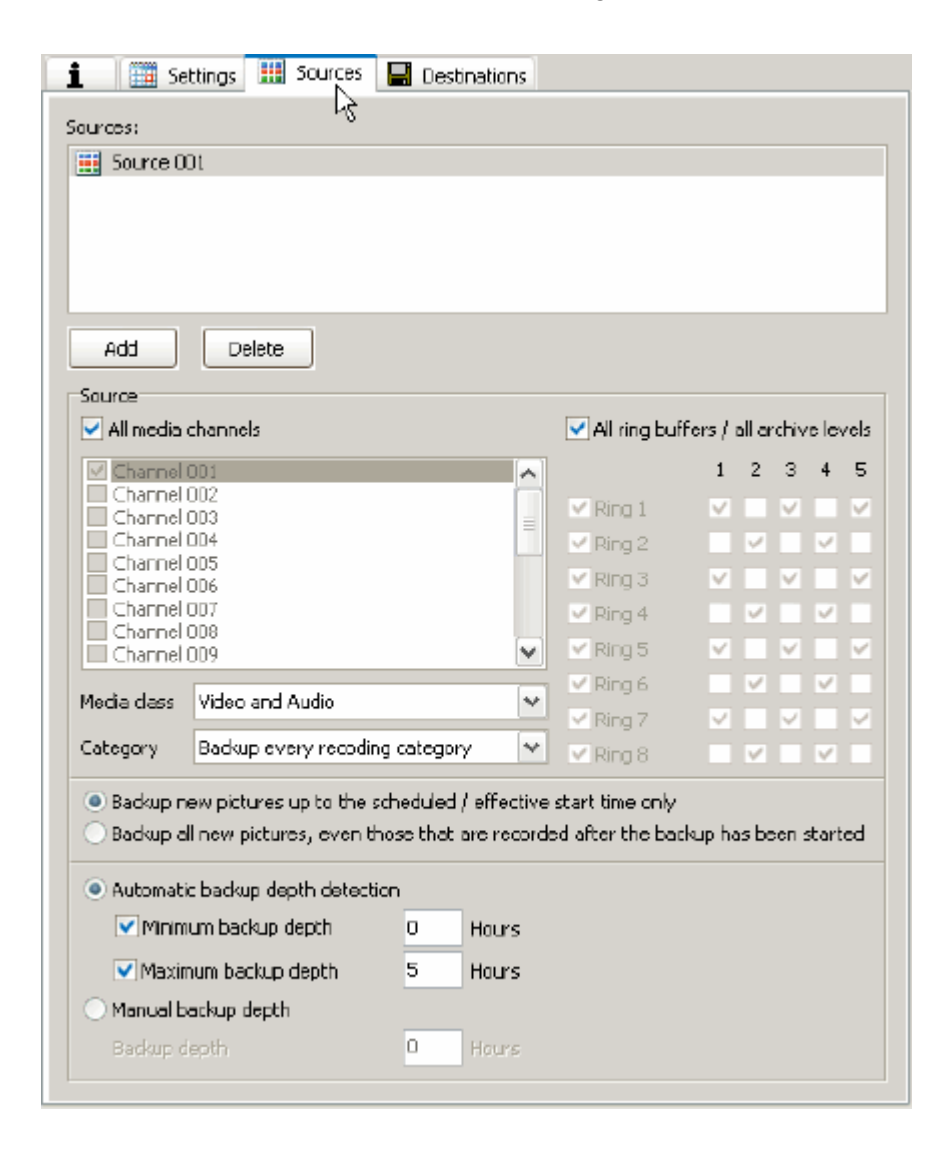

# Destinations [Cibles]

Le registre enregistre les divers lecteurs de sauvegarde et les droits d'accès à ces lecteurs de sauvegarde. De plus, vous configurez ici des messages d'avertissement et des procédures de suppression.

| 1 Settings 🧮 Sources 📕 Destination            | ns       |
|-----------------------------------------------|----------|
| Destinations:                                 | 5        |
| Pathname                                      | Username |
|                                               |          |
|                                               |          |
|                                               |          |
|                                               |          |
|                                               |          |
| Add Delete                                    |          |
| Destination                                   |          |
| Pathname:                                     | Select   |
| Network usemame:                              |          |
| Network pessword:                             |          |
| Enable file splitting at 1000 GR              | ,        |
| Enable bandwidth limitation 1000 MB           | i/sec    |
| Encryption password                           |          |
| Auto delete Capacity warnings                 |          |
| Enable capacity warnings                      |          |
| Free capacity warning level (lower limit)     | O GB     |
| Alocated capacity warning level (upper limit) | 1000 GB  |
|                                               |          |
|                                               |          |
|                                               |          |
|                                               |          |

#### Settings [Paramètres]

Avant d'effectuer vos paramétrages de sauvegarde temporelle sur cette carte registre, vous devez au moins avoir défini une source et une cible. Si cela n'a pas encore été fait, cliquez sur le registre Source ou Destinations [Cibles] pour effectuer vos paramétrages et lisez la suite pour plus d'informations.

| 1 Settings 🔠 Sources 🔚 Destinations             |
|-------------------------------------------------|
| Name:                                           |
| Schedule 001                                    |
| ✓ Timer active                                  |
| Every day Mon Tue Wed Thu Fri Sat Sun           |
| Start time 00:00:00 🚖                           |
| Start window 12 🔶 Hours                         |
|                                                 |
| Backup source   Backup destination   Sub folder |
|                                                 |
| ~                                               |
| · · · · · · · · · · · · · · · · · · ·           |
| Backup spunce                                   |
| Backup destination                              |
| Sub földer Select                               |
| Add Delete                                      |

Si vous avez déjà défini des sources et cibles, cliquez sur Add [Ajouter] pour définir un processus de sauvegarde.

Après avoir cliqué sur Add [Ajouter], une fenêtre de dialogue s'ouvre dans laquelle vous pouvez sélectionner la Backup source [source de sauvegarde] et la Backup destination [cible de sauvegarde].

| ⊣¤ Backup item     |                             |   |  |
|--------------------|-----------------------------|---|--|
| Backup source      | Source 001                  | * |  |
| Backup destination | \\Gscenzo\Material\GscAlpha |   |  |
| Sub folder         | AutoBackupGSC_01 Select     |   |  |
| R                  | Add Close                   |   |  |

De plus, vous pouvez sélectionner ou créer un sous-répertoire dans lequel déposer les données de sauvegarde. Ainsi, vous avez la possibilité d'attribuer plusieurs sous-répertoires à une destination de sauvegarde pour améliorer la gestion des copies de sauvegarde.
| Browse For Folder    | ?×   |
|----------------------|------|
| Select a sub folder. |      |
|                      |      |
| GscAlpha             |      |
| AutoBackupGSC_01     |      |
|                      |      |
|                      |      |
|                      |      |
|                      |      |
|                      |      |
|                      |      |
|                      |      |
| Make New Folder OK   | ncel |

Ci-joint des exemples divers de répertoires de sauvegarde dans le même emplacement de sauvegarde :

| 🚺 🧾 Settings 🔋     | 🧾 Sources 🛛 📕 Destinat    | ions             |         |
|--------------------|---------------------------|------------------|---------|
| Name:              |                           |                  |         |
| Schedule 001       |                           |                  |         |
| ✓ Timer active     |                           |                  |         |
| Every day          | Mon 🔽 Tue 🔽 Wed           | 🔽 Thu 🔽 Fri 🔽 Sa | t 🗹 Sun |
| Start time 00:00   | 0:00 🚔                    |                  |         |
| Start window 12    | - Hours                   |                  |         |
|                    |                           |                  |         |
| Backup source Back | up destination            | Sub folder       |         |
| Source 001 ((Gso   | tenzo (Material),GscAlpha | AutoBackupGSC_02 |         |
| Source 003 🛛 🗍 Gso | enzo Material GscAlpha    | AutoBackupGSC_03 |         |
|                    |                           |                  | ^       |
|                    | $\sim$                    |                  | × .     |
|                    |                           |                  |         |
|                    |                           |                  |         |
|                    |                           |                  |         |
|                    |                           |                  |         |
|                    |                           |                  |         |
|                    |                           |                  |         |
| Backup source      | Source 001                |                  |         |
|                    | 200100 001                |                  |         |
| Backup destination | \)Gscenzo\Material\GscAl; | bha              | $\sim$  |
| Sub folder         | AutoBackupGSC_01          |                  | Select  |
|                    |                           |                  |         |
| Add Dele           | te                        |                  |         |
|                    |                           |                  |         |

Puis sélectionnez une source dans l'aperçu et choisissez pour la sauvegarde entre Every day [quotidien] ou des jours de la semaine.

|                                                                                                    | 🔡 Sources 🔚 🖬 Destinati                                                                                                    | ons                                                                                                 |          |
|----------------------------------------------------------------------------------------------------|----------------------------------------------------------------------------------------------------|----------------------------------------------------------------------------------------------------|----------|
| Name:                                                                                                    |                                                                                                    |                                                                                                    |          |
| Schedule 001                                                                                                    |                                                                                                    |                                                                                                    |          |
| Timer active                                                                                                    | ✓ Man ✓ Tue ✓ Wed                                                                                                    | 🗹 Thu 🔍 Fri 🔍 Sot 🔍 Sun                                                                             |          |
|                                                                                                    |                                                                                                    |                                                                                                    |          |
| Backup source - Ba                                                                                                    | ackup destination                                                                                                    | Subfolder                                                                                           |          |
| Source 001 \\G                                                                                                    | Scenzol,Material,GscAlpha                                                                                                    | AutoBackupGSC_01                                                                                    |          |
| Source 002   );<br>Source 003   ;;                                                                                                    | iscenzolMateriallGscAlpha<br>iscenzolMateriallGscAlpha                                                                                                    | AutoBackupGSC_0Z<br>AutoBackupGSC_03                                                                | .∧.<br>▼ |
| •                                                                                                    |                                                                                                    |                                                                                                    |          |
| 1 Settings                                                                                                    | 🧮 Sources 🛛 🔚 Destinatio                                                                                                    | ons                                                                                                 |          |
| Nome:                                                                                                    | 🛗 Sources 🔚 Destination                                                                                                    | ons .                                                                                               |          |
| Name:                                                                                                    | 🧮 Sources 🔲 🖬 Destinati                                                                                                    | ons                                                                                                 |          |
| Name:<br>5dhedule 001                                                                                                    | 🧮 Sources 🔲 🖬 Destinati                                                                                                    | cns                                                                                                 |          |
| Schedule 001      Timer active                                                                                                    | 🔛 Sources 🔚 Destinati                                                                                                    | ons                                                                                                 |          |
| I     Every day       Start time     00                                                                                                    | Mon Tue Wed                                                                                                    | ons<br>☐ Thu I Fri ☐ Sat I Sun                                                                      | 1        |
| I     Here:       Schedule 001       Image: Timer active       Every day       Start time     00       Start window     12                                                                                                    | Mon Tue Wed                                                                                                    | ons<br>☐ Thu ☑ Fri ☐ Sat ॡ Sun                                                                      |          |
| Name:     Schedule 001     Timer active     Every day     Start time 00     Start window 12                                                                                                    | Mon Tue Wed                                                                                                    | ons<br>☐ Thu I Fri ☐ Sat I Sun                                                                      |          |
| Schedule 001     Timer active     Every day     Start time 00     Start window 12     Backup source Backup source Backup so | Mon Tue Wed                                                                                                    | ons<br>☐ Thu ☑ Fri ☐ Sat ॡ Sun<br>Sub folder                                                        |          |
| Schedule 001     Timer active     Every day     Start time 00     Start window 12     Backup source 8a     Source 001 \\(0     Source 001 \\(0     Source 002 \\(0     Source 002 \\( | Mon Tue Wed                                                                                                    | ns<br>Thu ▼Fri Sat ∑Sun<br>Sub folder<br>AutoBackupGSC_01<br>AutoBackupGSC_02                       |          |
| Schedule 001     Timer active     Every day     Start time 00     Start window 12     Backup source Ba     Source 001 \\(0     Source 001 \\(0     Source 003 \\(0     Source 003 \\( | Mon Tue Wed<br>Mon Tue Wed<br>D0:00 +<br>Hours<br>ackup destination<br>ascenzo/Material/GscAlpha<br>ascenzo/Material/GscAlpha<br>ascenzo/Material/GscAlpha | Ins<br>Thu IFri ISat ∑Sun<br>Sub folder<br>AutoBackupGSC_01<br>AutoBackupGSC_02<br>AutoBackupGSC_03 |          |

Introduisez ensuite une heure de lancement, dans notre exemple 00:00 h. Activez la minuterie en cliquant sur Timer active [Minuterie activée].

| Auto delete Capacity warnings                 |         |
|-----------------------------------------------|---------|
| Enable capacity warnings                      |         |
| Free capacity warning level (lower limit)     | 1000 GB |
| Alocated capacity warning level (upper limit) | 0 GB    |

## **Sources**

Pour déterminer une source de sauvegarde, cliquez sur Add [Ajouter]. Vous pouvez lui attribuer un nom pertinent.

Puis sélectionnez le canal souhaité, le cycle et le niveau d'archive.

| i 🏢 Sel                                                                                                    | ttings 🚻 Sources                                             | 🔚 Destination:                           | 5                                              |                                    |
|----------------------------------------------------------------------------------------------------|--------------------------------------------------------------|------------------------------------------|------------------------------------------------|------------------------------------|
| Sources:                                                                                                    |                                                              |                                          |                                                |                                    |
| 🔛 Source 00                                                                                                    | )1                                                           |                                          |                                                |                                    |
| Add                                                                                                    | Celete                                                       |                                          |                                                |                                    |
| Source                                                                                                    |                                                              |                                          |                                                |                                    |
| All media d                                                                                                    | hannels                                                      |                                          | All ring bu                                    | uffers / all archive levels        |
| Channel (<br>Channel (<br>Channel (<br>Channel (<br>Channel (<br>Channel (<br>Channel (<br>Channel (<br>Channel ( | 01<br>02<br>03<br>04<br>05<br>06<br>006<br>007<br>008<br>009 |                                          | Ring 1<br>Ring 2<br>Ring 3<br>Ring 4<br>Ring 5 | 1 2 3 4 5<br>V V                   |
| Media class                                                                                                    | Video and Audio                                              | ¥                                        | Ring 6                                         |                                    |
| Category                                                                                                    | Backup every recodi                                          | ng category 💌                            | Ring 8                                         |                                    |
| <ul> <li>Backup ne</li> <li>Backup al</li> </ul>                                                                  | ew pictures up to the<br>I new pictures, even t              | scheduled ) effect<br>those that are rec | tive start time<br>orded after th              | eonly<br>ne backup has been starte |
| <ul> <li>Automatio</li> </ul>                                                                                     | : backup depth detec                                         | tion                                     |                                                |                                    |
| 💌 Minim                                                                                                    | um backup depth                                              | 0 Hours                                  |                                                |                                    |
| 🗹 Maxim                                                                                                    | um backup depth                                              | 5 Hours                                  |                                                |                                    |
| O Manual ba                                                                                                    | ackup depth                                                  |                                          |                                                |                                    |
| Backup di                                                                                                    | epth                                                         | 0 Hours                                  |                                                |                                    |

Les paramètres choisis précédemment peuvent être affinés. Vous pouvez choisir dans Media Class [Type de média] si des fichiers à la fois audio et vidéo doivent être pris en compte pour les canaux média définis, ou si vous ne souhaitez sauvegarder que les fichiers vidéo et/ou audio.

| Source      | hannels                                     |    | All ring bu | uffers / | all ar | chiv | e le |
|-------------|---------------------------------------------|----|-------------|----------|--------|------|------|
| Channel I   | 001                                         | ~  |             | 1        | 2      | з    | 4    |
| Channel (   | 002<br>003                                  |    | 📃 Ring 1    | ✓        | ✓      |      |      |
| Channel (   | 004                                         |    | 📃 Ring 2    |          |        |      |      |
| Channel (   | JUS<br>306                                  |    | 📃 Ring 3    |          |        |      |      |
| Channel (   | 007                                         |    | Ring 4      |          |        |      |      |
| Channel I   | 008<br>009                                  | ~  | Ring 5      |          |        |      |      |
|             | Let te b                                    | [] | Ring 6      |          |        |      |      |
| Media class | Video and Audio                             | ×  | Ring 7      |          |        |      |      |
| Category    | Video and Audio<br>Video only<br>Audio only | 2  | Ring 8      |          |        |      |      |

Backup new pictures up to the scheduled / effective start time only

Category [Catégorie] vous donne la possibilité d'inclure, lors de la sauvegarde de la source sélectionnée, toutes les catégories ou uniquement les enregistrements d'événement ou l'enregistrement permanent.

| Source        |                                |   |                    |       |        |       |      |
|---------------|--------------------------------|---|--------------------|-------|--------|-------|------|
| 🗌 All media d | channels                       |   | All ring buff      | ers / | all ar | chiv  | e le |
| Channel (     | 001                            |   |                    | 1     | 2      | 3     | 4    |
| Channel (     | 002                            |   | Ripa 1             |       |        |       |      |
|               | JU3<br>104                     | ≡ | Dipg 2             |       |        | H     |      |
|               | 105                            |   | King z             |       |        |       |      |
| Channel (     | 006                            |   | Ring 3             |       |        |       |      |
| Channel (     | 007                            |   | Ring 4             |       |        |       |      |
| Channel (     | J08<br>J09                     | ~ | Ring 5             |       |        |       |      |
|               |                                |   | Ring 6             |       |        |       |      |
| Media class   | Video and Audio                | ~ | Ring 7             |       |        |       |      |
| Category      | Backup every recoding category | ¥ | Ring 8             |       |        |       |      |
|               | Backup every recoding category | N |                    |       |        |       | _    |
| 🛛 💿 Backup ne | Backup event recoding only     | N | ctive start time c | nly   |        |       |      |
| Backup al     | Backup permanent recoding only |   | corded after the   | backı | Jo ha  | as bi | een  |

Quelques autres décisions doivent être prises pour terminer la configuration de la source :

| <ul> <li>Backup new pictures up to the scheduled / effective start time only</li> <li>Backup all new pictures, even those that are recorded after the backup has been started</li> </ul> |   |       |  |  |  |
|----------------------------------------------------------------------------------------------------|---|-------|--|--|--|
| Automatic backup depth detection                                                                                                    | n |       |  |  |  |
| 💌 Minimum backup depth                                                                                                    | 0 | Hours |  |  |  |
| 💌 Maximum backup depth                                                                                                    | 5 | Hours |  |  |  |
| O Manual backup depth                                                                                                    |   |       |  |  |  |
| Backup depth                                                                                                    | 0 | Hours |  |  |  |

| Sauvegardez de nouvelles<br>images uniquement jusqu'au<br>moment du démarrage<br>programmé / effectif.              | Activez cette option si vous souhaitez inclure dans la<br>sauvegarde les images qui avaient été enregistrées au<br>démarrage programmé / effectif de la sauvegarde. |
|----------------------------------------------------------------------------------------------------|----------------------------------------------------------------------------------------------------|
| Sauvegarde de toutes les images,<br>même celles qui ont été<br>enregistrées après le démarrage<br>de la sauvegarde. | Activez cette option et toutes les images, y compris celles<br>enregistrées après le démarrage de la sauvegarde, seront<br>incluses dans la sauvegarde.             |

# Automatique Profondeur de sauvegarde

| Automatic backup depth detection                                 | Minimum backup depth<br>[Profondeur minimale de la r<br>sauvegarde] | Introduction en heure de profondeur                              |
|------------------------------------------------------------------|---------------------------------------------------------------------|------------------------------------------------------------------|
| [Détection automatique de<br>la profondeur de la<br>sauvegarde]  |                                                                     | minimale de la sauvegarde                                        |
|                                                                  | Maximum backup depth<br>[Profondeur maximale de la<br>sauvegarde]   | Introduction en heure de profondeur<br>maximale de la sauvegarde |
| Manual backup depth<br>[Profondeur manuelle de la<br>sauvegarde] | Backup depth [Profondeur<br>de sauvegarde]                          | Introduction en heure de la<br>profondeur de sauvegarde          |

# **Destinations** [Cibles]

Vous pouvez enregistrer les données de sauvegarde aussi bien localement que sur un lecteur réseau.

Dans les deux cas, vous devez vous assurer que les deux chemins introduits pour la sauvegarde existent bien.

Vous devez sinon déterminer au préalable les répertoires et chemins souhaités et vous assurer que vous disposez des droits d'accès aux lecteurs réseau, que vous connaissez l'identifiant et que vous êtes en possession du mot de passe.

| 🔠 Settings 🛄 Sources          |                     |
|-------------------------------|---------------------|
| estinations:                  | 14                  |
| Pathname                      | Username            |
|                               |                     |
|                               |                     |
|                               |                     |
|                               |                     |
|                               |                     |
| Add Delete                    |                     |
| Destination                   |                     |
| athname:                      | Select              |
| fetwork usemame:              |                     |
| Yebwork password:             |                     |
| Enable file splitting at      | 1000 GB             |
| Enable bandwidth limitation   | 1000 MB/sec         |
| Encryption password           |                     |
| Auto delete Capacity Martings |                     |
|                               |                     |
| Erec capacity warnings        | (Jacura Javik)      |
| Free capacity warning level   |                     |
| Alocated capacity warning I   | level (upper limit) |
|                               |                     |
|                               |                     |
|                               |                     |

Pour créer une cible de sauvegarde, cliquez sur Add [Ajouter]. S'ouvre alors la fenêtre de dialogue :

| 1 🗍 🧰 Se      | ttings 🧮 Sources          | <b>Destinations</b> |             |        |
|---------------|---------------------------|---------------------|-------------|--------|
| Destinations: |                           |                     |             |        |
| Pathname      |                           |                     | Username    |        |
|               |                           |                     |             |        |
|               |                           |                     |             |        |
|               |                           |                     |             |        |
|               |                           |                     |             |        |
|               |                           |                     |             |        |
| Add           |                           | Deat                | in a bin n  |        |
| Destination   | -1-2                      | Dest                | ination     |        |
| Pathname:     | Pathname:                 | \\Gscenzo\Materi    | al\GscAlpha | Select |
| Network use   | Network username:         | Alpha_Admin         |             |        |
| Network pas   | Network password:         | •••••               |             |        |
| Enable file   |                           |                     |             |        |
| Enable ba     |                           |                     | L PPP       | Close  |
| Encryption    | n password                |                     |             |        |
|               | Casadhuuradaad            |                     |             |        |
| Auto delete   | Capacity warnings         |                     |             |        |
|               | capacity warnings         | 1 u S               | 0           | - H    |
| Free c        | apacity warning level (lo | wer limitj          | 0           | 30     |
| Alocab        | ed capacity warning leve  | el (upper limit)    | 1000        | GB     |
|               |                           |                     |             |        |
|               |                           |                     |             |        |
|               |                           |                     |             |        |
|               |                           |                     |             |        |

#### Entrez les données demandées :

| Pathname              | Chemin vers le répertoire de sauvegarde                        |  |
|-----------------------|----------------------------------------------------------------|--|
| [Chemin]              |                                                                |  |
| Network username      | Introduction de l'identifiant pour le répertoire de sauvegarde |  |
| [Identifiant réseau]  | mentionné ci-dessus                                            |  |
| Network password      | Introduction du mot de passe pour le répertoire de sauvegarde  |  |
| [Mot de passe réseau] | mentionné ci-dessus                                            |  |

L'emplacement de sauvegarde est un répertoire du GeViScope ou une ressource libre du réseau. Le chemin d'accès peut être saisi soit directement, soit à travers le bouton Select [Sélection]. Lors de la saisie, faites attention à saisir le chemin d'accès à partir du serveur afin qu'une connexion puisse être établie ultérieurement.

Après avoir effectué les tâches nécessaires, cliquez sur Close [Fermer].

Vous pouvez toujours effectuer les paramétrages suivants de la cible :

| Enable file size limit                        | Introduisez ici en GB la taille maximale du fichier de sauvegarde.     |
|-----------------------------------------------|------------------------------------------------------------------------|
| [Activer la limite de taille<br>du fichier]   |                                                                        |
| Enable bandwith limitation                    | Introduisez ici la largeur maximale en MB/sec.                         |
| [Activer la limite de la<br>largeur de bande] |                                                                        |
| Encryption password                           | Si vous souhaitez vérouiller le fichier de sauvegarde, introduisez ici |
| [Mot de passe pour<br>vérouillage]            | un mode de passe.                                                      |

#### Auto delete Suppression automatique

| Auto delete                 | Capacity warnings                                            |      |      |
|-----------------------------|--------------------------------------------------------------|------|------|
| Delete o                    | ldest files if one of the following limits is reached        |      |      |
| Reserve                     | the specified amount of capacity                             | 0    | GB   |
| Don't us                    | e more than the specified amount of capacity                 | 1000 | GB   |
| Delete b<br>OUse i<br>Use i | ackup files older than<br>modification date<br>creation date | 30   | Days |

Si vous souhaitez utiliser la fonction de suppression automatique, vous devez activer Delete oldest files if one of the following limits is reached [Supprimer les fichiers les plus anciens si une des limites suivantes est atteinte].

Puis vous pouvez configurer la suppression automatique :

| Reserve the specified<br>amount of capacity<br>[Réserver la capacité<br>spécifiée]                               | Réserve les GB spécifiés                                            |                                                    |
|----------------------------------------------------------------------------------------------------|---------------------------------------------------------------------|----------------------------------------------------|
| Don't use more than the<br>specified amount of<br>capacity<br>[Ne pas utiliser plus que<br>la mémoire spécifiée] | Utilise uniquement l'espace de o                                    | disque spécifié                                    |
| Delete backup files older<br>than [Supprimer les<br>fichiers qui existent<br>depuis plus de ]                    | Les fichiers de sauvegarde qui e<br>nombre de jours spécifié seront | existent depuis plus longtemps que le<br>supprimés |
|                                                                                                    | Use modification date [Utiliser<br>la date de modification]         | Il s'agit ici de la date de modification           |
|                                                                                                    | Use creation date [Utiliser la date de création]                    | Il s'agit ici de la date de création               |

## Avertissement de capacité

| Auto delete Capacity warnings                 |         |
|-----------------------------------------------|---------|
| Enable capacity warnings                      |         |
| Free capacity warning level (lower limit)     | 1000 GB |
| Alocated capacity warning level (upper limit) | 0 GB    |

Si vous souhaitez utiliser les Capacity warnings [avertissements de capacité], vous devez cliquer sur Enable capacity warnings [Activer les avertissements de capacité].

Vous pouvez choisir quand vous serez averti :

| Free capacity level (lower limit)             | Espace de dique dur mesuré en GB devant rester intact         |
|-----------------------------------------------|---------------------------------------------------------------|
| Alocated capacity warning level (upper limit) | Espace de disque dur maximal mesuré en GB pouvant être occupé |

Les paramètres de capacité sont valables pour le chemin d'accès saisi ci-dessus !

## 4.12 Paramétrages des E/S

Dans le menu de sélection Hardware [Matériel], le point Hardware module list [Liste des modules matériel] affiche toutes les cartes d'entrées/sorties numériques installées.

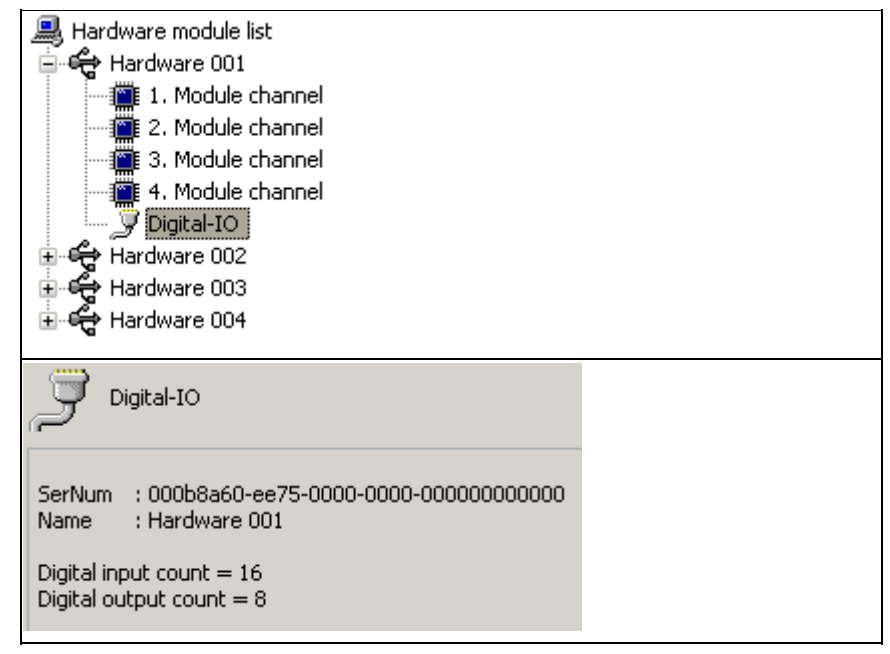

La barre d'information vous montre le nombre de toutes les entrées et sorties numériques.

La configuration des entrées et des sorties s'effectue dans le menu de sélection IO (E/S). Toutes les entrées et sorties disponibles sont affichées dans la digital IO List [Liste des entrées/sorties numériques] (voir un extrait de la liste dans l'image).

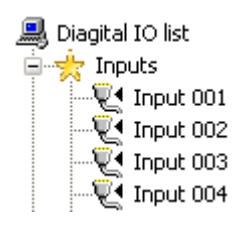

Si vous faites un clic de la souris sur l'une des entrées ou des sorties, vous faites apparaître le dialogue de paramétrage [Settings]. Modifiez ici le nom de l'entrée ou de la sortie numérique, introduisez un texte descriptif complémentaire et activez l'entrée ou la sortie en plaçant le crochet.

| i 🍠 Settings   |                           |
|----------------|---------------------------|
| -10            |                           |
| Name:          |                           |
| Input 001      |                           |
| Description:   |                           |
|                |                           |
| Active         |                           |
| IO source:     | Input 1 on Hardware 001 💌 |
| Local number:  | 1                         |
| Global number: | 1                         |

Vous aurez besoin du Global number [Numéro global] entre autres lors de la configuration des évènements qui doivent être déclenchés par des contacts numériques (voir image).

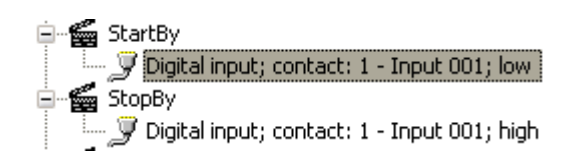

## 4.13 Commande à distance de caméras

# Généralités

GSCTelecontrol est un module logiciel, qui convertit les instructions de commande à distance GeViSoft et/ou re\_porter en instructions de commande de dômes pour divers types de dômes et diverses têtes basculantes/inclinables. Ce module logiciel est capable de communiquer simultanément avec GeViSoft et avec GeViScope.

GSCTelecontrol est un service Windows XP et il court en arrière-plan. La connexion avec GeViSoft et/ou re\_porter s'effectue via TCP/IP. C'est pourquoi il est sans importance qu'il soit installé sur un ordinateur GeViSoft/re\_porter ou sur un autre PC au sein du réseau, qui est capable d'établir une connexion IP avec une station GeViSoft/re\_porter.

Un client GSCTelecontrol peut administrer un nombre de ports sériels paramétrable par l'utilisateur, lesquels ports sont reliés à des dômes ou à des têtes B/I. Chacun desdits ports peut fonctionner avec un protocole différent, ce qui rend possible la commande de dômes dotés de protocoles différents à partir d'un PC maître. Il est en outre possible d'installer plusieurs clients GSCTelecontrol au sein du réseau, ces derniers étant tous reliés au même GeViSoft/re\_porter, afin de répartir les instructions de commande dans la structure réseau existante.

Lorsque GSCTelecontrol est connecté à re\_porter, il peut être paramétré au sein de GSCSetup.

#### Scénario 1

GSCTelecontrol n'est connecté qu'au serveur GeViSoft. Les paramètres proviennent des entrées locales à la base de registre Windows, telles qu'elles ont été réglées au moyen de l'éditeur GSCTelecontrolSetupEditor.EXE.

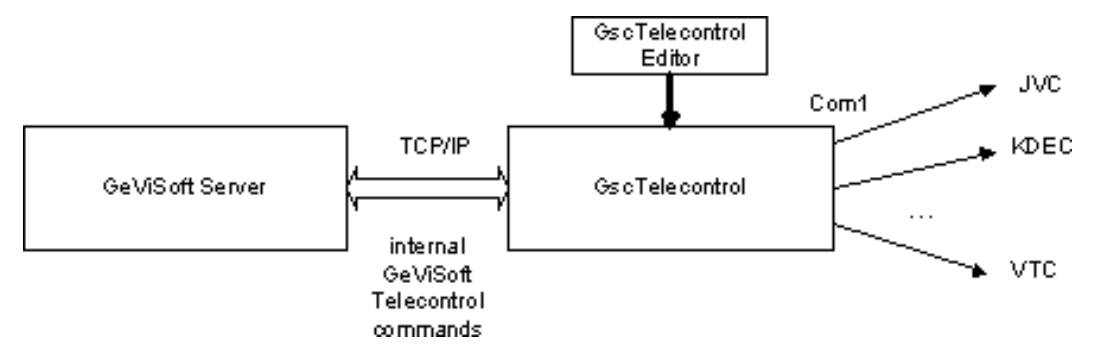

#### Scénario 2

GSCTelecontrol est connecté à un serveur re\_porter. Les paramètres font ici partie de la configuration du re\_porter (telle qu'éditée par GscSetup).

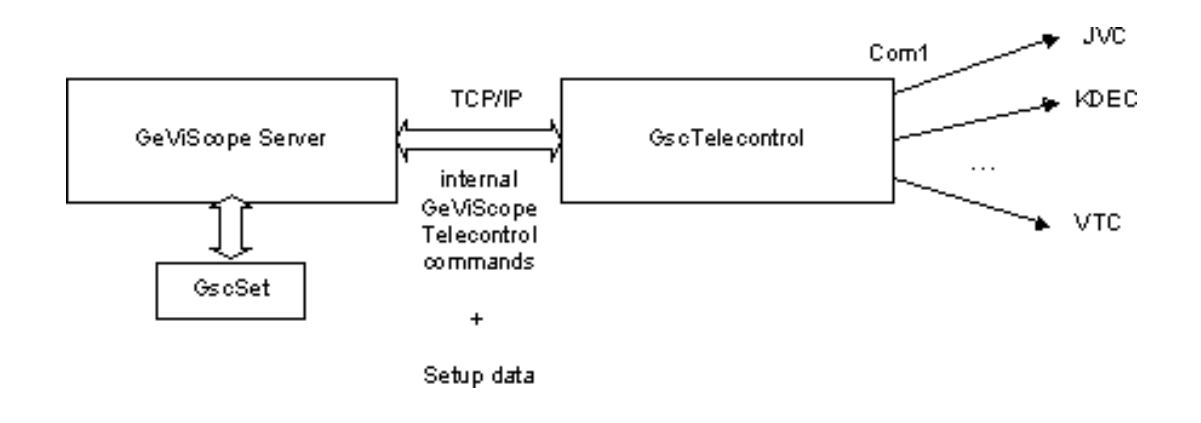

#### Scénario 3

GSCTelecontrol est connecté aux deux serveurs (GeViSoft / re\_porter). Les paramètres font normalement partie de la configuration du re\_porter. En alternative, GSCTelecontrol pourra lire les paramètres locaux de la base de registre de Windows.

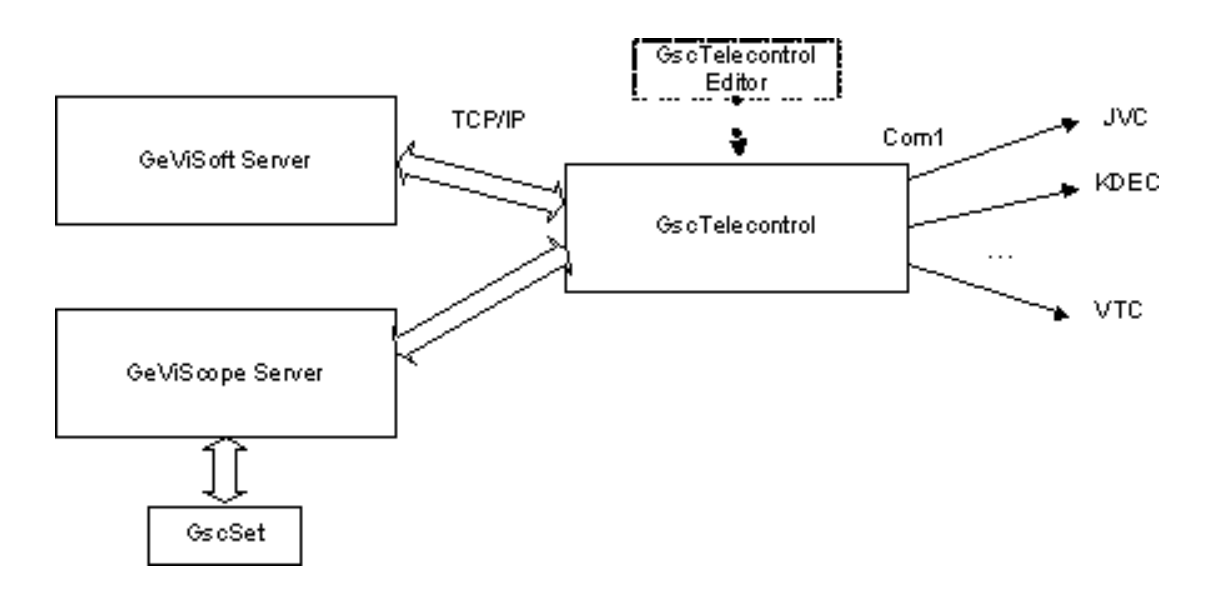

## Paramétrage via GSCSetup

Lorsque GSCTelecontrol est connecté au serveur GSCServer, il obtient les données normalement directement dudit serveur GSCServer. Pour le réglage des paramètres sous GSCSetup, vous utilisez le menu de sélection Telecontrol [Commande à distance].

Vous devez au préalable régler les paramètres pour la connexion du client GscTelecontrol avec le programme GSCTelecontrolSetupEditor (que vous retrouverez dans le dossier GEVISCOPE).

| ₩ <b>P</b> | GscTelecontro     | I Setup Edit  | tor   |     |        |
|------------|-------------------|---------------|-------|-----|--------|
|            | GeViScope         |               |       |     |        |
|            | Connect           |               |       |     |        |
|            | localhost         | Server        |       |     |        |
|            | sysadmin          | User name     |       |     |        |
|            | Telecontrol 001   | Client name   | Pa    | ssw | ord    |
| F          | 🗱 New passw       | vord          | X     |     |        |
|            | Enter and confirr | m new passwor | d for |     |        |
|            | GeViScope user    | sysadmin      |       | t   | Parity |
|            | Password          | ****          |       |     | None   |
|            | Confirm:          | ****          | -1    | _   | None   |
|            |                   |               |       |     |        |
|            | 0                 | )K            | el    |     |        |
|            |                   |               |       |     |        |

Une fois que vous avez réglé les paramètres de connexion, vous pouvez commuter à GSCSetup. Etablissez une connexion avec le serveur GSCServer, auquel est également connecté GSCTelecontrol (dans notre exemple, il s'agit du serveur local).

Faites un clic droit de la souris dans la liste (vide) des clients de commande à distance et sélectionnez dans le menu déroulant Add [Ajouter] afin d'ajouter un client de commande à distance.

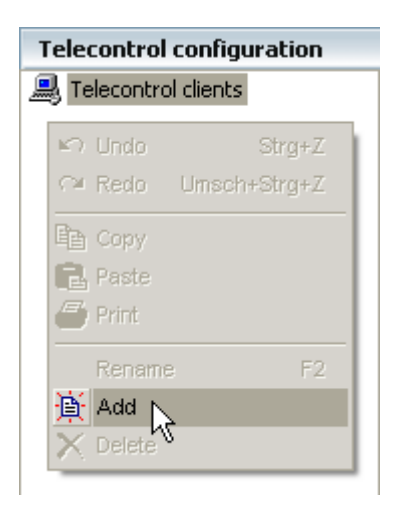

Dans la zone de réglage, vous pouvez attribuer un nom au client et ajouter une description.

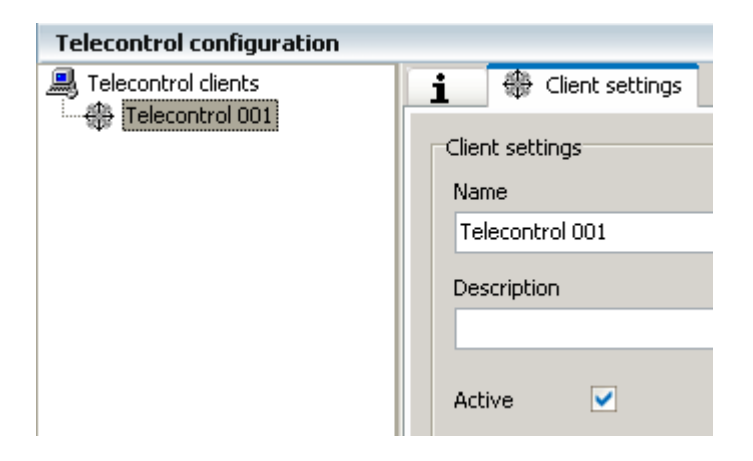

Puis attribuez au client un ou plusieurs Ports COM.

Pour ce faire, placez la souris sur le client et faites un clic droit, puis sélectionnez Add [Ajouter]. Dans le menu local, sélectionnez le ou les Ports COM souhaités. Confirmez la sélection en cliquant sur Add [Ajouter].

| Telecontrol configuration                                            | n         |
|----------------------------------------------------------------------|-----------|
| Telecontrol clients                                                  |           |
| -  <b>2</b>                                                          | COM ports |
| COM1<br>COM2<br>COM3<br>COM4<br>COM5<br>COM6<br>COM7<br>COM8<br>COM9 |           |
| <                                                                    | 1111      |
| Add 2                                                                |           |

Les ports COM sont associés d'une manière générale au protocole KDec300.

Dans la zone de paramétrage, vous pouvez configurer les paramètres de connexion et sélectionner un autre protocole sous Protocol [Protocole].

| Telecontrol clients  Telecontrol 001  COM1 (KDec300)  COM2 (GVD640) | COM-Port setti<br>Description | it settings 🖉 COM-Port settings |
|---------------------------------------------------------------------|-------------------------------|---------------------------------|
|                                                                     | Active                        |                                 |
|                                                                     | Port:                         | COM2                            |
|                                                                     | Baud:                         | 9600                            |
|                                                                     | Databits:                     | 8                               |
|                                                                     | Parity:                       | None                            |
|                                                                     | Stopbits:                     | 1                               |
|                                                                     | Protocol:                     | GVD640                          |
|                                                                     | Hardware                      | handshake<br>Jandshake          |

Une fois que vous avez réglé les paramètres pour le port COM et le protocole, vous pouvez assigner les canaux média au/aux port(s) COM. Faites un clic droit sur le Port COM et sélectionnez Add [Ajouter] dans le menu local. Sélectionnez maintenant le canal média souhaité.

| I Tele | control clients<br>Telecontrol 001<br>J COM1 (KDec300)<br>J COM2 (GVD640) | i<br>co<br>De |
|--------|---------------------------------------------------------------------------|---------------|
|        | -¦¤                                                                       | Media c       |
|        | Channel 001                                                               | iicAD         |
|        | Add                                                                       |               |

Un clic de la souris sur les canaux média ouvre la commande à distance dans la zone de réglage pour ce canal média et le protocole qui a été paramétré.

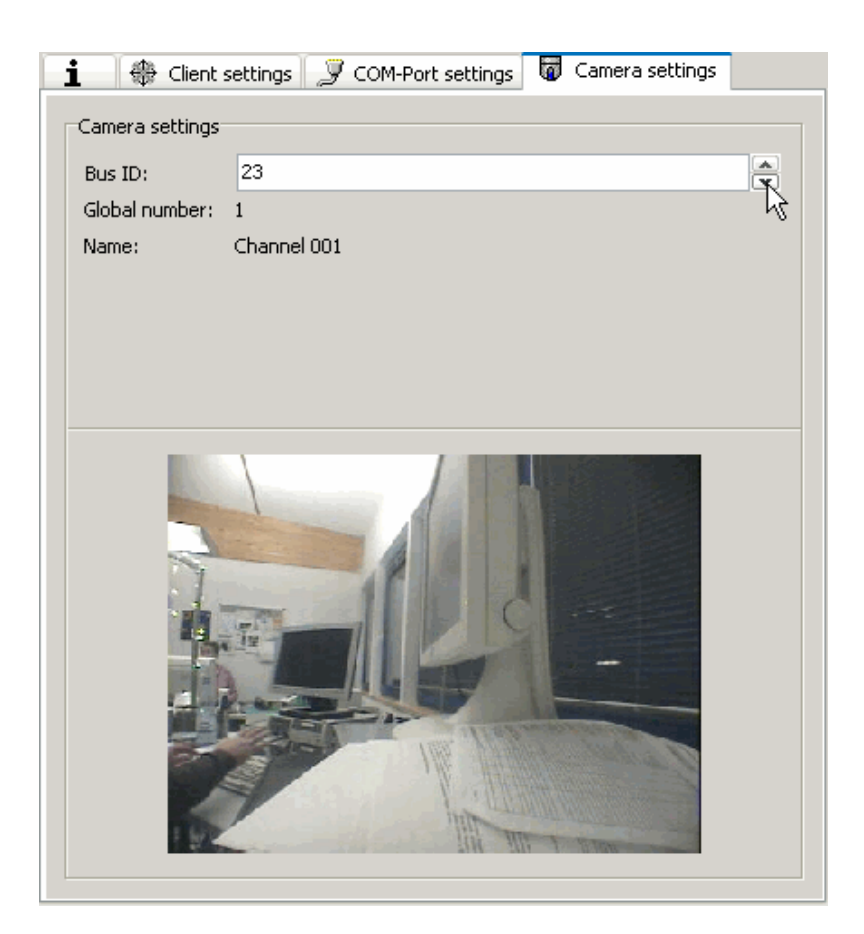

Vous pouvez maintenant vérifier si les paramètres sont corrects :

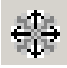

Cliquez sur le symbole dans la barre d'outils afin d'ouvrir la console de commande à distance.

| Telecontrol configuration                                                                                                    |                                                    |                                |                    |                    |
|----------------------------------------------------------------------------------------------------|----------------------------------------------------|--------------------------------|--------------------|--------------------|
| Telecontrol clients                                                                                                    | 1 🛞 Ge                                             | rk settings 🛛 🍠 O              | 0M-Port settings 📲 | Camera settings    |
| □         □         □         □         □         □         □         □         □         □         □         □         □         □         □         □         □         □         □         □         □         □         □         □         □         □         □         □         □         □         □         □         □         □         □         □         □         □         □         □         □         □         □         □         □         □         □         □         □         □         □         □         □         □         □         □         □         □         □         □         □         □         □         □         □         □         □         □         □         □         □         □         □         □         □         □         □         □         □         □         □         □         □         □         □         □         □         □         □         □         □         □         □         □         □         □         □         □         □         □         □         □         □         □         □         □         □ | Camera settin<br>Bus ID:<br>Global number<br>Name: | 23<br>23<br>3 1<br>Channel 001 |                    |                    |
| 19                                                                                                    |                                                    | Control                        |                    |                    |
| Z                                                                                                    | oom Focus Iris                                     | Preset position: 000           | General functions  | Special Functions  |
|                                                                                                    | In Near Open                                       | 1 2 3                          | Light On Off       | Function X On Off  |
|                                                                                                    | +                                                  | 4 5 6                          | Wash On Off        | Function Y On Off  |
|                                                                                                    |                                                    | 7 8 9                          | Pump On Off        | Function U On Off  |
|                                                                                                    | Out Far Close                                      | Cal 0 Save                     | Camera 📴 Off       | Function V On Off  |
|                                                                                                    |                                                    |                                | The Mar            | A REAL PROPERTY OF |

Déplacez la manette virtuelle avec la souris. La caméra devrait suivre les mouvements. Si rien ne se passe, veuillez vérifier les paramètres dans " GSCTelecontrolSetupEditor ".

# 5. Configurer GSCView

Dans les différentes sections de la 5<sup>ième</sup> partie, nous vous montrons comment effectuer les paramétrages essentiels de GSCView.

# E

Dans certaines sections, il vous sera également possible de voir la configuration dans un film. Vous reconnaîtrez un film par l'indication 🗹 Demonstration ou 🖉 Simulation

Démonstration signifie que les différentes étapes vous sont expliquées dans le film, puis elles sont exécutées.

Simulation signifie que les étapes nécessaires vous sont expliquées dans le film ; vous devez néanmoins comprendre les étapes afin de pouvoir continuer la visualisation du film.

Faites un clic de la souris sur l'image MOVIE i pour démarrer un film.

Une discussion approfondie des thèmes vous est fournie dans la partie 6 "Utiliser re\_porter", qui traite du paramétrage et de l'utilisation de re\_porter à l'aide d'exemples tirés de la pratique.

## Introduction

GSCView est un instrument très puissant. Vous aurez besoin de quelques connaissances de base sur la structure fonctionnelle logique et de la terminologie pour pouvoir mettre en pratique ses innombrables potentialités.

## Les définitionsViews [Vues]

Lorsque nous parlons de vues, nous faisons allusion à la répartition des visualiseurs dans la fenêtre du logiciel et à leur disposition. Il s'agit ici de la répartition optimale de la surface écran disponible.

## Scenes [Scènes]

Les scènes sont semblables aux vues à s'y méprendre : Ceci n'a rien de surprenant, car elles sont également des vues, à la différence près qu'une connexion avec un canal média leur est assignée. Lorsque vous chargez une scène, les visualiseurs obtiennent les connexions prédéfinies et ils affichent les canaux média.

## **Profiles** [Profiles]

Les profils sont les paramétrages d'un utilisateur en session. Les paramétrages contiennent l'apparence de GSCView et les droits de l'utilisateur. Les profiles peuvent être créés, édités, dupliqués et supprimés à tout moment. Si aucun profil n'est existant pour un utilisateur, le logiciel charge le profil standard.

# 5.1 Le gestionnaire des profils

Le gestionnaire des profils s'ouvre avec les paramétrages de l'utilisateur Windows qui est en session. Le profil affiché en standard est celui de l'administrateur.

Il est possible d'éditer directement ce profil. Vous devez sauvegarder les modifications.

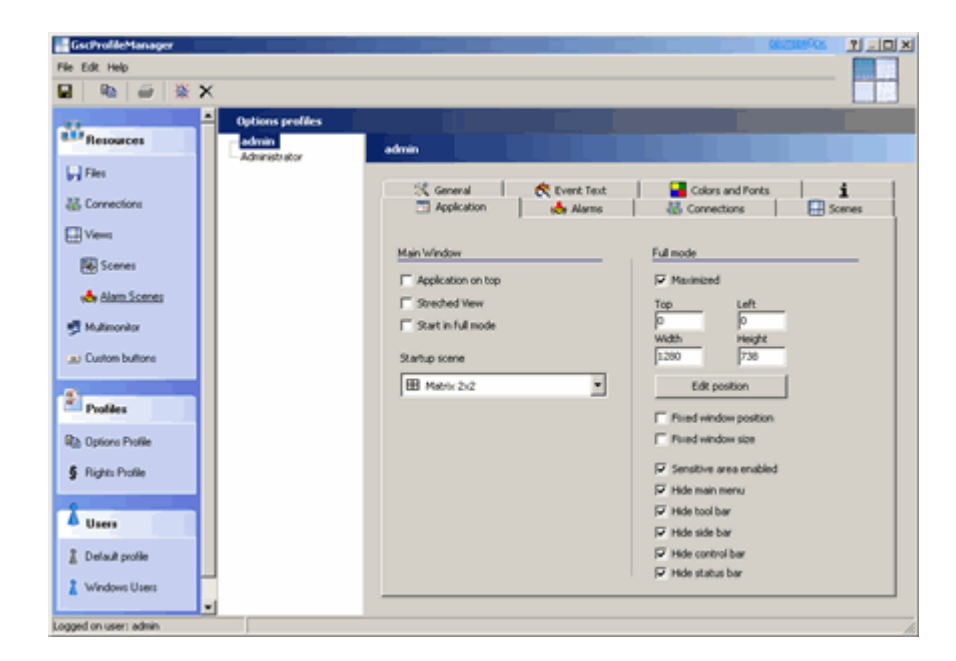

# **Profil actuel**

#### APPLICATION [Application]

| 🛅 Application   📥 Alarms   🚻 Connections   - | 🗄 Scenes 📑 Multimonitor General Colors 🚹                               |
|----------------------------------------------|------------------------------------------------------------------------|
| Main Window                                  | Ful mode                                                               |
| Application on top                           | Maximized                                                              |
| Streched View                                | Tap Left<br>0 0<br>Width Height                                        |
| Startup scene                                | 1280 990                                                               |
|                                              | Rxed window position                                                   |
|                                              | <ul> <li>✓ Sensitive area enabled</li> <li>✓ Hide main menu</li> </ul> |
|                                              | <ul> <li>✓ Hide tool bar</li> <li>✓ Hide side bar</li> </ul>           |
|                                              | <ul> <li>✓ Hide control bar</li> <li>✓ Hide status bar</li> </ul>      |

| Application Window     | Fenêtre d'application              |
|------------------------|------------------------------------|
| Application on top     | Toujours au premier plan           |
| Stretched view         | Affichage allongé                  |
| Start in full mode     | Démarrer en mode plein-écran       |
| Full mode              | Mode plein-écran                   |
| Maximized              | Maximisé*                          |
| Edit position          | Modifier la position de la fenêtre |
| Fixed window position  | Position de fenêtre fixe           |
| Fixed window size      | Taille de fenêtre fixe             |
| Sensitive area enabled | Zones sensibles actives            |
| Hide main menu         | Dissimuler le menu principal       |
| Hide toolbar           | Dissimuler la barre d'outils       |
| Hide sidebar           | Dissimuler le menu de sélection    |
| Hide controlbar        | Dissimuler la barre de commande    |
| Hide statusbar         | Dissimuler la barre d'état         |
| Hide title             | Dissimuler le titre                |

\* En alternative, il est possible de spécifier la taille de la fenêtre et sa position à l'écran.

**STARTUP [Démarrage]** détermine les paramétrages au démarrage du système. Vous pouvez faire afficher une scène donnée ou reprendre les paramétrages de la dernière configuration.

## ALARM Presentation [Présentation des alarmes]

| Option     Red alarm     Orange alarm     Yellow alarm       Alarm must be confirmed     Image: Alarm     Image: Alarm     Image: Alarm       Show notification dialog     Image: Alarm     Image: Alarm     Image: Alarm                                     |
|----------------------------------------------------------------------------------------------------|
| Option     Red alarm     Orange alarm     Yellow alarm       Alarm must be confirmed     Image: state alarm     Image: state alarm     Image: state alarm       Show notification dialog     Image: state alarm     Image: state alarm     Image: state alarm |
| Alarm must be confirmed  Show notification dialog                                                                                                    |
| Show notification dialog                                                                                                    |
| Alarm and Employee alarm and a                                                                                                    |
| Alarm confirmation stops event                                                                                                    |
| Alarm confirmation removes alarm                                                                                                    |

Les paramétrages possibles pour la présentation des alarmes ne s'activent que lorsque vous cochez l'option Process server alarms [Traiter les alarmes de serveur].

| Present newest alarn | n                       |           |                |              | ¥  |
|----------------------|-------------------------|-----------|----------------|--------------|----|
|                      |                         | Max alarm | is in queue 50 |              | _  |
| Option               | 1                       | Red alarm | Orange alarm   | Yellow alarm | 11 |
| Alarm must be confi  | rmed                    |           |                |              | -  |
| Show notification di | alog                    |           |                |              |    |
| Alarm confirmation : | stops event             | Γ         |                |              |    |
| Alarm confirmation   | removes alarm           |           |                |              | -  |
| Play special sound   | l for alarm notificatio | n         |                | >            | 1  |

Sous l'option Max alarms in queue [Alarmes max. en file d'attente], vous déterminez le nombre des alarmes qui doivent vous être signalées dans la notification d'alarmes.

En toute première étape, vous devez choisir l'un des modes de présentation :

| V Process Server Alarms                                                                                                    |        |
|----------------------------------------------------------------------------------------------------|--------|
| Presentation Mode                                                                                                    |        |
| Present newest Alarm                                                                                                    | ~      |
| Present newest Alarm<br>Present newest Alarm and confirm previous Alarm<br>Present newest Alarm and remove previous Alarm<br>Keep presented Alarm and queue newer ones | k<br>₹ |

| Presentation Mode                                     | Mode de présentation                                                               |
|-------------------------------------------------------|------------------------------------------------------------------------------------|
| Present newest alarm                                  | Présenter l'alarme la plus récente                                                 |
| Present newest alarm<br>and confirm previous<br>alarm | Présenter l'alarme la plus récente et acquitter l'alarme précédente.               |
| Present newest alarm<br>and remove previous<br>alarm  | Présenter l'alarme la plus récente et supprimer l'alarme précédente.               |
| Keep presented alarm<br>and queue newer ones          | Conserver l'alarme présentée et mettre les nouvelles alarmes en file<br>d'attente. |

Dans les options, vous retrouverez les trois paramétrages de priorité pour les alarmes, que vous connaissez depuis GSCSetup : alarme rouge, alarme orange et alarme jaune (dans l'ordre de la priorité absolue à la priorité basse). Vous définissez les options pour chacune des priorités d'alarme.

| Option                               | Option                                                    |                                                                                                    |
|--------------------------------------|-----------------------------------------------------------|----------------------------------------------------------------------------------------------------|
| Show notification<br>dialog          | Afficher la boîte de dialogue<br>de notification d'alarme | La boîte de dialogue de notification d'alarme<br>est mis en ligne et vous devez alors décider<br>d'acquitter de supprimer l'alarme. |
| Show alarm images                    | Afficher les images d'alarme.                             | Les images d'alarme sont mises en ligne sur<br>les visualiseurs.                                                                    |
| Play sound on<br>receiving new alarm | Lire le fichier audio à<br>l'apparition d'une alarme.     | En cas d'alarme, un avertissement sonore<br>est émis par lecture d'un fichier au format<br>WAV.                                     |
| Bring to front on new<br>alarm       | Au premier plan à une<br>nouvelle alarme.                 | GSCView est affiché au premier plan en cas<br>d'alarme nouvelle.                                                                    |
| Restore prealarm<br>state            | Rétablir l'état de pré-alarme                             |                                                                                                    |
| Remove alarm after<br>x seconds      | Supprimer l'alarme au bout de x secondes.                 | L'alarme est supprimée automatiquement de<br>la liste des alarmes au bout de x secondes.                                            |

# CONNECTIONS [Connexions]

|   | Application   📥 Alarms      | Henry Connections   | Scenes        | 😻 Multimonitor | General | Colors | i |
|---|-----------------------------|---------------------|---------------|----------------|---------|--------|---|
| ! | Select connections that can | be used with this p | rofile        |                |         |        |   |
|   | Connection name             | Descrip             | tion          | Computer n     | ame     |        |   |
|   | ✓ ♣ G5C_Prod (1) ✓ ♣ Local  | Local st.           | andard Conne. | GSC_Product    | ion     |        |   |
|   |                             |                     |               |                |         |        |   |

Sous CONNECTIONS [Connexions], vous voyez affichées les connexions configurées. Les connexions marquées sont celles qu'affiche le système au démarrage de GSCView.

## Scenes [Scènes]

| Nama                | Description            | Ture        |
|---------------------|------------------------|-------------|
| Mahov 1v1 6 JL      | Bredefined rustom view | Custom view |
| Makris 1, 12        | Predefined custom view | Custom view |
|                     | Frederined Luston view | Custom Ver  |
|                     | Predenned custom view  | Custom MeM  |
| Matrix 1_5          | Predefined custom view | Custom view |
| Metrix 1_7          | Predefined custom view | Custom view |
| Matrix 2x2 full     | Predefined custom view | Custom view |
| 🔜 🇱 Matrix 3x3 full | Predefined custom view | Custom view |
| Matrix 4×4 full     | Predefined custom view | Custom Mew  |

Sélectionnez ici les scènes qui doivent être associées au profil. Les scènes standard s'affichent seulement lorsque le champ de sélection est marqué.

## MULTIMONITOR [Multiécrans]

| Application 1 (69) Han                                                                                                    | ns 🛛 👬 Connections 🛛 拱 Scen | es 📑 Multimonitor | General Colors |
|----------------------------------------------------------------------------------------------------|-----------------------------|-------------------|----------------|
| elect windows that can                                                                                                    | be used with this profile   |                   |                |
| Name                                                                                                    | Description                 | Туре              |                |
| 🛃 통 New window (1)                                                                                                    | )                           | Full screen       |                |
| 1      1     1     1     1     1     1     1     1     1     1     1     1     1     1     1     1     1     1     1     1     1     1     1     1     1     1     1     1     1     1     1     1     1     1     1     1     1     1     1     1     1     1     1     1     1     1     1     1     1     1     1     1     1     1     1     1     1     1     1     1     1     1     1     1     1     1     1     1     1     1     1     1     1     1     1     1     1     1     1     1     1     1     1     1     1     1     1     1     1     1     1     1     1     1     1     1     1     1     1     1     1     1     1     1     1     1     1     1     1     1     1     1     1     1     1     1     1     1     1     1     1     1     1     1     1     1     1     1     1     1     1     1     1     1     1     1     1     1     1     1     1     1     1     1     1     1     1     1     1     1     1     1     1     1     1     1     1     1     1     1     1     1     1     1     1     1     1     1     1     1     1     1     1     1     1     1     1     1     1     1     1     1     1     1     1     1     1     1     1     1     1     1     1     1     1     1     1     1     1     1     1     1     1     1     1     1     1     1     1     1     1     1     1     1     1     1     1     1     1     1     1     1     1     1     1     1     1     1     1     1     1     1     1     1     1     1     1     1     1     1     1     1     1     1     1     1     1     1     1     1     1     1     1     1     1     1     1     1     1     1     1     1     1     1     1     1     1     1     1     1     1     1     1     1     1     1     1     1     1     1     1     1     1     1     1     1     1     1     1     1     1     1     1     1     1     1     1     1     1     1     1     1     1     1     1     1     1     1     1     1     1     1     1     1     1     1     1     1     1     1     1     1     1     1     1     1     1     1     1     1     1     1     1     1     1     1     1     1     1 |                             | Eull screen       |                |

Multiécrans permet d'ouvrir des fenêtres supplémentaires en plus de la fenêtre principale GSCView. Tous les types de fenêtre habituels sous Windows sont ici valables. Le plein écran simule ici un écran analogue. Pour plus d'informations, référez-vous au chapitre 5.1.2 Ressources - Multiécrans.

#### GENERAL [Général]

| Application 🔥 Alarms 🔆 General 💦 Keneral                                                                                                    | Connections Scenes                                                       |
|----------------------------------------------------------------------------------------------------|--------------------------------------------------------------------------|
| ieneral                                                                                                    | Telecontrol                                                              |
| Expand server tree on connection                                                                                                    | Auto unsync audio/video                                                  |
| Disable Audio                                                                                                    | Resync after 5                                                           |
| Do not show message boxes                                                                                                    | Custom buttons                                                           |
| Enable customized menus                                                                                                    | No custom buttops                                                        |
| Reset customized menues                                                                                                    |                                                                          |
| lisplay                                                                                                    | Remote control                                                           |
| Default play mode on camera connect                                                                                                    | Enable remote control actions                                            |
| Streaming                                                                                                    | Send status actions                                                      |
| Take position/playmode from previous viewer                                                                                                    | <ul> <li>to participating server</li> <li>as broadcast to all</li> </ul> |
| Dutput format for display                                                                                                    | Viewer client number                                                     |
| I service and the service of the service of the ser |                                                                          |

| General                                | Généralités                                                                                                    |
|----------------------------------------|----------------------------------------------------------------------------------------------------|
| Expand server tree on<br>connection    | Si vous marquez l'option Expand server tree on connection<br>[Etendre l'arborescence du serveur à la connexion], alors les<br>canaux média du serveur s'affichent immédiatement dans la<br>liste des serveurs vidéo dès l'établissement d'une connexion<br>avec un serveur. * |
| Disable Audio                          | Désactive l'audio.                                                                                                    |
| Enable customized menus                | Activer les menus personnalisés.                                                                                                    |
| Display                                | Affichage                                                                                                    |
| Default play mode on camera<br>connect | Ici, vous pouvez choisir entre la relecture, la première image<br>de la base de données et la dernière image de la base de<br>données.                                                                                                    |
| Output format for display              | Sélectionnez le format de sortie entre UYVY interleaved et YU12 plane.                                                                                                    |
| Telecontrol                            | Commande à distance                                                                                                    |
| Auto unsync audio/video                |                                                                                                    |

\* Si le nombre de serveurs est élevé, alors il sera recommandé de faire afficher la connexion sans les canaux média, car la liste des serveurs vidéo deviendrait très longue, donc peu synoptique.

#### COLORS [Couleurs]

| 🛅 Application 🤞 Alarms 🚻 Connections | 🕂 Scenes 💕 Multimonitor General Colors 🔒 |
|--------------------------------------|------------------------------------------|
| Border of viewer                     | Background of viewer                     |
| Color of active viewer               | Normal background                        |
| Line 💌                               | 🔲 Button Face 🛛 👻                        |
| Color of inactive viewer             | Alerm background                         |
| Green 💌                              | Button Face 💙                            |
| Fant of viewer                       |                                          |
| Select Font                          |                                          |
| V Transparent background             |                                          |
| Preview                              |                                          |
| Active viewer                        |                                          |
| Inctive viewer                       |                                          |

L'option COLORS [Couleurs] détermine l'apparence tout autour des visualiseurs.

#### Event text [Texte d'événement]

| Event name                                                                                                    |          |          | TO BOTH MARINE | The grant i                                                                                                    |
|----------------------------------------------------------------------------------------------------|----------|----------|----------------|----------------------------------------------------------------------------------------------------|
| and set used the set of the set of the set o | <b>~</b> | <b>V</b> | <b>v</b>       | <ul> <li>Image: A set of the set of the</li></ul> |
| Event description                                                                                                    | <b>v</b> | <b>v</b> | <b>v</b>       | <b>v</b>                                                                                                    |
| Event data                                                                                                    | <b>S</b> | <b>V</b> | <b>V</b>       | ~                                                                                                    |
|                                                                                                    |          |          |                |                                                                                                    |

Ici, vous définissez pour le profil actuel le texte d'événement (Nom, Description, Dates) qui doit s'afficher pour l'alerte correspondante. Dans l'exemple s'affichent, en guise de texte d'événement, le nom, la description et les dates de l'événement.

## PROFIL INFO [INFORMATIONS SUR LE PROFIL]

| Application  | 📥 Alarms        | 👪 Connections       | E Scenes | 📑 Multimonitar | General | Colors | i |
|--------------|-----------------|---------------------|----------|----------------|---------|--------|---|
|              |                 |                     |          |                |         |        |   |
| Profile name |                 |                     |          |                |         |        |   |
| Admin        |                 |                     |          |                |         |        |   |
| Description  |                 |                     |          |                |         |        |   |
| Predefined s | tandard profile | for <admin></admin> |          |                |         |        |   |
|              |                 |                     |          |                |         |        |   |

## **Resources** [RessourceS]

# Files [Fichiers]

Dans re\_porter, il vous est possible de créer des fichiers de sauvegarde (fichiers au format GBF), qui ne sont pas compatibles avec les fichiers de sauvegarde créés sous MultiScope. re\_porter, néanmoins, est en mesure de lire les deux formats.

Vous pouvez ajouter ces fichiers de sauvegarde mémorisés au profil et les faire charger à l'entrée en session (via le profil).

Les fichiers spécifiés ici apparaissent alors dans la liste des connexions et ils peuvent être visualisés dans les visualiseurs, comme les canaux média.

#### 🛃 Demonstration

Référez-vous à la démonstration pour la manière de charger un fichier de sauvegarde MultiScope (MBF) et de l'ajouter à la liste des serveurs vidéo (module 5.1.2\_2).

# **Connections [Connexions]**

Faites un clic droit de la souris dans la liste des connexions. Dans le menu déroulant, faites un clic de la souris sur ADD [Ajouter].

| Server01 | Clone Strg+C Clone Strg+V Print |
|----------|---------------------------------|
|          |                                 |
|          | Rename F2                       |
|          | Rename F2                       |
|          | Rename F2                       |

Dans la zone de paramétrage s'affiche le dialogue contenant les données du serveur.

Introduisez alors le nom de l'ordinateur, le nom d'utilisateur et, si vous avez marqué le champ Mémoriser le mot de passe, le mot de passe.

Sélectionnez le type de serveur (le réglage standard est serveur GSC) et le type de connexion : local, LAN ou via un modem/RNIS.

Si la connexion doit être établie automatiquement à chaque démarrage de GSCView, alors marquez également la case "Connecter automatiquement".

| Server login            | Server type                       |
|-------------------------|-----------------------------------|
| Computername            | re_porter/4                       |
| localhost               |                                   |
| Usemame                 | Connection                        |
| sysadmin                | C Local connection                |
| Password                | C Connect via LAN                 |
| 00000000                | C Connect via LAN (low bandwidth) |
| Save password           | C Connect via modem/ISDN          |
| Connect automatically   |                                   |
| Reconnect automatically |                                   |
| Hide connection         | Autodetect IP address             |

Vous pouvez modifier le nom de la connexion. Marquez le nom de la connexion que vous souhaitez modifier et appuyez sur la touche F2. Une alternative consiste à faire un clic droit de la souris sur la connexion et à sélectionner RENAME [Renommer] dans le menu déroulant.

## Views [Vues]

Une série de vues est configurée comme paramétrage standard.

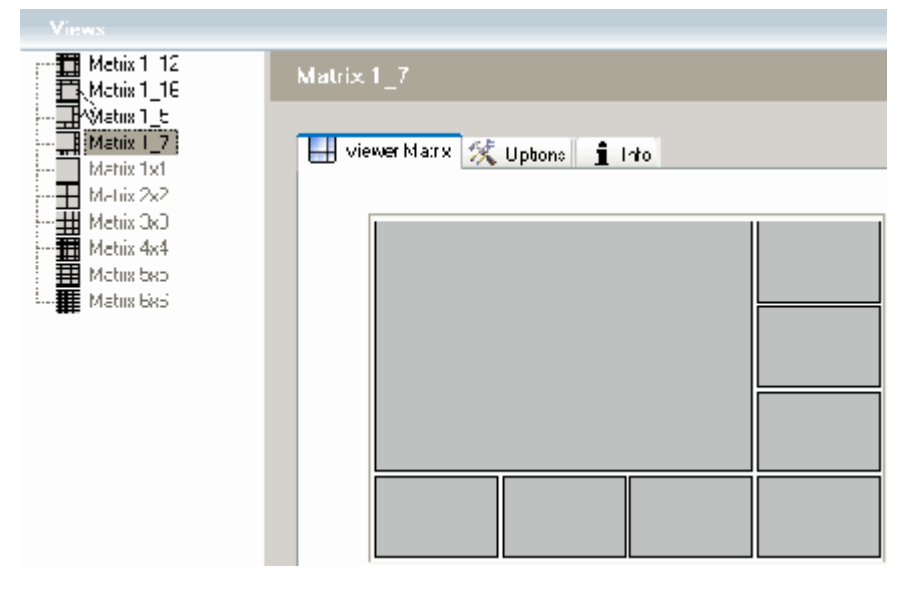

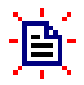

Vous pouvez encore ajouter des vues. Faites avec la souris un clic gauche dans la barre d'icônes ou un clic droit dans la liste des vues et sélectionnez Add [Ajouter].

Le système ajoute une nouvelle vue au nom de New View (Nouvelle vue). Vous pouvez modifier ce nom ultérieurement.

Faites maintenant un clic sur Edit viewer placement [Editer la disposition des visualiseurs]. Une nouvelle fenêtre s'ouvre à l'écran, vous permettant de créer la disposition des visualiseurs souhaitée.

Par un clic droit de la souris, vous ouvrez le menu déroulant :

| - Index    | 1                   |
|------------|---------------------|
| Z-Position | Front               |
|            |                     |
|            | Clear Media Channel |
|            | Clear Template Link |
|            | New Viewer          |
|            | Copy Viewer         |
|            | Delete Viewer       |
|            | Save and Exit       |
|            | Cancel              |

| New viewer    | Nouveau<br>visualiseur      | Un nouveau visualiseur est créé. Vous adaptez alors sa taille et sa position.              |
|---------------|-----------------------------|--------------------------------------------------------------------------------------------|
| Copy viewer   | Copier un<br>visualiseur    | Copie le visualiseur marqué et vous aide ainsi à créer des<br>visualiseurs de même taille. |
| Delete viewer | Supprimer un<br>visualiseur | Supprime le visualiseur marqué.                                                            |
| Save and exit | Sauvegarder et<br>quitter   | Sauvegarde vos paramétrages et ferme la fenêtre.                                           |
| Cancel        | Annuler                     |                                                                                            |

#### 🛃 Demonstration

Référez-vous à la démonstration pour la manière d'ajouter une nouvelle vue et de l'éditer (module 5.1.2\_3).

# Scenes [Scènes]

Les scènes sont fondées sur les vues disponibles. Pour chacun des visualiseurs, il vous sera possible d'effectuer divers paramétrages (assignation à un canal média, mode de lecture, etc.).

Dans l'image suivante, une connexion avec le canal média 002 du serveur local a été attribuée au visualiseur avec l'index 0 par la méthode glisser-déposer. Pour le mode de lecture, nous avons sélectionné la lecture en transit direct.

On voit que d'autres paramétrages sont possibles en dehors de la lecture en transit direct.

| Server Templates |                             |
|------------------|-----------------------------|
| 🖃 👬 Local        | Index 0                     |
| - 🖓 Channel 001  | Name Channel 002            |
| - 🖓 Channel 002  | Channel ID 2                |
| - Schannel 003   | Server Local                |
| Channel 004      | Play Mode Streaming 🗸       |
| Channel 005      | Connection Type Streaming   |
| Channel 006      | Media Type Quasi Live 😽     |
| Channel 007      | Frame Interval Play Forward |
|                  | 7-Position BOD              |
| Chappel 010      | EOD                         |
|                  |                             |

#### 🛃 Demonstration

Référez-vous à la démonstration pour la manière de créer une nouvelle scène, d'associer un canal média à un visualiseur et de modifier le nom de la scène (module 5.1.2\_1).

# Alarm Scenes [Scènes d'alarme]

Les scènes d'alarme sont des mises en ligne d'images pour le cas d'alarme. Vous créez des scènes d'alarme par un clic droit de la souris sur la matrice souhaitée, comme cela a été décrit dans la section précédente pour les scènes. Ensuite, vous pouvez déterminer les visualiseurs qui, en cas d'alarme, devront afficher les images d'alarme.

Dans notre exemple, la fonction des fenêtres d'alarme a été assignée à la rangée centrale pour une matrice de 3x3.

| 🚹 Alarm Seene (1)  |                   |                      |
|--------------------|-------------------|----------------------|
| - Index D          | Index L           | Endex 2              |
| Jahrs Viewer Falon | dara Viewer Falce | Altana Vieneer Falce |
| 2-clot 5           | - Index 4         | Drdex 5              |
| Alem Masor Tue     | Alarn Messer True | Alara Verver True    |
| 3rdec 6            | Index 7           | Drdex 8              |
| Alem Vinver Pales  | Alars Vever Pale  | Alars Verver Palae   |

## **Multimonitor [Multimonitor]**

Créer un moniteur multiple

Le moniteur multiple vous permet d'afficher des fenêtres supplémentaires en dehors de la fenêtre principale GSCView. Dans ce contexte, il met à votre disposition tous les types de fenêtres connues de l'environnement Windows. L'affichage plein-écran simule ici un moniteur analogique.

Faites un clic droit de la souris sur la liste vide des moniteurs multiples, puis sur Add [Ajouter]. Le système crée une nouvelle mention.

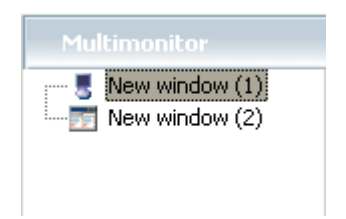

# Configurer

Marquez le moniteur multiple que vous venez de créer et configurez ce dernier.

| New window (1)           |                      |   |
|--------------------------|----------------------|---|
| Туре                     | Monitor              |   |
| Full screen 🗸            | Monitor 1            | * |
| Scene                    | Size and position    |   |
| Starbup scene            | Maximized            |   |
| Matrix 1×1               | Tap Left             |   |
|                          | Width Height         |   |
| User cannot change scene | 1280 990             |   |
|                          | Edit position        |   |
|                          | Fixed window size    |   |
|                          | Rxed window position |   |
|                          | Always on top        |   |

| Туре                        | Туре                                                                               |
|-----------------------------|------------------------------------------------------------------------------------|
| Full screen                 | Fenêtre plein-écran                                                                |
| Child window                | Fenêtre personnalisée                                                              |
| Scene                       | Scène                                                                              |
|                             | Sélectionnez une scène.                                                            |
| User cannot change<br>scene | L'utilisateur ne peut pas modifier la scène                                        |
| Monitor                     | Moniteur                                                                           |
|                             | Sélectionnez un moniteur raccordé.                                                 |
| Size and position           | Taille et position                                                                 |
| Maximized                   | Maximise la fenêtre du moniteur multiple                                           |
| Top / Left                  | Règle en pixels la position de la fenêtre à partir du haut et de la<br>gauche      |
| Width / Height              | Règle en pixels la taille de la fenêtre par la largeur et la hauteur               |
|                             |                                                                                    |
| Fixed window size           | Taille de fenêtre fixe = il n'est pas possible de modifier la taille de la fenêtre |
| Fixed window position       | Position de fenêtre fixe = il n'est pas possible de déplacer la fenêtre            |
| Always on top               | Toujours au premier plan                                                           |

Ci-après une configuration différente de fenêtre de moniteur multiple : La fenêtre n'est pas maximisée, elle est dotée de données de taille et de position et de valeurs imposées fixes pour la position et la taille.

| New window (2)           |                         |
|--------------------------|-------------------------|
| 🛐 Window 🧯 Infa          |                         |
| Туре                     | Monitor                 |
| Child window 💌           | Mankor 1                |
| Scene                    | Size and position       |
| Startup scene            | Maximized               |
| Mabrix 1×1               | Tap Left<br>418 41      |
| User cannot change scene | Width Height<br>690 531 |
|                          | Edit position           |
|                          | Fixed window size       |
|                          | ✓ Always on top         |

#### Activer / désactiver

Activez ou désactivez les moniteurs multiples dans le dialogue options (Options [Options] -> User options... [Options utilisateurs] -> Multimonitor [Moniteur multiple] en cochant.

| ns<br>nin<br>Appication 🔥 Alarms 🏭 | Connections 🔜 Scel  | res 📑 Multimonitor General Colors | i   |
|------------------------------------|---------------------|-----------------------------------|-----|
| Select windows that can be used    | d with this profile | Туре                              |     |
| I) wen window (1)                  |                     | Full screen<br>Additional Window  |     |
|                                    |                     |                                   |     |
|                                    |                     | DK_                               | Can |

## Bon à savoir

Lorsqu'une fenêtre de moniteur multiple est activée, vous pouvez lui assigner une division différente. Faites à cette fin un clic droit de la souris, par exemple sur la vue 2x2 dans la barre d'icône, puis sur le nom du moniteur multiple. La fenêtre de moniteur multiple adopte ensuite la nouvelle vue.

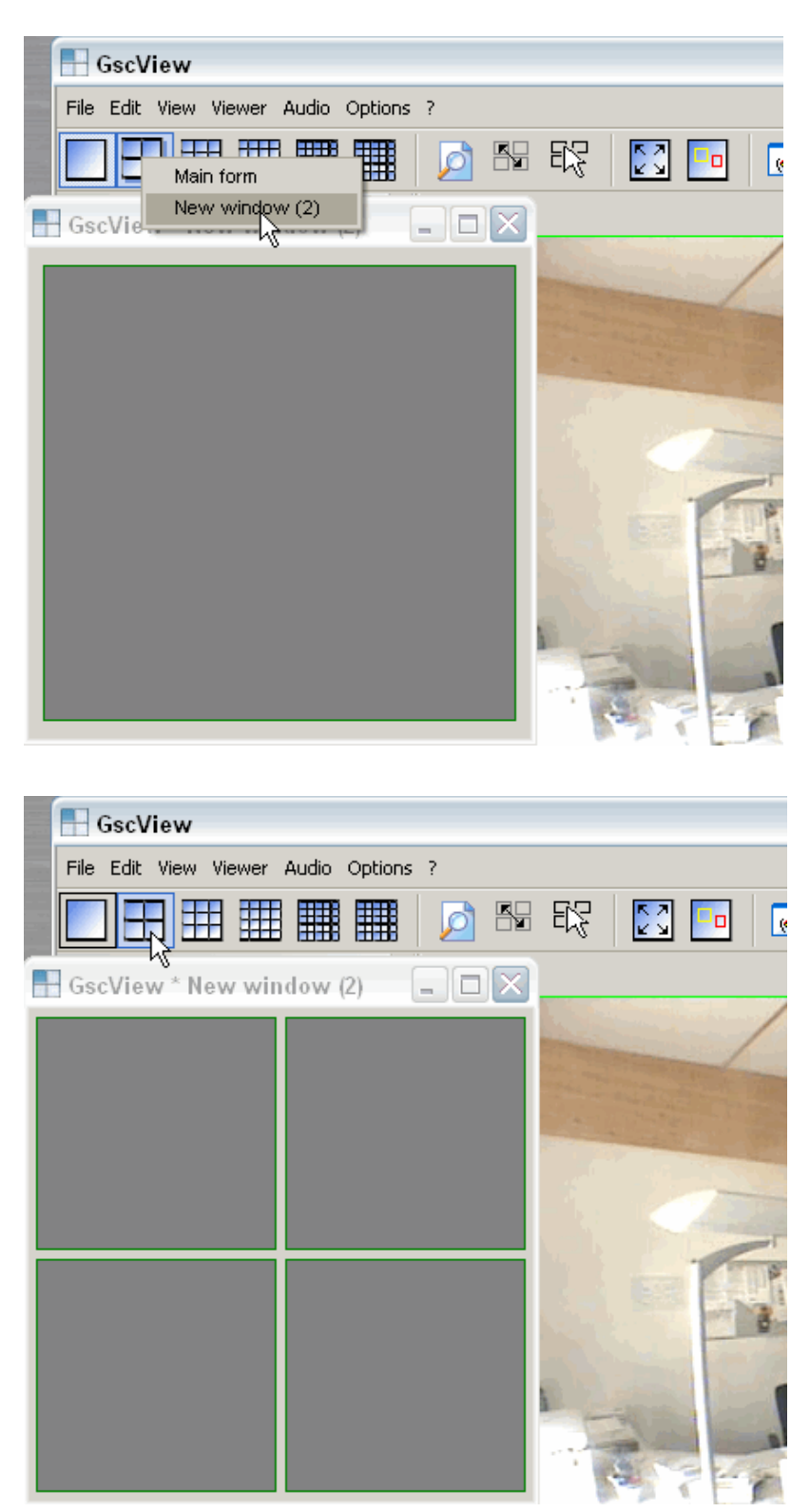

Il en est de même pour les scènes (voir l'exemple plus bas) et les scènes d'alarme.

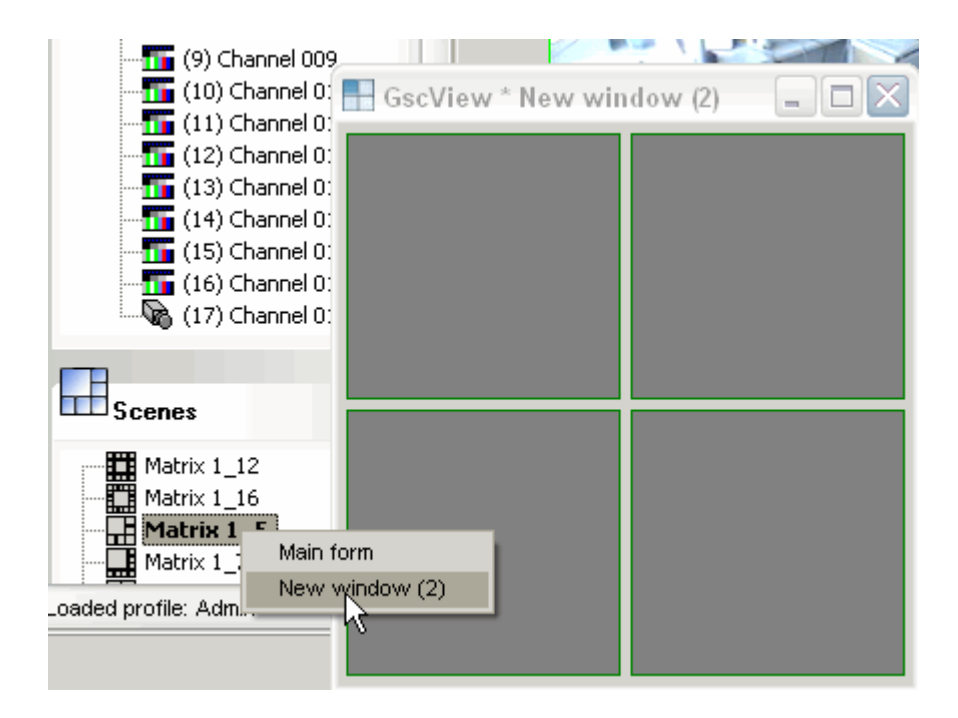

## Custom buttons [Personnalisation des boutons]

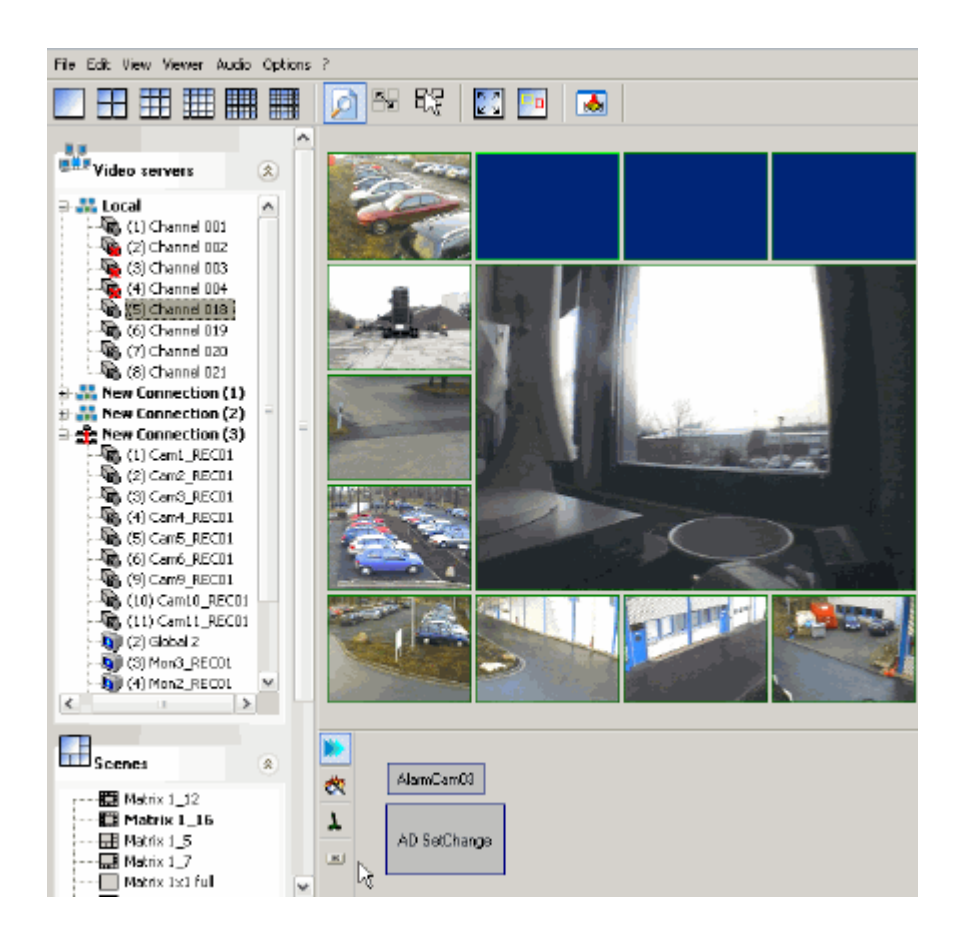

Pour GSCView, vous pouvez créer vos propres boutons qui s'afficheront sous le visualiseur.

# Création et paramétrage d'un nouveau bouton

Dans le menu de sélection, cliquez sur Custom buttons [Personnalisation des boutons].

Une fenêtre de dialogue s'ouvre pour créer des boutons. Dans la barre de menu, vous trouvez les symboles suivants :

| ₩<br>▲ | Nouveau   | Un nouveau bouton est créé avec l'inscription standard " Bouton ". |
|--------|-----------|--------------------------------------------------------------------|
| È      | Cloner    | Le bouton sélectionné est doublé avec tous les réglages.           |
| ×      | Supprimer | Le bouton sélectionné est supprimé.                                |
| ľ      | Éditer    | La fenêtre de propriétés des boutons s'ouvre.                      |

Cliquez maintenant, avec le bouton droit de la souris, dans la liste des boutons et, dans le menu local, sur ADD [Ajouter].

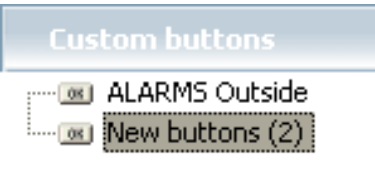

Un nouveau menu boutons s'ajoute. Vous pourrez le renommer plus tard. Sélectionnez le menu boutons et cliquez sur Edit buttons [Éditer les boutons].

| New buttons (2)          |        |              |
|--------------------------|--------|--------------|
| Custom buttons 🕺 Options | i Info |              |
|                          |        |              |
|                          |        |              |
|                          |        |              |
|                          |        | Edit buttons |
|                          |        |              |

L'éditeur du menu Boutons apparaît.

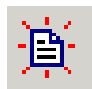

Vous pouvez créer un bouton en cliquant sur le symbole.

| -New buttons (2) |           |
|------------------|-----------|
| 焼厚× m            |           |
|                  |           |
|                  |           |
|                  |           |
|                  |           |
|                  |           |
|                  |           |
|                  | OK Cancel |

Vous pouvez déterminer la taille et l'emplacement du bouton.

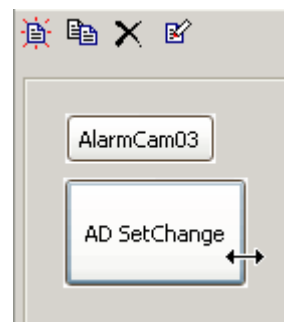

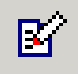

Cliquez sur Edit button [Éditer le bouton]. La fenêtre d'édition s'ouvre. Vous pouvez ici

- définir le Caption [Désignation] du bouton
- spécifier le texte d'aide qui s'affiche
- déterminer l'action et
- paramétrer la connexion avec le serveur.

| 🖉 Edit button |
|---------------|
| Caption       |
| Cam light on  |
| Hint          |
|               |
| Action        |
|               |
| Send to       |
| All servers   |
| OK Apply      |

Si vous cliquez sur le bouton Action, la fenêtre de l'action s'ouvre.

| 👹 Select GeViScope action                                                                                                    |                                                                                 |                                    |
|----------------------------------------------------------------------------------------------------|---------------------------------------------------------------------------------|------------------------------------|
| Category:                                                                                                    | Parameter                                                                       | Yalue (leave empty for default)    |
| All actions 🗸 🗸                                                                                                    | comment                                                                         |                                    |
| Action:                                                                                                    | PTZ head                                                                        | 4 ]                                |
| Auto focus off<br>Auto focus on<br>Camera clear preset text:<br>Camera light off<br>Camera off<br>Camera off<br>Camera on<br>Camera pump off<br>Camera pump on<br>Camera RAW output<br>Camera select char mode<br>Camera set preset text |                                                                                 |                                    |
| Camera spec func U off<br>Camera spec func U on<br>Camera spec func V off<br>Camera spec func V on<br>Camera spec func X on<br>Camera spec func Y off<br>Camera spec func Y off<br>Camera spec func Y on<br>Camera spec func Y on        | -Parameter info [Ca<br>PTZ head.<br>- Action description<br>Turn camera light ( | amera]:<br>[CameraLightOn]:<br>on. |
|                                                                                                    |                                                                                 | OK Cancel                          |

Effectuez votre paramétrage et confirmez en cliquant sur OK.

#### Bon à savoir

Pour certains actions, vous pouvez également modifier le numéro global. Vous ne devriez faire cela que si vous connaissez la portée de modification des numéros globaux.

Sous ClientViewerID, vous pouvez attribuer un numéro global à un visualiseur. Avec ce numéro, celui-ci peut, en outre, être directement abordé par le GeViSoft.

D'ailleurs, GSCView possède lui-même un numéro global. Si ce numéro est appelé, par ex., par MultiMap, le visualiseur sélectionné du GSCView en question sera donc directement abordé.

| ø   | Edit button               |
|-----|---------------------------|
| Caj | ption                     |
| Ca  | am light on               |
| Hin | t                         |
|     |                           |
| Act | ion                       |
| Ca  | meraLightOn (4)           |
| Ser | nd to                     |
|     | All servers               |
|     | All servers               |
|     | Server of selected viewer |
|     | Local                     |
|     | New Connection (1)        |
|     | New Connection (2)        |

Déterminer le serveur vers lequel l'action doit être envoyée en cliquant sur le bouton créé. Les boutons ressembleront plus tard à ceci :
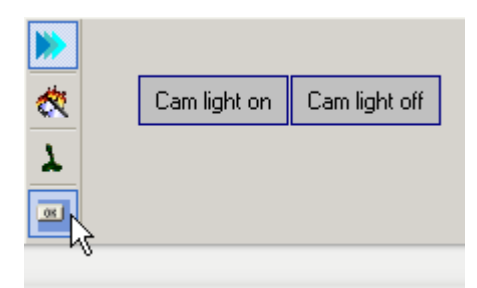

Pour que les boutons créés puissent être activés dans GSCView, vous devez encore activer l'option Général sur la carte de registre située sans les Options Profile [Options de profil] du gestionnaire de profil.

| -  | Application 🔥 Alarma 👬<br>General                                   | Connections 🛛 🔠 Scenes 🗍 🥩 Multimore<br>Colors 1                    |
|----|---------------------------------------------------------------------|---------------------------------------------------------------------|
| Ge | eneral                                                              | Telecontrol                                                         |
|    | Expand server tree on connection                                    | 🖌 Auto unsync audiolvideo                                           |
|    | Disable Audio<br>Enable customized menus<br>Reset customized menues | Resync after 5 🚭 coc                                                |
| Di | splay                                                               | Renote control                                                      |
| D  | ef ault play mode on camera connect<br>Streaming                    | Enable remote control actions     Sond status actions to server     |
|    | utput formet for display                                            | Custam buttons                                                      |
|    | UVVY interleaved                                                    | ALARMS Outside  No custom buttons ALARMS Outside New buttons (2) No |

Les boutons peuvent être affichés ou masqués avec le symbole. Le symbole n'apparaît qu'en activant les boutons dans le gestionnaire de profil. Voici un autre exemple :

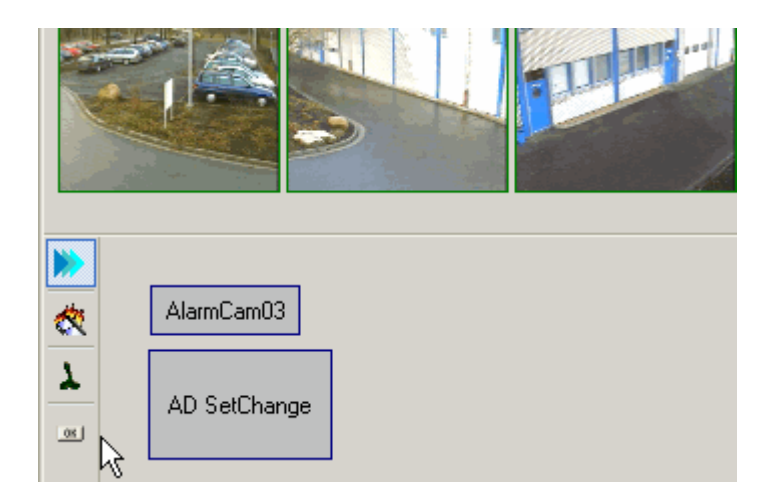

## **Profiles** [Profiles]

## **Options Profile [Profil d'options]**

En réalité, vous connaissez déjà le profil d'options par l'ouverture du gestionnaire de profils. Néanmoins, si vous possédez les droits afférents, seul le profil de l'utilisateur Windows en session y est représenté.

Sous Options profile [Profil d'options], néanmoins, vous pourrez prédéfinir des profils d'options, que vous pourrez par la suite attribuer à des utilisateurs. Vous créez un nouveau profil par un clic droit de la souris dans la liste et un clic sur ADD [Ajouter].

| <b>Options Profiles</b>        |                                         |
|--------------------------------|-----------------------------------------|
| Administrator<br>Hauptbenutzer | Hauptbenutzer                           |
| ß                              | Connections Scene<br>Select connections |
|                                | Connection Nam                          |

Dans notre exemple, nous avons créé un profil d'options nouveau au nom de Utilisateur principal, qui ne voit que le serveur local.

Par ailleurs, le système charge automatiquement pour cet utilisateur la scène "Lokal server scene" [Scène de serveur local], qui a été créée auparavant.

| Connections | Scenes       | Startup .    |
|-------------|--------------|--------------|
| Startup B   | ehaviour-    |              |
| 1 o D 🔘     | Nothing      |              |
| () Res      | tore last co | onfiguration |
| 💿 Load      | d Scene      |              |
| 🖽 Lo        | ocal serve   | rscene       |

## Rights Profil [Profil de droits]

Un clic de la souris sur Rights profile [Profil de droits] ouvre la fenêtre de paramétrage pour les trois profils de droits prescrits : administrateur, Main User [Utilisateur principal] et User [Utilisateur].

Vous pouvez également créer vous-mêmes des profils de droits : clic droit de la souris dans la liste et clic sur Add [Ajouter]. Vous attribuez les profils de droits imposés ou créés par vos soins aux utilisateurs Windows dans le menu de sélection suivant USER [Utilisateur].

Ces trois groupes standard possèdent des droits différents :

L'administrateur a un accès illimité à toutes les fonctions.

L'utilisateur principal possède pratiquement les mêmes droits dans les paramétrages standard, mais il n'obtient que des droits restreints sur les options. De cette manière, il ne lui est pas possible de modifier les profils d'options des utilisateurs.

L'utilisateur a des droits encore plus restreints.

Les profils de droits peuvent être édités par l'administrateur, qui peut les restreindre davantage ou, le cas échéant, les élargir également.

Une modification des droits pour l'un des groupes de droits se répercute sur tous les utilisateurs Windows affectés à ce groupe !

| Name                  | Description                   | Shortcut          |   |
|-----------------------|-------------------------------|-------------------|---|
| 🕀 🗹 Alarms            |                               |                   |   |
| 🗄 🗹 Audio             |                               |                   |   |
| 🖕 🗹 Connection        |                               |                   |   |
| - 🔽 Connect server    | Connect to a remote Server    | Strg+S            |   |
| - 🗹 Disconnect Server | Disconnect from a remote S    | Strg+Q            | [ |
| - 🗹 Show Cameras      | Show all cameras of this Ser  | Strg+R<br>Stra+SN |   |
| 🖳 🗹 Clear Cameras     | Clear all cameras of this Ser | Strg+T VS         | ٦ |
| 🛓 🗹 CustomMatrix      |                               | Stra+V            |   |
| 🕂 🗹 Edit              |                               | Strg+W            |   |

Dans notre exemple, la combinaison de touches Ctrl+S a été attribuée à l'administrateur pour la connexion avec un serveur.

## Users [Utilisateurs]

## Default profil [Profil par défaut]

En tant qu'administrateur, vous pouvez ici générer un profil standard qui se chargera automatiquement lors de l'inscription si aucun profil n'a jusqu'alors été créé pour l'utilisateur en question.

Pour ce faire, créez tout d'abord un profil optionnel et ensuite un profil autorisé. Puis cliquez sur Default profil [Profil par défaut].

Dans la fenêtre de dialogue, sélectionnez le profil optionnel ou autorisé souhaité.

| 🛃 Files            | ^ | Default profiles                                  |
|--------------------|---|---------------------------------------------------|
| 👪 Connections      |   |                                                   |
| Views              |   | Select default options profile                    |
| 🙀 Scenes           |   | ~                                                 |
| 📥 Alarm Scenes     |   | Create individual copy of default options profile |
| 🛃 Multimonitor     |   | Select default rights profile                     |
| Curion buttons     |   | Administrator                                     |
|                    |   | Main user N                                       |
| Profiles           | Ξ | User N <sub>A</sub>                               |
| 🖹 Options Profile  |   |                                                   |
| § Rights Profile   |   |                                                   |
| 1                  |   |                                                   |
| Users              |   |                                                   |
| 🧯 Default profiles |   |                                                   |

#### Bon à savoir

Si vous sélectionnez l'option Create individual copy of default options profile [Créer une copie individuelle du profil par défaut], le profil par défaut défini sera enregistré sous le nom de l'utilisateur auquel n'a jusqu'alors été attribué aucun profil, et ceci lors de sa première inscription. Si nécessaire, vous pouvez ajuster ce profil ultérieurement.

Si vous ne sélectionnez pas l'option, vous pouvez modifier les paramètres du profil par défaut à tout moment et ainsi attribuer les modifications à tous les utilisateurs auxquels n'a été jusqu'alors attribué aucun profil.

Ceci est la paramètre par défaut.

## Windows User [Utilisateurs Windows]

Dans le menu de sélection Utilisateurs Windows, vous attribuez à des utilisateurs Windows des profils d'options et de droits. Utilisez à cet effet les profils standard ou les profils que vous avez créés vous-même.

| Window Users                                                                                |                                                                                      |
|---------------------------------------------------------------------------------------------|--------------------------------------------------------------------------------------|
| Admin<br>Administrator<br>ekultus<br>Guest<br>HelpAssistant<br>SUPPORT_388945a0<br>sysadmin | ekultus                                                                              |
|                                                                                             | Selected Profiles User Info<br>Select Options Profile for this User<br>Administrator |
|                                                                                             | Select Rights Profile for this User                                                  |
|                                                                                             | Show only User of the GeViScope Windows User Group                                   |

En mode standard, seuls les utilisateurs du groupe GeViScope s'afficheront. Si vous désactivez ce paramétrage, tous les utilisateurs Windows vous seront affichés.

Dans notre exemple, un utilisateur Windows obtiendra certes l'interface utilisateur et la fonctionnalité, comme l'administrateur, mais il n'aura que les droits fortement restreints d'un utilisateur.

## 5.2 Visualiser et gérer les images

## Définir une vue ou charger une scène

Si, des fois, la vue standard devait ne pas satisfaire à vos besoins ou dans le cas où avec avez déjà déterminé une disposition personnalisée des visualiseurs ou même créé des scènes, alors il est recommandé de charger la vue ou la scène maintenant dans la mesure où vous n'avez pas encore modifié le profil.

#### 🛃 Demonstration

Référez-vous à la démonstration pour la manière de charger des scènes (module 5.2\_2).

#### Associer les visualiseurs aux canaux média

Vous pouvez attribuer les images d'un canal média de deux manières différentes à un visualiseur :
En sélectionnant le visualiseur et, ensuite, en faisant un double clic de la souris sur le canal média, ou

▶ en déplaçant tout simplement le canal média sur le visualiseur.

#### 🛃 Demonstration

Référez-vous à la démonstration pour la manière d'associer les canaux média aux visualiseurs (module 5.2\_1).

### Bon à savoir

Si vous avez associé des canaux média aux visualiseurs, la touche d'espacement vous permettra d'incruster le numéro du canal, la date et l'heure. Cette fonction est intéressante dans toutes les mises en ligne qui ne s'effectuent pas en direct, car elle vous permet de différencier univoquement les mises en ligne. Par ailleurs, les incrustations vous aideront également lors des recherches.

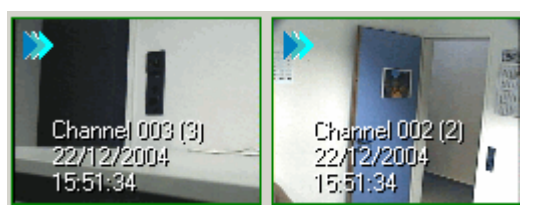

Dans notre exemple, nous vous montrons les incrustations pour une lecture vidéo en transit des canaux 3 et 2.

### Gérer les images d'un canal média

La barre de contrôle du visualiseur vous permet de gérer les images dans le visualiseur actif.

| K                   | Aller au premier évènement                                    |
|---------------------|---------------------------------------------------------------|
| K                   | Aller au début de la base de données                          |
| €                   | Défilement arrière rapide de la base de<br>données            |
|                     | (Réglage de la vitesse par régleur à curseur)                 |
| •                   | Défilement arrière                                            |
|                     | Défilement arrière image par image                            |
|                     | Arrêt                                                         |
|                     | Défilement avant image par image                              |
|                     | Défilement avant                                              |
|                     | Défilement avant rapide de la base de données                 |
|                     | (Réglage de la vitesse par régleur à curseur)                 |
|                     | Fin de la base de données                                     |
|                     | Dernier évènement                                             |
| <b>&gt;&gt;&gt;</b> | Images en lecture en transit / image de la base<br>de données |

### Bon à savoir

Si vous possédez une souris à bouton de roulette, vous pouvez à l'aide de ce bouton faire des zooms numériques dans le visualeur. Pour ce faire, cliquez sur un visualiseur avec le bouton gauche de la souris pour le sélectionner et faites tourner la roulette : il y a alors zoom numérique sur l'image.

#### Le menu contextuel

Un clic droit de la souris sur l'un des visualiseurs ouvre le menu contextuel.

| •        | <u>F</u> ull size               |
|----------|---------------------------------|
| ×        | ⊆lear                           |
|          | Add <u>b</u> ookmark            |
|          | Select channel by number        |
|          | Select scene                    |
| <b>~</b> | Sync audio + video              |
| ٩        | <u>M</u> aster viewer           |
|          | Sy <u>n</u> chronized viewer    |
|          | Sync <u>a</u> ll to this viewer |
|          | Clear synchronization           |
|          | Export •                        |
| M        | Advanced search Ctrl+F          |
|          | Sea <u>r</u> ch again F3        |
| 7        | Filter                          |
| K        | Remove filter                   |
|          | E <u>v</u> ent list             |
|          | B <u>o</u> okmark list          |
| 8        | Properties                      |

| Full size                   | Plein-écran                                                           |                                                                                                    |
|-----------------------------|-----------------------------------------------------------------------|----------------------------------------------------------------------------------------------------|
| Clear                       | Supprimer                                                             | Supprimer l'attribution du canal média                                                                                  |
| Add bookmark                | Ajouter un signet                                                     | Ajouter le signet à la liste                                                                                            |
| Select channel by<br>number | Sélectionner le canal en<br>fonction de son numéro                    |                                                                                                    |
| Select scene                | Sélectionnez la scène                                                 |                                                                                                    |
| Sync audio + video          | Sync audio + vidéo                                                    | Synchroniser audio et vidéo                                                                                             |
| Master viewer               | Master viewer [Visualiseur<br>maître]                                 | Visualiseur maître (principal) pour<br>d'autres visualiseurs                                                            |
| Synchronized Viewer         | Visualiseur synchronisé                                               | Le visualiseur est synchronisé avec le<br>maître                                                                        |
| Sync all to this viewer     | Tous les visualiseurs se<br>synchronisent sur le<br>visualiseur actif | Le visualiseur sélectionné devient<br>visualiseur maître et tous les autres<br>visualiseurs sont synchronisés avec lui. |
| Clear synchronization       | Supprimer sync.                                                       | Annuler la synchronisation                                                                                              |

| Export<br>Save backup file      | Exportation<br>Enregistrer le fichier de<br>sauvegarde | Ouvre la fenêtre de sauvegarde<br>(-> 5.7 Sauvegarde)                           |
|---------------------------------|--------------------------------------------------------|---------------------------------------------------------------------------------|
| Export<br>Export pictures as    | Exportation<br>Exportation des images<br>sous          | Ouvre la fenêtre d'exportation d'image<br>(-> 5.2.2 Exportation d'image)        |
| Export                          | Exportation                                            | Ouvre le fenêtre d'impression d'image                                           |
| Print picture                   | Imprimer l'image                                       | (-> 5.2.2 Exportation d'image)                                                  |
| Export<br>Snapshot to clipboard | Exportation<br>Copie d'écran dans le<br>presse-papiers | Ajoute l'image du visualiseur sélectionné<br>dans le presse-passiers            |
|                                 |                                                        | (-> 5.2.2 Exportation d'image)                                                  |
| Advanced search                 | Recherche avancée                                      | La fenêtre de recherche avancée s'ouvre                                         |
| Search again                    | Nouvelle recherche                                     | La recherche est relancée                                                       |
| Event list                      | Liste d'événements                                     | Ouvre la liste des événements (filtrée par<br>canal média)                      |
| Bookmark list                   | Liste des signets                                      | Ouvre la liste des signets                                                      |
| Properties                      | Propriétés                                             | Ouvre une fenêtre contenant diverses<br>données sur le visualiseur sélectionné. |

## Bookmarks [Signets]

Lors de vos travaux avec les images, vous pouvez apposer un signet aux endroits qui vous semblent importants ou sur lesquels vous souhaitez travailler ultérieurement.

Pour apposer un signet, cliquez dans le visualiseur de votre choix avec un clic droit de la souris, puis sur Add bookmark [Ajouter un signet] dans le menu local.

Les signets sont enregistrés dans une liste que vous pouvez consulter à l'aide de la commande Bookmark list... [Liste des signets...] dans le menu local.

| 🖶 Bookmark list for <(1) Channel 001> on <local> 💶 🗖 🔀</local> |       |
|----------------------------------------------------------------|-------|
| View as icons 🛛 View as list                                   |       |
| Date/time                                                      | Event |
| 19/12/2006 06:46:02                                            |       |
| 19/12/2006 07:24:51                                            |       |
|                                                                |       |
| ×                                                              | Close |

Les signets sont munis d'une petite icône qui vous indique si le signet a été créé depuis la base de données 🗊 ou depuis une image en direct ≫.

## Select channel by number... [Sélectionner le canal en fonction de son numéro...]

Vous pouvez rapidement attribuer un nouveau canal média au visualiseur sélectionné. Sélectionnez dans le menu local la fonction Select channel by number... [Sélectionner le canal en fonction de son numéro...]. Sélectionnez le canal souhaité dans la boîte de dialogue et appuyez sur la touche flèche.

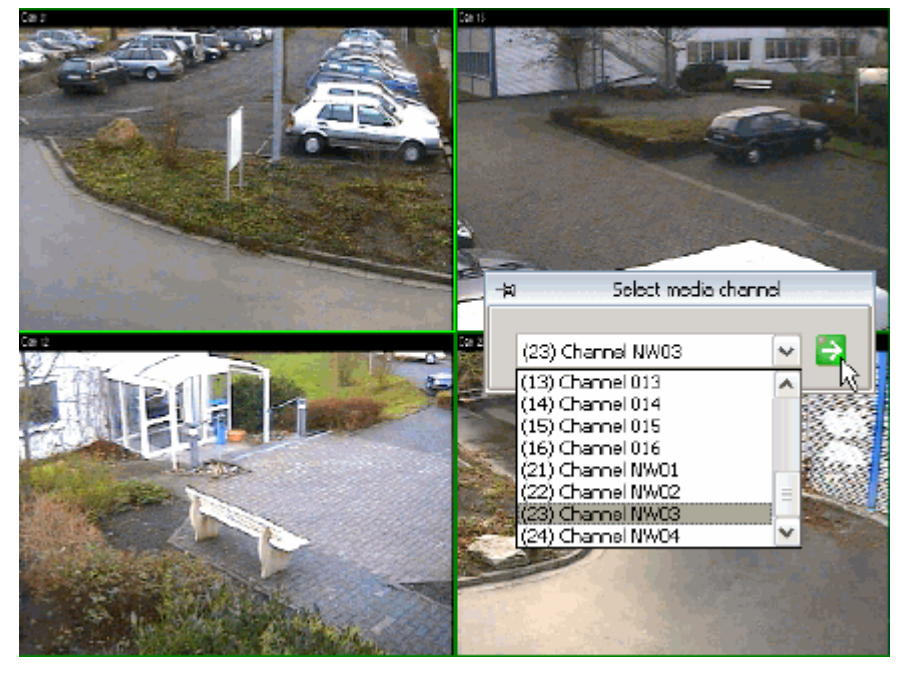

## Select scene... [Sélectionnez la scène...]

Passez rapidement à une autre scène avec la commande Select scene...[Sélectionnez une scène...] du menu local. Cliquez sur Select scene...[Sélectionnez une scène...] et, dans la fenêtre de dialogue, sur la scène de votre choix, puis sur la touche flèche.

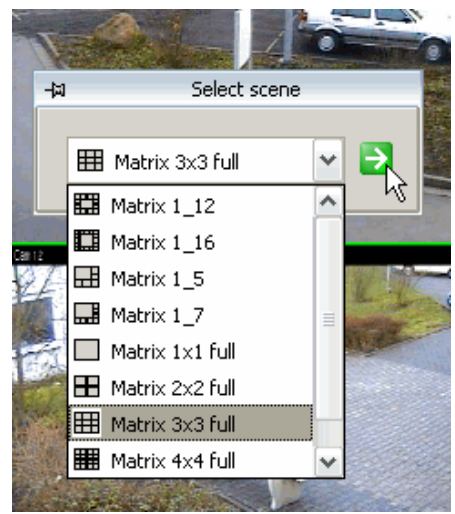

## Properties [Propriétés]

La boîte de dialogue Propriétés possède trois onglets : Picture Information [Informations d'image], DirectX et Playmode Params [Paramètres mode de lecture]. Les informations d'images affichent également le canal audio.

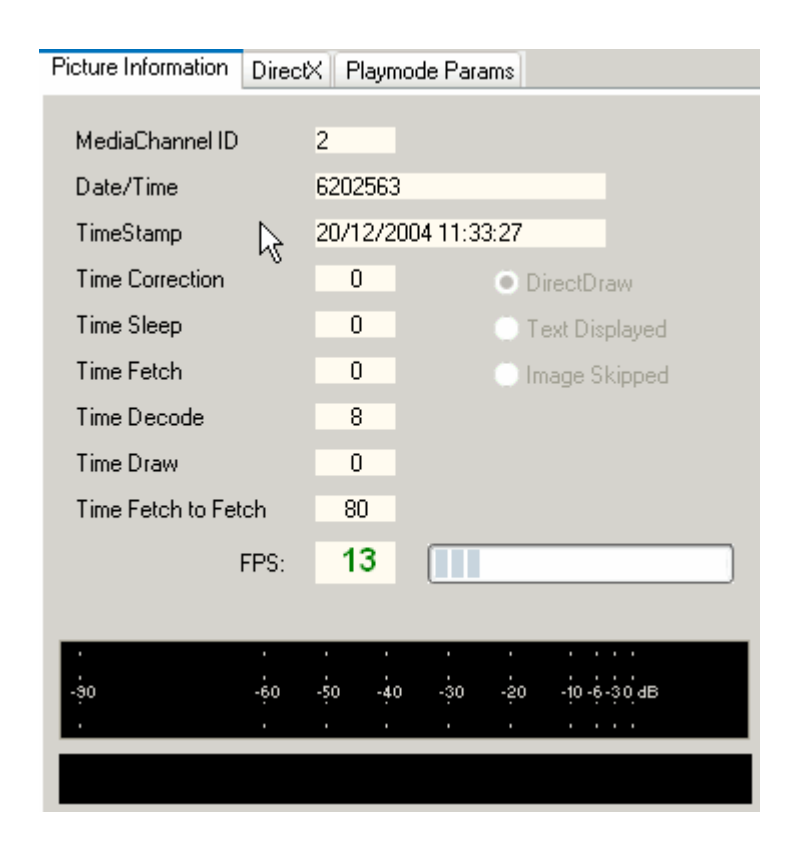

| Picture Information DirectX                                                                | Playmode Params                                                                                                    |
|--------------------------------------------------------------------------------------------|----------------------------------------------------------------------------------------------------|
| Total Video Memory 5615<br>Free Video Memory 5230                                          | 6 KB Max. visible Overlays 2<br>8 KB Curr. visible Overlays 0                                                                           |
| FOURCC Codes [12]                                                                          |                                                                                                    |
| VUY2                                                                                       | DDCAPS_BLTFOURCC                                                                                                    |
| <ul> <li>✓ UYVY</li> <li>✓ VYUY</li> <li>✓ IMC4</li> <li>✓ IMC3</li> <li>✓ IMC2</li> </ul> | DDCAPS_CANCLIP<br>DDCAPS_BLTQUEUE<br>DDCAPS_BLTSTRETCH<br>DDCAPS_CANCLIPSTRETCHED                                                       |
| M IMC1<br>I420<br>IYUV<br>YV12<br>YVU9                                                     | ✓ DDCAPS_BLTCOLORFILL ✓ DDCAPS_BLTDEPTHFILL ✓ DDCAPS_CANBLTSYSMEM                                                                       |
|                                                                                            | DDCAPS_NOHARDWARE                                                                                                    |
|                                                                                            | <ul> <li>✓ DDCAPS_OVERLAY</li> <li>✓ DDCAPS_OVERLAYCANTCLIP</li> <li>✓ DDCAPS_OVERLAYFOURCC</li> <li>✓ DDCAPS_OVERLAYSTRETCH</li> </ul> |
|                                                                                            | DDBLTFX_MIRRORLEFTRIGHT                                                                                                    |

| Picture Information DirectX Playmode Parar | ns            |
|--------------------------------------------|---------------|
| MediaChannel ID                            | 2             |
| PlayMode                                   | Streaming     |
| Streaming Type                             | TCP           |
| Media Mask                                 | Video + Audio |
| Frame Rate [fps]                           |               |
| DataBlockIntervall [ms]                    |               |
|                                            |               |

## 5.2.1 Travailler avec des Templates [Modèles-types]

## Le principe

Dans de nombreuses situations, il sera convenable d'adapter les vues, les scènes et/ou les scènes d'alarme en fonction de vos besoins. Grâce au gestionnaire des profils, vous y arriverez sans problème et vous pourrez tout aussi simplement mettre à la disposition des utilisateurs les vues et scènes nouvellement créées.\*

Les vues, scènes, etc. créées de cette manière sont appelées Templates [Modèles-types].

\* Elles ont déjà été décrites sous le point 5.1.2 Resources [Ressources] -> Views [Vues], où elles ont été stockées comme film de démonstration (ou lien vers le film, dans la prochaine partie également).

Les modèles-types présentent un intérêt particulier lorsqu'ils sont créés comme scènes : Vous n'adaptez pas seulement à vos besoins le nombre, la position et la taille des visualiseurs, mais également la mise en ligne automatique des canaux média sur les visualiseurs créés.

Outre l'adaptation individuelle des scènes, il vous est également possible de "sauter" d'un modèletype à un autre par un simple double-clic de la souris et, de cette manière, optimiser davantage la personnalisation de vos visualiseurs : Il est possible de lier des modèles-types.

Un exemple schématisé vous explicitera l'idée fondamentale de la mise en relation des modèlestypes. Dans notre exemple, nous avons créé trois scènes, que nous avons ensuite liées.

La barre d'icônes met à votre disposition trois icônes pour la gestion des visualiseurs :

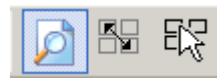

Le bouton activé par défaut est le bouton gauche : Si vous faites un double-clic de la souris, le visualiseur actif s'agrandit à la taille de la fenêtre de GSCView ; un second double-clic de la souris rétablit la vue initiale.

Si, par contre, vous activez le bouton de droite, un double-clic de la souris sur le visualiseur actif n'agrandit pas l'image, mais il active la mise en relation de modèles-types.

## Exemple

Après l'activation du bouton de changement de modèles-types dans la barre d'icône, il devient possible d'utiliser les relations établies entre les modèles-types.

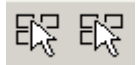

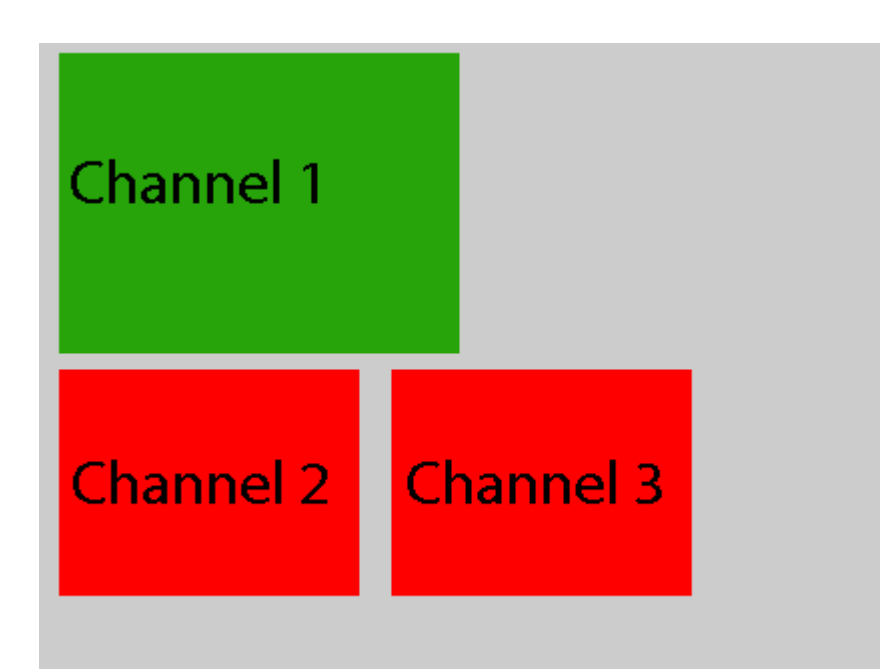

Un double-clic de la souris sur le visualiseur lié du premier canal (indiqué ici en vert) conduit à la mise en ligne de modèle-type suivante : L'image du canal 2 est mise en ligne sur le grand visualiseur, le canal 1 se décale sur le visualiseur ancien du canal 2 - en un mot : il s'effectue un échange entre les visualiseurs.

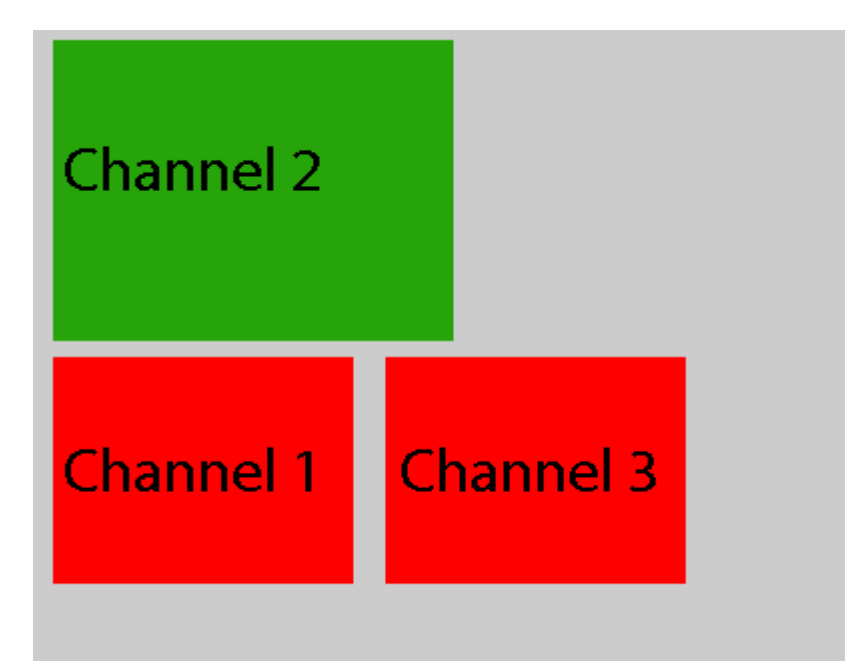

Ici, un double-clic de la souris sur le visualiseur du canal 2 entraîne l'échange des visualiseurs des canaux 2 et 3:

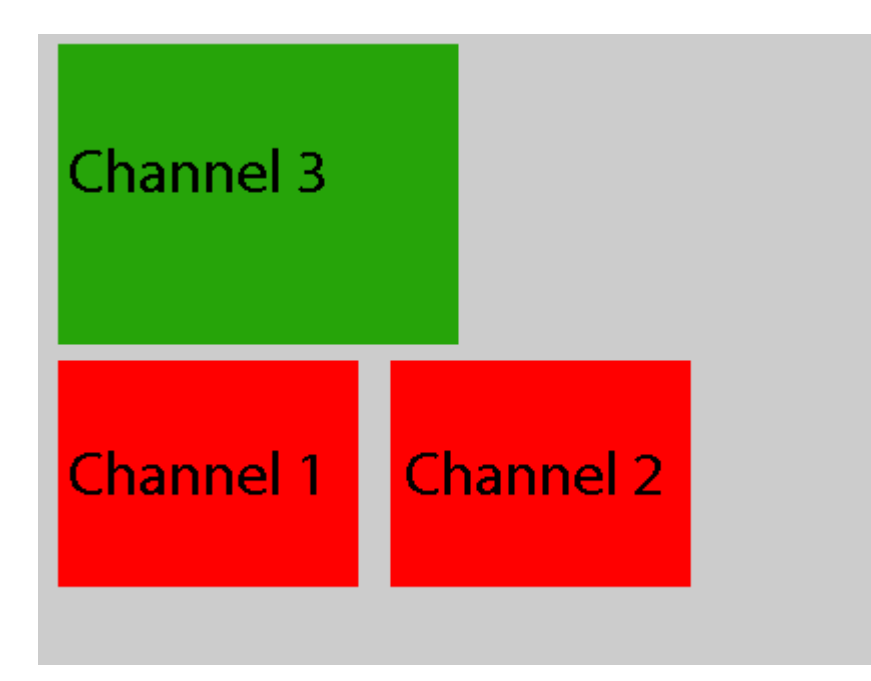

Un double-clic de la souris sur le visualiseur du canal 3 met en relation avec le modèle-type n .... etc.

Un clic de la souris sur l'un des autres boutons de la gestion des visualiseurs vous permet de désactiver à nouveau la fonction de mise en relation.

Lisez dans les chapitres suivants la manière de créer des modèles-types et de les mettre en relation par la suite.

#### Créer des modèles-types

La création de Views [Vues], de Scenes [Scènes] et de Alarmscenes [Scènes d'alarme] a déjà été décrite dans le chapitre 5.1.2 Resources [Ressources] -> Views [Vues] et elle a été enregistrée sous forme de film de démonstration.

#### 🛃 Demonstration

Référez-vous à la démonstration pour la manière de créer un nouveau modèle-type

### Lier des modèles-types

Lancez le gestionnaire des profils et créez les Scenes [Scènes] souhaitées. Dans notre exemple, nous avons créé par exemple la scène "1\_DEFAULT". Cette dernière correspond aux scènes dont il a été question dans le chapitre précédent.

| Mediachannel:<br>Channel ID:<br>Server:<br>Play mode:        | (1) Channel 00<br>1<br>Local<br>Streaming | 1                                                            |                                        |
|--------------------------------------------------------------|-------------------------------------------|--------------------------------------------------------------|----------------------------------------|
| Mediachannel:<br>002<br>Channel ID:<br>Server:<br>Play mode: | (2) Channel<br>2<br>Local<br>Streaming    | Mediachannel:<br>003<br>Channel ID:<br>Server:<br>Play mode: | (3) Channel<br>3<br>Local<br>Streaming |

Nous avons en outre créé les scènes 1\_to\_2 et 2\_to\_3. Les noms indiquent les relations qu'il s'agira de créer entre les modèles-types.

Marquez maintenant la première scène-type et faites un clic de la souris sur Edit scene [Editer la scène].

Dans la fenêtre qui s'ouvre à l'écran, faites ensuite un clic dans la barre d'icône, sur Options [Options], puis sur Template linking [Lier des modèles-types].

| 🗄 1_DEFAULT          |              |
|----------------------|--------------|
| Options              |              |
| Template linking     |              |
| Synchronization 🗟    | Mediachannel |
| Global viewer number | Channel ID   |
|                      | Server       |
|                      | Play mode    |

Dans la liste s'affiche le registre Templates [Modèles-types].

| 💾 1_DE                        | FAULT                             |
|-------------------------------|-----------------------------------|
| Options                       |                                   |
| Server<br>1_D<br>1_ta<br>2_ta | Templates<br>EFAULT<br>p_2<br>p_3 |

## Exemple

Comme il a été décrit précédemment, nous envisageons, par un double-clic sur le visualiseur du premier canal, de mettre en ligne une scène différente (le canal 2 dans le grand visualiseur, le canal 1 se décale à la place précédente du canal 2).

Marquez la scène à mettre en relation à l'aide de la touche gauche de la souris, dans la liste, et glissez cette dernière sur le visualiseur du premier canal. Le visualiseur modifie la couleur de son bord et une nouvelle entrée apparaît :

| Server Templates    |               | (a) at the sec  |
|---------------------|---------------|-----------------|
|                     | Mediachannel  | (2) Channel 002 |
|                     | Channel ID    | 2               |
| $\mathbf{L}$ 2 to 3 | Server        | Local           |
| Matrix 1_12         | Play mode     | Streaming       |
| Matrix 1_16         | Template link | 1_to_2          |
| Hatrix 1_5          |               |                 |

Après un clic sur OK, la scène a l'aspect suivant dans l'aperçu : Le grand visualiseur est mis en évidence par une couleur. Il contient en outre l'inscription "Template link" [Lien de modèle-type] : "1\_to\_2" : un clic de la souris sur le visualiseur du premier canal mettra en ligne, plus tard, le modèle-type "1\_to\_2".

| Mediachannel: (1) Ch<br>Channel ID: 1<br>Server: Local<br>Play mode: Strear<br>Template link: 1_to_ | hannel 001<br>I<br>ming<br>,2                                       |                                               |
|----------------------------------------------------------------------------------------------------|---------------------------------------------------------------------|-----------------------------------------------|
|                                                                                                    |                                                                     |                                               |
| Mediachannel: (2) Ch<br>002<br>Channel ID: 2<br>Server: Local<br>Play mode: Stream                  | nannel Mediachan<br>003<br>Channel ID<br>Server:<br>ming Play mode: | nel: (3) Channel<br>: 3<br>Local<br>Streaming |

Arrêtez le gestionnaire des profils et essayez l'opération sous GSCView.

Faites un clic de la souris sur le bouton, dans la barre d'icône, puis un double-clic de la souris sur le visualiseur lié : La scène liée s'affiche.

Procédez de la manière décrite précédemment pour les autres relations que vous voulez créer entre des modèles-types.

#### 🛃 Demonstration

眖

Référez-vous à la démonstration pour la manière de mettre en relation des modèles-types.

## 5.2.2 Exportation d'images

Dans GSCView, il est possible d'exporter des images individuelles de plusieurs manières.

- Enregistrement d'une image au format BMP, JPEG ou RAW
- Impression d'une image
- Copie dans le presse-papiers

#### Enregistrement d'une image

Enregistrement d'une image au format BMP, JPEG oder RAW

Pour enregistrer une image d'un visualiseur au format BMP, JPEG ou RAW, cliquez dans le menu File [Fichier] sur Export Picture as... [Exporter l'image sous...] ou faites un clic droit sur Exporter du menu contexte du visualiseur, puis sur Export Picture as... [Exporter l'image sous...].

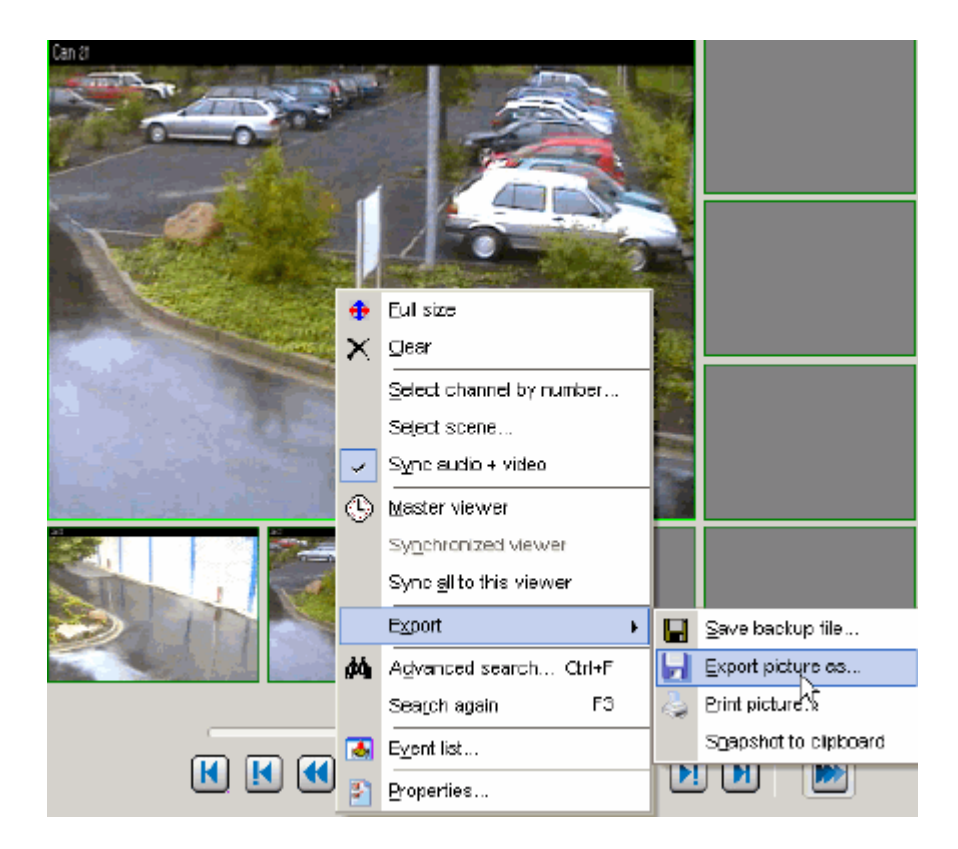

Pour le nom de fichier, seuls les formats suivants peuvent être sélectionnés dans la fenêtre de sélection :

- BMP
- JPEG (qualité inférieure, moyenne ou élevée]
- RAW

| Export picture                                                     | file          |                                                                                                    |                         |      |          | 2×     |
|--------------------------------------------------------------------|---------------|----------------------------------------------------------------------------------------------------|-------------------------|------|----------|--------|
| Seve in:                                                           | C PICTURES_E  | aport                                                                                                    | <ul> <li>O p</li> </ul> | P 🖦  | Picture: | R      |
| My Recent<br>Documents                                             |               |                                                                                                    |                         |      |          |        |
| Desktop                                                            |               |                                                                                                    |                         |      |          |        |
| Documento                                                          |               |                                                                                                    |                         |      |          | (Nons) |
| Ny Computer                                                        |               |                                                                                                    |                         |      |          |        |
|                                                                    | Filenane:     | 20060828_122317_(24)_CP                                                                                        | annel_NW04              | ¥ 5: |          |        |
| My Network.                                                        | Save as type: | JP eg nedium quality (".jpg)                                                                                   |                         | V Ca | ncel     |        |
| (17) JP 221<br>(17) JP 221<br>(21) Channel MW0<br>(22) Channel MW0 | 1             | (Bitmapo (".bmp)<br>UPeg high quality (".jpg)<br>UPeg nodum quality (".jpg)<br>UPeg low quality (".jpg)<br>Raw | ß                       |      |          |        |

| File name:    | 20060828_122317_(24)_Channel_NW04             | * |
|---------------|-----------------------------------------------|---|
| Save as type: | JPeg medium qualitiy (*.jpg)                  | ~ |
|               | Bitmaps (*.bmp)<br>JPeg high qualitiy (*.jpg) |   |
|               | JPeg medium qualitiy (*.jpg)                  |   |
|               | JPeg low qualitiy (*.jpg)                     |   |
| 2             | Raw                                           |   |

## RAW

Si RAW est sélectionné, l'image est alors enregistrée dans un fichier sans modification. Un fichier JPEG est créé pour les aperçus avec la fonction JPEG et pour les caméras IP.

## BMP

## JPEG

Une fenêtre de dialogue Options s'ouvre pour les autres formats :

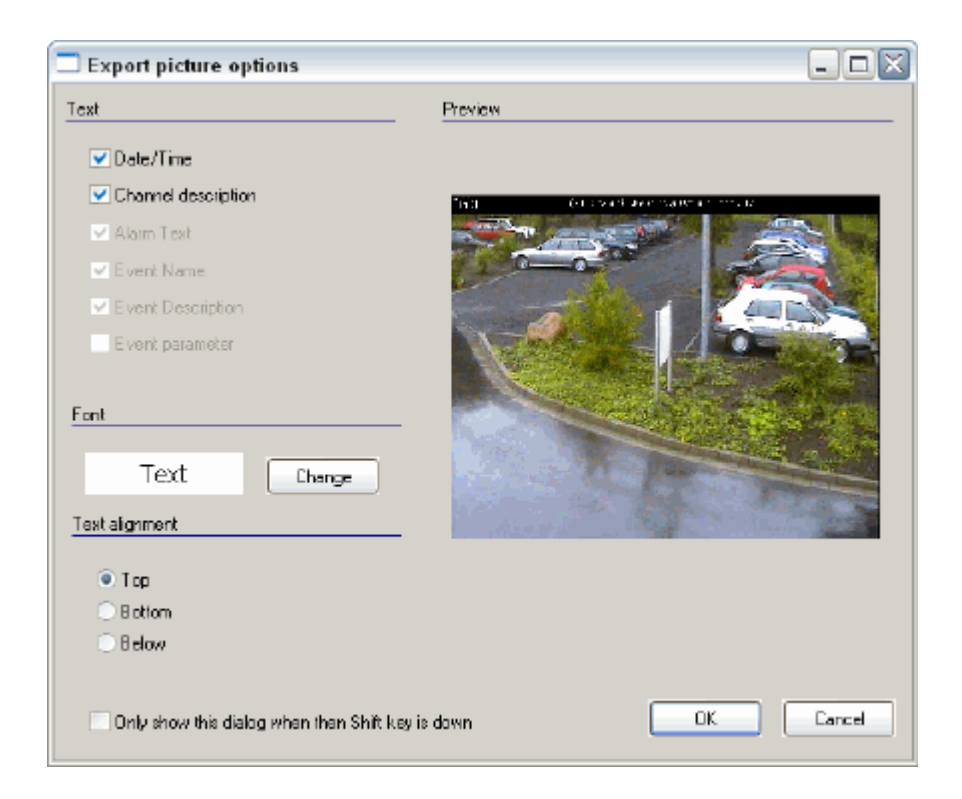

Les options sont :

- Textes (si existants) qui doivent s'afficher dans l'image.
- Police et taille du texte.
- Position du texte.

| Texte                                             |                                          |
|---------------------------------------------------|------------------------------------------|
| Date / Time [Date / Heure]                        | Date et heure de l'image enregistrée     |
| Channel description [Description du canal]        | Description du canal                     |
| Alarm text [Texte d'alarme]                       | Texte d'alarme (si existant)             |
| Event name [Nom d'événement]                      | Nom d'événement (si existant)            |
| Event description [Description de<br>l'événement] | Description de l'événement (si existant) |
| Event parameter [Paramètre de<br>l'événement]     | Paramètre de l'événement (si existant)   |

| Text alignment [Alig  | nement de texte]                      |
|-----------------------|---------------------------------------|
| Top [En haut]         |                                       |
| Bottom [En bas]       | Détermine où doit apparaître le texte |
| Below [En<br>dessous] |                                       |

Si l'option Option Only show this dialog when Shift key is down [N'afficher cette fenêtre de dialogue que lorsque la touche Shift est enfoncée] est activée, cette fenêtre de dialogue sera ignorée et les dernières options sélectionnées appliquées.

La fenêtre de dialogue n'apparaîtra à nouveau que si la touche Shift est maintenue enfoncée lors de la demande d'exportation, ou si l'option menu View->Export->Show Export options [Aperçu > Exporter > Afficher options d'exportation] est sélectionnée à nouveau.

L'ouverture de la fenêtre d'options peut également être empêchée si l'on retire à l'utilisateur le droit d'accès à Export->Show Export Options [Exporter > Afficher les options d'exportation].

Vous pouvez déterminer la police et la taille des caractères en cliquant sur le bouton Change [Modifier].

| Font                                                                                                |                                          |             | ?×     |
|----------------------------------------------------------------------------------------------------|------------------------------------------|-------------|--------|
| Font:<br>Tahoma                                                                                     | Font style:<br>Regular                   | Size:<br>12 |        |
| O Tahoma<br>Terminal<br>O Times New Roman<br>O Trebuchet MS<br>O Tunga<br>O Verdana<br>O Webdings ➤ | Regular<br>Italic<br>Bold<br>Bold Italic | 12          | Cancel |
| Effects<br>Strikeout<br>Underline<br>Color:                                                         | Sample<br>AaBbYyz                        | Zz          |        |
| Black                                                                                               | Script:<br>Western                       | ~           |        |

Confirmez votre choix en cliquant sur **OK**.

Il est possible de vérifier les paramètres directement par le biais d'un aperçu. Les options sont enregistrées et seront préparamétrées à la prochaine exportation.

### Impression d'une image

L'impression d'une image se commande par le menu File [Fichier] -> Print picture ... [Imprimer image] ou par le menu contexte du visualiseur Export [Exporter] Print picture ... [Imprimer image].

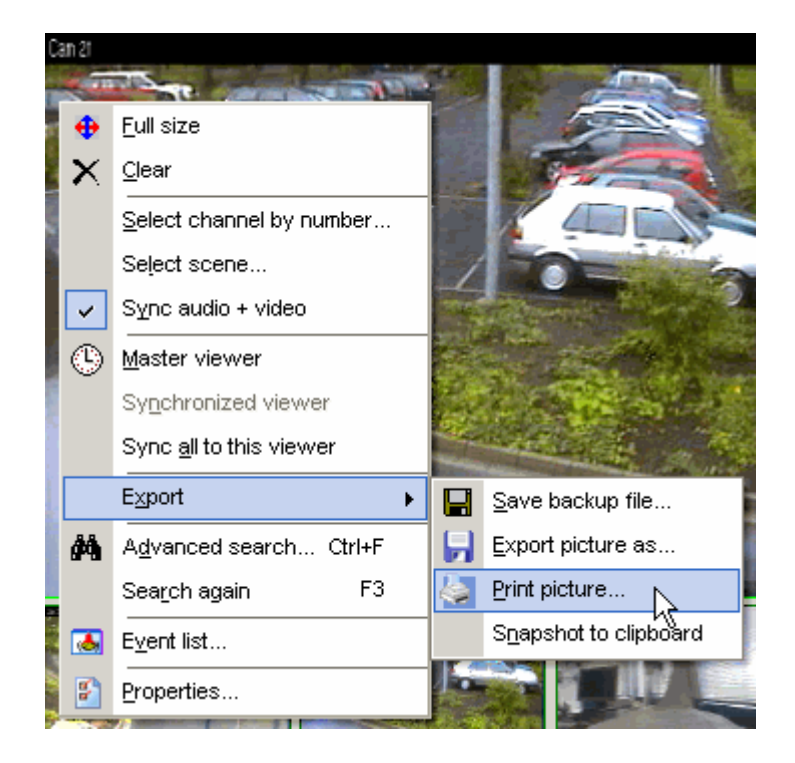

Une fenêtre de paramètres d'impression s'ouvre :

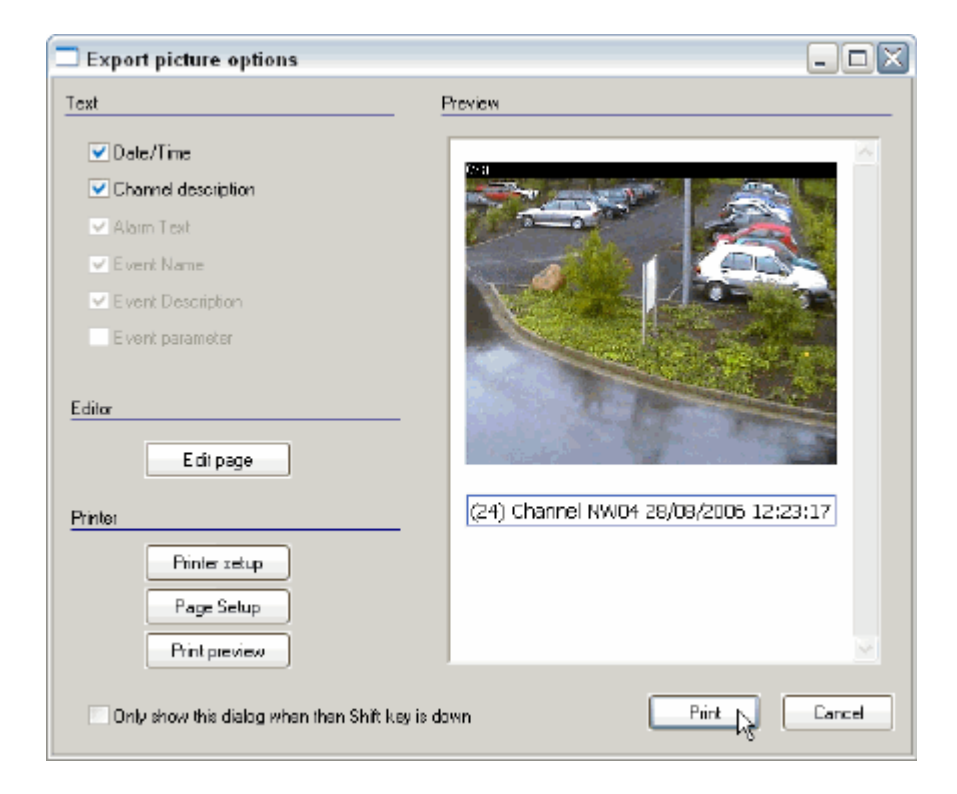

- Il est possible de régler les options suivantes :
- Textes (si existants) qui s'affichent sous l'image.

## Edition de la page

- Paramètres d'impression
- Mise en page
- Aperçu d'impression.

Il est possible de contrôler les paramétrages avec un simpe aperçu. Les options sont enregistrées et seront préparamétrées à la prochaine impression.

La fenêtre d'aperçu s'ouvre en cliquant sur Print preview [Aperçu d'impression]

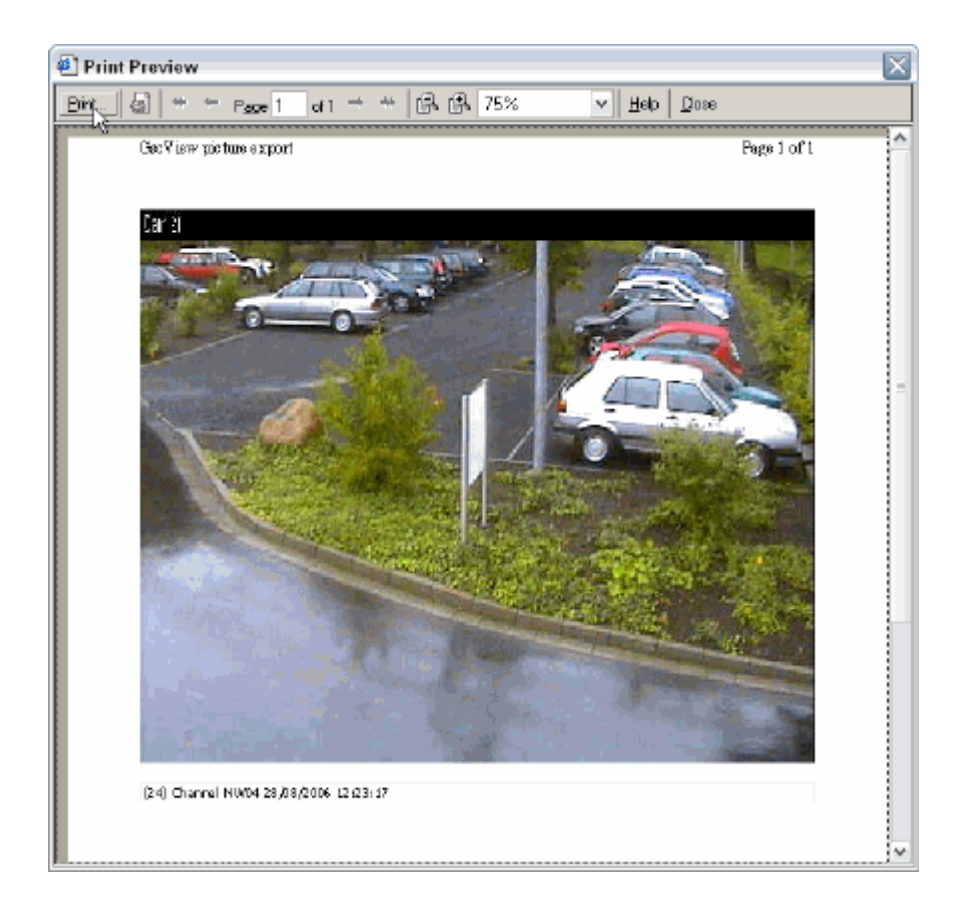

Si l'option Option Only show this dialog when Shift key is down [N'afficher cette fenêtre de dialogue que lorsque la touche Shift est enfoncée] est activée, cette fenêtre de dialogue sera ignorée et les dernières options sélectionnées appliquées.

La fenêtre de dialogue n'apparaîtra à nouveau que si la touche Shift est maintenue enfoncée lors de la demande d'exportation, ou si l'option menu View->Export->Show Export options [Aperçu > Exporter > Afficher options d'exportation] est sélectionnée à nouveau.

L'ouverture de la fenêtre d'option peut également être empêchée si l'on retire à l'utilisateur le droit d'accès à Export->Show Print Options [Exporter > Afficher les options d'impression].

## Edition de la page

Edit page [Edition de la page] permet d'éditer la page avant impression. Une nouvelle fenêtre s'ouvre avec un éditeur de texte.

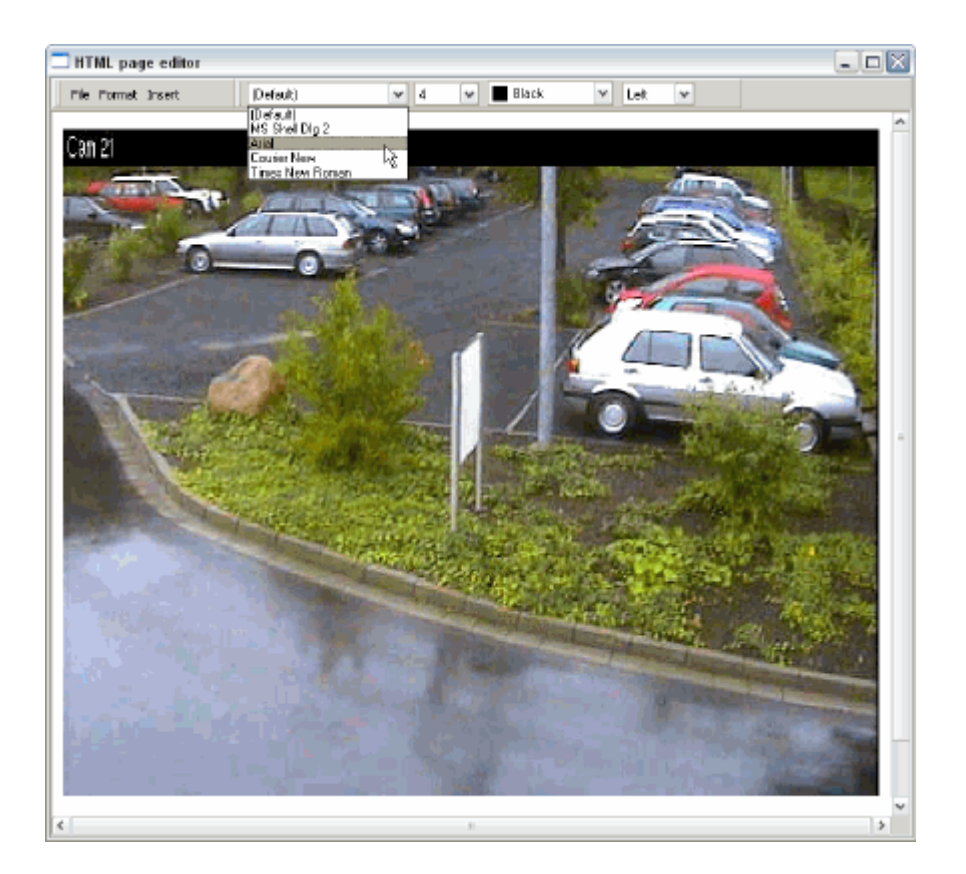

Ici, les textes peuvent être ajoutés ou supprimés. De plus, la police et la taille des caractères, la couleur et l'orientation peuvent être modifiées. Des images supplémentaires peuvent également être ajoutées.

Si vous quittez l'éditeur de texte, les modifications sont prises en compte après confirmation.

#### Exportation dans le presse-papiers

Vous pouvez copier l'image d'aperçu, par ex. pour le traitement dans un éditeur d'image, à travers le menu File [Fichier] > Snapshot to clipboard [Instantané vers presse-papiers] ou le menu contexte du visualiseur Export [Exporter] > Snapshot to clipboard [Instantané vers presse-papiers].

L'image est alors copiée sans affichage de texte dans le presse-papiers et peut être ajoutée à d'autres applications au format Bitmap.

Si la touche Shift est maintenue enfoncée pendant la sélection du menu, la fenêtre d'option pour l'exportation d'image s'ouvre. Les mêmes options peuvent y être sélectionnées, tout comme pour l'exportation d'images individuelles dans un fichier.

## 5.3 Rechercher et filtrer

## Rechercher

Dans le menu de sélection Search / Filter [Rechercher / Filtrer], vous trouverez deux méthodes de recherche : Simple Search [Recherche simple] et Advanced search [Recherche avancée].

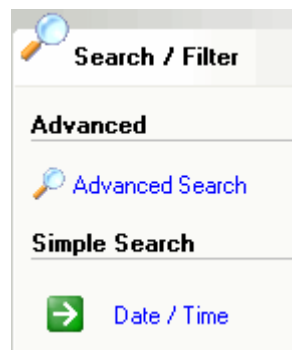

### **Recherche simple**

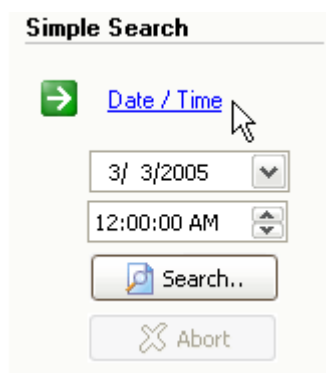

Faites un clic de la souris sur le visuliseur qui affiche le canal média mis en ligne, dont la base de données d'images doit vous servir à la recherche. Un clic de la souris sur Date / Time [Date / heure] lance la fonction de recherche. Introduisez la date et l'heure recherchées et faites un clic de la souris sur Search... [Chercher]. L'image trouvée s'affiche.

### Recherche avancée

Par un clic de la souris sur Advanced search [Recherche avancée], vous faites ouvrir le dialogue Search options [Options de recherche].

| Search                            |
|-----------------------------------|
| Options Advanced Search direction |
| Date/Time                         |
| 29/08/2006  ■ 10:00:00  ●         |
| Time is GMT                       |
| Events Selected                   |
| Event OD1<br>Event CPA            |
| X Search Cancel                   |

Vous pouvez effectuer la recherche par la date/l'heure et les évènements.

| Options | Advanced Search direction |               |
|---------|---------------------------|---------------|
| Date/Ti | me                        |               |
|         | ☑ 08/08/2006 🗸            | ✓ 14:55:00    |
|         |                           | 💌 Time is GMT |

Pour notre exemple de recherche, nous avons dans le dialogue de recherche sélectionner Events [Evènements]. La boîte de dialogue affiche sur le côté gauche les Available Event [Evènements existants] et sur le côté droit les Selected event [Evènements sélectionnés].

Pour sélectionner maintenant un événement pour la recherche, marquez ce dernier et faites ensuite un clic de la souris sur la flèche orientée vers la droite. L'événement marqué apparaît dans la liste des évènements sélectionnés et il est supprimé de la liste des évènements existants (sélectionnables).

Pour supprimer un événement de la liste des évènements sélectionnés, marquez ce dernier et faites ensuite un clic de la souris sur la flèche orientée vers la gauche.

| Options Advanced Search dir | ection      |             |   |
|-----------------------------|-------------|-------------|---|
| Date/Time                   |             |             | _ |
| 29/08/2006                  | *           | 10:00:00    |   |
| Funda                       |             | Time is GMT |   |
|                             |             | Selected    | - |
| Event 001                   |             |             |   |
| Event CPA                   |             |             |   |
|                             | <b>&gt;</b> |             |   |

Faite un clic de la souris sur Search direction [Direction de recherche] pour configurer votre recherche sur la base de l'évènement sélectionné.

| Search                                                                                      |                       |
|---------------------------------------------------------------------------------------------|-----------------------|
| Options Advanced Search direction                                                           |                       |
| Direction                                                                                   | Start search          |
| <ul> <li>Forward</li> </ul>                                                                 | From beginning/end    |
| Backward                                                                                    | From current position |
|                                                                                             |                       |
| Scope                                                                                       |                       |
| Global (on current camera)                                                                  |                       |
| <ul> <li>Global (on all cameras)</li> <li>Only in current filter (on current can</li> </ul> | nera)                 |
| Only in current filter (on all cameras                                                      | )                     |
|                                                                                             |                       |
|                                                                                             |                       |
|                                                                                             |                       |
|                                                                                             |                       |
|                                                                                             |                       |
| ×                                                                                           | Search <u>C</u> ancel |

Pour la recherche, il vous sera possible de sélectionner deux conditions fondamentales :

- Forward [Vers l'avant] ou Backward [Ver l'arrière]
- From beginning/end [Du début/de la fin] ou From current position [De la position actuelle].

| Global (on current camera) | Global (caméra actuelle)    |
|----------------------------|-----------------------------|
| Global (on all cameras)    | Global (toutes les caméras) |
| Only in current filter     | Dans le filtre actuel       |
| (on current camera)        | (caméra actuelle)           |
| Only in current filter     | Dans le filtre actuel       |
| (on all cameras)           | (toutes les caméras)        |

Déterminez ensuite la zone dans laquelle doit s'effectuer la recherche :

## 5.4 Liste des alarmes

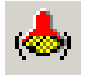

Un clic de la souris sur le symbole situé au-dessous du visualiseur vous permet d'ouvrir la liste des alarmes. La liste vide vous montre trois colonnes.

Alarm Name Start Time Text

Si le système déclenche une alarme, il ne vous affiche pas seulement le dialogue d'alarme, il effectue également une inscription dans la liste des alarmes.

| Alarm Name  | Start Time | Text          |
|-------------|------------|---------------|
| 💩 Alarm 001 | 07:39:01   | * Event 001 * |

L'alarme vous est affichée dans la couleur correspond à sa priorité, avec son heure de déclenchement et avec le texte d'alarme configuré. Si vous n'avez pas configuré de texte pour l'alarme, le système affichera uniquement l'évènement qui a déclenché l'alarme. Une description d'alarme configurée s'affiche devant l'évènement qui a déclenché l'alarme, un texte d'évènement configuré s'affiche derrière l'évènement qui a déclenché l'alarme. Les messages sont représentés dans notre exemple par le caractère \*, qui joue le rôle de caractère de substitution.

Une double clic de la souris sur l'alarme vous permet d'ouvrir le canal média concerné, dans la vue écran standard ou dans la scène d'alarme définie.

#### Bon à savoir

Tant que vous n'avez pas acquitté une alarme, il ne vous sera pas possible de mettre en ligne des canaux média ou de procéder à des changements de scènes.

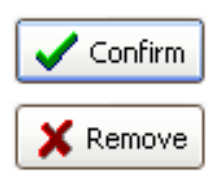

Vous marquez une alarme affichée par un clic de la souris et vous pouvez alors acquitter cette dernière par un clic de la souris sur le bouton Confirm [Acquitter] ou la supprimer de la liste par un clic sur le bouton Remove [Supprimer].

## 5.5 Télémétrie

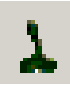

Vous lancez la gestion de télémétrie par un clic de la souris sur l'icône disposée au-dessous des visualiseurs.

La gestion de télémétrie se compose de trois parties :

- le joystick virtuel sur le côté gauche,
- la commande du zoom et du focus au centre et
- le bloc numérique avec le bouton pour la position d'origine sur le côté droit.

Par les touches disposées près du bloc numérique, vous incrémentez ou décrémentez les valeurs dans le bloc en pas de 10 par action.

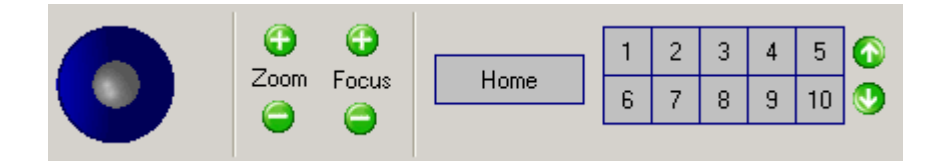

Le joystick virtuel se commande à l'aide de la touche gauche de la souris. Déplacez le curseur sur le joystick, appuyez sur la touche gauche de la souris et maintenez-la enfoncée pendant le déplacement.

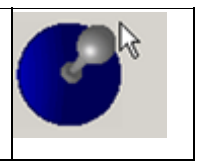

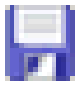

Faites un clic de la souris sur l'icône pour sauvegarder une position prédéfinie. Faites ensuite un clic de la souris sur le numéro que vous désirez attribuer à la position.

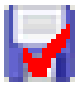

Ensuite, faites un clic de la souris sur l'icône dotée du petit crochet rouge. La position est sauvegardée.

## 5.6 Liste des évènements

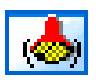

Vous ouvrez la Event List [Liste des évènements] par un clic de la souris sur l'icône dans la barre d'icônes. La liste s'ouvre dans une nouvelle fenêtre.

| Event List for server <g< th=""><th>SC (1)&gt;</th><th>and MediaChannel &lt;(1) Cham</th><th>vel 001&gt;</th><th></th><th></th><th>-</th><th></th></g<> | SC (1)> | and MediaChannel <(1) Cham                                                        | vel 001>                                      |                                                                        |                           | - |        |
|----------------------------------------------------------------------------------------------------|---------|-----------------------------------------------------------------------------------|-----------------------------------------------|------------------------------------------------------------------------|---------------------------|---|--------|
| 원 🔓 🚟                                                                                                    |         |                                                                                   |                                               |                                                                        |                           |   |        |
| Server                                                                                                    | *       | Start time<br>3 28/04/2005 OP:26:40<br>3 X Packs channels                         | Event name<br>Event 001                       | Stop time<br>28)04(2005 09:26:41                                       | Tuod                      | - |        |
|                                                                                                    | -       | E - ₩ (1)*Channel 001<br>E - ₩ 28(04/2005 091261+0<br>- dhannel<br>- seniior type | Sensor video alarni<br>1 - Channel 001<br>WND |                                                                        | Sensor video alarm; ch.,. |   |        |
| < > >                                                                                                    | ľ       |                                                                                   | group 1<br>5<br>Event 001                     | 20,04,12005 09:27:13                                                   |                           |   | •<br>• |
| Filter events                                                                                                    | *       | <ul> <li></li></ul>                                                               | Event 001.<br>Event 001.                      | 28,04,12005 09:41:45<br>28,04,12005 09:41:154<br>28,04,12005 09:41:154 |                           | ~ |        |
| × Teols                                                                                                    | 8.4     | First alarm picture                                                               | Last alarn picture                            | н                                                                      | Dott                      | • |        |

Dans le titre de la fenêtre et la sélection des serveurs, vous voyez le serveur pour lequel les évènements sont affichés. Pour changer de serveur, faites un double clic de la souris sur un autre serveur dans la sélection des serveurs.

De la même manière, vous sélectionner le canal média pour la visualisation.

Vous obtenez un message si aucun évènement n'est en instance sur un serveur ou dans un canal média sélectionné.

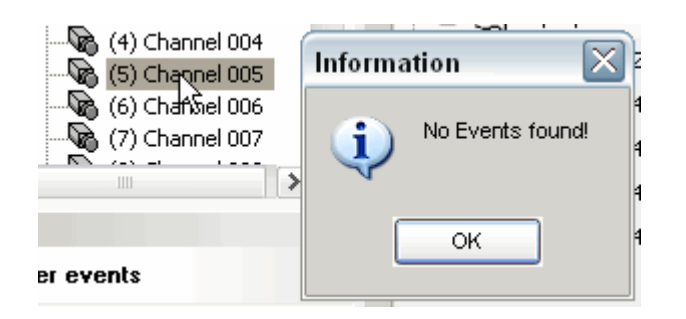

Les évènements existants sont affichés avec de nombreux détails dans une vue d'ensemble : la date/l'heure, le nom de l'évènement, l'heure d'arrêt et le texte configuré.

Si vous ouvrez un évènement, le système vous présente de surcroît toutes les autres informations relatives à cet évènement.

| Start time               | Event name         | Stop time           | Text   |
|--------------------------|--------------------|---------------------|--------|
| e- 📥 28/04/2005 09:26:40 | Event 001          | 28/04/2005 09:26:41 |        |
| 🖃 👷 Media channels       |                    |                     |        |
| 🔤 🌄 (1) Channel 001      |                    |                     |        |
| 🖃 🔡 28/04/2005 09:26:40  | Sensor video alarm |                     | Sensor |
| channel                  | 1 - Channel 001    |                     |        |
| sensor type              | VMD                |                     |        |
| VMD alarm group          | group 1            |                     |        |
| VMD zone                 | 5                  |                     |        |
| 🗄 💩 28/04/2005 09:27:11  | Event 001          | 28/04/2005 09:27:13 |        |
| 🗄 💩 28/04/2005 09:41:44  | Event 001          | 28/04/2005 09:41:45 |        |
| 🗄 💩 28/04/2005 09:41:53  | Event 001          | 28/04/2005 09:41:54 |        |
| 🛨 💩 28/04/2005 09:42:01  | Event 001          | 28/04/2005 09:42:02 |        |
| 🗄 💩 28/04/2005 09:42:58  | Event 001          | still running       |        |

## Bon à savoir

La liste énumère également les alarmes. Celles-ci sont repérées par une icône différente.

|                            | ~ |                          |                    |
|----------------------------|---|--------------------------|--------------------|
|                            |   | Start time               | Event name         |
|                            |   | ⊕- 🌉 04.07.2005 12:03:36 | Event 003          |
|                            |   | 🗄 👹 04.07.2005 12:04:00  | Event 003          |
| tion (1)                   |   | 🖃 👹 04.07.2005 12:04:25  | Event 008          |
| ayer 1                     |   | Ҟ Alarm                  | Alarm 002          |
| ei 003 (VML<br>nel 004 (Nc |   | 🗄 👷 Media channels       |                    |
| ışmalar 001                |   | 🗄 📆 04.07.2005 12:04:25  | Zoom in            |
|                            |   | 🗄 👹 04.07.2005 12:05:40  | Event 003          |
| >                          |   | 🚊 🧄 06.07.2005 11:54:06  | Event 007          |
|                            |   | 🐵 🗶 Media channels       |                    |
| *                          |   | ⊞- 🔡 06.07.2005 11:54:06 | Sensor video alarm |

## Filtre

Nous vous recommandons de filtrer la liste des évènements si vous recherchez un évènement particulier ou tous les évènements d'une période de temps particulière. Faites à cet effet un clic de la souris dans le menu de sélection sur Filter events [Filtrer les évènements] sur filtre.

| Filter events | ۲ |
|---------------|---|
| 🛤 Filter      |   |

A l'écran s'affiche le dialogue de filtre, qui vous guidera à travers les fonction de recherche (la recherche correspond à celle de GSCView).

## 5.7 Sauvegarde de sécurité

### Sélectionner la période de temps pour la sauvegarde

La première étape pour la sauvegarde de sécurité de séquences d'images est la définition du début et de la fin de la séquence d'images.

Dans le menu de sélection Tools [Outils] de GSCView, vous ouvrez la section Viewer Selection [Sélection du visualiseur].

Sélectionnez le visualiseur par un clic de la souris et, à l'aide des touches de relecture, allez au début de la séquence d'images que vous désirez enregistrer. Faites ensuite un clic de la souris sur Set Begin of selection [Début de la sélection].

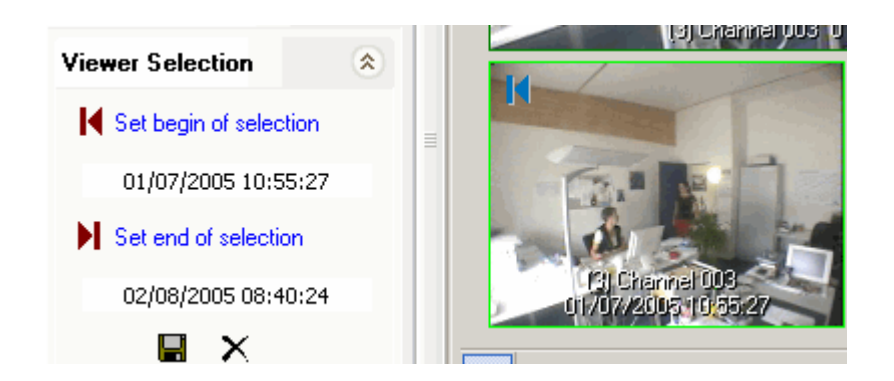

Procédez de la même manière pour la fin de la séquence d'images. Mais, cette fois, faites un clic sur Set end of selection [Fin de la sélection].

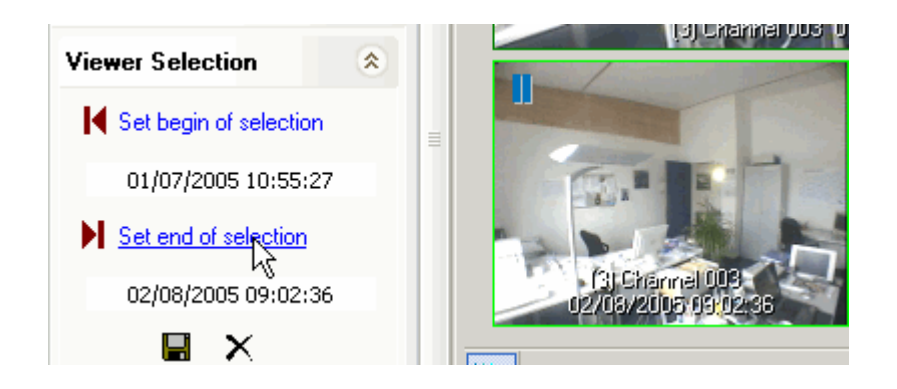

Ainsi, vous avez déterminé la séquence d'images à mémoriser.

### Mémoriser la sauvegarde de sécurité

A l'aide d'un exemple, nous voulons vous montrer la manière de mémoriser une sauvegarde de sécurité d'une séquence d'images sélectionnée.

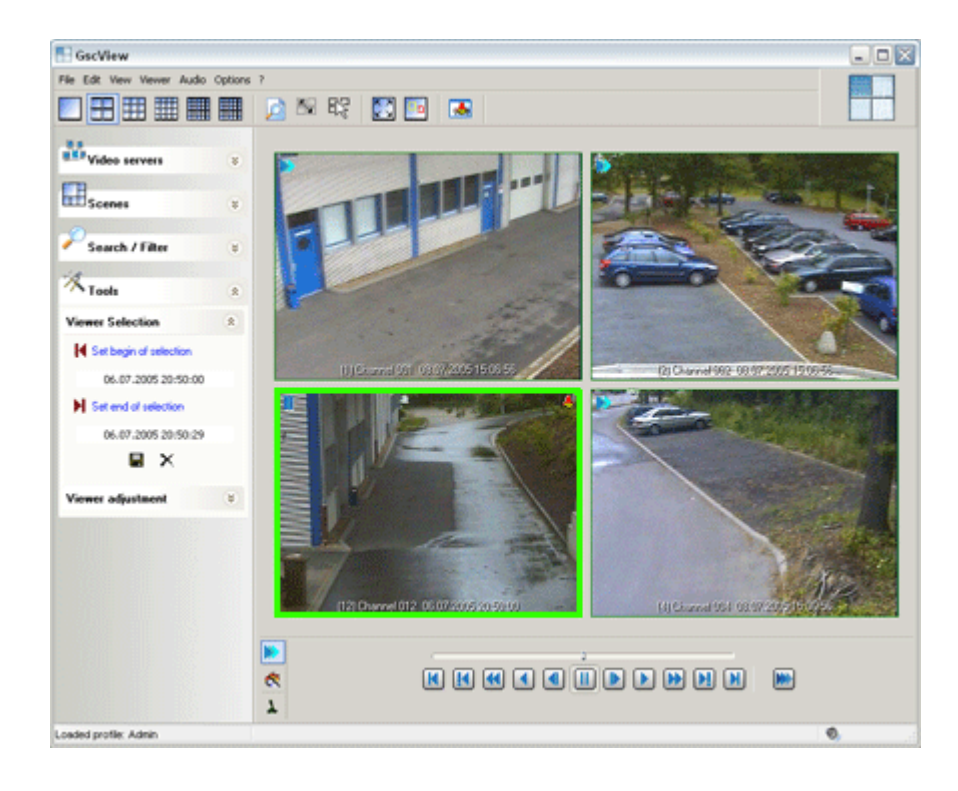

Une sélection a déjà été effectuée dans le visualiseur marqué (encadré ici en vert). A l'aide des deux boutons, vous décidez de la manière dont vous voulez continuer :

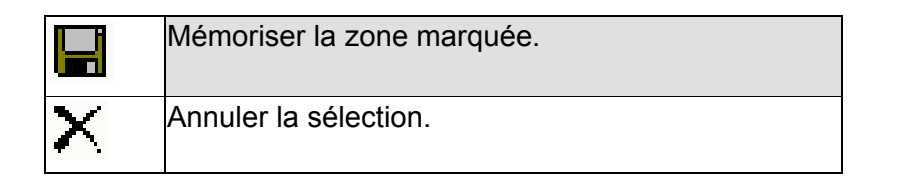

Pour notre exemple, nous avons cliqué sur l'icône de la disquette pour exécuter la sauvegarde de sécurité. Il reste encore, à cet effet, à procéder à quelques réglages, que vous pouvez effectuer dans la boîte de dialogue qui s'ouvre à l'écran.

Commencez par déterminer le format. Vous avez le choix entre les formats de sauvegarde GeViScope (GBF) et MPEG.

| Save pictures : Select fo | ormat        |    |                |
|---------------------------|--------------|----|----------------|
|                           |              |    |                |
| Select format for export  |              |    |                |
| Backup file (GBF)         |              |    |                |
| MPEG                      |              |    |                |
|                           |              |    |                |
|                           |              |    |                |
|                           |              |    |                |
| Back                      | <u>N</u> ext | OK | <u>C</u> ancel |

Après votre sélection, faites un clic sur Next [Continuer].

| Save pictures : Select rang           | e and channels            |  |  |
|---------------------------------------|---------------------------|--|--|
| Range                                 | Media channels            |  |  |
| <ul> <li>Current selection</li> </ul> | ion  Only current channel |  |  |
| <ul> <li>Select range</li> </ul>      | Select channels           |  |  |
| ◯ Complete                            |                           |  |  |
|                                       |                           |  |  |
|                                       |                           |  |  |
| Back                                  | Next OK Cancel            |  |  |

Comme Range [Zone], vous sélectionnez Current selection [Sélection actuelle].

Sous l'option Select range [Sélectionner la zone], vous avez la possibilité de déterminer une nouvelle zone. Complete [Complet] sélectionne toutes les images mémorisées du canal sélectionné.

Sous Media channels [Canaux médias], vous sélectionnez le canal média.

Cliquez ensuite sur Next [Continuer].

Etant donné que vous déjà fixé la date et l'heure, il ne vous est pas nécessaire des faire des indications ici. Si, des fois, vous vouliez faire des modifications : vous avez maintenant l'occasion. Cliquez ensuite sur Next [Continuer].

Sélectionnez la qualité de la sauvegarde de sécurité (niveau de compression). Plus le niveau de compression est élevé, plus volumineuse sera la sauvegarde de sécurité. Cliquez ensuite sur Next [Continuer].

Maintenant, vous devez encore décider de la taille maximale que peut avoir le fichier MPEG avant que ce dernier ne doive être fragmenté. No limitation [Aucune limite] enregistre un fichier

éventuellement très volumineux sur le disque dur à spécifier (dans la prochaine étape), fichier qu'il ne sera pas possible, par la suite, de copier sur un support pour la remise à une personne tierce. C'est pourquoi vous avez le choix entre les tailles pour DVD (4300 mo), CD (640 mo) et customized [personnalisé].

Ci-après une taille maximale personnalisée pour le fichier MPEG, de 100 mo :

Après votre sélection, faites un clic sur OK.

A l'écran s'ouvre maintenant la boîte de dialogue pour la sélection du lieu de sauvegarde. Sélectionnez le disque dur souhaité et, le cas échéant, également le dossier.

| Free Space on drive C: 484 MB                                                                                                    |
|----------------------------------------------------------------------------------------------------|
| Select base directory for backup                                                                                                    |
| <ul> <li>i Desktop</li> <li>i i Eigene Dateien</li> <li>i i Arbeitsplatz</li> <li>i i i Lokaler Datenträger (C:)</li> <li>i i i i Volume (D:)</li> <li>i i i i Volume (E:)</li> <li>i i i i Gemeinsame Dokumente</li> <li>i i i i Netzwerkumgebung</li> </ul> |
| Neuen Ordner erstellen OK Abbrechen                                                                                                    |

Faites ensuite un clic sur OK. L'opération de sauvegarde de sécurité démarre. Vous voyez ici le dialogue de progression au début et dans le dernier tiers d'une sauvegarde de sécurité :

| Saving data                                                        |                                            | Saving data                       |                                            |
|--------------------------------------------------------------------|--------------------------------------------|-----------------------------------|--------------------------------------------|
| Source: Database<br>Dest: (12) Channel 012_06.07.2005 20_50_00.mpg |                                            | Source: Databas<br>Dest: (12) Cha | e<br>nnel 012_06.07.2005 20_50_00.mpg      |
| Progress<br>State:                                                 | Running                                    | Progress<br>State:                | Running                                    |
| First dataset:<br>Last dataset:                                    | 06.07.2005 20:50:00<br>06.07.2005 20:50:29 | First dataset:<br>Last dataset:   | 06.07.2005 20:50:00<br>06.07.2005 20:50:29 |
| Current dataset:                                                   |                                            | Current dataset:                  | 06.07.2005 20:50:16                        |
| Saved data:                                                        | 2,92 MB                                    | Saved data:                       | 40,84 MB<br>Cancel                         |

Une fois que la sauvegarde de sécurité est terminée, vous obtenez un message qui vous permet de voir une fois de plus le lieu de sauvegarde, (ici le disque dur C: dans le dossier GSC 08.07.2005 15\_08\_43) et le nom du fichier. Le nom du fichier se compose du numéro du canal, du nom du canal, de la date et de l'heure de la sélection.

| Gscview   | ×                                                            |
|-----------|--------------------------------------------------------------|
| Backup su | uccessfully finished on                                      |
| [C:\GSC 0 | 8.07.2005 15_08_43\(12) Channel 012_06.07.2005 20_50_00.mpg] |
|           | ОК                                                           |

La sauvegarde de sécurité est terminée si vous en confirmez le succès par un clic de la souris sur OK.

# 6. Comprendre et utiliser GeViScope

Votre re\_porter fonctionne sur la base du système d'exploitation Microsoft Windows XP. Vous devez ouvrir une session au moment du démarrage. L'ouverture de la session s'appuie sur la gestion des utilisateurs de Windows XP. Ouverture de la session : Si vous ne vous y connaissez pas, alors nous vous recommandons de lire les sections afférentes de l'"aide Windows XP" et/ou de prendre contact avec votre administrateur système.

Par l'ouverture de sa session, l'utilisateur obtient (dans la mesure où les directives Windows ont été éditées) une interface utilisateur personnalisée et le profil configuré et attribué sous GSCView, y compris les droits afférents. Seuls les administrateurs bénéficient d'un accès intégral à la machine et à re\_porter.

Le système d'exploitation à lui seul, néanmoins, ne vous permettra pas d'exécuter des tâches. Le re\_porter n'acquiert ses fonctionnalités que par les logiciels et matériels GEUTEBRÜCK.

Etant donné que les domaines d'application sont aussi variés et individuels que les utilisateurs potentiels, il vous est recommandé de lire attentivement ce chapitre, afin qu'il vous soit possible, ensuite, de configurer le re\_porter en fonction de vos besoins.

Les développements suivants reviendront plus tard, dans ce chapitre, sur le rôle de la gestion des utilisateurs.

#### Démarche à suivre

Après la mise en marche (initialisation des DSP, paramétrage des canaux média et branchement des caméras), vous pouvez visualiser des images en lecture vidéo en transit sous GSCView. Cette retransmission d'images vidéo en direct sur les visualiseurs est une première fonctionnalité de re\_porter.

Pour pouvoir exploiter toutes les fonctions du re\_porter, il est important de discuter trois notions, importantes pour la configuration : les événements, les actions et les alarmes.

#### Définition succincte

| Événemen | Un événement a trois états : un début défini, un <b>temps d'affichage</b> et une fin définie.                                         |
|----------|----------------------------------------------------------------------------------------------------|
| t        |                                                                                                    |
| Action   | Une action est unique et sans état.                                                                                                   |
| Alarme   | Une alarme représente une situation définie avec temps d'affichage et fin définie, qui est déclenchée par un ou plusieurs événements. |

Ci-après une explication à l'exemple simplifié d'une station de distribution de carburant :

| A une station de distribution de carburant, un<br>enregistrement est déclenché dans la zone<br>d'un canal média par le mouvement d'un<br>véhicule.                                 | Cette situation représente un événement : le début<br>de l'événement est défini par le mouvement dans<br>l'image, le temps d'affichage est la durée<br>d'enregistrement paramétrée, la fin de l'événement<br>est la fin d'enregistrement définie. |
|----------------------------------------------------------------------------------------------------|----------------------------------------------------------------------------------------------------|
|                                                                                                    | La définition des événements s'effectue dans<br>GSCSetup sous Events [Evènements], dans le<br>menu de sélection General settings [Paramétrages<br>généraux].                                                                                      |
| Le décrochage du pistolet de distribution<br>déclenche un contact.                                                                                                    | Cette situation représente une action : le<br>décrochage du pistolet de distribution déclenche un<br>contact.                                                                                                    |
| Si, par exemple, aucune libération du<br>distributeur de carburant n'intervient 30<br>secondes après le raccrochage du pistolet de<br>distribution par le contact de la caisse, un | Les événements décrits deviennent une alarme s'ils<br>interviennent dans le bon ordre et s'ils se déroulent<br>au sein d'un schéma de temps.<br>La définition des alarmes s'effectue via Alarm                                                    |

| canal média est mis en ligne qui enregistre | settings [Paramétrages des alarmes] dans le menu |
|---------------------------------------------|--------------------------------------------------|
| alors le véhicule et les personnes.         | de sélection General settings [Paramétrages      |
|                                             | généraux].                                       |

A cet exemple, nous voyons qu'il faut dans un premier temps, configurer les événements. Deux éléments sont nécessaires à cet effet :

l'analyse de la situation de départ et

l'analyse des événements et des actions qui en résultent.

L'analyse de la situation de départ signifie pour nous que vous devez définir les situations qui, pour vous, touchent à la sécurité. Consignez ces dernières par écrit et attribuez leur des noms. Si nous faisons appel à l'exemple précédent, alors, par exemple, tous les mouvements intervenant au sein d'un périmètre défini autour du pistolet de distribution représentent une situation touchant à la sécurité.

Analysez ensuite chacune des situations ainsi désignées et déterminez ensuite quels événements doivent intervenir à l'entrée en matière de la situation touchant à la sécurité (dans l'exemple : mouvement, contact du pistolet de distribution, contact d'une boucle de terre, etc.). Vous pouvez visualiser les événements et actions analysés sous GSCSetup, dans la configuration des événements, et assigner ces derniers à des actions du système.

Lisez de plus amples détails dans le chapitre Comprendre et gérer les événements.

Une fois que vous avez configuré les événements, vous déterminez sous Alarm settings [Paramétrages des alarmes], quand l'un des événements configurés aboutit à une alarme et comment s'appellent les situations d'alarmes éventuelles.

Lisez de plus amples détails dans le chapitre Comprendre et gérer les alarmes.

#### Association avec les utilisateurs

La gestion des utilisateurs est un aspect essentiel de la conception de sécurité et d'utilisation du re\_porter. Comme nous le mentionnions plus haut, vous obtenez lors de votre entrée en session sous Windows XP une interface utilisateur et des droits personnalisés.

L'association des paramétrages de re\_porter à l'utilisateur Windows présente les avantages suivants :

▶ Un nom d'utilisateur, un mot de passe pour tous les paramétrages.

Les paramétrages archivés pour l'utilisateur sont chargés automatiquement.

▶ Les paramétrages correspondent aux domaines de responsabilité de l'utilisateur et aux droits qui y sont rattachés sous Windows XP et dans les modules re\_porter.

▶ Les droits et profils des utilisateurs re\_porter peuvent être définis avec une validité générale, puis ils peuvent être associés à des utilisateurs de Windows XP.

Quiconque n'appartient pas au groupe des administrateurs devra déjà, sous Windows, accepter des restrictions. Via les profils de groupe, il est possible de restreindre davantage les droits (jusqu'à ce qu'il ne soit plus possible, à un utilisateur, que de mettre fin à sa session et qu'il ne possède plus, sur le bureau, que d'un ou de deux liens).

Il est également possible de créer des profils sous re\_porter. (Voir à ce sujet le point 5.1 Gestionnaire des profils.) Les vues, scènes, droits etc., qui y sont attribués, peuvent être associés à des utilisateurs de Windows sous GSCSetup, dans la gestion des utilisateurs. (Voir à ce sujet le point 4.7 Gestion des utilisateurs).

Donc, pour ainsi dire, les profils et droits GSC sont "capsulés" par les profils des utilisateurs XP.

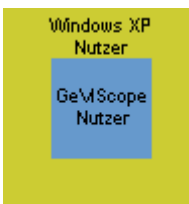
# Comprendre et gérer les événements

Un événement se caractérise en ce qu'il comporte un début défini, un temps d'affichage (appelé également State [Etat]) et une fin définie.

### Le début défini

Le déclencheur ou l'initiateur (Trigger) pour l'entrée d'un événement est une action de la liste des actions, inscrite sous Start by [Démarrer à]. Les paramétrages de l'action sélectionnée définissent le début de l'événement. Exemple : Alarme DA dans la zone 1.

Il vous est possible de définir plusieurs déclencheurs. L'événement se déclenche alors si l'une des actions définies entre en matière.

# Temps d'affichage

Le temps d'affichage est quelque peu plus difficile à expliquer. Le démarrage de l'événement démarre l'enregistrement de ce dernier dans la base de données, indépendamment d'un enregistrement d'images. De cette manière, cet événement peut être retrouvé.

Au déclenchement de l'événement, les actions configurées sous On start [Au démarrage] sont exécutées successivement. Par ailleurs, l'enregistrement d'images court pendant le temps paramétré dans la mesure où un canal média au moins a été chargé.

Le **temps d'affichage**, considéré strictement, est très court, si, par exemple, l'événement est déclenché et terminé par des contacts numériques et si aucun enregistrement d'images n'a lieu.

Il se prolongera le cas échéant par le paramétrage du Retrigger mode [Mode redéclenchement] et/ou Recording run time [Durée d'enregistrement].

Si, par exemple, vous avez configuré un enregistrement d'images, alors le temps d'affichage sera égale au temps d'exécution des réactions, plus le temps résiduel de l'enregistrement d'images, au plus tard jusqu'à l'expiration du temps d'enregistrement configuré.

# La fin définie

Et l'événement se termine par l'expiration du temps d'enregistrement. Les autres événements déclenchés par l'événement continuent à courir (comme vous l'avez configuré).

### Enregistrement

Un événement est enregistré s'il est activé. Il importe, dans ce contexte, de ne pas confondre "enregistrement" et "enregistrement d'images". L'enregistrement signifie que l'événement est sauvegardé dans la base de données et qu'il est possible de l'y retrouver.

La configuration minimale serait le démarrage d'un événement suite à une action (Start by [Démarrage à] ; par exemple Digital input, state = low), sans Recording run time [Temps d'enregistrement] et enregistrement d'images. Dans ce cas, seul l'entrée en matière de l'événement sera sauvegardée.

<font size=1>Remarque : Un tel événement pourrait vous sembler être "incomplet" et même, peutêtre, dépourvu de tout sens. Plus tard, dans ce chapitre, nous verrons néanmoins comment les événements de ce type peuvent vous être utiles pour la configuration des alarmes./font> L'enregistrement s'effectue de manière standard selon les paramétrages effectués dans les registres (voir à ce sujet également le point 4.9 Aperçu sur les événements). Jetons un regard plus précis sur cet événement :

# Déclaration

Un événement est enregistré s'il est activé et s'il est autorisé dans la plage de temps actuelle.

| Vous activez l'événement en plaçant un crochet dans le registre Event [Evénement].                                                                                                    |
|----------------------------------------------------------------------------------------------------|
| Active                                                                                                    |
| La deuxième condition est plus difficile à mettre en œuvre. Dans un premier temps,<br>penchons-nous sur les possibilités de paramétrage du registre Time ranges [Plages de temps] :                                                                                                    |
| Unselect all to disable time range checking<br>Time ranges:                                                                                                    |
| <ul> <li>Week open</li> <li>Weekend open</li> <li>Weekend open REST</li> <li>Weekend closed</li> <li>Rest of time</li> </ul>                                                                                                    |
| Soit                                                                                                    |
| nous désactivons la vérification des plages de temps (Unselect all to disable time range<br>checking [Absence de marquage désactive la vérification des plages de temps]) -> dans ce<br>cas, la condition devient vraie, car l'événement est autorisé dans la plage de temps<br>"Aucune plage de temps". |
| ou                                                                                                    |
| nous marquons une ou plusieurs plages de temps -> la condition est vérifiée,                                                                                                    |
| ou                                                                                                    |
| nous marquons toutes les plages de temps -> la condition est remplie dans tous les cas.                                                                                                    |

# Déclaration

Un événement est enregistré avec des images s'il est actif, s'il est autorisé dans la plage de temps actuelle et si des paramétrages ont été effectués sous Media channels [Canaux média].

Les deux premières conditions ont déjà été discutées. Il reste alors à parler du paramétrage du canal média :

Nous n'obtenons l'accès aux paramétrages que si nous ajoutons au moins un canal média à la liste (touche droite de la souris -> Add [Ajouter], sélectionner par un clic de la souris).

Maintenant, nous pouvons décider si l'enregistrement d'images

- doit être démarré / continué sur la base des nouveaux paramètres,

ou

- si l'enregistrement d'images doit être arrêté,

ou

- si les paramètres standard du canal média doivent être utilisés.

Dans le premier cas, il vous est possible de procéder à des paramétrages complémentaires

Vous paramétrez la durée d'enregistrement (Recording time [Durée d'enregistrement]) et vous pouvez sélectionner le Media task mode [Mode de commande des médias].

Le réglage du mode de commande des médias sur "Default mode" modifie les

paramétrages d'enregistrement du canal média aux valeurs introduites dans le registre Default mode settings [Paramétrages du mode standard].

Le réglage du mode de commande des médias sur "Default and activity mode" modifie les paramétrages d'enregistrement du canal média aux valeurs introduites dans le registre Default mode settings [Paramétrages du mode standard] et dans le registre Activity mode settings [Paramétrages du mode activités].

Les paramétrages du mode standard régissent l'enregistrement d'images dans le cas d'événements.

Les paramétrages du mode activités régissent l'enregistrement d'images dans le cas ....

# Déclaration

Un événement est enregistré avec des images pendant la durée d'enregistrement s'il est actif, s'il est autorisé dans la plage de temps actuelle et si des paramétrages ont été effectués sous Media channels [Canaux média].

| Contrairement à la situation précédente, la Recording run time [Durée d'enregistrement] qu |
|--------------------------------------------------------------------------------------------|
| doit être configurée dans le registre Recording task [Commande d'enregistrement] est prise |
| en compte.                                                                                 |

| Vent run time                        | 10.000                        | s                   |                       |               |
|--------------------------------------|-------------------------------|---------------------|-----------------------|---------------|
| L'événement (y c<br>bout de 10 secon | ompris toutes les réa<br>des. | actions configurées | ) est arrêté dans not | re exemple au |

# Déclaration

Un événement est enregistré avec des images pendant la durée d'enregistrement spécifique au canal média et paramétrée dans le registre Override event run time s'il est actif, s'il est autorisé dans la plage de temps actuelle et si des paramétrages ont été effectués sous Media channels [Canaux média].

Contrairement à la situation précédente, la event run time [Durée d'enregistrement] qui doit être configurée dans le registre Override event run time [Surécrire la durée d'enregistrement de l'événement] sera utilisée.

| Behaviour by start recording task<br>Override event run time<br>Disable event run time<br>On't change event run time | Media channels Over  | ride event run time |
|----------------------------------------------------------------------------------------------------|----------------------|---------------------|
| <ul> <li>Override event run time</li> <li>Disable event run time</li> <li>Don't change event run time</li> </ul>     | Behaviour by start r | ecording task       |
| Disable event run time     Don't change event run time                                                               | Override event r     | un time             |
| Don't change event run time                                                                                          | O Disable event rur  | n time<br>          |
|                                                                                                    | Don't change even    | ent run time        |

# Configurations complexes d'événements

Jusqu'ici, nous avons parlé d'événements (de base) relativement simples, qui, par leur configuration, découlaient de situations individuelles réelles (perte du signal de synchronisation, alarme DA, etc.).

Lors de la configuration des événements, il possible, pour le traitement de situations de vidéosurveillance complexes, de quitter cette dimension unique et d'amorcer l'approche à partir d'un méta-niveau plus élevé.

Peut-être avez-vous déjà, de votre propre initiative, essayé d'inscrire plusieurs actions exécutables à la liste On start [Au démarrage], car il semble évident de déclencher plusieurs actions par un seul déclencheur. Si tel est le cas, alors vous avez remarqué que vous pouvez régler l'ordre des actions via les symboles

S'agissant de ces soi-disants méta-événements, nous pensons néanmoins à d'autres inscriptions d'événement :

- à Start by [Démarrer à]
- > à Recording tasks [Commande d'enregistrement] et
- ▶ à l'enchaînement et à l'emboîtement d'événements.

# Start by : plusieurs inscriptions

Sous Start by [Démarrage à], il vous est possible d'inscrire plusieurs actions pour démarrer l'événement.

Entre les inscriptions, il existe une composition logique de type OU : une des actions inscrites peut seule déclencher l'événement.

Des événements combinés sont possibles au moyen d'inscriptions multiples. Un exemple : Audessus du couloir B5 sont suspendues trois caméras. Nous créons un événement "Perte du signal de synchronisation B5" avec les inscriptions de Video sync failed [Perte du signal vidéo de synchronisation] sous Start by [Démarrage à] en indiquant l'identifiant du canal. Au démarrage, les paramètres sont transmis en cas d'alarme, si bien que nous pouvons voir également lequel des canaux a connu la défaillance.

### Bon à savoir

De nombreux paramétrages judicieux sont pensables. Si néanmoins, vous surchargez les différents événements, il deviendra difficile (en dépit de l'attribution des noms) de conserver la vue d'ensemble.

### **Recording tasks : plusieurs inscriptions**

Il semble à première vue troublant qu'il soit également possible d'inscrire des Recording tasks complémentaires sous Recording tasks [Commande d'enregistrement], car nous avons déjà mis au point des paramétrages d'enregistrement pour l'événement (les soi-disantes commandes d'enregistrement globales).

La situation devient totalement différente si, néanmoins, nous nous imaginons ces inscriptions comme étant par exemple des mouvements. Grâce aux commandes d'enregistrement complémentaires, il devient possible de représenter des déroulements entiers.

# Un exemple

| Recording task | Une voiture s'approche du point de distribution. |
|----------------|--------------------------------------------------|
| 001            | Démarrage à : alarme DA                          |
| Recording task | Décrochage du pistolet de distribution           |
| 002            | Démarrage à : entrée numérique                   |
| Recording task | Raccrochage du pistolet de distribution          |
| 003            | Démarrage à : entrée numérique                   |

Dans cet exemple, il reste à inscrire respectivement les actions On start [Au démarrage].

L'utilisation de telles séquences d'enregistrement exige une étude minutieuse.

Il vous est possible de modifier l'ordre des Recording tasks créés via les symboles **A** vou par le menu contextuel.

#### Enchaîner et emboîter des événements

Les deux possibilités décrites précédemment conduisent à des résultats synoptiques si les travaux d'études ont été effectués soigneusement, car elles reposent sur la description de situations réelles. Il existe néanmoins une série de situations qui se composent de situations individuelles complexes. Ces situations ne peuvent être reproduites que difficilement par la forme de base des événements. Par l'enchaînement et l'emboîtement des événements, nous parvenons à une forme plus élevée et plus complexe de la configuration des événements.

| Enchaîner | Les événements enchaînés sont des événements qui déclenchent ou arrêtent<br>d'autres événements.                                     |
|-----------|----------------------------------------------------------------------------------------------------|
| Emboîter  | Les événements emboîtés sont des événements qui se déclenchent pendant<br>que courent d'autres événements ou qu'ils ont été arrêtés. |

Pour configurer les enchaînements et les emboîtements d'événements, nous utilisons les actions système.

| System                                                     | Les actions système sont divisées en deux groupes : le<br>premier groupe se compose d'actions en rapport avec le<br>système d'exploitation. |
|------------------------------------------------------------|----------------------------------------------------------------------------------------------------|
| EventHecordingLhanged<br>EventStarted<br>EventStopped      | Le deuxième groupe, le plus intéressant pour nous dans ce<br>contexte, est celui des actions qui traitent la gestion des<br>événements :    |
| SetWatchDog<br>StartEventByName                            | Event recording changed [Enregistrement sur événement modifié]                                                                              |
| ■ StartEventByType                                         | Event started [Evénement démarré]                                                                                                    |
| StopAllEvents                                              | Event stopped [Evénement arrêté]                                                                                                    |
| StopEventByID<br>StopEventByName                           | Start event by Name, Type [Démarrer l'événement par<br>l'identifiant, le nom, le type]                                                      |
| Stop: von hby rype<br>SystemError<br>SystemSettingsChanged | Start event by Name, Type [Arrêter l'événement par<br>l'identifiant, le nom, le type]                                                       |
| SystemStarted<br>SystemTerminating<br>SystemWarning        | Stop all events [Arrêter tous les événements]                                                                                               |
| UserLogin<br>UserLoginFailed<br>UserLogout                 |                                                                                                    |

# Un exemple avec des enchaînements :

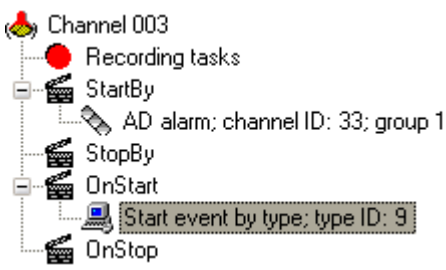

Pour l'événement Channel 003, l'événement avec l'identifiant 9 devra être déclenché à l'alarme DA dans la zone 1 du canal média 33.

De cette manière, l'événement avec l'identifiant ID 9 ne démarrera pas seulement sous l'action des ordres de démarrage configurés dans ID 9, mais aussi, justement, par l'événement Channel 003.

Nous avons maintenant ajouté à l'événement Channel 003 trois autres Recording tasks et complété de deux événements la chaîne des actions de démarrage : L'événement avec l'identifiant ID 7 doit être arrêté alors que se déclenche l'événement au nom de Entrance.

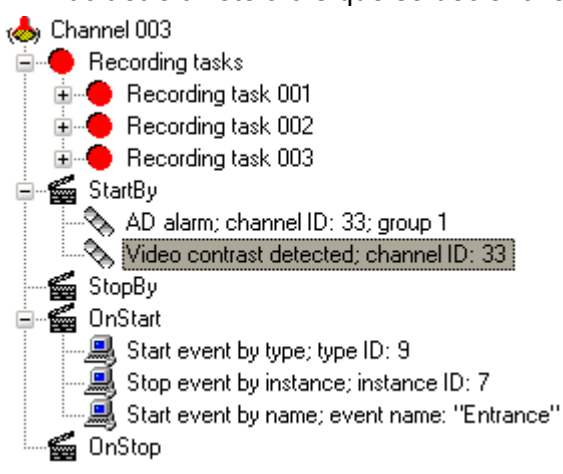

A cet niveau, l'utilisateur devra avoir une très bonne mémoire s'il désire énumérer les actions et les enregistrements qui doivent être déclenchés par l'événement Channel 003, car les configurations des événements lancés ne sont pas évidentes ici. Et même l'arrêt de l'événement ID 7 ne saurait nous tranquilliser : lci, il est possible d'inscrire diverses actions sous On Stop [A l'arrêt].

Cet exemple montre bien que l'enchaînement d'événements est susceptible de soulever toute une série de problèmes si les travaux d'études et la démarche suivie ne se font pas minutieusement. Dans le même temps, néanmoins, la forme ouverte de configuration des événements offre des possibilités illimitées pour répondre quasiment à toute situation de vidéosurveillance.

Ces possibilités se multiplient davantage car grâce à **l'emboîtement** des événements, nous sommes en mesure d'intervenir sur les processus en cours.

Utilisons l'action Event started [Evénement démarré] comme Start by [Démarrage à], puis, par un clic de la souris, nous intervenons sur le processus en cours d'un autre événement au moment même où ce dernier a été démarré. Pour cette intervention sur les processus en cours, nous disposons également de tout l'éventail des actions.

A première vue, la complexité peut sembler troublante ; mais : élaborée une fois, réutilisée infiniment. Vous avez en effet la possibilité de préconfigurer des événements avec des enregistrements d'images et des paramétrages de caméra ciblés en vue de leur utilisation, afin, ensuite, d'y recourir aussi souvent que vous le souhaitez.

Une fois que vous aurez essayé ces configurations complexes d'événements, vous découvrirez rapidement quelles possibilités elles vous offrent.

### Faire la connaissance des actions

Une action se caractérise en ce qu'elle ne possède pas d'état. Une action survient et est déjà terminée de ce seul fait, si bien qu'elle ne possède ni début à définir, ni fin à définir. Une action est comparable à une notification du type "il s'est passé quelque chose" ou "il se passe quelque chose".

Les événements agissent par des actions : Ils se déclenchent et/ou s'arrêtent par les actions, ils peuvent eux-mêmes déclencher et/ou arrêter des actions.

Vous pouvez sélectionner les actions dans la liste des actions. Cette dernière apparaît si vous marquez une fonction d'événement (Start by, On start, etc.) et cliquez ensuite sur le bouton Add [Ajouter].

| + Add action            |       |
|-------------------------|-------|
| All Actions             | ×     |
| All Actions             |       |
| System                  |       |
| Video                   |       |
|                         |       |
| DigitalContacts         |       |
| Device                  |       |
| 🐻 CameraClearPrePosText |       |
| ameraLightOff           |       |
| 🗑 CameraLightOn         |       |
| G CameraOff             |       |
| 🐻 CameraOn              |       |
| CameraPumpOff           |       |
|                         |       |
|                         |       |
|                         |       |
|                         |       |
|                         | *     |
| Add                     | Close |

Pour chaque action, une icône indique son appartenance à un groupe d'actions.

|       | actions qui concernent le système             |
|-------|-----------------------------------------------|
| 🗞 Les | actions aux alarmes et aux paramétrages vidéo |
| Les   | actions aux paramétrages audio                |
| Les   | actions de caméra                             |
| J Les | actions par les contacts numériques           |
| Les 🖁 | actions par les appareils connectés           |

Vous avez la possibilité de parcourir la liste entière et de retrouver ainsi l'action appropriée, ou alors, vous vous concentrez sur un groupe, dans notre exemple, celui des appareils connectés :

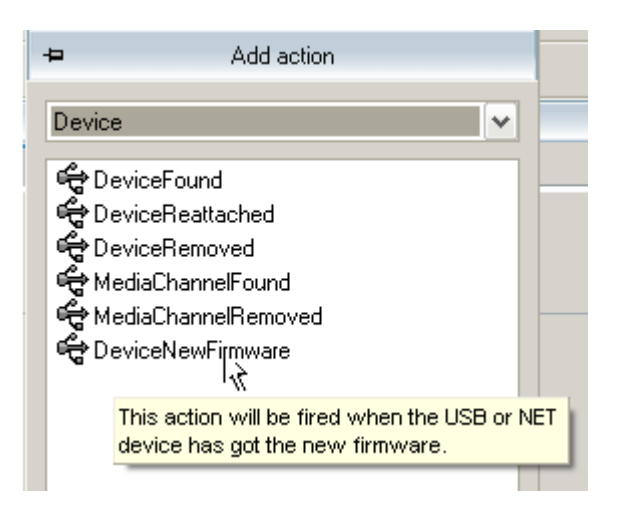

Si vous déplacez la souris sur les actions, de petits tableaux d'aide vous affichent la signification de l'action concernée.

Une fois que vous avez sélectionné l'action, vous pouvez procéder au paramétrage de cette action dans la zone de paramétrage :

| New firmware received     This action will be fired whe | n the USB or NET device has got the new firmware. |
|---------------------------------------------------------|---------------------------------------------------|
| Comment                                                 |                                                   |
| device type                                             |                                                   |
| device name                                             |                                                   |
| 🔄 serial ID                                             |                                                   |
| 🔲 firmware serial                                       |                                                   |

Jetez maintenant un coup d'œil plus attentif sur la liste des actions. Vous vous apercevrez que vous aboutissez à de très nombreuses possibilités de combinaisons pour la configuration des événements.

# Comprendre et gérer les alarmes

Une alarme représente une situation définie avec temps d'affichage et fin définie, qui est déclenchée par un événement.

Une alarme est activée en cochant la case Active [Actif] et après configuration dans deux sousonglets : Settings [Paramètres] et Media channels [Canaux média].

Donnez un nom à l'alarme dans Settings [Paramètres].

| Settings Media cha  | nds      |   |   |
|---------------------|----------|---|---|
| Alarm priority :    | - (      |   |   |
|                     | •        | 0 | < |
| Default alarmiscene | <b>v</b> |   |   |
| Alarm scene:        |          |   |   |
| Alexto makea aa i   |          |   |   |
| AD sensor Building  | A South  |   |   |
|                     |          |   |   |
|                     |          |   |   |
|                     |          |   |   |
|                     |          |   |   |
|                     |          |   |   |
|                     |          |   |   |
|                     |          |   |   |
|                     |          |   |   |

Ensuite, vous définissez la priorité de cette alarme.

| Rouge = priorité absolue  |
|---------------------------|
| Orange = priorité moyenne |
| Jaune = priorité basse    |

Etant donné que les événements ne peuvent pas être mis en ligne sur les visualiseurs et qu'il existe néanmoins un large éventail de situations imaginables, mais qui ne touchent pas vraiment à la sécurité et dont l'utilisateur aimerait être informé, vous pourrez attribuer des priorités aux alarmes.

Vous définissez dans le profil utilisateur le contenu d'information et le mode de représentation de l'alarme (voir GSCView Options et GSCView Gestionnaires des profils).

| Option                            | Red Alarm | Orange Alarm | Yellow Alarm        |
|-----------------------------------|-----------|--------------|---------------------|
| Show Notification Dialog          | <b>~</b>  | <b></b>      | <b>v</b>            |
| Show Alarm images                 | <b>~</b>  |              | <b>V</b>            |
| Play Sound on receiving new Alarm | <b>~</b>  |              |                     |
| Bring to front on new Alarm       | <b>~</b>  |              | <ul><li>✓</li></ul> |
| Restore prealarm state            | <b>~</b>  | <b></b>      | <b>V</b>            |

Néanmoins vous devez déjà au moment de la configuration des alarmes décider si vous voulez visualiser l'alarme dans une scène d'alarme configurée ou dans le paramétrage standard (crochet à Default alarm scene [Scène d'alarme standard]).

| Settings Modia chann | rels    |   |
|----------------------|---------|---|
| Alarm priority:      |         | 0 |
| Default alarm scene  | ✓       |   |
| Alarmi scene;        |         |   |
| Alarm message:       |         |   |
| AD sensor Building A | A South | 2 |
|                      |         |   |
|                      |         |   |
|                      |         |   |
|                      |         |   |
|                      |         |   |
|                      |         |   |
| <                    |         |   |
| <                    |         |   |

Pour spécifier davantage le message d'alarme, vous pouvez sous Alarm message [Message d'alarme] saisir un texte, qui s'affichera alors dans le dialogue de notification.

Dans le prochain registre, vous définissez les canaux média qui doivent être affichés en cas d'alarme. Pour chaque canal, vous déterminez ce qui doit être affiché. En outre, vous avez la possibilité d'activer la transmission audio.

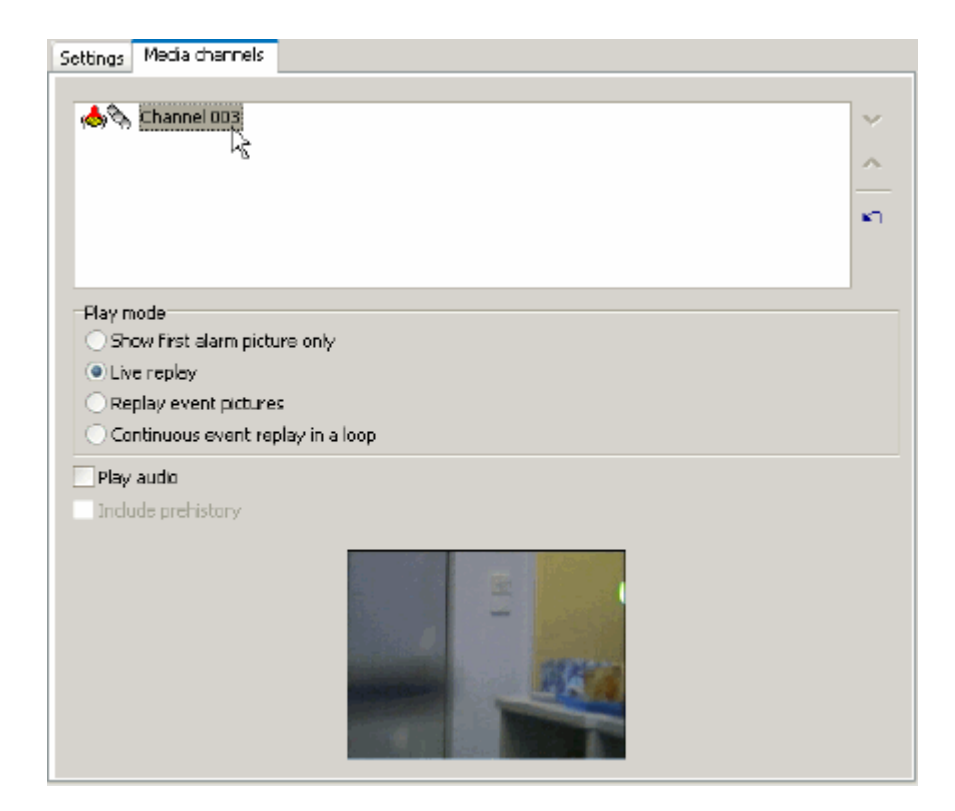

Comme vous le voyez, il est relativement facile de configurer les alarmes, car vous avez déjà effectué les réflexions essentielles lors de la configuration des événements.

#### Bon à savoir

Si nous avons dit plus haut qu'une alarme comporte un temps d'affichage et une fin définie, alors le temps d'affichage est déterminé par l'événement déclencheur. Néanmoins, il ne s'agit pas d'un temps d'affichage comme celui que nous connaissons à partir des événements. Il se compose des réactions définies pour l'alarme (mise en ligne des images, lecture du son, dialogue de notification, etc.) et du traitement d'événement courant encore éventuellement en arrière-plan. Une alarme est terminée une fois que les réactions configurées ont été exécutées.

### 6.1 Caméra - évènement - alarme

Dans cette section, nous nous proposons de vous expliquer en un seul bloc, à l'aide d'un exemple, comment paramétrer votre re\_porter. Dans ce contexte, vous reconnaîtrez de nombreuses captures d'écrans et descriptions si vous avez déjà parcouru l'aide fournie. D'autre part, ce guide a pour but de vous encourager à lire l'aide plus intensivement si vous souhaitez en savoir plus au sujet de questions particulières.

Comme condition pour ce guide, nous utilisons un GeViScope doté d'un module DSP, d'une caméra (connectée à l'entrée 2), sans licences supplémentaires.

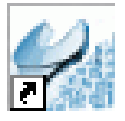

La configuration toute entière a lieu sous GSCSetup. Vous lancez GSCSetup par un double clic de la souris sur l'icône, sur le bureau.

# Image de caméra

Contrôlez l'alimentation électrique de la caméra et raccordez cette dernière à l'entrée 2. Pour obtenir une image de la caméra connectée à l'entrée 2, nous devons initialiser le matériel et, ensuite, déterminer les propriétés du canal média.

### L'initialisation du matériel

Lancez Hardware [Matériel] dans le menu de sélection. Faites un clic droit de la souris dans la liste vide et sélectionnez dans le menu déroulant Add [Ajouter]. A l'écran s'affiche la boîte de dialogue pour la sélection des modules DSP existants.

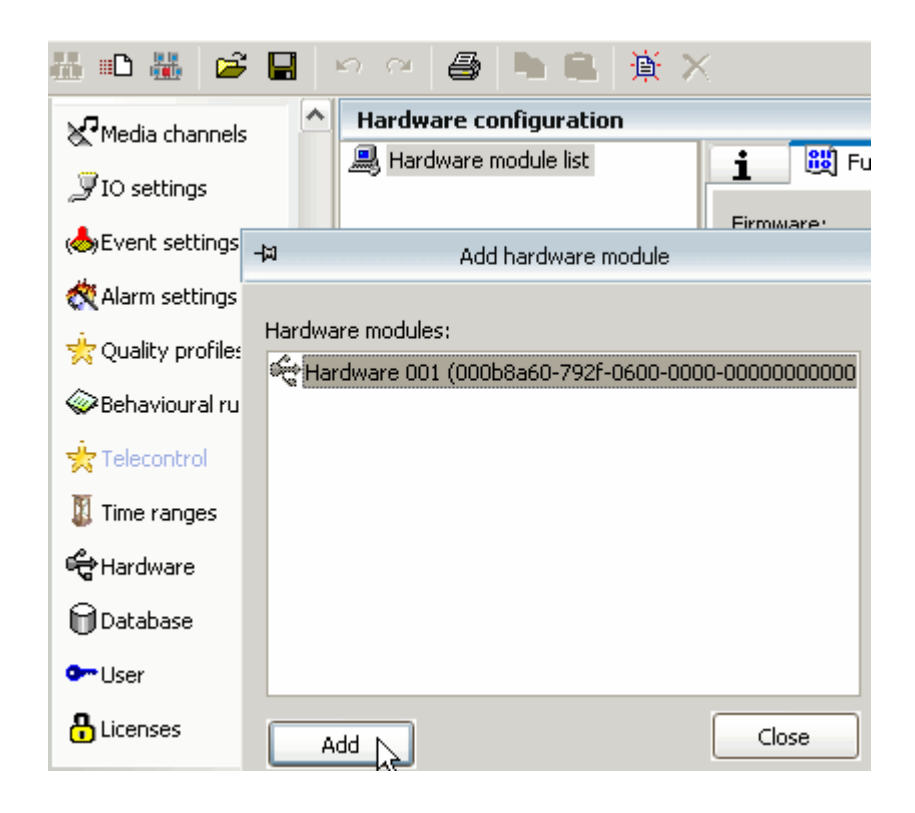

Marquez les modules DSP existants (notre exemple n'en contient qu'un seul) et validez votre sélection par un clic de la souris sur Add [Ajouter].

Le module est ensuite intégré à la liste et il affiche les canaux de module sous forme grisée.

Si nous marquons le canal de module 2, nous pouvons voir sur le tableau d'information toutes les informations importantes concernant le paquet de fonctions attribué.

| i 😤 Settings                                                                                                    |
|----------------------------------------------------------------------------------------------------|
| Hardware 001                                                                                                    |
| Serial number: 00018884-7b92-0600-0000-000000000000<br>Name: Hardware 001<br>Function package info                         |
| Name : 05032007<br>ID : Mpeg 4 CCTV (AD) 05032007-0002-0111-3005-E79C242D3F86 (Latest)<br>Version :<br>DSP : BF 533 600Mhz |
| Supported functions<br>Function 1 : Audio<br>Description : PCM or ADPCM Audio                                              |
| Function 2 : Mpeg<br>Description : MPeg with Privacy Zones Activity-Detection.                                             |

# :::**b**

Une fois que vous avez une fois de plus contrôlé tous les réglages, faites un clic de la souris sur l'icône pour transmettre les réglages au serveur.

Cette action met fin à l'initialisation du matériel.

Propriétés du canal média

Etant donné que chacun des canaux de module fournit aussi bien des images pour l'enregistrement permanent que pour la relecture en direct, nous devons configurer les canaux média.

Ouvrez la Media channel list [Liste des canaux média]. Faites un clic droit de la souris dans la liste vide et sélectionnez dans le menu déroulant Add [Ajouter]. A l'écran s'affiche la boîte de dialogue pour la sélection des canaux média existants. (Etant donné que nous n'utilisons qu'un seul module DSP, seuls quatre canaux média seront à notre disposition).

| Med | ia-Channel configuration                       |
|-----|------------------------------------------------|
| 鷠 м | ledia channel list <b>i</b>                    |
|     | Media chappel list                             |
| - = | Media channel list                             |
|     |                                                |
|     | Channel 001 (Module channel 1 on Hardware 001) |
|     | Channel 002 (Module channel 2 on Hardware 001) |
|     | Channel 003 (Module channel 3 on Hardware 001) |
|     | Channel 004 (Module channel 4 on Hardware 001) |
|     |                                                |
|     |                                                |
|     |                                                |
|     |                                                |
|     |                                                |
|     |                                                |
| L   |                                                |
|     | Add Close                                      |

Marquez les canaux existants et faites un clic de la souris sur Add [Ajouter]. Les canaux média

s'affichent alors dans la liste.

Marquez maintenant le canal média 2, auquel nous avons connecté la caméra. Attribuez un nom et une description.

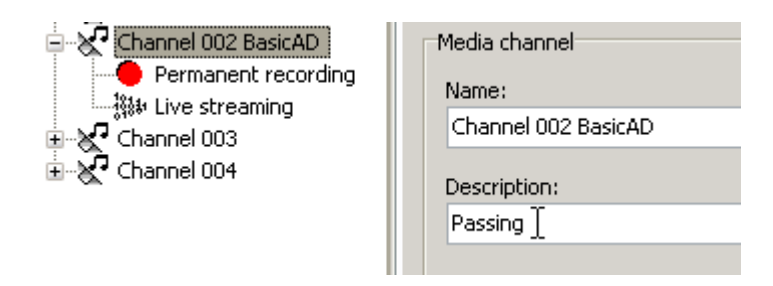

Effectuez maintenant les réglages pour l'enregistrement permanent et (de manière appropriée) les réglages pour la transmission en direct. Tenez compte également, dans ce contexte, des réglages pour le standard vidéo.

| Channel 002 BasicAD Permanent recording  Kit Live streaming  Channel 003  Channel 004 | Settings for time rang | je <rest of="" time=""><br/>rding</rest> |
|---------------------------------------------------------------------------------------|------------------------|------------------------------------------|
|                                                                                       | Video profile:         | High                                     |
|                                                                                       | Audio profile:         | None                                     |
|                                                                                       | Interval               | 0.080                                    |
|                                                                                       | Incorvan               | 12.5000                                  |
|                                                                                       |                        |                                          |

Notre canal média est maintenant configuré. GSCView vous offre la possibilité de vérifier cette configuration : Les images de la caméra apparaissent dans le visualiseur qui lui est attribué..

۳D

Une fois que vous avez une fois de plus contrôlé tous les réglages, faites un clic de la souris sur l'icône pour transmettre les réglages au serveur.

# **Basic AD**

Lancez la Activity Detection AD [Détection d'activités DA]. Dans la liste des canaux média sont énumérés tous les canaux existants.

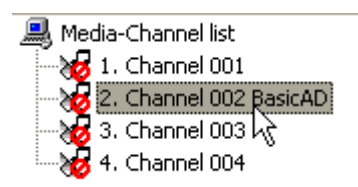

Faites un double clic de la souris sur le canal média 2 (nommé dans notre exemple Channel 2 Basic AD [Canal 2 DA de base]). L'image du canal média est mise en ligne.

Toutes les cibles sont prises en compte dans le calcul, comme si vous aviez superposé des cibles d'alarme à l'image toute entière.

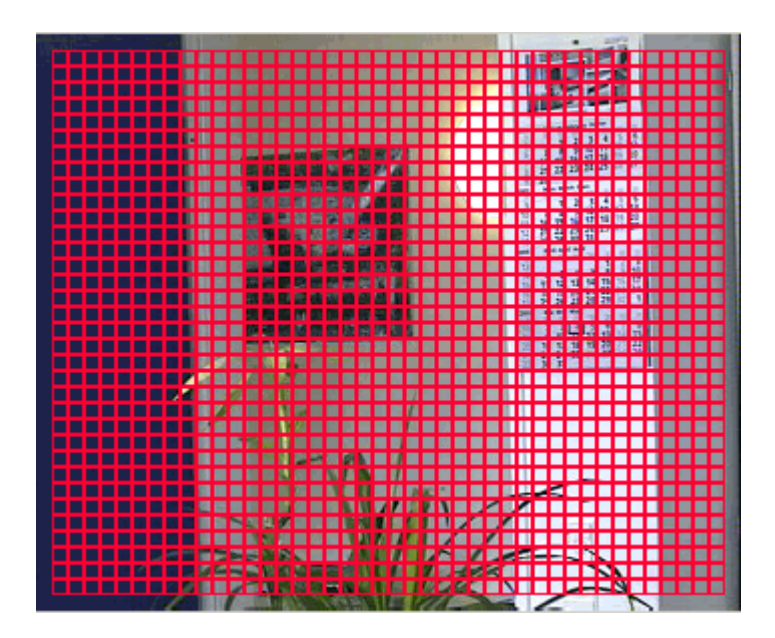

Réglez la durée de l'alarme et cliquez sur l'icône dans le barre d'icônes pour mémoriser les réglages.

Vous pouvez en outre régler la suppression, le seuil de mouvement et la valeur seuil de contraste. Lisez davantage à ce sujet dans le chapitre 7.1.

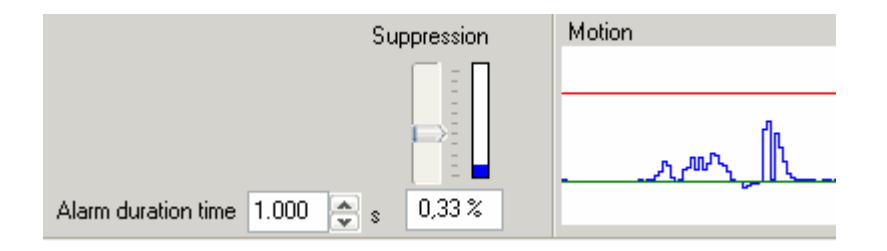

# ۳D

Une fois que vous avez une fois de plus contrôlé tous les réglages, faites un clic de la souris sur l'icône pour transmettre les réglages au serveur.

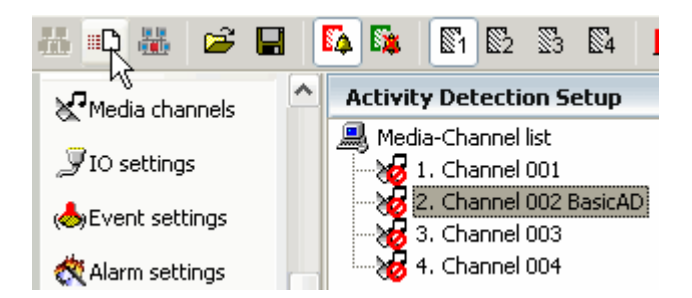

# Evènement

Une fois que nous avons attribué l'image de la caméra à un canal média et que nous avons activé la détection de mouvements, nous pouvons maintenant configurer comment doit être traité un mouvement détecté dans le canal média 2 : comme évènement.

Référez-vous à ce sujet également au chapitre Comprendre et gérer les évènements et aux chapitres suivants.

La liste est vide lorsque vous lancez pour la première fois la configuration des évènements dans le menu de sélection. Faites un clic de la souris sur l'icône pour ajouter un évènement.

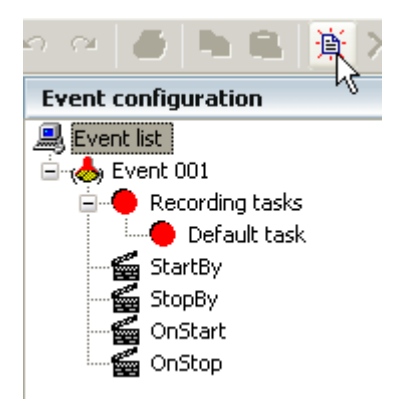

Dans la liste des évènements, nous créons un évènement 001. L'évènement peut être doté d'un nom parlant, il nous est également possible de lui attribuer une description. Le nom attribué s'affiche également dans la liste.

Nous avons attribué le nom Event 001 BasicAD [Evènement 001 DA de base], qui nous renvoie à un évènement de type DA dans la zone 1.

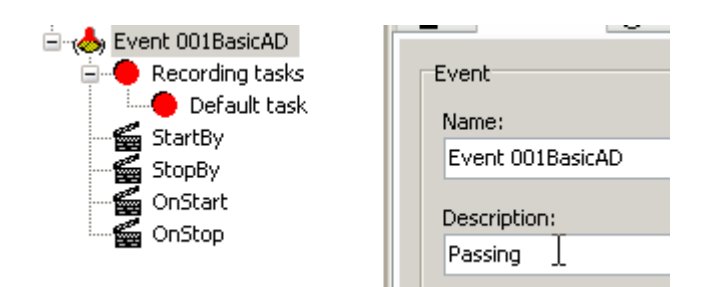

Dans le registre des plages de temps, nous marquons la plage Rest of Time [Plage de temps résiduelle] (réglage par défaut si aucune autre configuration n'est effectuée ; voir à ce sujet le chapitre 4.4). De cette manière, l'évènement se déclencherait toujours, même si nous créons d'autres plages de temps, sauf néanmoins dans la plage de temps nouvellement créée.

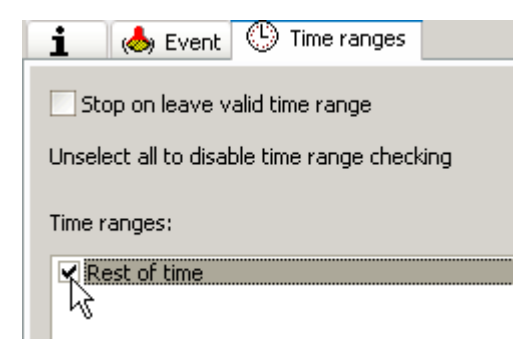

Maintenant, il faut encore ajouter le canal média qui devra fournir les images pour l'évènement. Dans notre exemple, il s'agit du canal 2, auquel est connectée notre caméra.

Faites un clic droit de la souris sur la liste (vide) des canaux média, puis sur Add [Ajouter].

| 👔 🔥 Event 🕓 Time ranges 🗢 Recording task |
|------------------------------------------|
| Name:                                    |
| Default task                             |
|                                          |
|                                          |
| Media channels Override event run time   |
| Add<br>Delete                            |

Sélectionnez le canal 2 et marquez le mode d'enregistrement Leave channel in current state [Laisser le réglage du canal à l'état actuel].

| Media channels | Override event run time   |
|----------------|---------------------------|
| 🗶 Channel O    | 02 BasicAD                |
|                |                           |
|                |                           |
|                | de                        |
| Record ch      | annel                     |
| 🖉 🔘 Don't reco | rd channel                |
| Leave cha      | nnel in its current state |

Nous avons de ce fait créé l'évènement, déterminé la plage de temps valable et attribué le canal média. Ce qui nous manque encore est un déclencheur pour l'évènement : Faites un clic droit de la souris sur Start by [Démarrage à], puis sur Add [Ajouter].

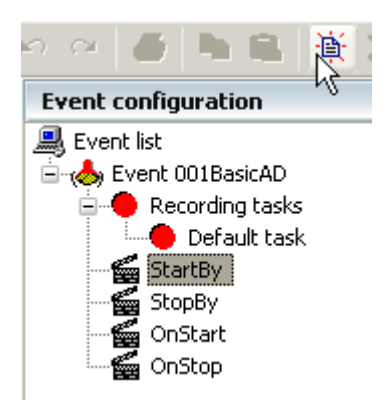

A l'écran s'affiche un dialogue d'action. Etant donné que nous avons configuré une alarme de DA de base, nous sélectionnons dans la liste des actions l'alarme Sensor video alarm [Alarme de détecteur vidéo] et nous validons notre sélection par un clic sur Add [Ajouter].

| - ¤                      | Add action                                                                                                    |       |
|--------------------------|----------------------------------------------------------------------------------------------------|-------|
| I VI N N N N N N N N N N | Add action<br>co control<br>Sensor alarm finished<br>Sensor inhibit alarm finished<br>Sensor inhibit video alarm<br>Sensor video alarm<br>Set test pictures mode<br>Video contrast detected<br>Video contrast failed<br>Video source has changed |       |
|                          | Video sync detected<br>Video sync failed<br>Add                                                                                                    | Close |

Sous Start by [Démarrage à], nous voyons maintenant une mention alarme de détecteur et nous pouvons, dans la zone de réglage, décider du type d'alarme de détecteur qui doit être attribué. Sans licence, il ne reste que le type de détecteur DA.

| <ul> <li>♦ Event 001BasicAD</li> <li>■ ● Recording tasks</li> <li>■ ● Default task</li> <li>■ ∰ StartBy</li> <li>■ ♦ Sensor video alarm;</li> </ul> | Sensor video alarm; AD<br>This action will be fired whe | i<br>:n video alarm is detec |
|----------------------------------------------------------------------------------------------------|---------------------------------------------------------|------------------------------|
| StopBy                                                                                                    | Commont                                                 |                              |
|                                                                                                    | Commenc                                                 |                              |
|                                                                                                    | channel                                                 | 0                            |
|                                                                                                    | sensor type                                             | AD                           |
|                                                                                                    | AD alarm area                                           | area 1                       |
|                                                                                                    | AD cell                                                 | 0                            |
|                                                                                                    | VMD alarm group                                         | group 1                      |
|                                                                                                    | VMD zone                                                | 0                            |
|                                                                                                    |                                                         |                              |

Pour arrêter l'évènement, nous procédons comme pour le démarrage, mais nous sélectionnons Sensor alarm finished [Alarme de détecteur terminée].

| _                                     |                                                                                                    |
|---------------------------------------|----------------------------------------------------------------------------------------------------|
| - Recording                           | ⊣¤ Add action                                                                                                    |
| StartBy<br>Sensc<br>StopBy<br>OnStart | Video control<br>Sensor alarm finished<br>Sensor Mibit alarm finished<br>Sensor Mibit alarm finished<br>Sensor video alarm<br>Set test picture mode<br>Video contrast detected<br>Video contrast failed<br>Video source has changed<br>Video sync detected<br>Video sync failed |
|                                       |                                                                                                    |

Dans la zone de réglage, nous sélectionnons à nouveau le type de détecteur DA.

| Sensor video alarm;<br>□ <b>€</b> StopBy |             |    |
|------------------------------------------|-------------|----|
| Sensor alarm finishe                     | Comment     |    |
| GonStart                                 | channel     | 0  |
|                                          | sensor type | AD |
|                                          | 43          |    |

Sur la base des réglages effectués, l'évènement se déclenchera en cas de détection d'un mouvement dans la zone 1 de la détection d'activités et il s'arrêtera à nouveau à la fin de l'alarme DA.

# Alarme

Cliquez sur l'onglet Alarme et cochez la case Activ [Active].

| 🔜 💩 Event  🔇       | Alarm 🕐 Time ranges |   |   |
|--------------------|---------------------|---|---|
| Active             |                     |   |   |
| Alarminame:        |                     |   |   |
| Alarm Ch.3         |                     |   |   |
|                    |                     |   |   |
| Settings Media cha | nnels               |   |   |
|                    |                     |   |   |
| Alarm priority:    |                     |   |   |
|                    | •                   | • | • |
| Default alarmiscen |                     |   |   |
| alarm econor       |                     |   |   |
| Pitali acono,      |                     |   |   |
| Alarm massaga:     |                     |   |   |
| AD sensor Building | g A South           |   |   |
|                    |                     |   |   |
|                    |                     |   |   |
|                    |                     |   |   |
|                    |                     |   |   |
|                    |                     |   |   |
|                    |                     |   |   |
|                    |                     |   |   |
|                    |                     |   |   |
|                    |                     |   |   |
|                    |                     |   |   |
| 4                  |                     |   |   |
|                    |                     |   |   |
|                    |                     |   |   |

Donnez à l'alarme un nom pertinent.

Vous avez en outre la possibilité de déterminer un texte d'alarme et de régler la priorité de l'alarme.

Ensuite, vous devez encore inscrire le canal média dont vous voulez voir les images mises en ligne en cas d'alarme.

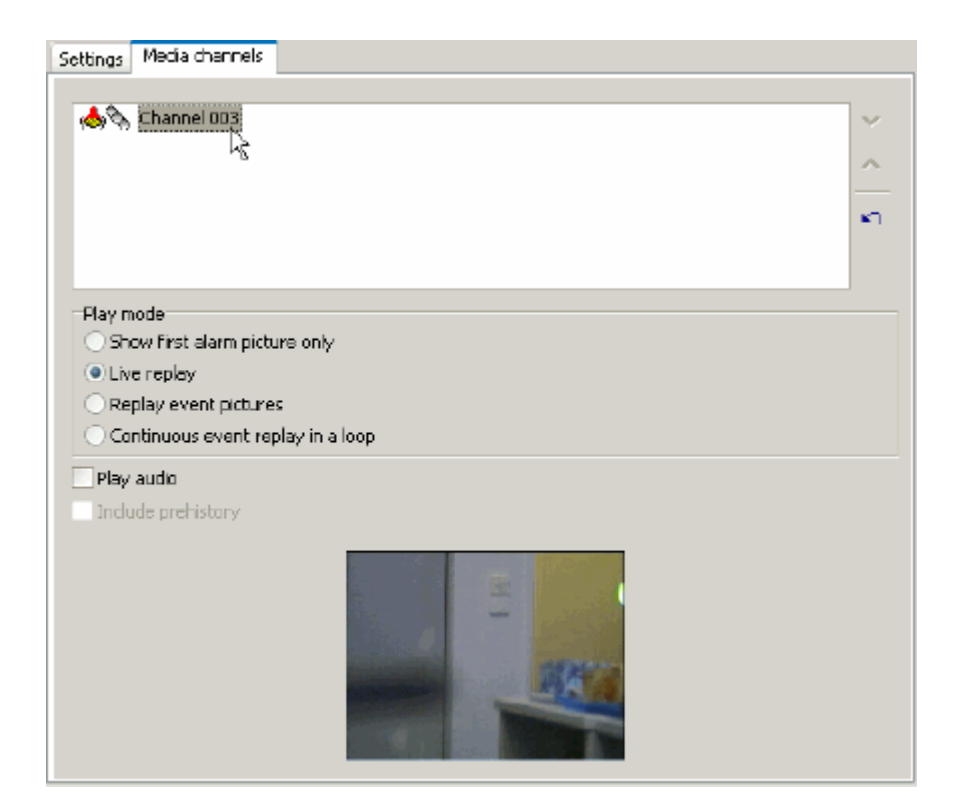

Décidez de la manière dont les images enregistrées doivent être visualisées en cas d'alarme. Dans notre exemple, la première image suffira. De cette manière, nous verrons qui parcourt le couloir dans notre configuration exemplaire.

# ШЪ

Une fois que vous avez une fois de plus contrôlé tous les réglages, faites un clic de la souris sur l'icône pour transmettre les réglages au serveur.

Lorsque l'alarme se déclenche, le message d'alarme s'affiche (conformément à notre configuration). L'affichage englobe (par la couleur du bord) la priorité de l'alarme, le nom de l'alarme, la date et l'heure ainsi que le texte d'alarme saisi.

| 7 | Alarm on server <l< th=""><th>.ocal&gt;</th><th>and the second second se</th></l<> | .ocal>         | and the second second se |  |
|---|----------------------------------------------------------------------------------------------------|----------------|----------------------------------------------------------------------------------------------------|--|
|   | AI                                                                                                    | arm 001 Ba     | sicAD                                                                                                    |  |
|   | Time:                                                                                                    | 03/05/2005 12: | 03:08                                                                                                    |  |
|   | Message:<br>Someone is passing by                                                                                                    |                |                                                                                                    |  |
|   | Confirm alarm Remove from queue                                                                                                    |                |                                                                                                    |  |
|   |                                                                                                    |                |                                                                                                    |  |
| - |                                                                                                    |                |                                                                                                    |  |
|   | Alarm name                                                                                                    | Start time     | Text                                                                                                    |  |
| 1 | 📥 Alarm 001                                                                                                    | 12:03:07       | Someone is passing by * Event 001Ba                                                                                                    |  |

# 6.2 re\_porter en interaction avec d'autres systèmes

Dans ce chapitre, nous vous fournirons de plus amples informations, qui ont pour objectif de vous faciliter le maniement des configurations inter-systèmes. Ces informations sont élargies sans cesse.

#### Les numéros globaux

### GeViSoft

GeViSoft, système de gestion de la sécurité pour les installations de vidéosurveillance complètes ou les centrales de vidéosurveillance, dans lequel la technologie analogique de centrale vidéo est combinée sans faille à la vidéotechnique numérique basée sur réseau, est en opération dans les projets de grande échelle ou dans le cas des commandes complexes.

L'interface utilisateur assistée par menus du GeViSoft permet de définir toutes les fonctions nécessaires et spécifiques aux utilisateurs :

- Commande des matrices vidéo
- Traitement des alarmes, saisie statistique et
- évaluation des évènements (d'alarme).

Après la définition des fonctions, le serveur GeViSoft prend en charge la commande de la centrale vidéo. Cette partie de programme du système de gestion fonctionne en arrière-plan, de manière entièrement autonome. L'opérateur n'a pas besoin d'intervenir.

Sous GeViSoft, un numéro global est attribué à chaque appareil connecté (caméra, dôme, entrées et sorties numériques, matrices de commutation vidéo, etc.). Ces numéros globaux permettent de réaliser un nombre infini d'opérations de commutation.

# re\_porter

Vous retrouvez ces numéros globaux également dans le re\_porter : Les contacts numériques portent des numéros globaux et des numéros globaux sont utilisés dans le gestionnaire des profils pour les actions (par exemple VideoViewer), lors de la création des Custom buttons [Boutons propres].

Jetons un regard plus précis sur ces notions : Une caméra est connectée à la 1<sup>ière</sup> entrée du re\_porter. Ce canal média possède par conséquent le numéro local invariable 1. Le numéro global standard est également le 1, mais il est variable.

Le **numéro local** désigne toujours un point de connexion physique (entrée vidéo, prise BNC/SMB de la matrice de commutation vidéo, contact d'entrée/de sortie numérique).

Le numéro global est la désignation d'un appareil à l'échelle du système entier.

### Les numéros globaux

Dans le monde système de Geutebrück, il est possible d'adresser les appareils par leur numéro global. La mise en ligne, par GeViSoft, de la caméra possédant le numéro global 4 sur le visualiseur doté du numéro global 8 à la fermeture du contact numérique doté du numéro global 121 ne représente aucun problème : le système sait que la caméra avec le numéro global 4 est connectée à la 2ième entrée du GSC4 de la deuxième armoire système et que le visualiseur doté du numéro global 8 est un visualiseur sur le GSC2, dans l'angle inférieur de droite.

Bien évidemment, il serait tout aussi possible de travailler avec les noms attribués aux appareils. Néanmoins, cela entraînerait rapidement un problème : Une modification de PortailPrincipalSud en PPSud, qui serait mieux adaptée à la liste des évènements, aurait des conséquences catastrophiques. Etant donné que l'utilisateur, normalement, ne modifie pas les numéros globaux (et s'il le fait, il le fait pour des raisons bien déterminées), toutes les commutations restent maintenues même après des modifications de noms. Les numéros globaux n'existent jamais en double sous re\_porter : au moment de l'attribution d'un numéro global, le champ de sélection saute automatiquement au prochain numéro libre. Ceci est valable également pour le GeViSoft.

Les numéros globaux d'un re\_porter doivent être communiqués au système de gestion s'ils doivent également être adressés par le GeViSoft lors des connexions avec ce dernier.

Il n'est effectué aucun échange automatique avec les modifications éventuelles des numéros globaux !

Les numéros globaux que vous avez attribués dans re\_porter ou GeViSoft restent maintenus.

CONSEIL : si vous envisagez une exploitation commune du re\_porter et du GeViSoft, nous vous recommandons de configurer d'abord le GeViSoft, puis, lors de la configuration du re\_porter, d'utiliser les numéros globaux attribués dans le GeViSoft.

# GSCView

Sous GSCView, les visualiseurs ne sont pas les seuls qui possèdent des numéros globaux (entrée sous ClientViewerID), le GSCView lui-même en est également doté.

A quoi sert ce numéro global une fois que tous les visualiseurs possèdent déjà un numéro global ? Il est imaginable que les numéros globaux des visualiseurs ne soient pas connus pour un logiciel système mettant en ligne des images, par exemple MultiMap.

Si maintenant, le MultiMap met en ligne une image en utilisant le numéro global du GSCView, cette image s'affichera dans le visualiseur sélectionné du GSCView.

D'autre part, il est possible également, de cette manière, d'adresser divers GSCView sans qu'il soit nécessaire de créer sous MultiMap toute une série de numéros globaux.

# 7. Fonctions avec et sans licence

# 7.1 Détection d'activités AD

Par détection d'activités, en abrégé AD, nous entendons la reconnaissance des mouvements dans des zones et cibles définies des images. Les mouvements identifiés déclenchent des réactions prédéfinies.

Grâce à la commande de détection d'activités, le système exige bien moins d'espace mémoire dans la base de données, car, contrairement à l'enregistrement permanent des images vidéo, les images ne sont sauvegardées que dans la mesure où des mouvements ont déclenché cet enregistrement.

L'économie d'espace dans la base de données est une chose, la qualité élevée des images en est une autre, quand elle est importante : Un couloir désert n'a besoin ni de cadences de prise de vues élevées, ni d'une représentation à haute résolution, 1 à 2 fps suffisent largement.

Néanmoins, au moment où est détecté un mouvement, la AD se commute en 40 ms à la pleine cadence de prise de vues et à une résolution plus élevée et elle maintient cette performance pendant toute la durée de l'alarme.

Le domaine d'application essentiel de la AD est l'espace intérieur.

# E

Il existe deux types de AD : la Basic AD (la AD de base) et la Extended AD (la AD élargie).

La AD de base est partie intégrante de l'appareil de base. Toutes les cibles de la zone 1 sont activées comme cibles d'alarme de sensibilité standard.

# Description de l'interface utilisateur

L'interface utilisateur de la AD se divise en trois zones :

Dans la zone bleue, vous voyez une énumération des canaux média des serveurs connectés, dont l'image peut être affichée dans le visualiseur. En outre, le système affiche les jeux de paramètres des plages de temps définies pour les canaux média. Dans la zone jaune, vous voyez soit la lecture vidéo en transit du canal média actif, soit une image de la base de données, soit alors une séquence d'images enregistrée chronologiquement.

Dans la zone verte, vous effectuez les paramétrages nécessaires.

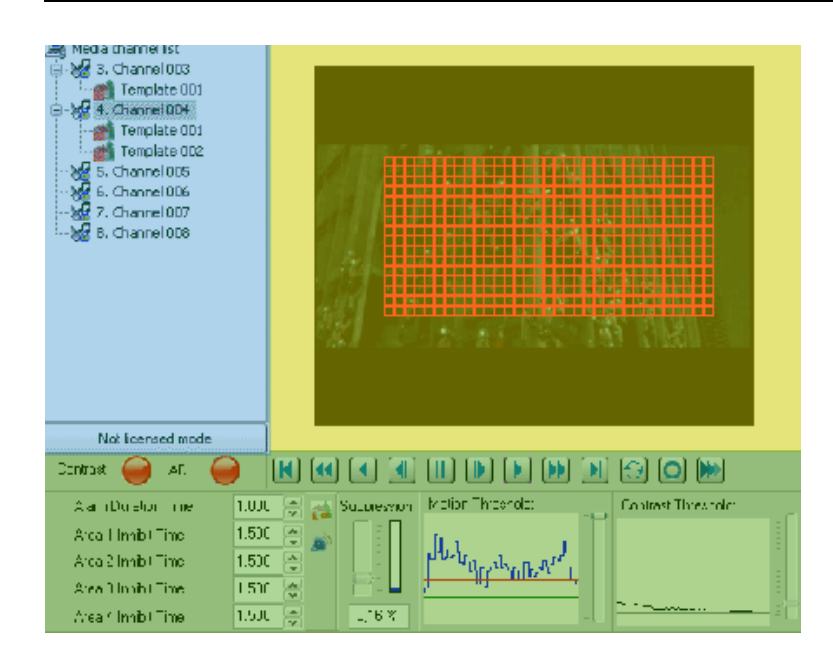

# Zone bleue

| 🚇 Media channel list<br>🖃 😽 3. Channel 003 | Dans notre exemple, six canaux média seulement sont disponibles sur le serveur connecté. Le 4 <sup>ième</sup> canal est marqué.            |
|--------------------------------------------|----------------------------------------------------------------------------------------------------|
|                                            | A ce canal sont assignés 2 modèles-types. Ainsi, dans notre<br>exemple, le canal média 4 possède trois réglages différents pour<br>la AD : |
| 5. Channel 005                             | A. Sans détection d'activités,                                                                                                    |
|                                            | B. Avec détection d'activités selon le modèle-type 1 [Template 001] et                                                                     |
| S. Channel UU8                             | C. Avec détection d'activités selon le modèle-type 2 [Template 002].                                                                       |

# Zone jaune

Dans le visualiseur, il vous est possible d'utiliser des images différentes pour le paramétrage de la AD : Live streaming [lecture vidéo en transit], images de la base de données et séquences d'images enregistrées chronologiquement.

Les cibles d'alarme sont affichées dans un cadre rouge.

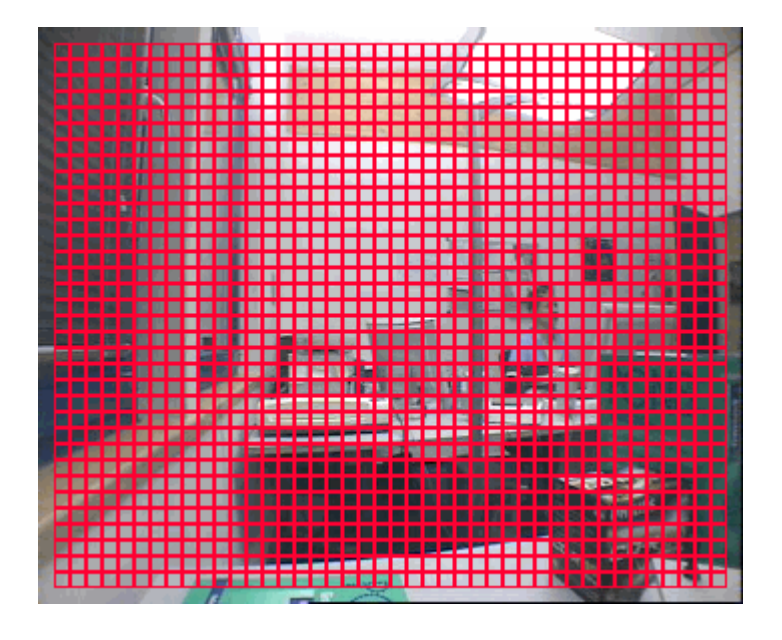

Le visualiseur est totalement rempli de cibles d'alarme. Toutes les zones de l'image sont prises en compte pour les calculs des alarmes.

### Zone verte

La zone verte a plusieurs fonctions : Elle vous fournit des informations et elle vous offre des possibilités de commande et de paramétrage. Les indicateurs pour l'état du contraste et de l'alarme affichent divers états.

| Etat de la valeur-seuil de la AD |                                                                                                    |
|----------------------------------|----------------------------------------------------------------------------------------------------|
| $\bigcirc$                       | AD rouge = alarme AD (valeur-seuil de mouvement<br>dépassée)                                       |
|                                  | AD verte = alarme AD bloquée (en raison d'un<br>déclenchement dans les cibles de blocage d'alarme) |

| $\bigcirc$                           | AD bleue = neutre                                                               |
|--------------------------------------|---------------------------------------------------------------------------------|
| Etat de la valeur-seuil de contraste | Contraste vert = le contraste est supérieur à la valeur-<br>seuil de contraste  |
|                                      | Contraste rouge = le contraste est inférieur à la valeur-<br>seuil de contraste |

La barre de commande pour le visualiseur affiche des symboles nouveaux, en plus des symboles habituels :

|   | Relecture d'une séquence d'images enregistrées chronologiquement en une boucle sans fin. |
|---|------------------------------------------------------------------------------------------|
| 0 | Démarrer l'enregistrement chronologique                                                  |
| 0 | Enregistrement chronologique en cours                                                    |
| O | La AD est en mode de capture.                                                            |

# Paramétrages d'alarme pour les images

# Alarm duration time

# [Durée d'alarme]

| Alarm duration time<br>Alarm duration time | 3.000 🗭 s<br>3.000 💭 s | Par Alarm duration time [Durée d'alarme], nous entendons le<br>temps que dure encore un enregistrement après que le<br>dernier mouvement ait été détecté. Si, néanmoins, des<br>mouvements supplémentaires sont détectés dans l'image<br>pendant la durée de l'alarme, alors l'enregistrement se<br>prolonge jusqu'à ce que n'intervienne plus de mouvement.<br>Une durée d'alarme de 3 secondes conduit à une durée<br>d'enregistrement de 123 s pour les mouvements s'étalant<br>sur une période de 120 s par exemple. |
|--------------------------------------------|------------------------|----------------------------------------------------------------------------------------------------|
|--------------------------------------------|------------------------|----------------------------------------------------------------------------------------------------|

# Suppression [Suppression]

|        | Suppression [Suppression] est déclarée comme valeur en pourcents.                                                                                                    |
|--------|----------------------------------------------------------------------------------------------------|
| 0,16 % | Les valeurs paramétrables sont situées sur une courbe, si bien<br>qu'il est possible de régler les valeurs très exactement en zone<br>inférieure et plus approximativement en zone supérieure. |
|        | Plus la valeur est petite, plus faible sera la suppression.                                                                                                    |

# Motion treshold [Seuil de mouvement]

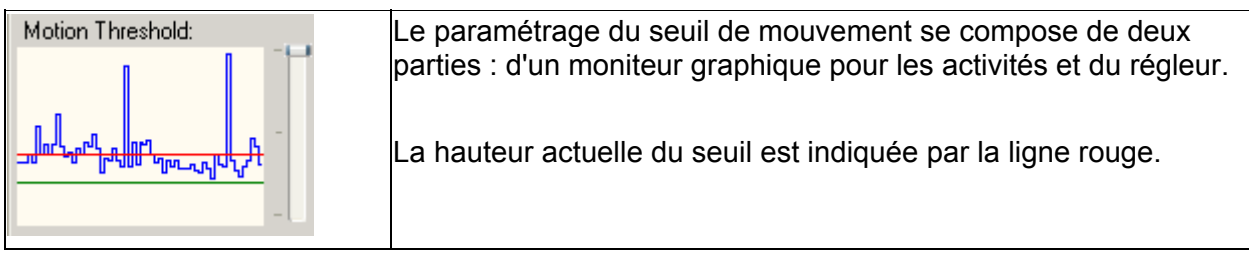

# Contrast threshold [Seuil de contraste]

| Contrast Threshold: | Le paramétrage du seuil de contraste se compose de deux<br>parties : d'un moniteur graphique pour les contrastes dans<br>l'image et du régleur. |
|---------------------|----------------------------------------------------------------------------------------------------|
| <u>hipitayin</u> -  | La hauteur actuelle du seuil est indiquée par la ligne grise.                                                                                   |

# Description de la barre d'icônes

La barre d'icônes comporte les symboles suivants :

| <b>ĕ</b> | Open<br>Charger                                                                             |
|----------|---------------------------------------------------------------------------------------------|
|          | Save<br>Sauvegarder                                                                         |
|          | Show alarm cells<br>Afficher les cibles d'alarme                                            |
|          | Show current alarm cell<br>Afficher la cible d'alarme actuelle                              |
|          | Show cell with max. contrast difference<br>Afficher la cible de différence de contrast max. |
|          | Full viewer<br>Plein-écran                                                                  |
|          | Show setting panels<br>Afficher les propriétés                                              |
|          | Show grid lines<br>Afficher la matrice à lignes                                             |
|          | Show grid points<br>Afficher la matrice à points                                            |
| 8        | Tool pen<br>Outil stylo                                                                     |
|          | Tool frame<br>Outil cadre                                                                   |

# **Utilisation de l'interface**

# Sélection de l'affichage des images

Dans le visualiseur, vous pouvez faire afficher trois représentations d'images différentes :
la lecture en transit direct du canal média actif (déplacez tout simplement le canal média souhaité sur le visualiseur) ou

un affichage d'images à partir de la base de données (faites un double clic de la souris sur le canal média souhaité et utilisez ensuite la barre de commande pour paramétrer l'affichage d'images souhaité).

Par ailleurs, vous avez la possibilité d'enregistrer chronologiquement des séquences d'image (Mode capture).

#### Mode de capture

Comment enregistrer chronologiquement une séquence d'images : sélectionnez le canal média souhaité et ouvrez ce dernier dans le visualiseur.

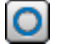

Faites un clic de la souris sur le symbole dans la barre de commande. L'enregistrement chronologique démarre. La couleur du symbole change et ce dernier rôte tant que dure

l'enregistrement chronologique. ᠑

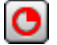

Pour arrêter un enregistrement chronologique, faites un clic de la souris sur le symbole rouge rôtant dans la barre de commande.

# C

A l'arrêt de l'enregistrement chronologique, vous êtes encore dans le mode de capture. Le mode de capture vous est indiqué par le symbole bleu rôtant.

Maintenant, par la barre de commande, vous pouvez parcourir la séquence d'images enregistrée ou

 $\odot$ 

Vous faites un clic de la souris sur le symbole dans la barre de commande pour relire la séquence d'images enregistrée chronologiquement dans une boucle sans fin.

# 0

Vous arrêtez le mode de capture en faisant un clic droit de la souris sur l'icône de capture dans la barre de commande et en faisant une sélection dans le menu déroulant.

Vous pouvez sauvegarder les images enregistrées chronologiquement. Faites un clic droit de la souris sur le canal média enregistré chronologiquement. Dans le menu déroulant, faites un clic de la souris sur Save captured file [Sauvegarder le fichier d'enregistrement]. Vous pouvez charger le fichier d'enregistrement sauvegardé en faisant un clic de la souris sur Open captured file [Charger le fichier d'enregistrement].

| ~×7                                     | 3. Channel <sub>s</sub> | 102                       | ALC: NOT   |
|-----------------------------------------|-------------------------|---------------------------|------------|
| ંજી,                                    | 4. Channel              | Add Parameter-Set         |            |
| ~~~~~~~~~~~~~~~~~~~~~~~~~~~~~~~~~~~~~~~ | 5. Channel              | Open Captured File        | Strg+O     |
| ~X                                      | 6. Channel              | Save Captured File        |            |
| ~&_                                     | 7. Channel              | Import Parameter          | Strg+Alt+O |
| ~×7                                     | 8. Channel              | Export Parameter          | Strg+Alt+S |
| ~X_                                     | 9. Channel              | Copy AD parameter         | -          |
| ~×.                                     | 10. Channe              | Paste AD Parameter        |            |
| ~×.                                     | 11. Channe              | r doto FIDIT di dificitor |            |
|                                         | 10 0                    | 1010                      |            |

#### 🛃 Demonstration

Référez-vous à la démonstration pour la manière d'enregistrer chronologiquement des scènes (module 7.1\_2).

### Comprendre et utiliser la AD

# Comment fonctionne la AD ?

Pour pouvoir paramétrer soigneusement la détection de mouvements dans l'image vidéo, il sera indispensable de comprendre la procédure de détection des mouvements dans les cibles.

### Les cibles

Pour pouvoir reconnaître des mouvements dans l'image, il importe de définir corrélativement la partie de l'image dans laquelle doivent être saisis les mouvements. Il vous est possible, à cet effet, de placer des surfaces rectangulaires, des cibles, dans l'image. La position des cibles est librement paramétrable pour vous permettre de délimiter exactement les zones d'image à surveiller. De cette manière, il vous sera possible de paramétrer des cibles dans lesquelles les zones de mesure correspondront à la taille des objets et des personnes dans l'image.

#### Les valeurs

Une valeur sera déterminée pour la luminosité moyenne dans les cibles (indépendamment l'une de l'autre). Les valeurs calculées sont ensuite comparées aux valeurs précédentes. Cette comparaison fait nécessairement ressortir des différences.

Ces différences sont égales à zéro si aucune modification n'est intervenue dans les cibles afférentes. Elles peuvent être positives ou négatives selon qu'un élément relativement sombre ou un élément relativement clair a bougé dans l'image.

Etant donné que pour la suite de l'édition, il est sans importance que la modification soit positive ou négative, les valeurs de différence négatives sont transformées en valeurs positives, c'est-àdire que le système retient la valeur absolue. Les valeurs qui représentent l'importance de la variation de luminosité sont appelées valeurs de mesure de cibles.

### Bon à savoir

Les mouvements se caractérisent en ce qu'ils concernent une zone limitée de l'image (une ou plusieurs cibles). Les mouvements provoquent principalement des changements locaux.

Les fluctuations de luminosité se caractérisent en ce qu'elles concernent une zone plus grande de l'image (un grand nombre de cibles ou toutes les cibles). Les fluctuations de luminosité provoquent principalement des changements globaux.

Pour pouvoir distinguer les mouvements des fluctuations de luminosité, la valeur maximale est déterminée à partir de toutes les valeurs mesurées et elle est traitée dans les étapes ultérieures

sous l'appellation maximum. Parallèlement, le système calcule la somme (addition de toutes les valeurs de mesure).

Dans la prochaine étape, une partie de la somme, paramétrable en pourcents entre 0 % et 100 %, est soustraite de la valeur maximum. Ce facteur est appelé facteur de suppression et la différence qui en résulte est appelée valeur de mesure de mouvements ou valeur de mesure.

Si le facteur de suppression a été choisi correctement, la valeur de mesure sera donc positive en cas de mouvements (changements locaux dans une ou dans un petit nombre de cibles), tandis qu'elle sera négative en cas de fluctuations de luminosité (changements globaux dans un grand nombre de cibles ou dans toutes).

Contrast value 0001 Sensitivity Contrast value 0002 Sensitivity Contrast value 1526 Sensitivity MAX C Motion threshold  $\rightarrow$  D Alarm

Une graphique illustrera cette situation :

Plus de 1500 cibles fournissent toutes les 160 ms des résultats de calcul, dont est faite l'addition (A) et à partir desquels est déterminée une valeur MAX. Les paramétrages de sensibilité de cible entrent aussi bien dans le calcul de la somme que dans celui de la valeur MAX. Ici, on vient bien qu'une sensibilité de cible mal paramétrée peut être source d'erreurs considérables, ce qui est encore plus vrai pour la désactivation de cibles

Ensuite, la suppression est soustraite de la somme (B) et le résultat est comparé à la valeur MAX (C).

Enfin, la différence est comparée au seuil de détection de mouvements paramétré (D). Une alarme se déclenche si la différence est suffisante.

D'une manière générale, toutes les 1428 cibles de la AD sont prises en compte pour la mesure.

Valeur-seuil de détection des mouvements

La valeur-seuil de détection des mouvements peut être paramétrée sur trois niveaux. La valeurseuil paramétrée vous est indiquée dans le moniteur par la ligne rouge. Une alarme est déclenchée si les mouvements dans l'image (ligne bleue) dépassent la valeur-seuil.

La règle suivante est en outre valable : Plus le nombre prévisionnel des mouvements dans l'image est grand, plus grande devra être paramétrée la valeur-seuil afin que des alarmes ne soient pas déclenchées en permanence.

# Valeur-seuil de contraste

Le contraste mesuré représente la différence maximale entre le blanc et le noir dans une image. Par le paramétrage de la valeur-seuil de contraste, il vous sera possible, par exemple, de détecter les tentatives de sabotage de la caméra (recouvrement par un bonnet = noir profond, source lumineuse puissante rayonnant vers la caméra = blanc cru) et de retransmettre ces dernières comme alarme.

Le régleur vous permet une régulation de précision de la valeur-seuil de contraste.

### Parameter sets [Jeux de paramètres]

Les paramétrages de la AD sont appelés Parameter sets [Jeux de paramètres]. La commande des jeux de paramètres s'effectue via le menu déroulant qui s'affiche si faites un clic droit de la souris sur un canal média.

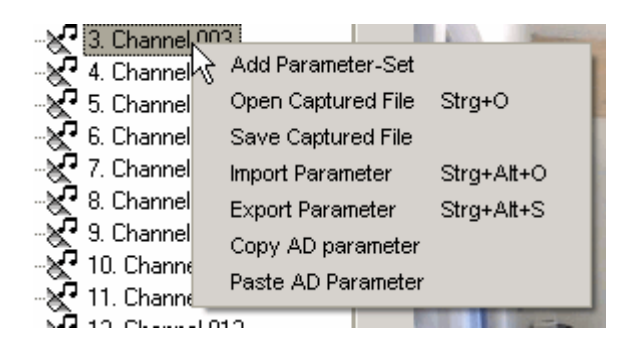

Utilisez à cet effet les commandes du menu déroulant qui suivent :

| Add parameter set    | Ajouter un jeu de paramètres  | Ajouter un jeu de paramètres                                     |
|----------------------|-------------------------------|------------------------------------------------------------------|
| Import parameter set | Importer un jeu de paramètres | Importer un jeu de paramètres<br>sauvegardé (exporté) auparavant |
| Export parameter set | Exporter un jeu de paramètres | Exporter (sauvegarder) le jeu de<br>paramètres actuel            |
| Copy parameter set   | Copier un jeu de paramètres   | Copie le jeu de paramètres actuel                                |
| Paste parameter set  | Coller un jeu de paramètres   | Colle un jeu de paramètres copié<br>auparavant.                  |

Un exemple pour le copiage / collage de jeux de paramètres :

Dans un bâtiment à usage de bureau, quatre couloirs sont disposés l'un au dessus de l'autre, sur le côté droit sont disposées des portes de bureau pourvues de cibles d'alarme. Procédez de la manière suivante :

> vous dessinez les cibles d'alarme pour un seul des couloirs,

> vous copiez ces paramètres avec la fonction Copy parameter set [Copier un jeu de paramètres],

▶ vous marquez le canal média dont la caméra connectée montre le couloir disposé en dessus et

vous collez par la fonction Paste parameter set [Coller un jeu de paramètres] les paramétrages des cibles d'alarme. Vous avez également la possibilité d'exporter les paramètres mis au point pour la AD et utiliser ces derniers à un autre endroit, c'est-à-dire également dans un autre re\_porter, en les important.

E

Pour le travail avec les jeux de paramètres, lisez de plus amples informations dans le chapitre 4.3 Règles de comportement, section Règles de comportement et jeux de paramètres.

# Exporter la copie d'écran du visualiseur

En plus de la sauvegarde des séries de paramètres, vous pouvez également exporter sous copie d'écran les cibles d'alarme et de blocage que vous avez définies pour conserver ces paramétrages.

Si vous souhaitez exporter les cibles d'alarme, cliquez sur Edit [Édition] dans la barre de menu et, dans le menu, sur Export viewer snapshot [Exporter la copie d'écran du visualiseur].

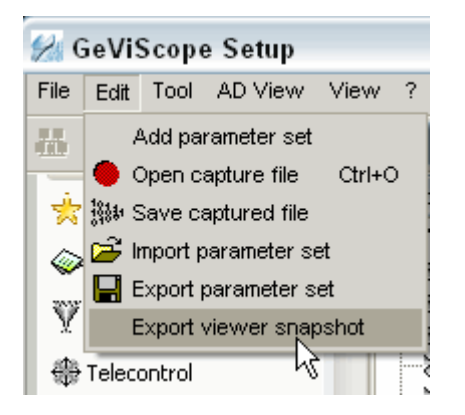

Une fenêtre de dialogue s'ouvre. Vous pouvez y inscrire le nom de la copie d'écran et l'emplacement :

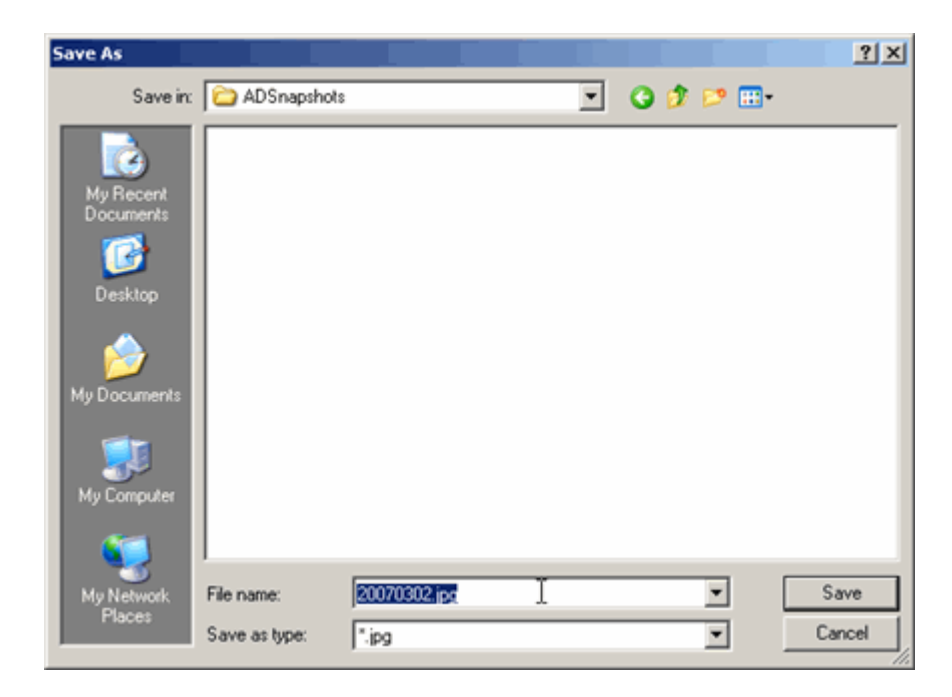

En cliquant sur Save [Sauvegarder], le dialogue d'option pour l'image à exporter s'ouvre :

| Export picture options                                                                                                    |         |
|----------------------------------------------------------------------------------------------------|---------|
| Text                                                                                                    | Preview |
| <ul> <li>✓ Date/Time</li> <li>✓ Channel description</li> <li>✓ Alarm Text.</li> <li>✓ Event Name</li> <li>✓ Event Description</li> <li>○ Event parameter</li> </ul> Font Text alignment Change Change Event alignment © Top © Bottom © Below | rærera  |
| Only show this dialog when then Shift key i                                                                                                    | s down  |

Après avoir déterminé la police et la disposition des étiquettes, cliquez sur OK. Une copie d'écran de vos champs d'alarme/blocage est enregistrée.

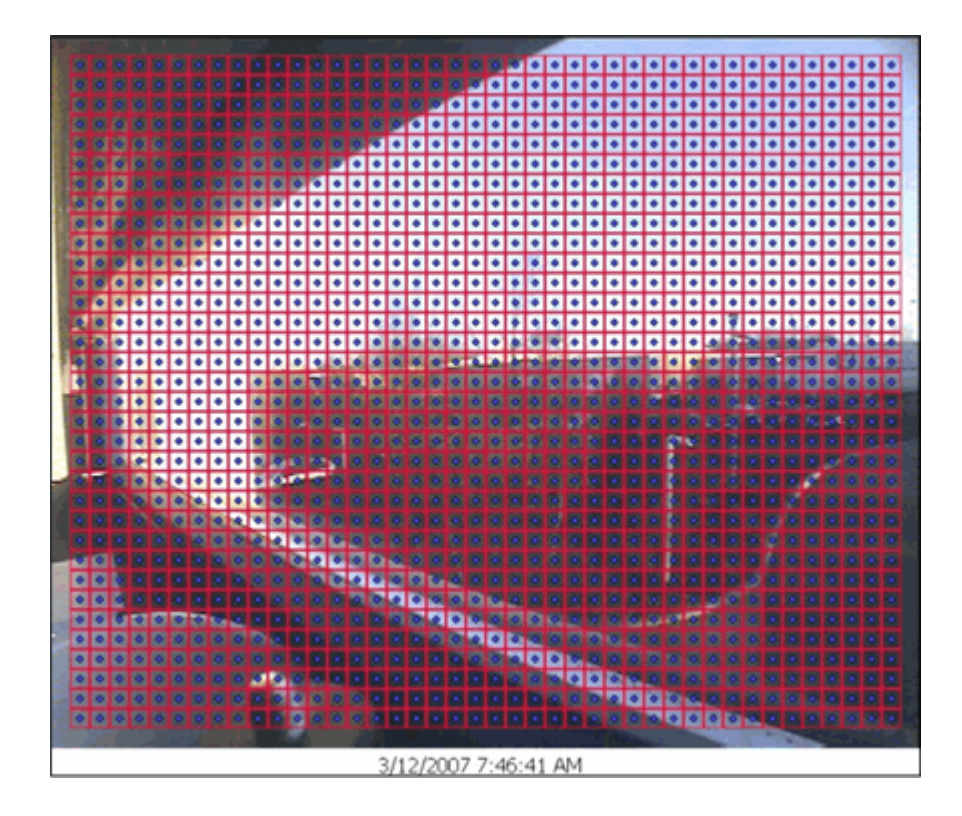

Sous reserve modifications techniques
www.geutebrueck.com